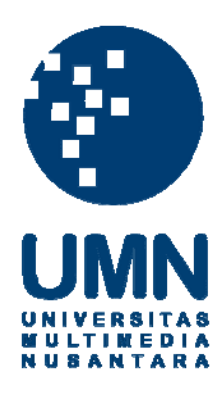

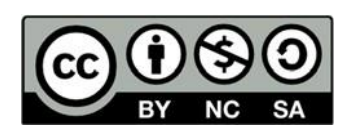

# Hak cipta dan penggunaan kembali:

Lisensi ini mengizinkan setiap orang untuk menggubah, memperbaiki, dan membuat ciptaan turunan bukan untuk kepentingan komersial, selama anda mencantumkan nama penulis dan melisensikan ciptaan turunan dengan syarat yang serupa dengan ciptaan asli.

# **Copyright and reuse:**

This license lets you remix, tweak, and build upon work non-commercially, as long as you credit the origin creator and license it on your new creations under the identical terms.

# **BAB III**

# PELAKSANAAN KERJA MAGANG

# 3.1 Kedudukan dan Koordinasi

Kedudukan selama kerja magang pada periode 2 Januari 2020 – 13 Maret 2020 di Kantor Akuntan Publik Darmawan Hendang Kaslim dan Rekan adalah sebagai *junior auditor* (tenaga magang divisi audit). Tugas dari *junior auditor* adalah membantu tim dalam menyelesaikan tugas-tugas yang diberikan oleh *senior auditor*. Dalam mengerjakan tugas-tugas yang diberikan, *junor auditor* berkoordinasi dengan *senior auditor* untuk memperoleh arahan mengenai pekerjaan yang dilakukan. Selama proses magang, *junior auditor* didampingi oleh seorang pembimbing lapangan yaitu Ibu Jesslyn selaku *manager* divisi audit di KAP Darmawan Hendang Kaslim dan Rekan.

# 3.2 Tugas yang Dilakukan

Tugas-tugas yang dilakukan selama kerja magang di Kantor Akuntan Publik Darmawan Hendang Kaslim dan Rekan adalah sebagai berikut:

#### 1. Merapikan General Ledger (GL)

*General ledger* merupakan kumpulan seluruh akun aset, liabilitas, ekuitas, pendapatan, dan beban (Kieso *et al*, 2018). *General ledger* diperlukan auditor untuk memeriksa catatan atas transaksi yang dilakukan perusahaan. Namun, *general ledger* yang diberikan oleh klien memiliki format yang tidak beraturan.

Hal ini disebabkan karena *general ledger* klien merupakan hasil keluaran (*output*) dari *software* akuntansi (*software* akuntansi yang dikembangkan sendiri oleh perusahaan klien maupun *third-party software* seperti SAP) yang disimpan dengan konversi ke dalam format *file Microsoft Excel*. Tujuan merapikan *general ledger* adalah memudahkan auditor dalam menggunakan informasi terkait catatan akuntansi klien dalam *general ledger* untuk keperluan pelaksanaan audit. Dokumen yang dibutuhkan untuk merapikan *general ledger* adalah *softcopy general ledger* dalam format *file Microsoft Excel*. Langkah-langkah yang dilakukan untuk merapikan *general ledger* adalah sebagai berikut:

- Memperoleh *file* berupa *softcopy general ledger* dari *senior auditor*. Dalam *file general ledger*, terdapat tabel yang berisi data tanggal, nomor referensi, keterangan (deskripsi), nomor akun, nama akun, mutasi debit, mutasi kredit, saldo kumulatif, dan data lainnya seperti kode modul, lokasi, departemen *(centre)*, dan *user ID*.
- 2. Menambahkan kolom nomor akun dan nama akun di bagian kiri *general ledger*.
- 3. Mengisi kolom nomor akun dan nama akun dengan keterangan nomor dan nama akun yang berada di bagian atas masing-masing kumpulan transaksi.
- 4. Menghapus semua baris yang tidak diperlukan, seperti baris kosong atau baris yang tidak mengandung mutasi saldo debit atau kredit. Penghapusan juga dilakukan terhadap baris yang berisi jumlah mutasi dalam suatu periode karena auditor hanya ingin menyisakan baris judul kolom dan baris yang berisi informasi mutasi saldo debit atau kredit untuk setiap transaksi individual.

Auditor dapat memperoleh informasi jumlah mutasi dalam suatu periode dengan memanfaatkan fitur *filter* dan rumus penjumlahan otomatis (*subtotal*) yang akan dibuat kemudian. Auditor juga dapat melakukan penyesuaian lainnya terhadap format *general ledger* apabila diperlukan, misalnya menghapus atau menyembunyikan (*hide*) kolom data *general ledger* yang umumnya tidak diperlukan auditor ketika melakukan pemeriksaan seperti kolom saldo kumulatif, kode modul, lokasi, departemen (*centre*), dan *user ID*.

- 5. Menambahkan dan mengisi kolom *balance* dengan mengurangkan saldo pada kolom mutasi debit dengan saldo pada kolom mutasi kredit untuk seluruh akun dalam *general ledger*.
- 6. Memberikan *filter* pada *general ledger* agar dapat memudahkan auditor ketika mencari informasi transaksi tertentu dalam *general ledger*.
- 7. Menambahkan sebuah baris tambahan di bagian atas *general ledger* untuk memasukkan jumlah saldo-saldo pada kolom mutasi debit, mutasi kredit, dan *balance* dengan rumus penjumlahan otomatis (*subtotal*). Jumlah mutasi debit harus sama dengan jumlah mutasi kredit, sementara jumlah pada kolom *balance* harus bernilai nol.
- 8. Menyimpan dan menyerahkan *softcopy general ledger* yang telah dirapikan kepada *senior auditor*.

# 2. Menyusun Working Trial Balance (WTB)

*Working trial balance* merupakan daftar akun buku besar beserta saldo akhirnya yang disiapkan oleh auditor untuk digunakan sebagai dasar penyusunan laporan keuangan dan kertas kerja pemeriksaan (Arens *et al*, 2017). Tujuan penyusunan *working trial balance* adalah memudahkan auditor untuk memperoleh informasi mengenai saldo dan perubahan saldo setiap akun dalam suatu periode yang akan digunakan dalam proses audit. Dokumen yang dibutuhkan untuk menyusun *working trial balance* adalah *file* berupa *softcopy general ledger* yang telah dirapikan dalam format *file Microsoft Excel, worksheet* tahun sebelumnya, dan data *trial balance* klien. Langkah-langkah yang dilakukan dalam menyusun *working trial balance* adalah sebagai berikut:

- 1. Memperoleh *file* berupa *softcopy general ledger* yang telah dirapikan, *worksheet* tahun sebelumnya, dan data *trial balance* klien dari *senior auditor*.
- 2. Membuat tabel rincian jumlah mutasi saldo debit dan kredit untuk setiap nomor akun dalam *general ledger* dengan menggunakan bantuan fitur *PivotTable* pada *software Microsoft Excel*.
- 3. Menyalin tabel rincian yang dihasilkan oleh fitur *PivotTable* ke dalam *sheet* baru dengan *copy-paste values* agar format dan keterangan pada tabel rincian dapat diubah sesuai dengan keperluan audit.
- 4. Menyesuaikan keterangan judul kolom pada tabel rincian (*working trial balance*) yang telah disalin menjadi nomor akun, mutasi debit, dan mutasi kredit.
- 5. Menambahkan kolom nama akun dan mengisi keterangan nama akun yang sesuai untuk setiap nomor akun pada *working trial balance*.
- 6. Menambahkan dan mengisi kolom saldo *audited* tahun sebelumnya pada *working trial balance* dengan data saldo *audited* tahun sebelumnya yang

tertera pada *worksheet* tahun sebelumnya. Ketika mengisi kolom saldo *audited* tahun sebelumnya, auditor harus menyesuaikan nilai saldo laba dengan memindahkan saldo akun-akun temporer ke dalam akun saldo laba dan melakukan penyesuaian lainnya apabila diperlukan, misalnya menambahkan baris untuk akun-akun yang memiliki saldo *audited* tahun sebelumnya namun belum tersedia pada *working trial balance* karena tidak ada transaksi (mutasi saldo) pada periode berjalan, sehingga pengisian saldo *audited* tahun sebelumnya untuk akun-akun bersangkutan dapat dilakukan. Pada kolom ini, saldo debit ditandai dengan angka positif, sedangkan saldo kredit ditandai dengan angka negatif.

- 7. Menambahkan dan mengisi kolom saldo *unaudited* tahun yang diaudit pada *working trial balance* dengan menjumlahkan saldo *audited* tahun sebelumnya dengan mutasi debit selama tahun yang diaudit dan mengurangkannya dengan mutasi kredit selama tahun yang diaudit. Pada kolom ini, saldo debit ditandai dengan angka positif, sedangkan saldo kredit ditandai dengan angka negatif.
- 8. Menambahkan dan mengisi kolom saldo akhir tahun yang diaudit menurut catatan klien pada *working trial balance* dengan data saldo akhir menurut catatan klien yang tertera pada data *trial balance* klien. Pada kolom ini, saldo debit ditandai dengan angka positif, sedangkan saldo kredit ditandai dengan angka negatif.
- Menambahkan dan mengisi kolom selisih (*difference*) pada working trial balance dengan menghitung selisih antara saldo unaudited tahun yang diaudit dan saldo akhir menurut catatan klien.

- 10. Menambahkan kolom *remarks* pada *working trial balance* sehingga *senior auditor* dapat memberikan catatan terkait selisih antara saldo *unaudited* tahun yang diaudit dan saldo akhir menurut catatan klien (bila ada) pada kolom *remarks* ketika memeriksa kesesuaian antara saldo *unaudited* tahun yang diaudit dan saldo akhir menurut catatan klien.
- 11. Menambahkan sebuah baris tambahan di bagian atas *working trial balance* untuk memasukkan jumlah saldo-saldo pada kolom saldo *audited* tahun sebelumnya, mutasi debit, mutasi kredit, saldo *unaudited* tahun yang diaudit, saldo akhir menurut catatan klien, dan selisih (*difference*). Jumlah mutasi debit harus sama dengan jumlah mutasi kredit, sementara jumlah pada kolom *balance* harus bernilai nol
- 12. Menyimpan dan menyerahkan hasil *working trial balance* yang telah disusun kepada *senior auditor* untuk di-*review*.

#### 3. Membantu Melaksanakan Prosedur Penilaian Inherent Risk

Risiko bawaan (*inherent risk*) adalah kerentanan suatu asersi (mengenai jenis transaksi, saldo akun, atau pengungkapan) terhadap salah saji yang mungkin material, sendiri atau tergabung, tanpa memperhitungkan pengendalian terkait (Tuanakotta, 2015). Tujuan melaksanakan prosedur penilaian *inherent risk* adalah untuk memberikan pemahaman kepada auditor mengenai risiko bawaan yang mempengaruhi kemungkinan terjadinya kesalahan penyajian material sehingga auditor dapat menentukan tingkat risiko deteksi yang direncanakan dan prosedur audit untuk menekan risiko audit ke tingkat rendah yang dapat diterima auditor.

Dokumen yang dibutuhkan untuk membantu melaksanakan prosedur penilaian *inherent risk* adalah *softcopy* kertas kerja penilaian *inherent risk* dan lembar kerja penilaian risiko awal yang diperoleh dari *senior auditor*. Langkah-langkah dalam membantu melaksanakan prosedur penilaian *inherent risk* adalah sebagai berikut:

- Memperoleh *file* berupa *softcopy* kertas kerja penilaian *inherent risk* dan lembar kerja penilaian risiko awal dari *senior auditor*. Pada kertas kerja penilaian *inherent risk*, terdapat tabel penilaian yang terbagi menjadi 5 kategori penilaian *inherent risk* untuk masing-masing pos akun dalam laporan keuangan, yaitu Materialitas Saldo, Kemungkinan Dilakukan Kecurangan, Kompleksitas Transaksi dan Akuntansi, *Exposure to Losses*, dan Transaksi dengan Pihak Berelasi. Untuk setiap kategori penilaian, terdapat 2 kolom yang harus diisi, yaitu tingkat risiko (tinggi, sedang, atau rendah) dan uraian penjelasan atas tingkat risiko yang dinilai.
- 2. Mengisi tingkat risiko dan uraian penjelasan pada kategori penilaian Materialitas Saldo dalam kertas kerja penilaian *inherent risk* berdasarkan nilai saldo pos-pos akun dibandingkan dengan *performance materiality* yang telah ditentukan dan tertera pada lembar kerja penilaian risiko awal. Pada kategori penilaian ini, tingkat risiko dinilai tinggi apabila saldo pos akun lebih besar daripada *performance materiality* dan dinilai rendah apabila saldo pos akun lebih rendah daripada *performance materiality*.
- 3. Mengisi tingkat risiko dan uraian penjelasan pada kategori penilaian Kemungkinan Dilakukan Kecurangan dalam kertas kerja penilaian *inherent risk*. Auditor menggunakan pemahaman terkait kemungkinan dilakukan

kecurangan atas setiap pos akun yang disajikan dalam laporan keuangan. Pada kategori penilaian ini, tingkat risiko dinilai tinggi apabila kemungkinan dilakukan kecurangan atas suatu pos akun dinilai tinggi dan demikian sebaliknya.

- 4. Mengisi tingkat risiko dan uraian penjelasan pada kategori penilaian Kompleksitas Transaksi dan Akuntansi dalam kertas kerja penilaian *inherent risk*. Auditor dalam tim audit saling berdiskusi dan menggunakan pemahaman terkait kompleksitas transaksi dan akuntansi untuk setiap pos akun dalam laporan keuangan, misalnya transaksi terkait pendapatan yang lebih banyak menggunakan mata uang asing cenderung memiliki kompleksitas yang lebih tinggi sehingga terdapat kemungkinan terjadi kesalahan dalam pencatatan. Pada kategori penilaian ini, tingkat risiko dinilai tinggi apabila transaksi dan akuntansi terkait pos akun bersangkutan memiliki kompleksitas yang tinggi dan demikian sebaliknya.
- 5. Mengisi tingkat risiko dan uraian penjelasan pada kategori penilaian *Exposure to Losses* dalam kertas kerja penilaian *inherent risk*. Auditor dalam tim audit menggunakan pemahaman terkait dampak kerugian yang mungkin timbul terkait setiap pos akun dalam laporan keuangan. Pada kategori penilaian ini, tingkat risiko dinilai tinggi apabila kerugian yang mungkin terjadi terkait suatu pos akun memiliki dampak yang besar bagi entitas dan para pemangku kepentingan, demikian pula sebaliknya.
- 6. Mengisi tingkat risiko dan uraian penjelasan pada kategori penilaian Transaksi dengan Pihak Berelasi dalam kertas kerja penilaian *inherent risk*. Auditor

62

dalam tim audit saling berdiskusi dan menggunakan pemahaman serta datadata terkait adanya transaksi dengan pihak berelasi untuk setiap pos akun dalam laporan keuangan. Pada kategori penilaian ini, tingkat risiko dinilai tinggi apabila terdapat transaksi dengan pihak berelasi terkait suatu pos akun dan demikian sebaliknya.

- 7. Hasil penilaian tingkat risiko masing-masing pos akun untuk setiap kategori penilaian dikonversikan secara otomatis ke dalam nilai angka, yaitu nilai 1 untuk tingkat risiko rendah, 2 untuk tingkat risiko sedang, dan 3 untuk tingkat risiko tinggi. Nilai-nilai berupa angka ini dirata-ratakan dan dibulatkan sehingga diperoleh suatu nilai yang mencerminkan tingkat *inherent risk* untuk pos akun bersangkutan, yaitu nilai 1 berarti tingkat *inherent risk* rendah, 2 berarti tingkat *inherent risk* sedang, dan 3 berarti tingkat *inherent risk* tinggi.
- 8. Menyimpan dan menyerahkan kertas kerja penilaian *inherent risk* yang telah diisi kepada *senior auditor* untuk di-*review*.

## 4. Melakukan Sampling untuk Pengujian

Menurut Standar Audit (SA) 530, *sampling* audit adalah penerapan prosedur audit terhadap kurang dari 100% unsur dalam suatu populasi audit yang relevan sedemikian rupa sehingga semua unit *sampling* memiliki peluang yang sama untuk dipilih untuk memberikan basis memadai bagi auditor untuk menarik kesimpulan tentang populasi secara keseluruhan. Dalam pekerjaan ini, *sampling* dilakukan dengan menggunakan metode *monetary unit sampling* (*MUS*). Tujuan melakukan *sampling* untuk pengujian adalah untuk memperoleh sejumlah sampel

pengujian yang dianggap representatif atau mewakili karakteristik keseluruhan populasi berdasarkan metode tertentu. Dokumen yang digunakan dalam melakukan *sampling* untuk pengujian adalah *file* berupa *softcopy* kertas kerja *monetary unit sampling (MUS)*, data perhitungan materialitas, kertas kerja penilaian risiko, dan *general ledger*. Langkah-langkah dalam melakukan *sampling* untuk pengujian adalah sebagai berikut:

- 1. Memperoleh *file* berupa *softcopy* kertas kerja *monetary unit sampling (MUS)*, data perhitungan materialitas, kertas kerja penilaian risiko, dan *general ledger* dari *senior auditor*. Dalam kertas kerja *MUS*, terdapat 5 *sheet* yang digunakan untuk proses pengambilan sampel, yaitu *sheet Sample Calculation*, Data Populasi, *MUS Calculation*, *MUS Selections*, dan Data Sampel.
- 2. Mengisi keterangan data materialitas pada *sheet Sample Calculation* kertas kerja *MUS* dengan nilai materialitas yang tertera pada data perhitungan materialitas yang diperoleh dari *senior auditor*.
- Mengisi keterangan tingkat *inherent risk* dan *control risk* pada *sheet Sample Calculation* kertas kerja *MUS* dengan data yang tertera pada kertas kerja penilaian risiko.
- 4. Memasukkan data populasi pada *sheet* Data Populasi kertas kerja *MUS* dengan data transaksi yang diperoleh dari *general ledger*.
- 5. Melakukan *review* atas data populasi pada *sheet* Data Populasi kertas kerja *MUS* yang diperoleh dari *general ledger* untuk menyaring atau mengeluarkan data tertentu dari populasi, misalnya transaksi yang nilainya melebihi *performance materiality* dan akun-akun tertentu yang akan diuji dengan

prosedur audit terpisah tanpa *sampling*. Sebagai contoh, beban penyusutan dan beban terkait pembayaran yang disertai pemotongan Pajak Penghasilan (PPh) Pasal 21 akan dikeluarkan dari data populasi dalam *sampling* untuk pengujian saldo beban karena prosedur audit untuk akun-akun tersebut akan dilakukan secara terpisah tanpa *sampling*.

- 6. Mengisi jumlah *item* dan nilai transaksi yang nilainya melebihi *performance materiality* pada *sheet Sample Calculation* kertas kerja *MUS*.
- 7. Menyalin data populasi yang telah disaring ke dalam *sheet MUS Calculation* kertas kerja *MUS*, kemudian melakukan klik pada tombol *retrieve selections* untuk membuat sistem *MUS* bekerja.
- 8. Daftar *item* sampel yang dihasilkan dari MUS ditampilkan pada *sheet MUS* Selections. Auditor kemudian menyalin daftar *item* sampel yang dihasilkan ke dalam tabel rincian sampel yang tersedia pada *sheet* Data Sampel dalam kertas kerja MUS.
- 9. Menambahkan *item* signifikan yang nilainya lebih dari *performance materiality* ke dalam tabel rincian sampel pada *sheet* Data Sampel.
- 10. Menyimpan dan menyerahkan hasil *sampling* pada kertas kerja *MUS* kepada *senior auditor*.

#### 5. Menyiapkan Surat Konfirmasi Bank

Menurut Standar Audit (SA) 505, konfirmasi eksternal merupakan bukti audit yang diperoleh auditor sebagai respons langsung tertulis dari pihak ketiga (pihak yang mengonfirmasi), dalam bentuk kertas, atau secara elektronik, atau media lain. Tujuan menyiapkan surat konfirmasi bank adalah untuk menyampaikan permintaan informasi kepada pihak bank mengenai saldo dana simpanan (*deposit*) dan kewajiban kepada pihak bank yang dikonfirmasi dalam format yang terstruktur sehingga auditor kemudian dapat memeriksa kesesuaian saldo yang dilaporkan klien dengan hasil konfirmasi bank. Dokumen yang dibutuhkan untuk menyiapkan surat konfirmasi bank adalah *file* berupa *softcopy* format surat konfirmasi bank dan *list* data bank untuk konfirmasi. Format surat yang digunakan untuk konfirmasi bank merupakan formulir konfirmasi kosong. Formulir konfirmasi kosong (*blank confirmation form*) adalah suatu jenis konfirmasi positif yang tidak menyatakan jumlah dalam konfirmasi namun meminta penerima untuk mengisi saldo atau memberikan informasi lainnya (Arens *et al*, 2017). Langkah-langkah dalam menyiapkan surat konfirmasi bank adalah sebagai berikut:

1. Memperoleh *file* berupa *softcopy* format surat konfirmasi bank dan *list* data bank untuk konfirmasi dari *senior auditor*. Terdapat dua *sheet* dalam *file* format surat konfirmasi bank, yaitu *sheet* Data Bank dan *sheet* Surat Konfirmasi. Pada *sheet* Data Bank, terdapat tabel yang digunakan untuk memasukkan keterangan tanggal surat, nama dan alamat bank, nama perusahaan yang diaudit, periode laporan keuangan yang diaudit, dan nama personel pada bank yang diminta perhatiannya *(attention)* untuk memberikan konfirmasi. *Sheet* Surat Konfirmasi berisi surat konfirmasi bank yang merupakan hasil keluaran *(output)* dari data-data yang dimasukkan pada *sheet* Data Bank.

- 2. Memasukkan inisial nama perusahaan yang diaudit pada bagian atas tabel pada *sheet* Data Bank dalam format surat konfirmasi bank.
- 3. Mengisi kolom nama bank, alamat bank, dan personel bank yang dituju (*attention*) pada *sheet* Data Bank dalam format surat konfirmasi bank dengan informasi yang tertera pada *list* data bank untuk konfirmasi.
- 4. Mengisi keterangan tanggal surat, nama perusahaan yang diaudit, dan periode laporan keuangan yang diaudit pada kolom tabel yang tersedia pada *sheet* Data Bank dalam format surat konfirmasi bank. Keterangan nomor surat pada tabel akan disesuaikan secara otomatis dengan data yang telah dimasukkan pada *sheet* Data Bank.
- 5. Membuka dan memeriksa hasil surat konfirmasi bank pada sheet Surat Konfirmasi pada *file* format surat konfirmasi bank. Pada sheet Surat Konfirmasi, keterangan tanggal dan nomor surat, nama dan alamat bank, nama perusahaan yang diaudit, periode laporan keuangan yang diaudit, dan personel bank yang dituju (attention) telah sesuai dengan data yang dimasukkan pada sheet Data Bank. Auditor dapat memeriksa kelengkapan informasi pada surat untuk setiap bank yang dituju dengan memilih nama bank pada dropdown list yang berada di sebelah kanan tampilan surat konfirmasi bank.
- 6. Menyimpan hasil surat konfirmasi bank yang telah disiapkan untuk setiap bank yang dituju dalam format *file pdf*.
- 7. Menyerahkan surat konfirmasi bank yang telah disiapkan berupa *file pdf* kepada *senior auditor*.

#### 6. Menyiapkan Surat Konfirmasi Utang dan Piutang

Utang dagang adalah kewajiban yang muncul karena adanya sejumlah barang, perlengkapan atau jasa yang dibeli secara kredit (Kartikahadi *et al*, 2019). Sementara, piutang adalah hak (klaim) yang dimiliki terhadap pelanggan dan pihak lainnya atas uang, barang, atau jasa (Kieso *et al*, 2018). Tujuan menyiapkan surat konfirmasi utang dan piutang adalah untuk menyampaikan permintaan konfirmasi kepada pihak ketiga (kreditur dan debitur) mengenai kesesuaian saldo utang atau piutang klien menurut catatan pihak ketiga dengan saldo yang tertera *(stated)* pada surat konfirmasi. Dokumen yang dibutuhkan untuk menyiapkan surat konfirmasi utang dan piutang adalah *file* berupa *softcopy* format surat konfirmasi utang dan piutang adalah *file* berupa utang untuk konfirmasi, dan *list* data alamat kreditur dan debitur. Langkah-langkah dalam menyiapkan surat konfirmasi utang dan piutang adalah sebagai berikut:

1. Senior auditor memberikan file berupa softcopy format surat konfirmasi utang dan piutang, data sampel utang dan piutang untuk konfirmasi, dan list data alamat kreditur dan debitur yang dikonfirmasi. Terdapat dua sheet dalam file format surat konfirmasi utang dan piutang, yaitu sheet Data Input dan sheet Surat Konfirmasi. Pada sheet Data Input, terdapat tabel yang digunakan untuk memasukkan keterangan tanggal surat, nama dan alamat pihak yang dikonfirmasi, nama perusahaan yang diaudit, periode laporan keuangan yang diaudit, jenis konfirmasi, saldo, dan nama contact person pihak yang dikonfirmasi. Sheet Surat Konfirmasi berisi surat konfirmasi utang dan piutang yang merupakan hasil keluaran (output) dari data-data yang dimasukkan pada

sheet Data Input.

- 2. Memasukkan inisial nama perusahaan yang diaudit pada bagian atas tabel pada *sheet* Data *Input* dalam format surat konfirmasi utang dan piutang.
- 3. Mengisi kolom nama pihak yang dikonfirmasi dan saldo pada *sheet* Data *Input* dalam format surat konfirmasi utang dan piutang dengan keterangan yang tertera pada *file* data sampel utang dan piutang untuk konfirmasi.
- 4. Mengisi keterangan pada kolom alamat dan *contact person* pada *sheet* Data *Input* dalam format surat konfirmasi utang dan piutang dengan informasi yang tertera pada *list* data alamat kreditur dan debitur untuk setiap pihak yang dikonfirmasi.
- 5. Mengisi keterangan tanggal surat, nama perusahaan yang diaudit, periode laporan keuangan yang diaudit, dan jenis konfirmasi pada kolom tabel yang tersedia pada *sheet* Data *Input* dalam format surat konfirmasi utang dan piutang. Keterangan nomor surat pada tabel akan disesuaikan secara otomatis dengan data yang telah dimasukkan pada *sheet* Data *Input*.
- 6. Membuka dan memeriksa hasil surat konfirmasi utang dan piutang pada sheet Surat Konfirmasi pada file format surat konfirmasi utang dan piutang. Pada sheet Surat Konfirmasi, keterangan tanggal dan nomor surat, nama dan alamat pihak yang dikonfirmasi, nama perusahaan yang diaudit, periode laporan keuangan yang diaudit, item dan saldo yang dikonfirmasi, serta contact person pihak yang dikonfirmasi telah sesuai dengan data yang dimasukkan pada sheet Data Input. Auditor dapat memeriksa kelengkapan informasi pada surat untuk setiap kreditur atau debitur yang dituju dengan memilih nama kreditur atau

debitur pada *dropdown list* yang berada di sebelah kanan tampilan surat konfirmasi.

- 7. Menyimpan hasil surat konfirmasi utang dan piutang yang telah disiapkan untuk setiap kreditur dan debitur yang dituju dalam format *file pdf*.
- 8. Menyerahkan surat konfirmasi utang dan piutang yang telah disiapkan berupa *file pdf* kepada *senior auditor*.

#### 7. Mendokumentasikan Hasil Konfirmasi Piutang

Piutang usaha adalah piutang yang timbul dari penjualan barang dan jasa secara kredit (Kartikahadi *et al*, 2019). Setelah memperoleh balasan atas konfirmasi piutang dari debitur, auditor harus mendokumentasikan hasil konfirmasi dalam kertas kerja pemeriksaan. Dokumentasi hasil konfirmasi piutang dilakukan segera setelah balasan konfirmasi diterima auditor. Tujuan mendokumentasikan hasil konfirmasi piutang adalah untuk memudahkan auditor dalam memeriksa kesesuaian antara saldo piutang yang dilaporkan menurut catatan klien dengan hasil konfirmasi kepada debitur sehingga auditor dapat menarik kesimpulan berdasarkan bukti audit yang diperoleh. Dokumen yang dibutuhkan untuk mendokumentasikan hasil konfirmasi piutang adalah setagai pemeriksaan berupa *supporting schedule* konfirmasi piutang dan balasan surat konfirmasi piutang. Langkah-langkah dalam mendokumentasikan hasil konfirmasi piutang adalah sebagai berikut:

1. Memperoleh *softcopy supporting schedule* konfirmasi piutang dan balasan surat konfirmasi piutang dari *senior auditor*. Dalam *supporting schedule* 

70

konfirmasi piutang, terdapat tabel yang berisi kolom nomor, nama pelanggan, tanggal kirim, tanggal terima, saldo menurut catatan klien (*per book*), saldo menurut hasil konfirmasi (*per confirmation*), selisih saldo, dan *remarks*.

- 2. Mengisi kolom tanggal terima (*received*) pada *supporting schedule* konfirmasi piutang dengan keterangan tanggal diterimanya balasan surat konfirmasi.
- 3. Mengisi kolom saldo menurut hasil konfirmasi (*per confirmation*) pada *supporting schedule* konfirmasi piutang sesuai dengan hasil konfirmasi yang tertera pada balasan surat konfirmasi piutang. Surat konfirmasi piutang tidak mewajibkan debitur yang dikonfirmasi untuk menuliskan rincian saldo. Debitur dapat mengonfirmasi kesesuaian antara saldo menurut catatannya dan saldo yang tertera (*stated*) pada surat konfirmasi piutang dengan menandatangani surat konfirmasi piutang yang dikirimkan sebelumnya oleh auditor. Apabila terdapat perbedaan saldo menurut catatan debitur, maka debitur bersangkutan dapat memberikan rincian saldo dan komentar atas perbedaan tersebut pada surat konfirmasi.
- 4. Mengisi kolom selisih (*difference*) pada supporting schedule konfirmasi piutang dengan menghitung selisih antara saldo menurut catatan klien (*per book*) dan hasil konfirmasi (*per confirmation*).
- 5. Mengisi kolom *remarks* pada *supporting schedule* konfirmasi piutang apabila terdapat catatan terkait konfirmasi piutang tertentu, misalnya komentar atau penjelasan debitur mengenai adanya perbedaan saldo menurut catatan debitur dengan saldo menurut catatan klien yang tertera pada surat konfirmasi piutang.
- 6. Menyimpan dan menyerahkan dokumentasi hasil konfirmasi piutang kepada

senior auditor untuk di-review.

#### 8. Membuat *Aging Schedule* Piutang

Analisis umur (aging schedule) piutang merupakan suatu rincian yang menunjukkan nama pelanggan, saldo piutang, dan umur piutang dengan mengklasifikasikan lamanya waktu suatu piutang melewati masa jatuh tempo. Tujuan membuat aging schedule piutang adalah memberikan gambaran kepada auditor mengenai tingkat tertagihnya (collectibility) piutang dan membantu auditor dalam mengidentifikasi catatan piutang yang memerlukan perhatian khusus berdasarkan lamanya waktu suatu piutang melewati masa jatuh tempo sehingga auditor dapat menelaah kecukupan pencadangan untuk piutang tak tertagih. Dokumen yang dibutuhkan untuk membuat aging schedule piutang adalah softcopy format aging schedule dan rincian piutang klien. Langkah-langkah dalam membuat aging schedule piutang adalah sebagai berikut:

- 1. Memperoleh *softcopy* format *aging schedule* dan rincian piutang klien dari *senior auditor*. Dalam format *aging schedule*, terdapat tabel yang terdiri dari kolom nama pelanggan, tanggal tagihan, jangka waktu pembayaran *(term of payment)*, saldo piutang, tanggal jatuh tempo *(due date)*, jumlah hari lewat jatuh tempo, dan saldo untuk setiap kategori umur piutang yaitu belum jatuh tempo *(not yet due)*, 0-30 hari, 31-60 hari, 61-90 hari, 91-120 hari, dan lebih dari 120 hari setelah jatuh tempo.
- 2. Mengisi kolom nama pelanggan, tanggal tagihan, dan saldo piutang pada format *aging schedule* dengan data yang tertera pada rincian piutang klien.

- 3. Mengisi keterangan pada kolom jangka waktu pembayaran (*term of payment*) dalam format *aging schedule* dengan jangka waktu pembayaran yang telah ditetapkan.
- 4. Mengisi keterangan pada kolom tanggal jatuh tempo (*due date*) pada format *aging schedule* dengan menambahkan jumlah hari pada kolom *term of payment* dengan tanggal tagihan sehingga diperoleh tanggal jatuh tempo piutang.
- 5. Mengisi kolom jumlah hari lewat jatuh tempo pada format *aging schedule* dengan menghitung jumlah hari antara tanggal jatuh tempo dan akhir periode laporan keuangan yang diaudit.
- 6. Mengisi jumlah saldo piutang untuk setiap tagihan pada kolom saldo menurut kategori umur piutang dalam format *aging schedule*, yaitu belum jatuh tempo *(not yet due)*, 0-30 hari, 31-60 hari, 61-90 hari, 91-120 hari, dan lebih dari 120 hari setelah jatuh tempo. Pengisian dilakukan berdasarkan jumlah hari lewat jatuh tempo yang telah dihitung sebelumnya.
- 7. Menjumlahkan saldo untuk setiap kategori umur piutang dan membuat *aging schedule summary* yang berisi keterangan jumlah saldo untuk masing-masing kategori umur piutang.
- 8. Menyimpan dan menyerahkan *aging schedule* beserta *aging schedule summary* yang telah dibuat kepada *senior auditor* untuk di-*review*.

# 9. Melakukan Penghitungan Ulang (Recalculate) Prepaid Rent

Penghitungan ulang (*recalculate*) merupakan proses menghitung kembali nilai atau saldo dalam suatu catatan. Tujuan melakukan penghitungan ulang (recalculate) prepaid rent adalah untuk menentukan nilai alokasi biaya yang seharusnya dibebankan pada tahun berjalan (tahun yang diaudit) dan jumlah yang seharusnya diakui sebagai aset prepaid rent pada akhir tahun yang diaudit. Hasil penghitungan ulang prepaid rent kemudian dapat digunakan untuk memeriksa ketepatan perhitungan dan pencatatan oleh klien dengan membandingkan perhitungan menurut klien dengan hasil penghitungan ulang prepaid rent adalah file softcopy kertas kerja penghitungan ulang prepaid rent dan dokumen perjanjian sewa (lease agreement). Prosedur penghitungan ulang prepaid rent adalah sebagai berikut:

- 1. Memperoleh *file* berupa *softcopy* kertas kerja penghitungan ulang *prepaid rent* dan dokumen *lease agreement* dari *senior auditor*. Dalam kertas kerja penghitungan ulang *prepaid rent*, terdapat tabel yang terdiri dari kolom deskripsi, tanggal awal sewa, tanggal akhir sewa, periode sewa (dalam bulan), nilai kontrak *(amount)*, pembebanan biaya (amortisasi) per bulan, jumlah bulan yang dibebankan pada tahun yang diaudit, jumlah pembebanan biaya (amortisasi) tahun yang diaudit, dan nilai *prepaid rent* akhir tahun yang diaudit.
- 2. Mengisi kolom deskripsi, tanggal awal sewa, tanggal akhir sewa, periode sewa (dalam bulan), dan nilai kontrak pada kertas kerja penghitungan ulang *prepaid rent* berdasarkan informasi yang tertera pada *lease agreement*.
- 3. Melakukan penghitungan ulang dengan menghitung dan mengisi kolom pembebanan biaya (amortisasi) per bulan, jumlah bulan yang dibebankan pada

74

tahun yang diaudit, jumlah pembebanan biaya (amortisasi) tahun yang diaudit, dan nilai *prepaid rent* akhir tahun yang diaudit pada kertas kerja penghitungan ulang *prepaid rent*.

4. Menyimpan hasil penghitungan ulang dan menyerahkan *file softcopy* kertas kerja penghitungan ulang *prepaid rent* yang telah diisi kepada *senior auditor* untuk di-*review*.

#### 10. Melakukan Penghitungan Ulang (Recalculate) Aset Tetap

Aset tetap adalah aset berwujud yang dimiliki untuk digunakan dalam produksi atau penyediaan barang atau jasa, untuk direntalkan kepada pihak lain, atau untuk tujuan administratif, dan diperkirakan untuk digunakan selama lebih dari satu periode (Ikatan Akuntan Indonesia, 2018). Salah satu prosedur audit dalam pemeriksaan terhadap aset tetap adalah melakukan penghitungan ulang *(recalculate)* terhadap penyusutan dan nilai buku aset tetap. Tujuan melakukan penghitungan ulang *(recalculate)* aset tetap adalah untuk menentukan dan memeriksa ketepatan perhitungan penyusutan dan nilai buku aset tetap oleh klien. Dokumen yang dibutuhkan untuk melakukan penghitungan ulang aset tetap penyusutan dan nilai buku aset tetap adalah *file* berupa *softcopy* kertas kerja penghitungan ulang aset tetap adalah sebagai berikut:

1. Memperoleh *file softcopy* kertas kerja penghitungan ulang aset tetap dan rincian perhitungan aset tetap klien dari *senior auditor*. Dalam kertas kerja penghitungan ulang aset tetap, terdapat tabel yang terbagi menjadi 2 bagian,

yaitu data perhitungan klien dan penghitungan ulang (*recalculate*). Bagian data perhitungan klien berisi kolom nomor, deskripsi, tanggal perolehan, umur ekonomis, harga perolehan, nilai buku akhir tahun sebelumnya, jumlah beban penyusutan, dan nilai buku akhir tahun yang diaudit menurut perhitungan klien. Sementara, bagian tabel penghitungan ulang (*recalculate*) terdiri dari kolom umur ekonomis (dalam bulan), penyusutan per bulan, jumlah bulan sejak tanggal perolehan hingga akhir tahun lalu, jumlah bulan yang diaudit, akumulasi penyusutan, nilai buku akhir tahun yang diaudit, dan selisih (*difference*).

- 2. Mengisi kolom deskripsi, tanggal perolehan, umur ekonomis, harga perolehan, nilai buku akhir tahun sebelumnya, jumlah beban penyusutan, dan nilai buku akhir tahun yang diaudit menurut perhitungan klien pada kertas kerja penghitungan ulang aset tetap dengan data yang tertera pada rincian perhitungan aset tetap klien.
- 3. Melakukan penghitungan ulang (*recalculate*) dengan menghitung dan mengisi kolom umur ekonomis (dalam bulan), penyusutan per bulan, jumlah bulan sejak tanggal perolehan hingga akhir tahun lalu, jumlah bulan yang dibebankan pada tahun yang diaudit, jumlah beban penyusutan tahun yang diaudit, akumulasi penyusutan, dan nilai buku akhir tahun yang diaudit pada kertas kerja penghitungan ulang aset tetap.
- 4. Mengisi kolom selisih (*difference*) pada kertas kerja penghitungan ulang aset tetap dengan menghitung selisih antara nilai buku akhir tahun yang diaudit menurut perhitungan klien dan hasil penghitungan ulang oleh auditor.

5. Menyimpan hasil penghitungan ulang dan menyerahkan *file softcopy* kertas kerja penghitungan ulang aset tetap yang telah diisi kepada *senior auditor* untuk di-*review*.

## 11. Melakukan Vouching Pendapatan

*Vouching* merupakan prosedur audit yang dilakukan dengan memeriksa dan mencocokkan dokumen untuk mendukung informasi yang ada dalam catatan akuntansi dalam rangka memperoleh bukti audit terkait asersi keberadaan atau keterjadian. Tujuan melakukan *vouching* adalah untuk memperoleh bukti audit berupa dokumen pendukung untuk memeriksa bahwa suatu transaksi benar-benar terjadi atau suatu jumlah tercatat benar-benar ada. Dokumen yang dibutuhkan untuk melakukan *vouching* pendapatan adalah *softcopy* kertas kerja *vouching* dan dokumen pendukung (*supporting documents*), yaitu laporan pendapatan harian (*daily revenue report*) yang dihasilkan oleh sistem hotel klien. Langkah-langkah dalam melakukan *vouching* pendapatan adalah sebagai berikut:

- Memperoleh *softcopy* kertas kerja *vouching* dari *senior auditor* dan dokumen pendukung dari klien. Dalam kertas kerja *vouching* yang diterima dari *senior auditor*, terdapat tabel yang terdiri dari kolom nomor, tanggal sampel, *amount* per tanggal sampel, nomor *voucher*, nomor akun, nama akun, *amount* per akun, tanggal bukti, nama dokumen pendukung (*supporting documents*), *amount* menurut dokumen pendukung, selisih (*difference*), dan *remarks*.
- 2. Mengisi kolom tanggal bukti, nama dokumen pendukung (supporting documents), dan amount menurut dokumen pendukung pada kertas kerja

vouching dengan informasi yang tertera pada dokumen pendukung.

- 3. Mengisi kolom selisih (*difference*) pada kertas kerja *vouching* dengan menghitung selisih antara *amount* menurut catatan klien dan *amount* menurut dokumen pendukung.
- 4. Mengisi kolom *remarks* pada kertas kerja *vouching* apabila terdapat catatan terkait selisih yang timbul atau informasi tertentu terkait *vouching*.
- 5. Menyimpan dan menyerahkan kertas kerja *vouching* yang telah diisi kepada *senior auditor* untuk di-*review*.

### 12. Membuat Summary Kontrak

Menurut Standar Audit (SA) 500, inspeksi terhadap suatu kontrak yang dilaksanakan dapat memberikan bukti audit yang relevan tentang penerapan kebijakan akuntansi entitas. Ketika melakukan pemeriksaan terkait akrual, auditor perlu memperoleh bukti audit berupa dokumen kontrak atau perjanjian dan mendokumentasikannya dalam suatu ringkasan tertulis (*summary*). Tujuan membuat *summary* kontrak adalah untuk memudahkan dan memberikan pemeriksaan, misalnya pemeriksaan terkait beban akrual yaitu beban yang diakui sebelum pembayaran atau *outflow* atas beban tersebut terjadi. Dokumen yang dibutuhkan untuk membuat *summary* kontrak dan dokumen kontrak klien, yaitu dokumen kontrak terkait beban penyediaan jasa keamanan, pemeliharaan lingkungan, perawatan aset, dan jasa profesional. Langkah-langkah dalam membuat *summary* 

kontrak adalah sebagai berikut:

- 1. Memperoleh *file* berupa *softcopy* format *summary* kontrak dan dokumen kontrak klien dari *senior auditor*. Pada format *summary* kontrak, terdapat sejumlah baris yang akan diisi dengan keterangan nama dokumen, pihak-pihak yang terlibat, periode kontrak, kewajiban dan lingkup pekerjaan, rincian biaya, dan ketentuan pembayaran.
- 2. Menyesuaikan keterangan nama perusahaan dan periode laporan keuangan yang diaudit pada bagian judul dalam format *summary* kontrak.
- 3. Mengisi keterangan nama dokumen, pihak-pihak yang terlibat (pihak pertama dan pihak kedua), periode kontrak, kewajiban dan lingkup pekerjaan, rincian biaya, dan ketentuan pembayaran pada baris yang telah disediakan dalam format *summary* kontrak dengan informasi yang tertera pada dokumen kontrak. Apabila diperlukan, auditor dapat menyisipkan baris tambahan untuk memasukkan informasi dokumen kontrak.
- 4. Menyimpan dan menyerahkan hasil *summary* kontrak yang telah dibuat kepada *senior auditor*.

## 13. Menyiapkan Template Leadsheet Kertas Kerja Pemeriksaan

Kertas Kerja Pemeriksaan (KKP) adalah catatan-catatan yang dibuat auditor mengenai program audit, pengujian yang dilakukan, informasi yang diperoleh, dan kesimpulan yang dibuat auditor terkait audit yang telah dilaksanakan. Pada umumnya, KKP yang digunakan untuk mendokumentasikan pekerjaan auditor terdiri atas *lead schedule (leadsheet)* dan *supporting schedule. Leadsheet*  merupakan kertas kerja yang merinci saldo dan perubahan saldo akun-akun pada periode yang diaudit untuk suatu pos akun (*financial statements line item*). Tujuan menyiapkan *template leadsheet* KKP adalah untuk memudahkan auditor dalam melakukan pengisian *leadsheet* KKP. Dokumen yang dibutuhkan untuk menyiapkan *template leadsheet* KKP adalah format *leadsheet* KKP tahun sebelumnya. Langkah-langkah dalam menyiapkan *template leadsheet* KKP adalah sebagai berikut:

- 1. Memperoleh *file* berupa *softcopy* format *leadsheet* KKP tahun sebelumnya dari *senior auditor*.
- 2. Melakukan update tahun pada bagian judul dan tabel dalam format leadsheet KKP dengan menambahkan satu tahun atas keterangan tahun sebelum dilakukan update, misalnya tahun 2018 diganti menjadi tahun 2019 dan tahun 2017 diganti menjadi tahun 2018 sehingga tabel pada format leadsheet KKP terdiri dari kolom Nomor Akun, Nama Akun, Referensi, Saldo Unaudited Tahun yang Diaudit, Audit Adjustments, Saldo Audited Tahun yang Diaudit, Saldo Audited Tahun Sebelumnya, Perubahan Saldo, dan Remarks.
- Memindahkan angka saldo *audited* tahun sebelumnya pada format *leadsheet* KKP dari kolom Saldo *Audited* Tahun yang Diaudit ke kolom Saldo *Audited* Tahun Sebelumnya.
- Mengosongkan (menghapus) angka-angka pada kolom Saldo Unaudited, Audit Adjustments, dan Saldo Audited Tahun yang Diaudit pada format leadsheet KKP.
- 5. Menyimpan dan menyerahkan template leadsheet KKP yang telah diperbarui

dan siap diisi kepada senior auditor.

#### 14. Menyiapkan *Template* Draf Laporan Keuangan

Laporan keuangan adalah suatu penyajian terstruktur dari posisi keuangan dan kinerja keuangan suatu entitas (Ikatan Akuntan Indonesia, 2018). Pada akhir tahap pemeriksaan, auditor akan membuat suatu draf laporan keuangan yang berisi saldo-saldo yang telah diaudit untuk didiskusikan dan disetujui oleh klien sebelum laporan keuangan final diterbitkan. Dengan demikian, manajemen merupakan pihak yang bertanggung jawab atas penyajian laporan keuangan entitas. Tujuan menyiapkan *template* draf laporan keuangan dengan saldo-saldo yang telah diaudit. Dokumen yang dibutuhkan untuk menyiapkan *template* draf laporan keuangan tahun sebelumnya. Langkah-langkah dalam menyiapkan *template* draf laporan keuangan adalah sebagai berikut:

- 1. Memperoleh *file* berupa *softcopy* format draf laporan keuangan tahun sebelumnya dari *senior auditor*.
- 2. Melakukan *update* tahun pada bagian judul dan kolom saldo dalam format draf laporan keuangan dengan menambahkan satu tahun atas keterangan tahun sebelum dilakukan *update*, misalnya tahun 2018 diganti menjadi tahun 2019 dan tahun 2017 diganti menjadi tahun 2018.
- 3. Memindahkan angka rincian saldo tahun sebelumnya pada catatan atas laporan keuangan dari kolom Rincian Saldo Tahun yang Diaudit ke kolom Rincian Saldo Tahun Sebelumnya, sementara angka-angka pada kolom Rincian Saldo

Tahun yang Diaudit dihapus (dikosongkan). Setelah memindahkan angka rincian saldo, angka-angka saldo pada laporan posisi keuangan, laporan laba rugi dan penghasilan komprehensif lain, dan laporan perubahan ekuitas akan berubah (disesuaikan) secara otomatis (*linked*).

- 4. Memindahkan angka-angka saldo tahun sebelumnya pada laporan arus kas dari kolom Saldo Tahun yang Diaudit ke kolom Saldo Tahun Sebelumnya, sementara angka-angka pada kolom Saldo Tahun yang Diaudit dihapus (dikosongkan).
- Melakukan penyesuaian terhadap format draf laporan keuangan apabila diperlukan, misalnya menambahkan baris untuk rincian saldo pada catatan atas laporan keuangan.
- 6. Menyimpan dan menyerahkan hasil *template* draf laporan keuangan yang telah disiapkan kepada *senior auditor*.

#### 15. Melakukan *Footing* dan *Proofreading* Draf Laporan Keuangan

*Footing* merupakan proses penjumlahan angka-angka untuk menentukan ketepatan nilai total yang disajikan pada draf laporan keuangan. Sedangkan *proofreading* merupakan proses peninjauan draf laporan keuangan secara menyeluruh dengan membaca untuk memeriksa ketepatan penulisan kata dan kalimat dalam draf. Tujuan melakukan *footing* yaitu untuk memastikan bahwa nilai total yang merupakan hasil penjumlahan angka-angka telah disajikan dengan benar. Sedangkan tujuan dilakukannya *proofreading* adalah untuk memastikan draf laporan keuangan tidak mengandung kesalahan atau ketidaksesuaian

penulisan kata yang berpotensi menyebabkan informasi yang disajikan menjadi tidak tepat. Dokumen yang dibutuhkan untuk melakukan *footing* dan *proofreading* draf laporan keuangan adalah draf laporan keuangan yang telah diaudit. Langkahlangkah dalam melakukan *footing* dan *proofreading* adalah sebagai berikut:

- Memperoleh draf laporan keuangan yang telah diaudit dari *senior auditor*. Proses *footing* dan *proofreading* draf laporan keuangan dilakukan terlebih dahulu pada catatan atas laporan keuangan, kemudian terhadap laporan laba rugi dan penghasilan komprehensif lain, laporan perubahan ekuitas, laporan posisi keuangan, dan laporan arus kas.
- 2. Melakukan proses *footing*, yaitu dengan menghitung ulang penjumlahan dan pengurangan angka-angka pada draf laporan keuangan dengan menggunakan kalkulator. Auditor juga memeriksa kesesuaian angka yang disajikan pada laporan keuangan dengan jumlah rinciannya dalam catatan atas laporan keuangan. Apabila terdapat perhitungan yang tidak tepat, maka angka jumlah yang tidak sesuai ditandai dan diberi keterangan jumlah yang seharusnya.
- 3. Melakukan proses *proofreading*, yaitu membaca draf laporan keuangan secara menyeluruh dan memeriksa kesesuaian penulisan kata dan kalimat. Apabila terdapat kesalahan penulisan, seperti *typo* atau ketidaksesuaian kata tertentu, maka kata atau kalimat tersebut ditandai dan diberi keterangan kata atau kalimat yang seharusnya.
- 4. Menyerahkan hasil *footing* dan *proofreading* draf laporan keuangan kepada *senior auditor* untuk di-*review*.

# 3.3 Uraian Pelaksanaan Kerja Magang

# 3.3.1 Proses Pelaksanaan

Proses pelaksanaan kerja magang dilakukan selama 11 minggu, yaitu dari tanggal 2 Januari 2020 sampai dengan 13 Maret 2020. Rincian tugas yang dilakukan untuk masing-masing perusahaan adalah sebagai berikut:

# 1. Tugas yang dilakukan untuk PT ITC

# 1) Melakukan Penghitungan Ulang (Recalculate) Prepaid Rent

Penghitungan ulang *prepaid rent* PT ITC dilakukan untuk audit tahun buku 2018 (Lampiran 7). Untuk melakukan penghitungan ulang *prepaid rent*, auditor terlebih dahulu memperoleh *file* berupa *softcopy* kertas kerja penghitungan ulang *prepaid rent* dan dokumen perjanjian sewa (*lease agreement*) dari *senior auditor*. Gambar berikut merupakan contoh kertas kerja penghitungan ulang *prepaid rent* yang diterima dari *senior auditor*:

| Gambar 3.1                              |             |  |  |  |  |  |  |  |
|-----------------------------------------|-------------|--|--|--|--|--|--|--|
| Kertas Kerja Penghitungan Ulang Prepaia | Rent PT ITC |  |  |  |  |  |  |  |

| 1                        |            |             |             |        |             |            |            |          |  |
|--------------------------|------------|-------------|-------------|--------|-------------|------------|------------|----------|--|
| KANTOR AKUNTAN PUBLIK    | ARMAWAN H  | ENDANG KASI | .IM & REKAN |        |             |            |            |          |  |
| PT ITC                   |            |             |             |        |             |            |            |          |  |
| Recalculate Prepaid Rent |            |             |             |        |             |            |            |          |  |
|                          |            |             |             |        |             |            |            |          |  |
|                          | Start Data | End Date    | Month       | Amount | By Audit    |            |            |          |  |
| Description              | Start Date | End Date    | Wonth       |        | Amort/month | Month 2018 | Amort 2018 | NBV 2018 |  |
|                          |            |             |             |        |             |            |            |          |  |
|                          |            |             |             |        |             |            |            |          |  |
|                          |            |             |             |        |             |            |            |          |  |
|                          |            |             |             |        |             |            |            |          |  |
|                          |            |             |             |        |             |            |            |          |  |
|                          |            |             |             |        |             |            |            |          |  |
|                          |            |             |             |        |             |            |            |          |  |
|                          |            |             |             |        |             |            |            |          |  |
| TOTAL                    |            |             |             | -      |             |            | -          | -        |  |

(Sumber: Dokumentasi Perusahaan)

Berdasarkan Gambar 3.1, tabel pada kertas kerja penghitungan ulang *prepaid rent* terdiri dari kolom deskripsi (*description*), tanggal awal sewa (*start date*), tanggal akhir sewa (*end date*), periode sewa dalam bulan (month), nilai kontrak (amount), pembebanan biaya per bulan (amortization per month), jumlah bulan yang dibebankan pada tahun 2018 (month 2018), jumlah pembebanan biaya tahun 2018 (amortization 2018), dan nilai prepaid rent akhir tahun 2018 (NBV 2018). Auditor mengisi kolom deskripsi, tanggal awal sewa, tanggal akhir sewa, periode sewa (dalam bulan), dan nilai kontrak (amount) pada kertas kerja penghitungan ulang prepaid rent dengan informasi yang tertera pada dokumen perjanjian sewa (lease agreement). Gambar berikut merupakan contoh lease agreement PT ITC (untuk menjamin kerahasiaan data klien, maka datadata, nama dan angka yang tertera disamarkan/bukan data sebenarnya):

Gambar 3.2 Lease Agreement PT ITC

|              | LEASE AGREEMENT                                                                           |               |                 |                                |              |               |                   |  |  |  |
|--------------|-------------------------------------------------------------------------------------------|---------------|-----------------|--------------------------------|--------------|---------------|-------------------|--|--|--|
| USEF         | RNAME                                                                                     | PT            | ITC             | TYPE OF                        | PREMISES     |               |                   |  |  |  |
| LEAS         | E START                                                                                   | 22 Ok         | t 2018          | LEASE F                        | INISH        | 21 Okt        | 2019              |  |  |  |
| LOC          | ATION                                                                                     | Be            | kasi –          | DEPART                         | MENT         |               |                   |  |  |  |
| This I       | This Lease Agreement ("Agreement") is made and entered into between the following Parties |               |                 |                                |              |               |                   |  |  |  |
| (herei       | inafter referred to a                                                                     | s Lessee an   | d Lessor) fo    | r the lease                    | of the Pre   | mises in acco | ordance with the  |  |  |  |
| follow       | ing terms and cond                                                                        | litions.      |                 |                                |              |               |                   |  |  |  |
| LESS         | EE                                                                                        |               |                 | LESSO                          | 3            |               |                   |  |  |  |
| РТ           | ITC                                                                                       |               |                 | Mr.                            | Syaifudd     | lin           |                   |  |  |  |
| DESC         | CRIPTION OF SER                                                                           | VICES         |                 |                                |              |               |                   |  |  |  |
| Contr        | act Title                                                                                 | : Lease for / | \partment       | _                              |              |               |                   |  |  |  |
| Desci        | ription of Services                                                                       | : Lessor sha  | Il lease a furn | hished apar                    | tment locate | ed at Bekasi  |                   |  |  |  |
|              |                                                                                           | for 12(twel   | ve) months pe   | eriod.                         |              |               |                   |  |  |  |
| COM          | PENSATION                                                                                 |               |                 |                                | 11.1         | D-4-(IDD)     | Annual Data (IDD) |  |  |  |
| No.          | Description                                                                               |               |                 | Quantity                       | Unit         | Rate(IDR)     | Annual Rate(IDR)  |  |  |  |
| 1            | Security Deposit                                                                          |               |                 | 1                              | -            | 6.000.000     | 6.000.000         |  |  |  |
|              | Roll over from pre                                                                        | vious lease   |                 |                                |              |               | -                 |  |  |  |
| 2            | Rental Fee                                                                                |               |                 | 12                             | Month        | 6.750.000     | 81.000.000        |  |  |  |
|              | Total :                                                                                   |               |                 |                                |              |               | 87.000.000        |  |  |  |
| 3            | Withholding Tax-F                                                                         | Ph4(2)        |                 | T 00                           | 1/01         | 8.100.000     |                   |  |  |  |
| L            | Totel Net Price Af                                                                        | ter Deductin  | g Withholdin    | ig Tax-PPi                     | 14(2)        |               | 72.900.000        |  |  |  |
|              | Lessor Bank Acc                                                                           | ount          | Bank            | : Ba                           | nk XYZ       |               |                   |  |  |  |
|              | Information                                                                               |               | Acc No.<br>Name | : XX.XXX.XX.XX<br>: Syaifuddin |              |               |                   |  |  |  |
| SIGN         | SIGNED FOR AND ON BEHALF OF                                                               |               |                 |                                |              |               |                   |  |  |  |
|              | Willypsiaw Syaifuddin                                                                     |               |                 |                                |              |               |                   |  |  |  |
| LESS<br>Name | LESSOR<br>Name Willy Putra Siawanda NAME Syaifuddin                                       |               |                 |                                |              |               |                   |  |  |  |

(Sumber: Dokumentasi Perusahaan)

Berdasarkan dokumen *lease agreement* yang ditunjukkan pada Gambar 3.2, diketahui bahwa sewa tersebut merupakan sewa atas apartemen yang berlokasi di Bekasi, dengan nilai kontrak (harga sewa) sebesar Rp81.000.000 untuk periode 12 bulan, yaitu dari tanggal 22 Oktober 2018 sampai dengan 21 Oktober 2019. Data-data tersebut kemudian dipindahkan ke dalam kertas kerja penghitungan ulang *prepaid rent* seperti yang ditunjukkan pada gambar berikut ini:

Gambar 3.3 Pengisian Data *Lease Agreement* PT ITC

| KANTOR AKUNTAN PUBLIK    | DARMAWAN H | ENDANG KASI | IM & REKAN |            |             |            |            |          |
|--------------------------|------------|-------------|------------|------------|-------------|------------|------------|----------|
| PT ITC                   |            |             |            |            |             |            |            |          |
| Recalculate Prepaid Rent |            |             |            |            |             |            |            |          |
|                          |            |             |            |            |             |            |            |          |
| Description              | Chart Date | End Data    | Manth      | 0          |             | By         | Audit      |          |
| Description              | Start Date | End Date    | Wonth      | Amount     | Amort/month | Month 2018 | Amort 2018 | NBV 2018 |
| Apartment at Bekasi      | 22-Oct-18  | 21-Oct-19   | 12         | 81.000.000 |             |            |            |          |
|                          |            |             |            |            |             |            |            |          |
|                          |            |             |            |            |             |            |            |          |
|                          |            |             |            |            |             |            |            |          |
|                          |            |             |            |            |             |            |            |          |
|                          |            |             |            |            |             |            |            |          |
|                          |            |             |            |            |             |            |            |          |
|                          |            |             |            |            |             |            |            |          |
|                          |            |             |            |            |             |            |            |          |
| TOTAL                    |            |             |            | 81.000.000 |             |            | -          | -        |

(Sumber: Dokumentasi Perusahaan)

Gambar 3.3 merupakan contoh pengisian data terkait sewa yang berasal dari dokumen perjanjian sewa (*lease agreement*). Auditor kemudian melakukan penghitungan ulang (*recalculate*) dengan menghitung dan mengisi kolom pembebanan biaya per bulan (*amortization per month*), jumlah bulan yang dibebankan pada tahun 2018 (*month* 2018), jumlah pembebanan biaya tahun 2018 (*amortization* 2018), dan nilai *prepaid rent* akhir tahun 2018 (*NBV* 2018) pada kertas kerja penghitungan ulang *prepaid rent*. Pengisian dan penghitungan ulang untuk contoh sebelumnya, yaitu sewa apartemen yang berlokasi di Bekasi ditunjukkan pada gambar berikut:

| KANTOR AKUNTAN PUBLIK    | DARMAWAN H  | ENDANG KASI | IM & REKAN |            |             |            |            |            |  |
|--------------------------|-------------|-------------|------------|------------|-------------|------------|------------|------------|--|
| PT ITC                   |             |             |            |            |             |            |            |            |  |
| Recalculate Prepaid Rent |             |             |            |            |             |            |            |            |  |
|                          |             |             |            |            |             |            |            |            |  |
| Description              | Charle Date | End Data    | Month      | Amount     | By Audit    |            |            |            |  |
| Description              | Start Date  | End Date    | Month      | Amount     | Amort/month | Month 2018 | Amort 2018 | NBV 2018   |  |
| Apartment at Bekasi      | 22-Oct-18   | 21-Oct-19   | 12         | 81.000.000 | 6.750.000   | 2          | 13.500.000 | 67.500.000 |  |
|                          |             |             |            |            |             |            |            |            |  |
|                          |             |             |            |            |             |            |            |            |  |
|                          |             |             |            |            |             |            |            |            |  |
|                          |             |             |            |            |             |            |            |            |  |
|                          |             |             |            |            |             |            |            |            |  |
|                          |             |             |            |            |             |            |            |            |  |
|                          |             |             |            |            |             |            |            |            |  |
|                          |             |             |            |            |             |            |            |            |  |
| TOTAL                    |             |             |            | 81.000.000 |             |            | 13.500.000 | 67.500.000 |  |

# Gambar 3.4 Penghitungan Ulang *Prepaid Rent* PT ITC

(Sumber: Dokumentasi Perusahaan)

Gambar 3.4 merupakan contoh penghitungan ulang untuk sewa apartemen di Bekasi. Auditor menghitung dan mengisi kolom pembebanan biaya per bulan (*amortization per month*) dengan membagi nilai kontrak (*amount*) sebesar Rp81.000.000 dengan jumlah periode dalam bulan (*month*) yaitu selama 12 bulan sehingga diperoleh nilai pembebanan biaya per bulan (*amortization per month*) sebesar Rp6.750.000. Auditor kemudian mengisi kolom *month* 2018 dengan menghitung jumlah bulan yang dibebankan pada tahun 2018 dari tanggal 22 Oktober 2018 hingga akhir tahun 2018, yaitu selama 2 bulan (bulan dimulainya sewa yaitu bulan Oktober tidak diperhitungkan karena melewati tanggal 15).

Setelah kolom *amortization per month* dan *month* 2018 terisi, maka auditor dapat menghitung dan mengisi kolom jumlah pembebanan biaya tahun 2018 (*amortization* 2018) dengan mengalikan nilai pembebanan biaya per bulan (*amortization per month*) sebesar Rp6.750.000 dan jumlah bulan yang dibebankan pada tahun 2018 (*month* 2018) yaitu 2 bulan

87

sehingga diperoleh jumlah pembebanan biaya tahun 2018 (*amortization* 2018) sebesar Rp13.500.000. Selanjutnya, auditor menghitung dan mengisi kolom nilai *prepaid rent* akhir tahun 2018 (*NBV* 2018) dengan mengurangkan jumlah pembebanan biaya tahun 2018 (*amortization* 2018) sebesar Rp 13.500.000 dari nilai kontrak sewa (*amount*) sebesar Rp81.000.000 sehingga diperoleh nilai *prepaid rent* akhir tahun 2018 (*NBV* 2018) sebesar Rp67.500.000. Prosedur serupa dilakukan untuk seluruh kontrak sewa yang informasinya diperoleh dari *lease agreement* sehingga hasil akhir penghitungan ulang dan pengisian kertas kerja untuk *prepaid rent* PT ITC tampak seperti pada gambar berikut ini:

Gambar 3.5 Hasil Akhir Penghitungan Ulang *Prepaid Rent* PT ITC

| KANTOR AKUNTAN PUBLIK D     | ARMAWAN H   | ENDANG KASI | IM & REKAN |             |             |            |             |             |
|-----------------------------|-------------|-------------|------------|-------------|-------------|------------|-------------|-------------|
| PT ITC                      |             |             |            |             |             |            |             |             |
| Recalculate Prepaid Rent    |             |             |            |             |             |            |             |             |
|                             |             |             |            |             |             |            |             |             |
| Description                 | Charle Date |             | Manth      | 0           | By Audit    |            |             |             |
| Description                 | Start Date  | End Date    | Month      | Amount      | Amort/month | Month 2018 | Amort 2018  | NBV 2018    |
| Apartment at Bekasi         | 22-Oct-18   | 21-Oct-19   | 12         | 81.000.000  | 6.750.000   | 2          | 13.500.000  | 67.500.000  |
| Apartment at Jakarta Unit A | 1-May-18    | 30-Apr-19   | 12         | 118.750.000 | 9.895.833   | 8          | 79.166.667  | 39.583.333  |
| Apartment at Jakarta Unit B | 27-Aug-18   | 26-Aug-19   | 12         | 112.000.000 | 9.333.333   | 4          | 37.333.333  | 74.666.667  |
| Office at Bekasi            | 21-Dec-18   | 20-Dec-19   | 12         | 125.000.000 | 10.416.667  | 0          | -           | 125.000.000 |
| Office at Jakarta           | 1-Feb-18    | 31-Jan-19   | 12         | 145.000.000 | 12.083.333  | 11         | 132.916.667 | 12.083.333  |
|                             |             |             |            |             |             |            |             |             |
|                             |             |             |            |             |             |            |             |             |
|                             |             |             |            |             |             |            |             |             |
| TOTAL                       |             |             |            | 581.750.000 |             |            | 262.916.667 | 318.833.333 |

(Sumber: Dokumentasi Perusahaan)

Gambar 3.5 merupakan contoh hasil akhir penghitungan ulang seluruh *prepaid rent* PT ITC untuk tahun 2018. Jumlah *prepaid rent* PT ITC yang dilakukan penghitungan ulang adalah sebanyak 5 *item*. Pada bagian bawah kertas kerja penghitungan ulang *prepaid rent*, terdapat baris total untuk jumlah nilai kontrak *(amount)*, pembebanan biaya tahun 2018 *(amortization 2018)*, dan nilai *prepaid rent* akhir tahun 2018 *(NBV 2018)* 

yang terisi secara otomatis dengan rumus *Microsoft Excel*. Kertas kerja penghitungan ulang *prepaid rent* yang telah diisi kemudian disimpan dan diserahkan kepada *senior auditor* untuk di-*review*.

### 2. Tugas yang dilakukan untuk PT RSF

#### 1) Menyiapkan Surat Konfirmasi Bank

Surat konfirmasi bank PT RSF disiapkan untuk audit tahun buku 2019 (Lampiran 8). Untuk menyiapkan surat konfirmasi bank, auditor terlebih dahulu memperoleh *file* berupa *softcopy* format surat konfirmasi bank dan *list* data bank untuk konfirmasi dari *senior auditor*. *Sheet* Data Bank dalam format surat konfirmasi bank merupakan bagian yang perlu diisi auditor untuk membuat surat konfirmasi bank. Gambar berikut merupakan tampilan *sheet* Data Bank dalam format surat konfirmasi bank yang diterima dari *senior auditor*:

Gambar 3.6 Format Data Surat Konfirmasi Bank PT RSF

| KANTOR AKUNTAN PUBLIK DARMAWAN HENDANG KASLIM & REKAN |               |                |                   |                                   |                         |                    |         |           |  |  |  |
|-------------------------------------------------------|---------------|----------------|-------------------|-----------------------------------|-------------------------|--------------------|---------|-----------|--|--|--|
| DATA BANK CONFIRMATION DEPOSIT / inisial auditee      |               |                |                   |                                   |                         |                    |         |           |  |  |  |
|                                                       |               |                | harap disesuaikan |                                   |                         |                    |         |           |  |  |  |
| Inisial Auditee                                       |               |                |                   | Nama Gedung, Lantai, Blok, Jalan. | Kota/Kabupaten, Provins | i, Kode Pos        |         |           |  |  |  |
| 1                                                     | 2             | 3              | 4                 | 5                                 | 6                       | 7                  | 8       | 9         |  |  |  |
| No                                                    | Tanggal Surat | No. Surat      | Nama Bank         | Alamat 1                          | Alamat 2                | Company as Auditee | Periode | Attention |  |  |  |
| 1                                                     |               | 001/KB//I/1900 |                   |                                   |                         |                    |         |           |  |  |  |
| 2                                                     |               | 002/KB//I/1900 |                   |                                   |                         |                    |         |           |  |  |  |
| 3                                                     |               | 003/KB//I/1900 |                   |                                   |                         |                    |         |           |  |  |  |
| 4                                                     |               | 004/KB//I/1900 |                   |                                   |                         |                    |         |           |  |  |  |
| 5                                                     |               | 005/KB//I/1900 |                   |                                   |                         |                    |         |           |  |  |  |

(Sumber: Dokumentasi Perusahaan)

Berdasarkan Gambar 3.6, tabel pada *sheet* Data Bank dalam format surat konfirmasi bank terdiri dari kolom-kolom yang harus diisi dengan keterangan tanggal surat, nama dan alamat bank, nama perusahaan yang diaudit, periode laporan keuangan yang diaudit, dan nama personel bank *(attention)*. Auditor terlebih dahulu memasukkan inisial nama perusahaan
yang diaudit, yaitu PT RSF pada bagian atas tabel. Kemudian, auditor mengisi kolom nama bank, alamat bank, dan personel bank yang dituju *(attention)* pada *sheet* Data Bank dengan informasi yang tertera pada *list* data bank untuk konfirmasi. Gambar berikut merupakan contoh *list* data bank untuk konfirmasi PT RSF (untuk menjamin kerahasiaan data klien, maka data-data yang tertera disamarkan/bukan data sebenarnya):

Gambar 3.7 List Data Bank untuk Konfirmasi PT RSF

| LIST | DATA BANK UNTUK KONFIRMASI      |                                                                                |                  |                            |
|------|---------------------------------|--------------------------------------------------------------------------------|------------------|----------------------------|
|      |                                 |                                                                                |                  |                            |
| No   | Nama Bank                       | Alamat                                                                         | Person In Charge | Jabatan                    |
| 1    | PT Bank Central Asia Tbk.       | Gd. Equity Tower Ground Floor Jl. Jend<br>Sudirman Kav 52-53, Jakarta Selatan  | Laurencia        | Kepala Cabang              |
| 2    | PT Bank Panin Tbk.              | Panin Centre Building Lt.10 Jl. Jend<br>Sudirman No.1, Jakarta                 | Denny            | Kepala Cabang              |
| 3    | PT. Bank Mandiri (Persero) Tbk. | JI. Metro Pondok Indah Plaza 1 Kav.II UA<br>No.48-50, Jakarta                  | Novita           | Branch Operational Manager |
| 4    | PT Bank Maybank Indonesia Tbk.  | KCI Juanda, JI. Ir. H. Juanda No. 27 A,<br>Jakarta Pusat                       | Julio            | Relationship Manager       |
| 5    | PT. Bank CIMB Niaga Tbk         | Gedung Setiabudi 2 Lantai Dasar JI. HR.<br>Rasuna Said Kav.62, Jakarta Selatan | Komala           | Relationship Manager       |

(Sumber: Dokumentasi Perusahaan)

Berdasarkan Gambar 3.7, diketahui bahwa *list* data bank untuk konfirmasi PT RSF berisi informasi terkait nama, alamat, dan personel bank yang dituju untuk konfirmasi. Data-data tersebut dipindahkan ke dalam *sheet* Data Bank format surat konfirmasi bank seperti yang ditunjukkan pada gambar berikut ini:

Gambar 3.8 Pengisian Data Bank untuk Konfirmasi PT RSF

| KAN | ITOR AKUNTAN    | PUBLIK DARMAWAN    | HENDANG KASLIM & REKAN                                                                                                    |                                          |                         |                    |         |                       |
|-----|-----------------|--------------------|----------------------------------------------------------------------------------------------------|------------------------------------------|-------------------------|--------------------|---------|-----------------------|
| DAT | A BANK CONFIR   | RMATION DEPOSIT    | inisial auditee                                                                                                    |                                          |                         |                    |         |                       |
|     |                 |                    | harap disesuaikan                                                                                                    |                                          |                         |                    |         |                       |
|     | Inisial Auditee | RSF                |                                                                                                    | Nama Gedung, Lantai, Blok, Jalan.        | Kota/Kabupaten, Provins | i, Kode Pos        |         |                       |
| 1   | 2               | 3                  | 4                                                                                                    | 5                                        | 6                       | 7                  | 8       | 9                     |
| No  | Tanggal Surat   | No. Surat          | Nama Bank                                                                                                    | Alamat 1                                 | Alamat 2                | Company as Auditee | Periode | Attention             |
| 1   |                 | 001/KB/RSE/1/1900  | PT Bank Central Asia Thk                                                                                                    | Gd. Equity Tower Ground Floor Jl. Jend   | lakarta Selatan         |                    |         | Laurencia - Kepala    |
| -   |                 | 001/10/10/1/12000  | The service of the service service ser | Sudirman Kav 52-53                       | Sakarta Scratari        |                    |         | Cabang                |
| 2   |                 | 002/KB/RSE/I/1900  | PT Bank Panin Thk                                                                                                    | Panin Centre Building Lt.10 Jl. Jend     | lakarta                 |                    |         | Denny - Kenala Cabang |
| ~   |                 |                    |                                                                                                    | Sudirman No.1                            |                         |                    |         |                       |
| 3   |                 | 003/KB/RSE/I/1900  | PT Bank Mandiri (Persero)                                                                                                    | Jl. Metro Pondok Indah Plaza 1 Kav.II UA | lakarta                 |                    |         | Novita - Branch       |
| Ŭ   |                 |                    | Tbk.                                                                                                    | No.48-50                                 |                         |                    |         | Operational Manager   |
| 1   |                 | 004/KB/RSE/1/1900  | PT Bank Maybank Indonesia                                                                                                    | KCI Juanda II. Ir. H. Juanda No. 27 A    | lakarta Pusat           |                    |         | Julio - Relationship  |
| 7   |                 | 004/10/10/1/1/1500 | Tbk.                                                                                                    | Kersuanda, st. II. II. suanda No. 27 A   | Jakarta Pasat           |                    |         | Manager               |
| 5   |                 | 005/KB/RSE/1/1900  | PT Bank CIMB Niaga Thk                                                                                                    | Gedung Setiabudi 2 Lantai Dasar Jl. HR.  | Jakarta Selatan         |                    |         | Komala - Relationship |
| 5   |                 | 005/10/101/1/1500  | The bank crivit Haga Tak                                                                                                    | Rasuna Said Kav.62                       | Jukarta Sciatari        |                    |         | Manager               |

(Sumber: Dokumentasi Perusahaan)

Gambar 3.8 merupakan contoh pengisian data bank untuk konfirmasi yang berasal dari *list* data bank untuk konfirmasi. Pengisian data untuk alamat bank dipisah menjadi 2 kolom, yaitu kolom 'Alamat 1' dan 'Alamat 2'. Kolom 'Alamat 1' digunakan untuk mengisi nama gedung, lantai, blok, dan jalan. Kolom 'Alamat 2' digunakan untuk mengisi keterangan kota/kabupaten, provinsi, dan kode pos (bila tersedia). Sementara, data *person in charge* beserta jabatan dimasukkan dalam kolom *attention*.

Setelah memasukkan informasi dari *list* data bank untuk konfirmasi ke dalam *sheet* Data Bank, auditor kemudian mengisi keterangan tanggal surat, nama perusahaan yang diaudit, dan periode laporan keuangan yang diaudit pada kolom tabel yang tersedia pada *sheet* Data Bank. Pengisian keterangan untuk surat konfirmasi bank PT RSF ditunjukkan pada gambar berikut ini:

Gambar 3.9 Pengisian Keterangan Surat Konfirmasi Bank PT RSF

| KAI | NTOR AKUNTAN    | PUBLIK DARMAWAN   | HENDANG KASLIM & REKAN            |                                                               |                         |                    |                  |                                        |
|-----|-----------------|-------------------|-----------------------------------|---------------------------------------------------------------|-------------------------|--------------------|------------------|----------------------------------------|
| DA  | A BANK CONFIF   | RMATION DEPOSIT   | inisial auditee                   | 1                                                             |                         |                    |                  |                                        |
|     |                 |                   | harap disesuaikan                 |                                                               |                         |                    |                  |                                        |
|     | Inisial Auditee | RSF               |                                   | Nama Gedung, Lantai, Blok, Jalan.                             | Kota/Kabupaten, Provins | i, Kode Pos        |                  |                                        |
| 1   | 2               | 3                 | 4                                 | 5                                                             | 6                       | 7                  | 8                | 9                                      |
| No  | Tanggal Surat   | No. Surat         | Nama Bank                         | Alamat 1                                                      | Alamat 2                | Company as Auditee | Periode          | Attention                              |
| 1   | 07-Jan-20       | 001/KB/RSF/I/2020 | PT Bank Central Asia Tbk.         | Gd. Equity Tower Ground Floor Jl. Jend<br>Sudirman Kav 52-53  | Jakarta Selatan         | PT RSF             | 31 December 2019 | Laurencia - Kepala<br>Cabang           |
| 2   | 07-Jan-20       | 002/KB/RSF/I/2020 | PT Bank Panin Tbk.                | Panin Centre Building Lt.10 Jl. Jend<br>Sudirman No.1         | Jakarta                 | PT RSF             | 31 December 2019 | Denny - Kepala Cabang                  |
| 3   | 07-Jan-20       | 003/KB/RSF/I/2020 | PT Bank Mandiri (Persero)<br>Tbk. | Jl. Metro Pondok Indah Plaza 1 Kav.II UA<br>No.48-50          | Jakarta                 | PT RSF             | 31 December 2019 | Novita - Branch<br>Operational Manager |
| 4   | 07-Jan-20       | 004/KB/RSF/I/2020 | PT Bank Maybank Indonesia<br>Tbk. | KCI Juanda, Jl. Ir. H. Juanda No. 27 A                        | Jakarta Pusat           | PT RSF             | 31 December 2019 | Julio - Relationship<br>Manager        |
| 5   | 07-Jan-20       | 005/KB/RSF/I/2020 | PT Bank CIMB Niaga Tbk            | Gedung Setiabudi 2 Lantai Dasar Jl. HR.<br>Rasuna Said Kav.62 | Jakarta Selatan         | PT RSF             | 31 December 2019 | Komala - Relationship<br>Manager       |

<sup>(</sup>Sumber: Dokumentasi Perusahaan)

Gambar 3.9 merupakan contoh pengisian keterangan surat konfirmasi PT RSF. Kolom tanggal surat pada *sheet* Data Bank diisi dengan tanggal dibuatnya surat konfirmasi bank, yaitu tanggal 7 Januari 2020. Kolom *company as auditee* diisi dengan nama perusahaan yang diaudit yaitu PT RSF. Sedangkan, pada kolom periode diisi dengan periode laporan keuangan yang diaudit, yaitu 31 Desember 2019. Tampak pada Gambar 3.9 bahwa keterangan nomor surat pada tabel telah disesuaikan secara otomatis dengan data yang telah dimasukkan pada kolom-kolom dalam *sheet* Data Bank. Selanjutnya, auditor dapat memeriksa hasil surat konfirmasi bank pada *sheet* Surat Konfirmasi dalam *file* format surat konfirmasi bank seperti yang ditunjukkan pada gambar berikut ini:

Gambar 3.10 Hasil Surat Konfirmasi Bank PT RSF

| Gd. Equity Tower G<br>lakarta Selatan<br>Attn: Laurencia - I<br>Jear Sir/Madam,<br>Re: Confirmation of <i>I</i><br>Your completion of th                                                                                                    | Ground Floor Jl. Jend Sud<br>Kepala Cabang                                                                                                    | lirman Ka                                                                    | v 52-53                                                                                                    |                                                                                                    |                                                                                                    | PT Darik Central Asia T                        |
|----------------------------------------------------------------------------------------------------|----------------------------------------------------------------------------------------------------|------------------------------------------------------------------------------|----------------------------------------------------------------------------------------------------|----------------------------------------------------------------------------------------------------|----------------------------------------------------------------------------------------------------|------------------------------------------------|
| akarta Selatan<br>Attn: Laurencia - I<br>Dear Sir/Madam,<br>Re: Confirmation of /<br>Your completion of th                                                                                                    | Kepala Cabang                                                                                                    |                                                                              |                                                                                                    |                                                                                                    |                                                                                                    | PT Bank Panin Tbk.                             |
| Attn: Laurencia - I<br>Dear Sir/Madam,<br>le: Confirmation of <i>I</i><br>Your completion of th                                                                                                    | Kepala Cabang                                                                                                    |                                                                              |                                                                                                    |                                                                                                    |                                                                                                    | PT Bank Mandiri (Perse<br>PT Bank Maybank Indo |
| Dear Sir/Madam,<br>Re: Confirmation of /<br>Your completion of th                                                                                                    |                                                                                                    |                                                                              |                                                                                                    |                                                                                                    |                                                                                                    | PT Bank CIMB Niaga TI                          |
| Yee: Confirmation of A<br>Your completion of the                                                                                                    |                                                                                                    |                                                                              |                                                                                                    |                                                                                                    |                                                                                                    |                                                |
| our completion of th                                                                                                    | Accounte                                                                                                    |                                                                              |                                                                                                    |                                                                                                    |                                                                                                    |                                                |
| our completion of th                                                                                                    | Accounts                                                                                                    |                                                                              |                                                                                                    |                                                                                                    |                                                                                                    |                                                |
|                                                                                                    | he following report will be s                                                                                                    | sincerely a                                                                  | ppreciated. IF THE                                                                                         | ANSWER TO A                                                                                                    | NY ITEM IS "NONE", PLEA                                                                                                    | SE                                             |
| O STATE. Kindly ma                                                                                                    | ail it to the accountant nam                                                                                                    | ned below.                                                                   |                                                                                                    |                                                                                                    |                                                                                                    |                                                |
| ours truly                                                                                                    |                                                                                                    |                                                                              |                                                                                                    |                                                                                                    |                                                                                                    |                                                |
| PT RSF                                                                                                    |                                                                                                    |                                                                              |                                                                                                    |                                                                                                    |                                                                                                    |                                                |
| 1101                                                                                                    |                                                                                                    |                                                                              |                                                                                                    |                                                                                                    |                                                                                                    |                                                |
|                                                                                                    |                                                                                                    |                                                                              |                                                                                                    |                                                                                                    |                                                                                                    |                                                |
| irector of Residence                                                                                                    | es                                                                                                    |                                                                              |                                                                                                    |                                                                                                    | Chief Accountant                                                                                                    | -                                              |
|                                                                                                    |                                                                                                    |                                                                              |                                                                                                    |                                                                                                    |                                                                                                    |                                                |
| ttentions ·                                                                                                    |                                                                                                    |                                                                              |                                                                                                    |                                                                                                    |                                                                                                    |                                                |
| CANTOR AKUNTAN                                                                                                    | PUBLIK DARMAWAN HEI                                                                                                    |                                                                              | SI TM & REKAN                                                                                              |                                                                                                    |                                                                                                    |                                                |
| vnerav Buildina #                                                                                                    | #15-02                                                                                                    |                                                                              |                                                                                                    |                                                                                                    |                                                                                                    |                                                |
| I. Jalur Sutera Barat                                                                                                    | t Kav. 17, Alam Sutera                                                                                                    |                                                                              |                                                                                                    |                                                                                                    |                                                                                                    |                                                |
| angerang, Banten 1                                                                                                    | 15325                                                                                                    |                                                                              |                                                                                                    |                                                                                                    |                                                                                                    |                                                |
| mail : dhk.tangeran                                                                                                    | ng@dhk-cpa.com, Fax : 290                                                                                                    | 009521                                                                       |                                                                                                    |                                                                                                    |                                                                                                    |                                                |
|                                                                                                    |                                                                                                    |                                                                              |                                                                                                    |                                                                                                    |                                                                                                    |                                                |
| jear Sir/Madam,                                                                                                    |                                                                                                    |                                                                              |                                                                                                    |                                                                                                    |                                                                                                    |                                                |
|                                                                                                    |                                                                                                    |                                                                              |                                                                                                    |                                                                                                    |                                                                                                    |                                                |
| on 31 December 201                                                                                                    | 19 our records showed the                                                                                                    | following                                                                    | halance(s) to the c                                                                                        | redit of the abo                                                                                                    | ve named customer                                                                                                    |                                                |
| n 31 December 201<br>n the event that w                                                                                                    | 19 our records showed the<br>/e could readily ascertain                                                                                                    | following l<br>whether                                                       | balance(s) to the c<br>there were any b                                                                    | redit of the abo<br>palances to the                                                                                                    | ve named customer.<br>credit of the customer r                                                                                                    | not                                            |
| on 31 December 201<br>n the event that w<br>lesignated in this red                                                                                                    | 19 our records showed the<br>ve could readily ascertain<br>quest, the appropriate infor                                                                                                    | following<br>whether<br>rmation is                                           | balance(s) to the c<br>there were any b<br>given below.                                                    | redit of the abo<br>valances to the                                                                                                    | ve named customer.<br>credit of the customer r                                                                                                    | not                                            |
| n the event that w<br>lesignated in this red                                                                                                    | 19 our records showed the<br>ve could readily ascertain<br>quest, the appropriate infor                                                                                                    | following<br>whether<br>rmation is                                           | balance(s) to the c<br>there were any b<br>given below.                                                    | redit of the abo<br>balances to the                                                                                                    | ve named customer.<br>credit of the customer r                                                                                                    | not                                            |
| n the event that w<br>lesignated in this red                                                                                                    | 19 our records showed the<br>ve could readily ascertain<br>quest, the appropriate infor                                                                                                    | following<br>whether<br>rmation is                                           | balance(s) to the c<br>there were any b<br>given below.                                                    | subject to                                                                                                    | ve named customer.<br>credit of the customer r<br>Interest Bearing Give                                                                                                    | not                                            |
| n <u>31 December 201</u><br>n the event that w<br>lesignated in this red<br>Amount                                                                                                    | 19 our records showed the<br>ve could readily ascertain<br>quest, the appropriate info<br>Descriptions of Accounts                                                                                                    | following<br>whether<br>rmation is<br>Currency                               | balance(s) to the c<br>there were any b<br>given below.<br>Account Number                                  | redit of the abo<br>palances to the<br>Subject to<br>Withdrawal by<br>Check                                                             | ve named customer.<br>credit of the customer r<br>Interest Bearing Give<br>Rate                                                                                                    | not                                            |
| Amount                                                                                                    | 19 our records showed the<br>ve could readily ascertain<br>quest, the appropriate infor<br>Descriptions of Accounts<br>Regular checking account                                                                                                    | following I<br>whether<br>rmation is<br>Currency                             | balance(s) to the c<br>there were any b<br>given below.<br>Account Number                                  | redit of the abo<br>valances to the<br>Subject to<br>Withdrawal by<br>Check                                                             | ve named customer.<br>credit of the customer r<br>Interest Bearing Give<br>Rate                                                                                                    | not                                            |
| In 31 December 201<br>n the event that will<br>lesignated in this reconciliant of the second<br>Amount                                                                                                    | 19 our records showed the<br>ve could readily ascertain<br>quest, the appropriate infor<br>Descriptions of Accounts<br>Regular checking account<br>Time Deposit                                                                                                    | following l<br>whether<br>rmation is<br>Currency                             | balance(s) to the c<br>there were any b<br>given below.<br>Account Number                                  | Subject to<br>Withdrawal by<br>Check                                                                                                    | ve named customer.<br>credit of the customer i<br>Interest Bearing Give<br>Rate                                                                                                    | not                                            |
| In 31 December 201<br>n the event that will<br>lesignated in this rev<br>Amount                                                                                                    | 19 our records showed the<br>we could readily ascertain<br>quest, the appropriate infor<br>Descriptions of Accounts<br>Regular checking account<br>Time Deposit<br>Deposit SLC                                                                                                    | following l<br>whether<br>rmation is<br>Currency                             | balance(s) to the c<br>there were any b<br>given below.<br>Account Number                                  | Subject to<br>Withdrawal by<br>Check                                                                                                    | ve named customer.<br>credit of the customer r<br>Interest Bearing Give<br>Rate                                                                                                    | iot                                            |
| Amount                                                                                                    | 19 our records showed the<br>ve could readily ascertain<br>quest, the appropriate info<br>Descriptions of Accounts<br>Regular checking account<br>Time Deposit<br>Deposit SBLC<br>Other (specify)                                                                                                    | following whether<br>rmation is<br>Currency                                  | balance(s) to the c<br>there were any b<br>given below.<br>Account Number                                  | redit of the abo<br>palances to the<br>Subject to<br>Withdrawal by<br>Check                                                             | ve named customer.<br>credit of the customer n<br>Interest Bearing Give<br>Rate                                                                                                    | not                                            |
| n(31 December 20)<br>n the event that w<br>lesignated in this re-<br>Amount                                                                                                    | 19 our records showed the<br>ve could readily ascertain<br>quest, the appropriate info<br>Descriptions of Accounts<br>Regular checking account<br>Time Deposit<br>Deposit SBLC<br>Other (specify)                                                                                                    | following<br>whether<br>rmation is<br>Currency                               | balance(s) to the c<br>there were any b<br>given below.<br>Account Number                                  | redit of the abo<br>valances to the<br>Subject to<br>Withdrawal by<br>Check                                                             | ve named customer.<br>credit of the customer n<br>Interest Bearing Give<br>Rate                                                                                                    | iot                                            |
| ng11 December 201<br>nthe event that w<br>lesignated in this rev<br>Amount<br>Amount<br>the customer was di                                                                                                    | 19 our records showed the<br>ve could readily ascertain<br>quest, the appropriate info<br>Descriptions of Accounts<br>Regular checking account<br>Time Deposit<br>Deposit SBLC<br>Other (specify)<br>irectly liable to us in respect                                                                                              | following I<br>whether<br>rmation is<br>Currency<br>ct of loans,             | balance(s) to the c<br>there were any t<br>given below.<br>Account Number<br>acceptances, etc.             | redit of the abo<br>valances to the<br>Subject to<br>Withdrawal by<br>Check<br>, on 31 Decemb                                           | ve named customer.<br>credit of the customer n<br>Interest Bearing Give<br>Rate<br>                                                                                                    | not                                            |
| In 131 December 201<br>n the event that we<br>lesignated in this rev<br>Amount<br>                                                                                                    | 19 our records showed the<br>we could readily ascertain<br>Descriptions of Accounts<br>Regular checking account<br>Time Deposit<br>Deposit SBLC<br>Other (specify)<br>irrectly liable to us in respect                                                                                                    | following l<br>whether<br>rmation is<br>Currency<br>currency                 | balance(s) to the c<br>there were any b<br>given below.<br>Account Number<br>acceptances, etc.             | redit of the abo<br>valances to the<br>Subject to<br>Withdrawal by<br>Check                                                             | ve named customer.<br>credit of the customer of<br>Interest Bearing Give<br>Rate<br>                                                                                                    | as                                             |
| n(31 December 20)<br>nthe event that we<br>lesignated in this re-<br>Amount<br>Amount<br>The customer was di<br>ollows :                                                                                                    | 19 our records showed the<br>ve could readily ascertain<br>quest, the appropriate info<br>Descriptions of Accounts<br>Regular checking account<br>Time Deposit<br>Deposit SBLC<br>Other (specify)<br>irectly liable to us in respect                                                                                              | following 1<br>whether<br>rmation is<br>Currency<br>ct of loans,             | balance(s) to the c<br>there were any t<br>given below.<br>Account Number<br>acceptances, etc.             | redit of the abo<br>valances to the<br>Subject to<br>Withdrawal by<br>Check<br>, on 31 Decemb                                           | ve named customer,<br>credit of the customer in<br>Interest Bearing Give<br>Rate                                                                                                    | as                                             |
| n(31 December 20)<br>nthe event that we<br>lesignated in this rev<br>Amount<br>the customer was di<br>ollows :                                                                                                    | 19 our records showed the<br>ve could readily ascertain<br>quest, the appropriate infor<br>Descriptions of Accounts<br>Regular checking account<br>Time Deposit<br>Deposit SBLC<br>Other (specify)<br>irrectly liable to us in respec-<br>Descriptions of Liabilities                                                             | following I<br>whether<br>rmation is<br>Currency<br>ct of loans,             | balance(s) to the c<br>there were any b<br>given below.<br>Account Number<br>acceptances, etc.             | redit of the abo<br>alances to the<br>Subject to<br>Withdrawal by<br>Check<br>, on 31 Decemt                                            | ve named customer.<br>credit of the customer n<br>Interest Bearing Give<br>Rate<br>per 2019<br>the total amount<br>Description of Liability,<br>Collateral Security Interest                           | as                                             |
| In 31 December 200 Head Sector 200 Head Sector | 19 our records showed the<br>ve could readily ascertain<br>quest, the appropriate info<br>Descriptions of Accounts<br>Regular checking account<br>Time Deposit<br>Deposit SBLC<br>Other (specify)<br>irectly liable to us in respect<br>Descriptions of Liabilities                                                               | following l<br>whether<br>rmation is<br>Currency<br>ct of loans,<br>Currency | balance(s) to the c<br>there were any b<br>given below.<br>Account Number<br>acceptances, etc.             | redit of the abo<br>balances to the<br>Subject to<br>Withdrawal by<br>Check<br>, on 31 Decemt<br>Interest Rate<br>Paid To               | ve named customer.<br>credit of the customer of<br>Interest Bearing Give<br>Rate<br>Description of Liability,<br>Collateral, Security Interest,<br>Liens, Endorers, etc.                               | as                                             |
| In 131 December 2014                                                                                                    | 19 our records showed the<br>ve could readily ascertain<br>quest, the appropriate info<br>Descriptions of Accounts<br>Regular checking account<br>Time Deposit<br>Deposit SBLC<br>Other (specify)<br>irectly liable to us in respect<br>Descriptions of Liabilities                                                               | following I<br>whether<br>rmation is<br>Currency<br>ct of loans,<br>Currency | balance(s) to the c<br>there were any b<br>given below.<br>Account Number<br>acceptances, etc.             | redit of the abo<br>balances to the<br>Subject to<br>Withdrawal by<br><u>Check</u><br>, on <u>31 Decemt</u><br>Interest Rate<br>Paid To | ve named customer,<br>credit of the customer n<br>Interest Bearing Give<br>Rate<br>Der 2019 the total amount<br>Description of Liability,<br>Colateral, Security Interest,<br>Liens, Endorsers, etc.   | as                                             |
| In 131 December 200 in the event that we lesignated in this revealed in this revealed in this revealed in this revealed in this revealed in this revealed in the revealed in the revealed in t | 19 our records showed the<br>ve could readily ascertain<br>quest, the appropriate infor<br>Descriptions of Accounts<br>Regular checking account<br>Time Deposit<br>Deposit SBLC<br>Other (specify)<br>irrectly liable to us in respect<br>Descriptions of Liabilities<br>Overdraft<br>Term Dane                                   | following i<br>whether<br>rmation is<br>Currency<br>ct of loans,<br>Currency | balance(s) to the c<br>there were any b<br>given below.<br>Account Number<br>acceptances, etc.             | redit of the abo<br>palances to the<br>Subject to<br>Withdrawal by<br>Check<br>, on <u>31 Decemt</u><br>Interest Rate<br>Paid To        | ve named customer.<br>credit of the customer n<br>Interest Bearing Give<br>Rate<br>                                                                                                    | as                                             |
| In game and a second second se | 19 our records showed the<br>ve could readily ascertain<br>quest, the appropriate info<br>Descriptions of Accounts<br>Regular checking account<br>Time Deposit<br>Deposit SBLC<br>Other (specify)<br>irectly liable to us in respect<br>Descriptions of Liabilities<br>Overdraft<br>Term Ioans<br>Beauching Ioane                 | following i<br>whether<br>rmation is<br>Currency<br>ct of loans,<br>Currency | balance(s) to the c<br>there were any b<br>given below.<br>Account Number<br>acceptances, etc.<br>Due Date | redit of the abo<br>alances to the<br>Subject to<br>Withdrawal by<br>Check<br>, on <u>31 Decemt</u><br>Interest Rate<br>Paid To         | ve named customer.<br>credit of the customer in<br>Rate<br>Rate<br>Per 2019 the total amount<br>Description of Liability,<br>Colleteral, Security Interest,<br>Liens, Endorsers, etc.                  | as                                             |
| In game and a second second se | 19 our records showed the<br>ve could readily ascertain<br>quest, the appropriate info<br>Descriptions of Accounts<br>Regular checking account<br>Time Deposit<br>Deposit SBLC<br>Other (specify)<br>irectly liable to us in respect<br>Descriptions of Liabilities<br>Overdraft<br>Term Ioans<br>Revolving Ioans                 | following i<br>whether<br>rmation is<br>Currency<br>ct of loans,<br>Currency | balance(s) to the c<br>there were any b<br>given below.<br>Account Number<br>acceptances, etc.             | redit of the abo<br>valances to the<br>Subject to<br>Withdrawal by<br>Check<br>, on <u>31 Decemt</u><br>Interest Rate<br>Paid To        | ve named customer.<br>credit of the customer n<br>Interest Bearing Give<br>Rate<br>Decr 2019 the total amount<br>Description of Liability,<br>Collateral, Security Interest,<br>Liens, Endorsers, etc. | as                                             |
| In the event that we lesignated in this revealed in this revealed in this revealed in this revealed in this revealed in this revealed in this revealed in this revealed in this revealed in this revealed in the revealed in the revealed in t | 19 our records showed the<br>ve could readily ascertain<br>Descriptions of Accounts<br>Regular checking account<br>Time Deposit<br>Deposit SBLC<br>Other (specify)<br>irrectly liable to us in respect<br>Descriptions of Liabilities<br>Overdraft<br>Term Ioans<br>Revolving Ioans<br>Standby Letter of Credit<br>Other (credit) | following whether<br>rmation is<br>Currency<br>currency<br>Currency          | balance(s) to the c<br>there were any b<br>given below.<br>Account Number<br>acceptances, etc.             | redit of the abo<br>palances to the<br>Subject to<br>Withdrawal by<br>Check<br>, on <u>31 Decemt</u><br>Interest Rate<br>Paid To        | ve named customer.<br>credit of the customer of<br>Rate<br>Pate<br>Description of Liability,<br>Collateral, Security Interest,<br>Liens, Endorsers, etc.                                               | as                                             |

(Sumber: Dokumentasi Perusahaan)

Gambar 3.10 merupakan contoh hasil surat konfirmasi bank PT RSF yang ditujukan kepada PT Bank Central Asia Tbk. Surat konfirmasi bank PT RSF terdiri dari 2 bagian. Bagian pertama (atas) merupakan pengantar permohonan konfirmasi yang akan ditandatangani oleh klien. Sementara, bagian kedua (bawah) adalah formulir konfirmasi kosong *(blank confirmation form)* untuk diisi oleh pihak bank yang dikonfirmasi.

Pada surat konfirmasi bank yang telah disiapkan, yaitu pada *sheet* Surat Konfirmasi, keterangan tanggal dan nomor surat, nama dan alamat bank, personel bank yang dituju (*attention*), nama perusahaan yang diaudit, dan periode laporan keuangan yang diaudit telah sesuai dengan data yang dimasukkan pada *sheet* Data Bank. Auditor dapat memeriksa kelengkapan informasi pada surat konfirmasi untuk setiap bank yang dituju dengan memilih nama bank pada *dropdown list* yang berada di sebelah kanan tampilan surat konfirmasi bank. Secara keseluruhan, terdapat 5 surat konfirmasi bank yang disiapkan oleh auditor. Setelah selesai memeriksa kelengkapan dan ketepatan informasi dalam surat konfirmasi bank PT RSF, selanjutnya auditor menyimpan hasil surat konfirmasi bank yang telah disiapkan untuk setiap bank yang dituju dalam format *file pdf*. Auditor kemudian menyerahkan surat konfirmasi bank PT RSF yang telah disimpan dalam format *file pdf* kepada *senior auditor*.

## 2) Menyiapkan Template Leadsheet Kertas Kerja Pemeriksaan

Template leadsheet Kertas Kerja Pemeriksaan (KKP) PT RSF disiapkan

untuk audit tahun buku 2019 (Lampiran 9). *Template leadsheet* KKP yang disiapkan dalam pekerjaan ini meliputi seluruh pos akun yang disajikan dalam laporan keuangan. Untuk menyiapkan *template leadsheet* kertas kerja pemeriksaan, auditor terlebih dahulu memperoleh *file* berupa *softcopy* format *leadsheet* KKP tahun sebelumnya dari *senior auditor*. Gambar berikut merupakan contoh format *leadsheet* KKP PT RSF tahun sebelumnya yang diperoleh dari *senior auditor*:

Gambar 3.11 Format *Leadsheet* KKP PT RSF Tahun 2018

| KANTOR AKU                                                              | JNTAN PUBLIK DARMAWAN HENDA                                                                                                    | ANG KA | ASLIM & REKAN                                                                                   |      |                  |                                                                                                 |                                                                                                |                                                                 |                                       |         |
|-------------------------------------------------------------------------|----------------------------------------------------------------------------------------------------|--------|-------------------------------------------------------------------------------------------------|------|------------------|-------------------------------------------------------------------------------------------------|------------------------------------------------------------------------------------------------|-----------------------------------------------------------------|---------------------------------------|---------|
| Leadsheet: D                                                            | 1100 – Kas Dan Setara Kas                                                                                                    |        |                                                                                                 |      |                  |                                                                                                 |                                                                                                |                                                                 |                                       |         |
| Prepared by                                                             | & date:,                                                                                                    |        |                                                                                                 |      |                  |                                                                                                 |                                                                                                |                                                                 |                                       |         |
| Reviewed &                                                              | date:,                                                                                                    |        |                                                                                                 |      |                  |                                                                                                 |                                                                                                |                                                                 |                                       |         |
|                                                                         |                                                                                                    |        |                                                                                                 |      |                  |                                                                                                 |                                                                                                |                                                                 |                                       |         |
| PT RSF                                                                  |                                                                                                    |        |                                                                                                 |      |                  |                                                                                                 |                                                                                                |                                                                 |                                       |         |
| 2018                                                                    |                                                                                                    |        |                                                                                                 |      |                  |                                                                                                 |                                                                                                |                                                                 |                                       |         |
|                                                                         |                                                                                                    |        | Unaudited                                                                                       | CAJE | / AJE (proposed) | Audited                                                                                         | Audited                                                                                        | YoY                                                             |                                       |         |
|                                                                         |                                                                                                    |        |                                                                                                 |      |                  |                                                                                                 |                                                                                                |                                                                 |                                       |         |
| Account No.                                                             | Account Name                                                                                                    | Ref    | 31-Dec-18                                                                                       | No   | Dr. / (Cr.)      | 31-Dec-18                                                                                       | 31-Dec-17                                                                                      | Change                                                          | %                                     | Remarks |
| Account No.<br>101000                                                   | Account Name<br>(Rp) Cash on hand                                                                                                    | Ref    | 31-Dec-18<br>2.000.000                                                                          | No   | Dr. / (Cr.)      | 31-Dec-18<br>2.000.000                                                                          | 31-Dec-17<br>2.000.000                                                                         | Change -                                                        | %<br>0%                               | Remarks |
| Account No.<br>101000<br>101100                                         | Account Name<br>(Rp) Cash on hand<br>(Rp) BCA - Operational                                                                                                    | Ref    | 31-Dec-18<br>2.000.000<br>1.674.088                                                             | No   | Dr. / (Cr.)      | 31-Dec-18<br>2.000.000<br>1.674.088                                                             | 31-Dec-17<br>2.000.000<br>4.954.240                                                            | Change<br>-<br>(3.280.152)                                      | %<br>0%<br>-66%                       | Remarks |
| Account No.<br>101000<br>101100<br>101200                               | Account Name<br>(Rp) Cash on hand<br>(Rp) BCA - Operational<br>(Rp) BCA - Deposit Account                                                                                      | Ref    | 31-Dec-18<br>2.000.000<br>1.674.088<br>88.518.097                                               | No   | Dr. / (Cr.)      | 31-Dec-18<br>2.000.000<br>1.674.088<br>88.518.097                                               | 31-Dec-17<br>2.000.000<br>4.954.240<br>94.098.796                                              | Change<br>-<br>(3.280.152)<br>(5.580.699)                       | %<br>0%<br>-66%<br>-6%                | Remarks |
| Account No.<br>101000<br>101100<br>101200<br>101400                     | Account Name<br>(Rp) Cash on hand<br>(Rp) BCA - Operational<br>(Rp) BCA - Deposit Account<br>(Rp) Time Deposit                                                                 | Ref    | 31-Dec-18<br>2.000.000<br>1.674.088<br>88.518.097<br>3.875.000.000                              | No   | Dr. / (Cr.)      | 31-Dec-18<br>2.000.000<br>1.674.088<br>88.518.097<br>3.875.000.000                              | 31-Dec-17<br>2.000.000<br>4.954.240<br>94.098.796<br>3.875.000.000                             | Change<br>-<br>(3.280.152)<br>(5.580.699)<br>-                  | %<br>0%<br>-66%<br>-6%<br>0%          | Remarks |
| Account No.<br>101000<br>101100<br>101200<br>101400<br>101500           | Account Name<br>(Rp) Cash on hand<br>(Rp) BCA - Operational<br>(Rp) BCA - Deposit Account<br>(Rp) Time Deposit<br>(Rp) Mandiri - Deposit Account                               | Ref    | 31-Dec-18<br>2.000.000<br>1.674.088<br>88.518.097<br>3.875.000.000<br>179.684.447               | No   | Dr. / (Cr.)      | 31-Dec-18<br>2.000.000<br>1.674.088<br>88.518.097<br>3.875.000.000<br>179.684.447               | 31-Dec-17<br>2.000.000<br>4.954.240<br>94.098.796<br>3.875.000.000<br>342.915.951              | Change<br>-<br>(3.280.152)<br>(5.580.699)<br>-<br>(163.231.504) | %<br>0%<br>-66%<br>-6%<br>0%<br>-48%  | Remarks |
| Account No.<br>101000<br>101100<br>101200<br>101400<br>101500<br>101800 | Account Name<br>(Rp) Cash on hand<br>(Rp) BCA - Operational<br>(Rp) BCA - Deposit Account<br>(Rp) Time Deposit<br>(Rp) Mandiri - Deposit Account<br>(Rp) BRI - Payroll Account | Ref    | 31-Dec-18<br>2.000.000<br>1.674.088<br>88.518.097<br>3.875.000.000<br>179.684.447<br>13.253.896 | No   | Dr. / (Cr.)      | 31-Dec-18<br>2.000.000<br>1.674.088<br>88.518.097<br>3.875.000.000<br>179.684.447<br>13.253.896 | 31-Dec-17<br>2.000.000<br>4.954.240<br>94.098.796<br>3.875.000.000<br>342.915.951<br>3.817.455 | Change - (3.280.152) (5.580.699) - (163.231.504) 9.436.441      | %<br>0%<br>-66%<br>0%<br>-48%<br>247% | Remarks |

(Sumber: Dokumentasi Perusahaan)

Gambar 3.11 menunjukkan format *leadsheet* KKP PT RSF tahun 2018 untuk pos akun kas dan setara kas. Dalam format *leadsheet*, terdapat keterangan judul dan tabel yang berisi kolom Nomor Akun (Account Number), Nama Akun (Account Name), Referensi (Ref), Saldo Unaudited 31 Desember 2018, Audit Adjustments (CAJE/AJE), Saldo Audited 31 Desember 2018, Saldo Audited 31 Desember 2017, Perubahan Saldo (Change), dan Remarks. Auditor melakukan update terhadap keterangan tahun pada bagian judul dan tabel dalam format *leadsheet* KKP dengan menambahkan satu tahun atas keterangan tahun sebelum dilakukan update seperti yang ditunjukkan pada gambar berikut ini:

| KANTOR AKI                                                              | INTAN PUBLIK DARMAWAN HENDA                                                                                                    | ANG KA | ASI IM & REKAN                                                                                  |      |                  |                                                                                                 |                                                                                                |                                                                 |                                              |         |
|-------------------------------------------------------------------------|----------------------------------------------------------------------------------------------------|--------|-------------------------------------------------------------------------------------------------|------|------------------|-------------------------------------------------------------------------------------------------|------------------------------------------------------------------------------------------------|-----------------------------------------------------------------|----------------------------------------------|---------|
| Leadsheet: D                                                            | 1100 – Kas Dan Setara Kas                                                                                                    |        |                                                                                                 |      |                  |                                                                                                 |                                                                                                |                                                                 |                                              |         |
| Prepared by                                                             | & date:,                                                                                                    |        |                                                                                                 |      |                  |                                                                                                 |                                                                                                |                                                                 |                                              |         |
| Reviewed &                                                              | date:,                                                                                                    |        |                                                                                                 |      |                  |                                                                                                 |                                                                                                |                                                                 |                                              |         |
|                                                                         |                                                                                                    |        |                                                                                                 |      |                  |                                                                                                 |                                                                                                |                                                                 |                                              |         |
| PT RSF                                                                  |                                                                                                    |        |                                                                                                 |      |                  |                                                                                                 |                                                                                                |                                                                 |                                              |         |
| 2019                                                                    |                                                                                                    |        |                                                                                                 |      |                  |                                                                                                 |                                                                                                |                                                                 |                                              |         |
|                                                                         |                                                                                                    |        | Unaudited                                                                                       | CAJE | / AJE (proposed) | Audited                                                                                         | Audited                                                                                        | YoY                                                             |                                              |         |
|                                                                         |                                                                                                    |        |                                                                                                 |      |                  |                                                                                                 |                                                                                                |                                                                 |                                              |         |
| Account No.                                                             | Account Name                                                                                                    | Ref    | 31-Dec-19                                                                                       | No   | Dr. / (Cr.)      | 31-Dec-19                                                                                       | 31-Dec-18                                                                                      | Change                                                          | %                                            | Remarks |
| Account No.<br>101000                                                   | Account Name<br>(Rp) Cash on hand                                                                                                    | Ref    | 31-Dec-19<br>2.000.000                                                                          | No   | Dr. / (Cr.)      | 31-Dec-19<br>2.000.000                                                                          | 31-Dec-18<br>2.000.000                                                                         | Change<br>-                                                     | %<br>0%                                      | Remarks |
| Account No.<br>101000<br>101100                                         | Account Name<br>(Rp) Cash on hand<br>(Rp) BCA - Operational                                                                                                    | Ref    | 31-Dec-19<br>2.000.000<br>1.674.088                                                             | No   | Dr. / (Cr.)      | 31-Dec-19<br>2.000.000<br>1.674.088                                                             | 31-Dec-18<br>2.000.000<br>4.954.240                                                            | Change<br>-<br>(3.280.152)                                      | %<br>0%<br>-66%                              | Remarks |
| Account No.<br>101000<br>101100<br>101200                               | Account Name<br>(Rp) Cash on hand<br>(Rp) BCA - Operational<br>(Rp) BCA - Deposit Account                                                                                      | Ref    | 31-Dec-19<br>2.000.000<br>1.674.088<br>88.518.097                                               | No   | Dr. / (Cr.)      | 31-Dec-19<br>2.000.000<br>1.674.088<br>88.518.097                                               | 31-Dec-18<br>2.000.000<br>4.954.240<br>94.098.796                                              | Change<br>-<br>(3.280.152)<br>(5.580.699)                       | %<br>0%<br>-66%<br>-6%                       | Remarks |
| Account No.<br>101000<br>101100<br>101200<br>101400                     | Account Name<br>(Rp) Cash on hand<br>(Rp) BCA - Operational<br>(Rp) BCA - Deposit Account<br>(Rp) Time Deposit                                                                 | Ref    | 31-Dec-19<br>2.000.000<br>1.674.088<br>88.518.097<br>3.875.000.000                              | No   | Dr. / (Cr.)      | 31-Dec-19<br>2.000.000<br>1.674.088<br>88.518.097<br>3.875.000.000                              | 31-Dec-18<br>2.000.000<br>4.954.240<br>94.098.796<br>3.875.000.000                             | Change<br>-<br>(3.280.152)<br>(5.580.699)<br>-                  | %<br>0%<br>-66%<br>-6%<br>0%                 | Remarks |
| Account No.<br>101000<br>101100<br>101200<br>101400<br>101500           | Account Name<br>(Rp) Cash on hand<br>(Rp) BCA - Operational<br>(Rp) BCA - Deposit Account<br>(Rp) Time Deposit<br>(Rp) Mandiri - Deposit Account                               | Ref    | 31-Dec-19<br>2.000.000<br>1.674.088<br>88.518.097<br>3.875.000.000<br>179.684.447               | No   | Dr. / (Cr.)      | 31-Dec-19<br>2.000.000<br>1.674.088<br>88.518.097<br>3.875.000.000<br>179.684.447               | 31-Dec-18<br>2.000.000<br>4.954.240<br>94.098.796<br>3.875.000.000<br>342.915.951              | Change<br>-<br>(3.280.152)<br>(5.580.699)<br>-<br>(163.231.504) | %<br>0%<br>-66%<br>-6%<br>0%<br>-48%         | Remarks |
| Account No.<br>101000<br>101100<br>101200<br>101400<br>101500<br>101800 | Account Name<br>(Rp) Cash on hand<br>(Rp) BCA - Operational<br>(Rp) BCA - Deposit Account<br>(Rp) Time Deposit<br>(Rp) Mandiri - Deposit Account<br>(Rp) BRI - Payroll Account | Ref    | 31-Dec-19<br>2.000.000<br>1.674.088<br>88.518.097<br>3.875.000.000<br>179.684.447<br>13.253.896 | No   | Dr. / (Cr.)      | 31-Dec-19<br>2.000.000<br>1.674.088<br>88.518.097<br>3.875.000.000<br>179.684.447<br>13.253.896 | 31-Dec-18<br>2.000.000<br>4.954.240<br>94.098.796<br>3.875.000.000<br>342.915.951<br>3.817.455 | Change - (3.280.152) (5.580.699) - (163.231.504) 9.436.441      | %<br>0%<br>-66%<br>-6%<br>0%<br>-48%<br>247% | Remarks |

## Gambar 3.12 Update Keterangan Tahun Leadsheet KKP PT RSF

(Sumber: Dokumentasi Perusahaan)

Gambar 3.12 merupakan tampilan *leadsheet* KKP yang keterangan tahunnya telah diperbarui *(update)*. Keterangan tahun pada bagian judul yang semula tahun 2018 diubah menjadi tahun 2019. Demikian pula untuk keterangan tahun pada kolom tabel yang semula tahun 2018 diubah menjadi tahun 2018 diubah menjadi tahun yang diaudit, yaitu tahun 2019. Sedangkan, keterangan tahun pada kolom tabel yang semula tahun 2017 diubah menjadi tahun sebelum tahun yang diaudit, yaitu tahun 2018.

Setelah memperbarui keterangan tahun, selanjutnya auditor memindahkan (menyalin) angka saldo *audited* tahun sebelumnya pada format *leadsheet* KKP dari kolom Saldo *Audited* 31 Desember 2019 ke kolom Saldo *Audited* 31 Desember 2018. Hal ini dilakukan karena angka yang tertera pada kolom Saldo *Audited* 31 Desember 2019 tersebut sesungguhnya merupakan angka saldo *audited* tahun 2018 sehingga harus ditempatkan pada kolom yang tepat, yaitu kolom Saldo *Audited* 31 Desember 2018. Hasil pemindahan angka saldo *audited* tahun sebelumnya ditunjukkan pada gambar berikut ini:

| KANTOR AKU       | JNTAN PUBLIK DARMAWAN HENDA                                  | ANG KA | ASLIM & REKAN |      |                  |               |               |        |     |         |
|------------------|--------------------------------------------------------------|--------|---------------|------|------------------|---------------|---------------|--------|-----|---------|
| Leadsheet: D     | 1100 – Kas Dan Setara Kas                                    |        |               |      |                  |               |               |        |     |         |
| Prepared by      | / & date:,                                                   |        |               |      |                  |               |               |        |     |         |
| Reviewed &       | date:,                                                       |        |               |      |                  |               |               |        |     |         |
|                  |                                                              |        |               |      |                  |               |               |        |     |         |
| PT RSF           |                                                              |        |               |      |                  |               |               |        |     |         |
| 2019             |                                                              |        |               |      |                  |               |               |        |     |         |
|                  |                                                              |        | Unaudited     | CAJE | / AJE (proposed) | Audited       | Audited       | YoY    |     |         |
| Account No.      | Account Name                                                 | Ref    | 31-Dec-19     | No   | Dr. / (Cr.)      | 31-Dec-19     | 31-Dec-18     | Change | %   | Remarks |
| 101000           | (Rp) Cash on hand                                            |        | 2.000.000     |      |                  | 2.000.000     | 2.000.000     | -      | 0%  |         |
| 101100           | (Rp) BCA - Operational                                       |        | 1.674.088     |      |                  | 1.674.088     | 1.674.088     | -      | 0%  |         |
| 101200           | (Rp) BCA - Deposit Account                                   |        | 88.518.097    |      |                  | 88.518.097    | 88.518.097    | -      | 0%  |         |
| 101400           | (Rp) Time Deposit                                            |        | 3.875.000.000 |      |                  | 3.875.000.000 | 3.875.000.000 | -      | 0%  |         |
|                  |                                                              |        | 170 604 447   |      |                  | 170 684 447   | 179 684 447   | -      | 0%  |         |
| 101500           | (Rp) Mandiri - Deposit Account                               |        | 1/9.684.447   |      |                  | 1/5.004.44/   | 110.001.111   |        | 070 |         |
| 101500<br>101800 | (Rp) Mandiri - Deposit Account<br>(Rp) BRI - Payroll Account |        | 179.684.447   |      |                  | 13.253.896    | 13.253.896    | -      | 0%  |         |

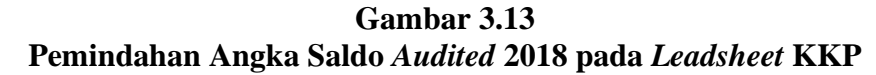

(Sumber: Dokumentasi Perusahaan)

Berdasarkan Gambar 3.13, diketahui bahwa angka saldo *audited* tahun sebelumnya yang tertera pada kolom Saldo *Audited* 31 Desember 2019 telah dipindahkan (disalin) ke kolom Saldo *Audited* 31 Desember 2018 sehingga menggantikan angka saldo yang sebelumnya menempati kolom Saldo *Audited* 31 Desember 2018. Tampak pula angka-angka pada kolom Perubahan (*Change*) berubah setelah penggantian angka pada kolom Saldo *Audited* 31 Desember 2018. Hal ini dikarenakan isi dari kolom Perubahan (*Change*) tersebut merupakan hasil perhitungan otomatis dengan rumus dalam *Microsoft Excel* sehingga angka pada kolom Perubahan (*Change*) akan berubah secara otomatis menjadi benar ketika seluruh angka saldo pada kolom lain dalam tabel *leadsheet* telah terisi secara benar.

Setelah memindahkan atau menyalin angka saldo *audited* tahun sebelumnya pada format *leadsheet* KKP dari kolom Saldo *Audited* 31 Desember 2019 ke kolom Saldo *Audited* 31 Desember 2018, auditor kemudian mengosongkan atau menghapus angka-angka pada kolom Saldo Unaudited 31 Desember 2019, Audit Adjustments (CAJE/AJE), dan Saldo Audited 31 Desember 2019 pada format leadsheet KKP sehingga kolom tersebut siap untuk diisi oleh auditor ketika melakukan dokumentasi atas pemeriksaan. Hasil penghapusan angka pada kolom-kolom ini ditunjukkan pada gambar berikut:

| KANTOR AKU   | JNTAN PUBLIK DARMAWAN HENDA    | ANG KA | SLIM & REKAN |                       |             |           |               |                 |       |         |
|--------------|--------------------------------|--------|--------------|-----------------------|-------------|-----------|---------------|-----------------|-------|---------|
| Leadsheet: D | 1100 – Kas Dan Setara Kas      |        |              |                       |             |           |               |                 |       |         |
| Prepared by  | / & date:,                     |        |              |                       |             |           |               |                 |       |         |
| Reviewed &   | date:,                         |        |              |                       |             |           |               |                 |       |         |
|              |                                |        |              |                       |             |           |               |                 |       |         |
| PT RSF       |                                |        |              |                       |             |           |               |                 |       |         |
| 2019         |                                |        |              |                       |             |           |               |                 |       |         |
|              |                                |        | Unaudited    | CAJE / AJE (proposed) |             | Audited   | Audited       | YoY             |       |         |
| Account No.  | Account Name                   | Ref    | 31-Dec-19    | No                    | Dr. / (Cr.) | 31-Dec-19 | 31-Dec-18     | Change          | %     | Remarks |
| 101000       | (Rp) Cash on hand              |        |              |                       |             | -         | 2.000.000     | (2.000.000)     | -100% |         |
| 101100       | (Rp) BCA - Operational         |        |              |                       |             | -         | 1.674.088     | (1.674.088)     | -100% |         |
| 101200       | (Rp) BCA - Deposit Account     |        |              |                       |             | -         | 88.518.097    | (88.518.097)    | -100% |         |
| 101400       | (Rp) Time Deposit              |        |              |                       |             | -         | 3.875.000.000 | (3.875.000.000) | -100% |         |
| 101500       | (Rp) Mandiri - Deposit Account |        |              |                       |             | -         | 179.684.447   | (179.684.447)   | -100% |         |
| 404000       | (Rn) BRL - Payroll Account     |        |              |                       |             | -         | 13.253.896    | (13.253.896)    | -100% |         |
| 101800       | (hp) bit rayion Account        |        |              |                       |             |           |               |                 |       |         |

Gambar 3.14 *Template Leadsheet* KKP PT RSF Tahun 2019

(Sumber: Dokumentasi Perusahaan)

Pada Gambar 3.14, tampak bahwa angka-angka pada kolom Saldo Unaudited 31 Desember 2019, Audit Adjustments (CAJE/AJE), dan Saldo Audited 31 Desember 2019 telah dihapus (dikosongkan). Kolom Saldo Audited 31 Desember 2019 akan kosong secara otomatis setelah auditor menghapus angka pada kolom Unaudited 31 Desember 2019 dan Audit Adjustments (CAJE/AJE) karena isi dari kolom Saldo Audited 31 Desember 2019 merupakan hasil penghitungan dengan rumus Microsoft Excel, yaitu penjumlahan angka pada kolom Saldo Unaudited 31 Desember 2019 dan Audit Adjustments (CAJE/AJE).

Template leadsheet KKP yang ditunjukkan pada Gambar 3.14 merupakan hasil template leadsheet KKP PT RSF yang telah disiapkan untuk audit tahun 2019. Prosedur serupa dilakukan untuk seluruh pos akun yang disajikan dalam laporan keuangan PT RSF. Secara keseluruhan, terdapat 14 *template leadsheet* KKP yang disiapkan untuk PT RSF. Auditor kemudian menyimpan dan menyerahkan hasil *template leadsheet* KKP yang telah diperbarui dan siap untuk diisi kepada *senior auditor*.

## 3) Membuat Summary Kontrak

*Summary* kontrak PT RSF dibuat untuk audit tahun buku 2019 (Lampiran 10). Untuk membuat *summary* kontrak, auditor terlebih dahulu memperoleh *file* berupa *softcopy* format *summary* kontrak dan dokumen kontrak klien dari *senior auditor*. Dalam pekerjaan untuk PT RSF ini, *summary* kontrak dibuat untuk dokumen kontrak terkait beban penyediaan jasa keamanan, pemeliharaan lingkungan, perawatan aset, dan jasa profesional. Gambar berikut merupakan contoh format *summary* kontrak yang diperoleh dari *senior auditor*:

Gambar 3.15 Format *Summary* Kontrak PT RSF

| KANTOR AKUNTAN PUBLIK DARMAWAN       | HENDANG KASLIM & REKAN |
|--------------------------------------|------------------------|
| РТ                                   |                        |
| Summary Kontrak                      |                        |
| Per                                  |                        |
|                                      |                        |
| Nama Dokumen                         |                        |
| Pihak Pertama                        |                        |
| Pihak Kedua                          |                        |
| Periode Kontrak                      |                        |
| Kewajiban dan Lingkup Tanggung Jawab |                        |
|                                      |                        |
|                                      |                        |
|                                      |                        |
| Rincian Biaya                        |                        |
|                                      |                        |
| Ketentuan Pembayaran                 |                        |
|                                      |                        |
|                                      |                        |

(Sumber: Dokumentasi Perusahaan)

Berdasarkan Gambar 3.15, terdapat sejumlah baris yang akan diisi dengan keterangan nama dokumen, pihak-pihak yang terlibat, periode kontrak, kewajiban dan lingkup pekerjaan, rincian biaya, dan ketentuan pembayaran. Auditor menyesuaikan keterangan nama perusahaan dan periode laporan keuangan yang diaudit pada bagian judul dalam format *summary* kontrak, kemudian mengisi informasi kontrak pada format *summary* kontrak. Gambar berikut merupakan contoh sebagian dokumen kontrak PT RSF yang akan dibuatkan *summary* (untuk menjamin kerahasiaan data klien, maka data-data, nama dan angka yang tertera disamarkan/bukan data sebenarnya):

### Gambar 3.16 Dokumen Kontrak PT RSF

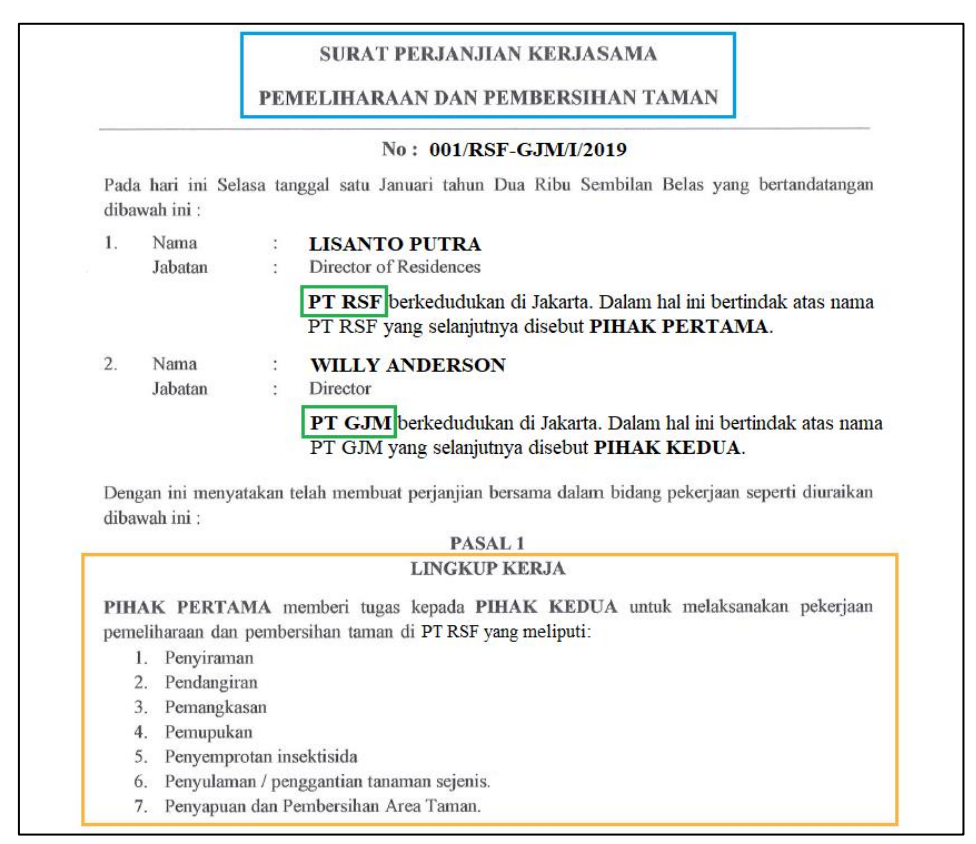

(Sumber: Dokumentasi Perusahaan)

Gambar 3.16 merupakan contoh halaman awal dokumen kontrak terkait pemeliharaan lingkungan, yaitu surat perjanjian kerja sama pemeliharaan dan pembersihan taman. Auditor mengisi keterangan nama dokumen, pihak-pihak yang terlibat dalam kontrak yaitu PT RSF sebagai pihak pertama dan PT GJM sebagai pihak kedua, serta lingkup pekerjaan dalam kontrak ke dalam format *summary* kontrak seperti pada gambar berikut ini:

Gambar 3.17 Pengisian Keterangan Kontrak PT RSF

| KANTOR AKUNTAN PUBLIK DARMAWAN       | HENDANG KASL                                                       | IM & REKAN                                                                                                    |
|--------------------------------------|--------------------------------------------------------------------|----------------------------------------------------------------------------------------------------|
| PT RSF                               |                                                                    |                                                                                                    |
| Summary Kontrak                      |                                                                    |                                                                                                    |
| Per 31 Desember 2019                 |                                                                    |                                                                                                    |
|                                      |                                                                    |                                                                                                    |
| Nama Dokumen                         | Surat Perjanjiar                                                   | n Kerjasama Pemeliharaan dan Pembersihan Taman                                                                                                    |
| Pihak Pertama                        | PT RSF                                                             |                                                                                                    |
| Pihak Kedua                          | PT GJM                                                             |                                                                                                    |
| Periode Kontrak                      |                                                                    | r                                                                                                    |
| Kewajiban dan Lingkup Tanggung Jawab | Pekerjaan pem<br>penyiraman, pe<br>penyemprotan<br>sejenis, penyaj | eliharaan dan pembersihan taman di PT RSF, meliputi<br>andangiran, pemangkasan, pemupukan,<br>insektisida, penyulaman/penggantian tanaman<br>puan dan pembersihan area taman. |
|                                      |                                                                    |                                                                                                    |
| Rincian Biaya                        |                                                                    |                                                                                                    |
| Ketentuan Pembayaran                 |                                                                    |                                                                                                    |
|                                      |                                                                    |                                                                                                    |
|                                      |                                                                    |                                                                                                    |

(Sumber: Dokumentasi Perusahaan)

Gambar 3.17 merupakan contoh format *summary* kontrak PT RSF yang telah diisi dengan keterangan nama dokumen, pihak-pihak yang terlibat, dan lingkup pekerjaan. Selanjutnya, auditor mengisi baris periode kontrak, rincian biaya, dan ketentuan pembayaran dengan keterangan yang tertera pada halaman dokumen kontrak berikutnya seperti yang ditunjukkan pada gambar berikut ini:

Gambar 3.18 Informasi Periode, Biaya, dan Pembayaran Kontrak PT RSF

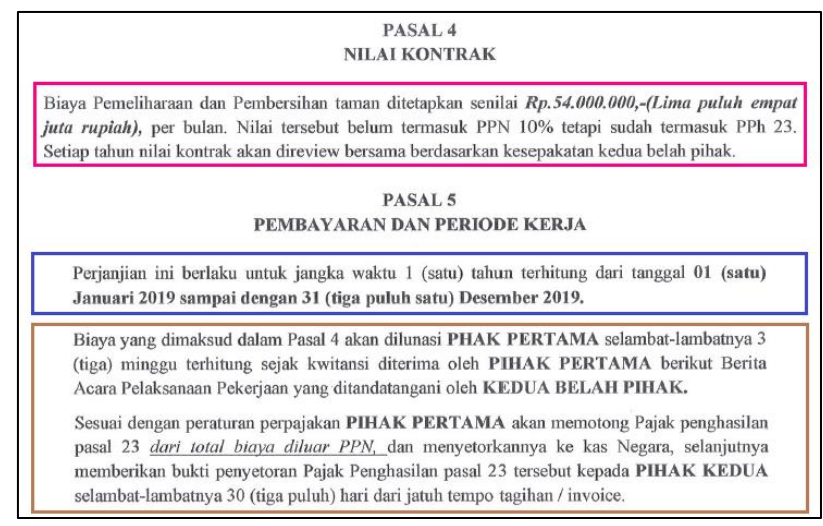

(Sumber: Dokumentasi Perusahaan)

Gambar 3.18 merupakan contoh halaman dokumen kontrak yang berisi informasi terkait periode, rincian biaya, dan ketentuan pembayaran kontrak. Auditor mengisi keterangan tersebut pada baris periode kontrak, rincian biaya, dan ketentuan pembayaran dalam format *summary* kontrak seperti pada gambar berikut ini:

Gambar 3.19 Pengisian Keterangan Periode, Biaya, dan Pembayaran Kontrak

| KANTOR AKUNTAN PUBLIK DARMAWAN       | HENDANG KASLIM & REKAN                                                                                                    |                                   |              |  |  |  |  |
|--------------------------------------|----------------------------------------------------------------------------------------------------|-----------------------------------|--------------|--|--|--|--|
| PT RSF                               |                                                                                                    |                                   |              |  |  |  |  |
| Summary Kontrak                      |                                                                                                    |                                   |              |  |  |  |  |
| Per 31 Desember 2019                 |                                                                                                    |                                   |              |  |  |  |  |
|                                      |                                                                                                    |                                   |              |  |  |  |  |
| Nama Dokumen                         | Surat Perjanjian Kerjasama Pemeliharaan dan Pemb                                                                                                    | oersihan Ta                       | man          |  |  |  |  |
| Pihak Pertama PT RSF                 |                                                                                                    |                                   |              |  |  |  |  |
| Pihak Kedua PT GJM                   |                                                                                                    |                                   |              |  |  |  |  |
| Periode Kontrak                      | 1 Januari 2019 - 31 Desember 2019 (1 tahun)                                                                                                    |                                   |              |  |  |  |  |
| Kewajiban dan Lingkup Tanggung Jawab | Pekerjaan pemeliharaan dan pembersihan taman o<br>penyiraman, pendangiran, pemangkasan, pemupuk<br>penyemprotan insektisida, penyulaman/pengganti<br>sejenis, penyapuan dan pembersihan area taman. | di PT RSF, m<br>an,<br>an tanamar | eliputi<br>1 |  |  |  |  |
| Rincian Biaya                        | Rp54.000.000 per bulan                                                                                                    |                                   |              |  |  |  |  |
|                                      | Belum termasuk PPN 10% tetapi sudah termasuk PPI                                                                                                    | h 23.                             |              |  |  |  |  |
| Ketentuan Pembayaran                 | Pelunasan selambat-lambatnya 3 minggu sejak tag<br>Pihak pertama memotong PPh 23 dari total biaya di                                                                                                | ihan diterin<br>Iuar PPN.         | na.          |  |  |  |  |

(Sumber: Dokumentasi Perusahaan)

Gambar 3.19 merupakan contoh format *summary* kontrak PT RSF yang telah dilengkapi dengan keterangan periode kontrak, rincian biaya, dan ketentuan pembayaran. Prosedur serupa juga dilakukan untuk dokumen-dokumen kontrak lainnya. Secara keseluruhan, auditor membuat *summary* untuk 4 dokumen kontrak PT RSF. Auditor kemudian menyimpan dan menyerahkan hasil *summary* kontrak yang telah dibuat kepada *senior auditor*.

# 4) Membuat Aging Schedule Piutang

*Aging schedule* piutang PT RSF dibuat untuk tahun buku 2019 (Lampiran 11). Untuk membuat *aging schedule* piutang, auditor terlebih dahulu memperoleh *file* berupa *softcopy* format *aging schedule* dan rincian piutang klien dari *senior auditor*. Gambar berikut merupakan contoh format *aging schedule* yang diterima dari *senior auditor*:

| KANTOR AKUNTAN    | PUBLIK DARN | IAWAN I | HENDANG KAS | LIM & REKAN |           |             |             |              |              |               |            |
|-------------------|-------------|---------|-------------|-------------|-----------|-------------|-------------|--------------|--------------|---------------|------------|
| PT RSF            |             |         |             |             |           |             |             |              |              |               |            |
| AR Aging Schedule |             |         |             |             |           |             |             |              |              |               |            |
| As of 31 Desember | 2019        |         |             |             |           |             |             |              |              |               |            |
|                   |             |         |             |             |           |             |             |              |              |               |            |
| Customer Name     | Date        | TOP     | Amount      | Due date    | Days Past | Not Vet Due |             |              | Past Due     |               |            |
| customer wante    | Date        | (days)  | IDR         | Due date    | Due       | Not let Due | 0 - 30 Days | 31 - 60 Days | 61 - 90 Days | 91 - 120 Days | > 120 Days |
|                   |             |         |             |             |           |             |             |              |              |               |            |
|                   |             |         |             |             |           |             |             |              |              |               |            |
|                   |             |         |             |             |           |             |             |              |              |               |            |
|                   |             |         |             |             |           |             |             |              |              |               |            |
|                   |             |         |             |             |           |             |             |              |              |               |            |
|                   |             |         |             |             |           |             |             |              |              |               |            |
|                   |             |         |             |             |           |             |             |              |              |               |            |
|                   |             |         |             |             |           |             |             |              |              |               |            |
|                   |             |         |             |             |           |             |             |              |              |               |            |
|                   |             |         |             |             |           |             |             |              |              |               |            |
| Total             |             |         | -           |             |           | -           | -           | -            | -            | -             | -          |

Gambar 3.20 Format *Aging Schedule* Piutang PT RSF

(Sumber: Dokumentasi Perusahaan)

Berdasarkan Gambar 3.20, tabel pada format aging schedule

piutang terdiri dari kolom nama pelanggan (customer name), tanggal tagihan (date), term of payment (TOP), saldo piutang (amount), tanggal jatuh tempo (due date), jumlah hari lewat jatuh tempo (days past due), dan saldo untuk setiap kategori umur piutang yaitu belum jatuh tempo (not yet due), 0-30 hari, 31-60 hari, 61-90 hari, 91-120 hari, dan lebih dari 120 hari setelah jatuh tempo. Kolom nama pelanggan, tanggal tagihan, dan saldo piutang diisi dengan data yang tertera pada rincian piutang klien. Gambar berikut ini merupakan contoh rincian piutang klien PT RSF (untuk menjamin kerahasiaan data klien, maka data-data, nama dan angka yang tertera disamarkan/bukan data sebenarnya):

Gambar 3.21 Rincian Piutang Klien PT RSF

| PT RSF         |                                      |   |    |           |  |  |  |  |
|----------------|--------------------------------------|---|----|-----------|--|--|--|--|
| Rincian Piutar | ng                                   |   |    |           |  |  |  |  |
| Per 31 Desem   | ber 2019                             |   |    |           |  |  |  |  |
|                |                                      |   |    |           |  |  |  |  |
| Tanggal        | Nama                                 |   |    | Saldo     |  |  |  |  |
| 25-May-19      | PT RINJANI                           |   | Rp | 4.508.156 |  |  |  |  |
| 10-Jun-19      | PT TIRTA LESTARI                     | I | Rp | 8.154.448 |  |  |  |  |
| 14-Jul-19      | Mr. Kornelius J.                     | I | Rp | 7.392.461 |  |  |  |  |
| 02-Aug-19      | Ms. Ling L.                          | I | Rp | 4.568.609 |  |  |  |  |
| 15-Aug-19      | PT BIMA SAKTI                        | I | Rp | 4.500.000 |  |  |  |  |
| 27-Aug-19      | Ms. Belia N.                         | I | Rp | 7.716.085 |  |  |  |  |
| 05-Sep-19      | Mr. Anderson T.                      | I | Rp | 5.289.435 |  |  |  |  |
| 26-Oct-19      | 26-Oct-19 Ms. Yanjia S. Rp 7.087.234 |   |    |           |  |  |  |  |
| 06-Nov-19      | Mr. Clement J. C.                    | I | Rp | 5.213.136 |  |  |  |  |
| 10-Dec-19      | Mr. Herry Pangestu                   | I | Rp | 4.500.000 |  |  |  |  |
|                | Total Rp 58.929.564                  |   |    |           |  |  |  |  |

<sup>(</sup>Sumber: Dokumentasi Perusahaan)

Berdasarkan Gambar 3.21, diketahui bahwa rincian piutang klien PT RSF berisi informasi mengenai tanggal, nama pelanggan, dan saldo piutang. Data-data tersebut dipindahkan ke dalam format *aging schedule* piutang seperti yang ditunjukkan pada gambar berikut ini:

Gambar 3.22 Pengisian Data Piutang dalam *Aging Schedule* PT RSF

| KANTOR AKUNTAN PU    | JBLIK DARMAN | NAN HE | NDANG KASLIN | VI & REKAN |           |             |             |              |              |               |            |
|----------------------|--------------|--------|--------------|------------|-----------|-------------|-------------|--------------|--------------|---------------|------------|
| PT RSF               |              |        |              |            |           |             |             |              |              |               |            |
| AR Aging Schedule    |              |        |              |            |           |             |             |              |              |               |            |
| As of 31 Desember 20 | 19           |        |              |            |           |             |             |              |              |               |            |
|                      |              |        |              |            |           |             |             |              |              |               |            |
| Customer Name        | Date         | TOP    | Amount       | Due date   | Days Past | Not Vet Due |             |              | Past Due     |               |            |
| customer Name        | Date         | (days) | IDR          | Due uate   | Due       | NOT TEL DUE | 0 - 30 Days | 31 - 60 Days | 61 - 90 Days | 91 - 120 Days | > 120 Days |
| PT RINJANI           | 25-May-19    |        | 4.508.156    |            |           |             |             |              |              |               |            |
| PT TIRTA LESTARI     | 10-Jun-19    |        | 8.154.448    |            |           |             |             |              |              |               |            |
| Mr. Kornelius J.     | 14-Jul-19    |        | 7.392.461    |            |           |             |             |              |              |               |            |
| Ms. Ling L.          | 02-Aug-19    |        | 4.568.609    |            |           |             |             |              |              |               |            |
| PT BIMA SAKTI        | 15-Aug-19    |        | 4.500.000    |            |           |             |             |              |              |               |            |
| Ms. Belia N.         | 27-Aug-19    |        | 7.716.085    |            |           |             |             |              |              |               |            |
| Mr. Anderson T.      | 05-Sep-19    |        | 5.289.435    |            |           |             |             |              |              |               |            |
| Ms. Yanjia S.        | 26-Oct-19    |        | 7.087.234    |            |           |             |             |              |              |               |            |
| Mr. Clement J. C.    | 06-Nov-19    |        | 5.213.136    |            |           |             |             |              |              |               |            |
| Mr. Herry Pangestu   | 10-Dec-19    |        | 4.500.000    |            |           |             |             |              |              |               |            |
| Total                |              |        | 58.929.564   |            |           | -           | -           | -            | -            | -             | -          |

(Sumber: Dokumentasi Perusahaan)

Gambar 3.22 merupakan contoh pengisian data piutang pelanggan pada format *aging schedule* piutang PT RSF. Setelah memindahkan data nama pelanggan, tanggal tagihan, dan saldo piutang ke dalam format *aging schedule* piutang, selanjutnya auditor mengisi kolom jangka waktu pembayaran (*term of payment*), tanggal jatuh tempo (*due date*), jumlah hari lewat jatuh tempo (*days past due*), dan saldo untuk setiap kategori umur piutang yaitu belum jatuh tempo (*not yet due*), 0-30 hari, 31-60 hari, 61-90 hari, 91-120 hari, dan lebih dari 120 hari setelah jatuh tempo. Pengisian keterangan pada kolom-kolom ini ditunjukkan pada gambar berikut ini:

Gambar 3.23 Pengisian *Aging Schedule* Piutang PT RSF

| KANTOR AKUNTAN P     | JBLIK DARMAN | NAN HE | NDANG KASLIN | A & REKAN |           |             |             |              |              |               |            |
|----------------------|--------------|--------|--------------|-----------|-----------|-------------|-------------|--------------|--------------|---------------|------------|
| PT RSF               |              |        |              |           |           |             |             |              |              |               |            |
| AR Aging Schedule    |              |        |              |           |           |             |             |              |              |               |            |
| As of 31 Desember 20 | 19           |        |              |           |           |             |             |              |              |               |            |
|                      |              |        |              |           |           |             |             |              |              |               |            |
| Customer Name        | Data         | TOP    | Amount       | Due date  | Days Past | Net Yet Due |             |              | Past Due     |               |            |
| customerivane        | Date         | (days) | IDR          | Due date  | Due       | Not fet Due | 0 - 30 Days | 31 - 60 Days | 61 - 90 Days | 91 - 120 Days | > 120 Days |
| PT RINJANI           | 25-May-19    | 30     | 4.508.156    | 24-Jun-19 | 190       | -           | -           | -            | -            | -             | 4.508.156  |
| PT TIRTA LESTARI     | 10-Jun-19    | 30     | 8.154.448    | 10-Jul-19 | 174       | -           | -           | -            | -            | -             | 8.154.448  |
| Mr. Kornelius J.     | 14-Jul-19    | 30     | 7.392.461    | 13-Aug-19 | 140       | -           | -           | -            | -            | -             | 7.392.461  |
| Ms. Ling L.          | 02-Aug-19    | 30     | 4.568.609    | 01-Sep-19 | 121       | -           | -           | -            | -            | -             | 4.568.609  |
| PT BIMA SAKTI        | 15-Aug-19    | 30     | 4.500.000    | 14-Sep-19 | 108       | -           | -           | -            | -            | 4.500.000     | -          |
| Ms. Belia N.         | 27-Aug-19    | 30     | 7.716.085    | 26-Sep-19 | 96        | -           | -           | -            | -            | 7.716.085     | -          |
| Mr. Anderson T.      | 05-Sep-19    | 30     | 5.289.435    | 05-Oct-19 | 87        | -           | -           | -            | 5.289.435    | -             | -          |
| Ms. Yanjia S.        | 26-Oct-19    | 30     | 7.087.234    | 25-Nov-19 | 36        | -           | -           | 7.087.234    | -            | -             | -          |
| Mr. Clement J. C.    | 06-Nov-19    | 30     | 5.213.136    | 06-Dec-19 | 25        | -           | 5.213.136   | -            | -            | -             | -          |
| Mr. Herry Pangestu   | 10-Dec-19    | 30     | 4.500.000    | 09-Jan-20 | -9        | 4.500.000   | -           | -            | -            |               | -          |
| Total                |              | 1      | 58,929,564   |           | 1         | 4,500,000   | 5,213,136   | 7.087.234    | 5,289,435    | 12,216,085    | 24.623.674 |

(Sumber: Dokumentasi Perusahaan)

Gambar 3.23 merupakan contoh pengisian *aging schedule* piutang PT RSF. Pengisian kolom jangka waktu pembayaran (*term of payment*), tanggal jatuh tempo (*due date*), jumlah hari lewat jatuh tempo (*days past due*), dan saldo untuk setiap kategori umur piutang dilakukan untuk setiap nama pelanggan. Sebagai contoh, auditor mengisi kolom jangka waktu pembayaran (*term of payment*) untuk PT RINJANI berdasarkan keterangan dari *senior auditor*, yaitu selama 30 hari. Auditor kemudian mengisi keterangan pada kolom tanggal jatuh tempo (*due date*) dengan menambahkan jumlah hari pada kolom *term of payment* yaitu 30 hari dengan tanggal tagihan (*date*) yaitu 25 Mei 2019 sehingga diperoleh tanggal jatuh tempo piutang pada 24 Juni 2019.

Setelah mengisi tanggal jatuh tempo, auditor kemudian kolom jumlah hari lewat jatuh tempo (*days past due*) dengan menghitung jumlah hari antara tanggal jatuh tempo (*due date*) yaitu 24 Juni 2019 dan akhir periode laporan keuangan yang diaudit yaitu 31 Desember 2019 sehingga diperoleh jumlah hari lewat jatuh tempo selama 190 hari. Auditor juga mengisi jumlah saldo piutang senilai Rp4.508.156 pada kolom saldo sesuai dengan kategori umur piutang, yaitu lebih dari 120 hari setelah jatuh tempo.

Prosedur pengisian serupa dilakukan untuk seluruh daftar piutang sehingga pada bagian bawah tabel *aging schedule*, baris total sebagai hasil penjumlahan kolom-kolom saldo telah terisi secara otomatis dengan rumus penjumlahan otomatis (*autosum*) dalam *Microsoft Excel*. Setelah mendapat hasil penjumlahan dari setiap kolom saldo menurut kategori umur piutang, selanjutnya auditor membuat *aging schedule summary* yang berisi keterangan jumlah saldo untuk setiap kategori umur piutang seperti yang ditunjukkan pada gambar berikut ini:

PT RSF Aging Schedule Summary As of 31 Desember 2019 Accounts Receivable Rp 4.500.000 Not yet due Rp 5.213.136 0 - 30 days 31 - 60 days Rp 7.087.234 Rp 5.289.435 61 - 90 days Rp 12.216.085 91 - 120 days > 120 days Rp 24.623.674 Rp 58.929.564 TOTAL

Gambar 3.24 Aging Schedule Summary PT RSF

(Sumber: Dokumentasi Perusahaan)

Gambar 3.24 merupakan contoh *aging schedule summary* yang telah dibuat untuk PT RSF. Auditor membuat baris kategori umur piutang berdasarkan *aging schedule* kemudian memindahkan angka total untuk setiap kategori umur piutang pada *aging schedule* ke dalam *aging schedule summary*. Secara keseluruhan, auditor membuat *aging schedule* untuk 10 pelanggan PT RSF. *Aging schedule* piutang dan *aging schedule summary* yang telah selesai dibuat kemudian disimpan dan diserahkan kepada *senior auditor* untuk di-*review*.

## 5) Menyiapkan Surat Konfirmasi Utang dan Piutang

Surat konfirmasi utang dan piutang PT RSF disiapkan untuk audit tahun buku 2019 (Lampiran 12). Untuk menyiapkan surat konfirmasi utang dan piutang, auditor terlebih dahulu memperoleh *file* berupa *softcopy* format surat konfirmasi utang dan piutang, data sampel utang dan piutang untuk konfirmasi, dan *list* data alamat kreditur dan debitur yang dikonfirmasi dari *senior auditor*. *Sheet* Data *Input* dalam format surat konfirmasi utang dan piutang merupakan bagian yang perlu diisi auditor untuk membuat surat konfirmasi utang dan piutang. Gambar berikut merupakan tampilan *sheet* Data *Input* dalam format surat konfirmasi utang yang diterima dari *senior auditor*:

Gambar 3.25 Format Data Surat Konfirmasi Utang dan Piutang PT RSF

| KAN<br>DAT | ITOR AKUNTAN<br>A KONFIRMASI<br>nisial Auditee: | PUBLIK DARMAWAN H<br>UTANG DAN PIUTANG | ENDANG KASLIM & F | REKAN<br>uditee<br>isesuaikan |          |                    |         |                  |            |                |
|------------|-------------------------------------------------|----------------------------------------|-------------------|-------------------------------|----------|--------------------|---------|------------------|------------|----------------|
| 1          | 2                                               | 3                                      | 4                 | 5                             | 6        | 7                  | 8       | 9                | 10         | 11             |
| No         | Tanggal Surat                                   | No. Surat                              | Pihak yang Dituju | Alamat 1                      | Alamat 2 | Company as Auditee | Periode | Jenis Konfirmasi | Saldo (Rp) | Contact Person |
| 1          |                                                 | 001///1/1900                           |                   |                               |          |                    |         |                  |            |                |
| 2          |                                                 | 002///1/1900                           |                   |                               |          |                    |         |                  |            |                |
| 3          |                                                 | 003///1/1900                           |                   |                               |          |                    |         |                  |            |                |
| 4          |                                                 | 004///1/1900                           |                   |                               |          |                    |         |                  |            |                |
| 5          |                                                 | 005///1/1900                           |                   |                               |          |                    |         |                  |            |                |
| 6          |                                                 | 006///1/1900                           |                   |                               |          |                    |         |                  |            |                |
| 7          |                                                 | 007///1/1900                           |                   |                               |          |                    |         |                  |            |                |

(Sumber: Dokumentasi Perusahaan)

Berdasarkan Gambar 3.25, tabel pada *sheet* Data *Input* dalam format surat konfirmasi utang dan piutang terdiri dari kolom-kolom yang harus diisi dengan keterangan tanggal surat, nama dan alamat pihak yang dituju/dikonfirmasi, nama perusahaan yang diaudit, periode laporan keuangan yang diaudit, jenis konfirmasi, saldo, dan nama *contact person* pihak yang dikonfirmasi. Auditor terlebih dahulu memasukkan inisial nama perusahaan yang diaudit, yaitu PT RSF pada bagian atas tabel. Kemudian, auditor mengisi kolom nama pihak yang dikonfirmasi dan saldo pada *sheet* Data *Input* dengan keterangan yang tertera pada *file* data sampel utang dan piutang untuk konfirmasi. Gambar berikut merupakan contoh data sampel utang dan piutang untuk konfirmasi PT RSF (untuk menjamin kerahasiaan data klien, maka data-data, nama dan angka yang tertera disamarkan/bukan data sebenarnya):

Gambar 3.26 Data Sampel Utang dan Piutang untuk Konfirmasi PT RSF

| KANTOR A    | KUNTAN PUBLIK DARMAWAN HENDANG KA | ASLIM & REKAN |
|-------------|-----------------------------------|---------------|
| PT RSF      |                                   |               |
| As of 31 De | cember 2019                       |               |
|             |                                   |               |
| Sampel Ut   | ang                               |               |
| No          | Nama                              | Amount (Rp)   |
| 1           | PT SARILABA JAYA                  | 13.037.700    |
| 2           | PT JAWAI LESTARI                  | 5.067.000     |
| 3           | CV LANCAR AQUA                    | 18.885.517    |
| 4           | CV NINA PANGAN                    | 25.052.000    |
| 5           | CV GARDENIA                       | 27.089.800    |
|             |                                   |               |
| Sampel Piu  | tang                              |               |
| No          | Nama                              | Amount (Rp)   |
| 1           | PT RINJANI                        | 7.992.500     |
| 2           | PT BIMA SAKTI                     | 16.880.000    |

(Sumber: Dokumentasi Perusahaan)

Berdasarkan Gambar 3.26, diketahui bahwa data sampel utang dan piutang untuk konfirmasi PT RSF berisi informasi nama kreditur atau debitur dan saldo utang atau piutang pihak yang dituju untuk konfirmasi. Data-data tersebut dipindahkan ke dalam *sheet* Data *Input* format surat konfirmasi utang dan piutang seperti yang ditunjukkan pada gambar berikut ini:

Gambar 3.27 Pengisian Data Sampel untuk Konfirmasi Utang dan Piutang

| KAN<br>DAT | ITOR AKUNTAN<br>A KONFIRMASI | PUBLIK DARMAWAN H<br>UTANG DAN PIUTANG | ENDANG KASLIM & I<br>Inisial A<br>Harap di | REKAN<br>uditee<br>isesuaikan |          |                    |         |                  |            |                |
|------------|------------------------------|----------------------------------------|--------------------------------------------|-------------------------------|----------|--------------------|---------|------------------|------------|----------------|
| _          | nisial Auditee:              | RSF                                    |                                            |                               |          | -                  |         |                  | 40         |                |
| 1          | 2                            | 3                                      | 4                                          | 5                             | 6        | · · · ·            | 8       | 9                | 10         | 11             |
| No         | Tanggal Surat                | No. Surat                              | Pihak yang Dituju                          | Alamat 1                      | Alamat 2 | Company as Auditee | Periode | Jenis Konfirmasi | Saldo (Rp) | Contact Person |
| 1          | ()                           | 001//RSF/I/1900                        | PT SARILABA JAYA                           |                               |          |                    |         |                  | 13.037.700 |                |
| 2          |                              | 002//RSF/I/1900                        | PT JAWAI LESTARI                           |                               |          |                    |         |                  | 5.067.000  |                |
| 3          |                              | 003//RSF/I/1900                        | CV LANCAR AQUA                             |                               |          |                    |         |                  | 18.885.517 |                |
| 4          |                              | 004//RSF/I/1900                        | CV NINA PANGAN                             |                               |          |                    |         |                  | 25.052.000 |                |
| 5          |                              | 005//RSF/I/1900                        | CV GARDENIA                                |                               |          |                    |         |                  | 27.089.800 |                |
| 6          |                              | 006//RSF/I/1900                        | PT RINJANI                                 |                               |          |                    |         |                  | 7.992.500  |                |
| 7          |                              | 007//RSF/I/1900                        | PT BIMA SAKTI                              |                               |          |                    |         |                  | 16.880.000 |                |

(Sumber: Dokumentasi Perusahaan)

Gambar 3.27 merupakan contoh pengisian data sampel untuk konfirmasi utang dan piutang yang berasal dari data sampel utang dan piutang untuk konfirmasi. Data nama dan *amount* pada data sampel utang dan piutang untuk konfirmasi dipindahkan pada kolom pihak yang dituju dan saldo dalam *sheet* Data *Input* format surat konfirmasi utang dan piutang. Selanjutnya, auditor mengisi kolom alamat dan *contact person* dengan informasi yang tertera pada *list* data alamat kreditur dan debitur. *List* data alamat kreditur dan debitur untuk konfirmasi PT RSF ditunjukkan pada gambar berikut ini:

Gambar 3.28 List Data Alamat Kreditur dan Debitur PT RSF

| LIST DATA A | LAMAT KREDITUR DAN DEBI | TUR UNTUK KONFIRMASI                        |                    |
|-------------|-------------------------|---------------------------------------------|--------------------|
|             |                         |                                             |                    |
| No          | Nama Kreditur           | Alamat                                      | Contact Person     |
| 1           | PT SARILABA JAYA        | JI Kutabaru CS-4/22, Pasar Kemis, Tangerang | Deasy (Direktur)   |
| 2           | PT JAWAI LESTARI        | JI Pasar Lama No 97, Balaraja, Tangerang    | Robert (Direktur)  |
| 3           | PT LANCAR AQUA          | JI Karya No 22, Jatiuwung, Tangerang        | Stephen (Direktur) |
| 4           | CV NINA PANGAN          | JI Jembatan Besi No 19, Jakarta             | Dahlia (CS)        |
| 5           | CV GARDENIA             | JI. Arjuna Raya No. 56, Jakarta             | Riska (CS)         |
|             |                         |                                             |                    |
| No          | Nama Debitur            | Alamat                                      | Contact Person     |
| 1           | PT RINJANI              | JI. Pinus IV No. 14, Jakarta Barat          | Yenny (Direktur)   |
| 2           | PT BIMA SAKTI           | JI. Bangkit V No. 12, Jakarta Selatan       | Tama (Finance)     |

(Sumber: Dokumentasi Perusahaan)

Berdasarkan Gambar 3.28, diketahui bahwa *list* data alamat kreditur dan debitur untuk konfirmasi PT RSF berisi informasi nama, alamat, dan *contact person* masing-masing kreditur dan debitur yang akan dikonfirmasi. Data alamat dan *contact person* untuk setiap kreditur dan debitur pada *list* data alamat kreditur dan debitur untuk konfirmasi kemudian dipindahkan ke dalam *sheet* Data *Input* format surat konfirmasi utang dan piutang. Pengisian data alamat dan *contact person* kreditur dan debitur PT RSF ditunjukkan pada gambar berikut ini:

| KAN | ITOR AKUNTAN    | PUBLIK DARMAWAN H | ENDANG KASLIM &   | REKAN                                |                 |                    |         |                  |            |                       |
|-----|-----------------|-------------------|-------------------|--------------------------------------|-----------------|--------------------|---------|------------------|------------|-----------------------|
| DAT | A KONFIRMASI    | UTANG DAN PIUTANG | Inisial A         | uditee                               |                 |                    |         |                  |            |                       |
|     | nicial Auditor: | DCE               | Harap d           | isesuaikan                           |                 |                    |         |                  |            |                       |
| 1   | 2               | 3                 | 4                 | 5                                    | 6               | 7                  | 8       | 9                | 10         | 11                    |
| No  | Tanggal Surat   | No. Surat         | Pihak yang Dituju | Alamat 1                             | Alamat 2        | Company as Auditee | Periode | Jenis Konfirmasi | Saldo (Rp) | Contact Person        |
| 1   |                 | 001//RSF/I/1900   | PT SARILABA JAYA  | Jl Kutabaru CS-4/ 22,<br>Pasar Kemis | Tangerang       |                    |         |                  | 13.037.700 | Deasy<br>(Direktur)   |
| 2   |                 | 002//RSF/I/1900   | PT JAWAI LESTARI  | Jl Pasar Lama No 97,<br>Balaraja     | Tangerang       |                    |         |                  | 5.067.000  | Robert<br>(Direktur)  |
| 3   |                 | 003//RSF/I/1900   | CV LANCAR AQUA    | JI Karya No 22,<br>Jatiuwung         | Tangerang       |                    |         |                  | 18.885.517 | Stephen<br>(Direktur) |
| 4   |                 | 004//RSF/I/1900   | CV NINA PANGAN    | Jl Jembatan Besi No<br>19            | Jakarta         |                    |         |                  | 25.052.000 | Dahlia (CS)           |
| 5   |                 | 005//RSF/I/1900   | CV GARDENIA       | Jl. Arjuna Raya No.<br>56            | Jakarta         |                    |         |                  | 27.089.800 | Riska (CS)            |
| 6   |                 | 006//RSF/I/1900   | PT RINJANI        | Jl. Pinus IV No. 14                  | Jakarta Barat   |                    |         |                  | 7.992.500  | Yenny<br>(Direktur)   |
| 7   |                 | 007//RSF/I/1900   | PT BIMA SAKTI     | Jl. Bangkit V No. 12                 | Jakarta Selatan |                    |         |                  | 16.880.000 | Tama (Finance)        |

Gambar 3.29 Pengisian Data Alamat dan *Contact Person* untuk Konfirmasi

(Sumber: Dokumentasi Perusahaan)

Gambar 3.29 merupakan contoh pengisian data alamat dan *contact person* untuk konfirmasi yang berasal dari *list* data alamat kreditur dan debitur untuk konfirmasi. Pengisian data untuk alamat dipisah menjadi 2 kolom, yaitu kolom 'Alamat 1' dan 'Alamat 2'. Kolom 'Alamat 1' digunakan untuk mengisi keterangan nama jalan. Kolom 'Alamat 2' digunakan untuk mengisi keterangan kota/kabupaten atau provinsi. Sementara, data *contact person* beserta jabatan dimasukkan ke dalam kolom *contact person*.

Setelah memasukkan informasi dari *list* data alamat kreditur dan debitur untuk konfirmasi ke dalam *sheet* Data *Input*, auditor kemudian mengisi keterangan tanggal surat, nama perusahaan yang diaudit, periode laporan keuangan yang diaudit, dan jenis konfirmasi pada kolom tabel yang tersedia pada *sheet* Data *Input* dalam format surat konfirmasi utang dan piutang. Pengisian keterangan untuk surat konfirmasi utang dan piutang PT RSF ditunjukkan pada gambar berikut ini:

| KAN<br>DAT | ATOR AKUNTAN PUBLIK DARMAWAN HENDANG KASLIM & REKAN<br>A KONFIRMASI UTANG DAN PIUTANG<br>Inisial Auditee:<br>RSF |                   |                   |                                      |                 |                    |                  |                  |            |                           |
|------------|----------------------------------------------------------------------------------------------------|-------------------|-------------------|--------------------------------------|-----------------|--------------------|------------------|------------------|------------|---------------------------|
| 1          | 2                                                                                                    | 3                 | 4                 | 5                                    | 6               | 7                  | 8                | 9                | 10         | 11                        |
| No         | Tanggal Surat                                                                                                    | No. Surat         | Pihak yang Dituju | Alamat 1                             | Alamat 2        | Company as Auditee | Periode          | Jenis Konfirmasi | Saldo (Rp) | Contact Person            |
| 1          | 28-Jan-20                                                                                                    | 001/KH/RSF/I/2020 | PT SARILABA JAYA  | Jl Kutabaru CS-4/ 22,<br>Pasar Kemis | Tangerang       | PT RSF             | 31 December 2019 | Payables         | 13.037.700 | Deasy<br>(Direktur)       |
| 2          | 28-Jan-20                                                                                                    | 002/KH/RSF/1/2020 | PT JAWAI LESTARI  | Jl Pasar Lama No 97,<br>Balaraja     | Tangerang       | PT RSF             | 31 December 2019 | Payables         | 5.067.000  | Robert<br>(Direktur)      |
| з          | 28-Jan-20                                                                                                    | 003/KH/RSF/I/2020 | CV LANCAR AQUA    | Jl Karya No 22,<br>Jatiuwung         | Tangerang       | PT RSF             | 31 December 2019 | Payables         | 18.885.517 | Stephen<br>(Direktur)     |
| 4          | 28-Jan-20                                                                                                    | 004/KH/RSF/I/2020 | CV NINA PANGAN    | Jl Jembatan Besi No<br>19            | Jakarta         | PT RSF             | 31 December 2019 | Payables         | 25.052.000 | Dahlia <mark>(</mark> CS) |
| 5          | 28-Jan-20                                                                                                    | 005/KH/RSF/1/2020 | CV GARDENIA       | Jl. Arjuna Raya No.<br>56            | Jakarta         | PT RSF             | 31 December 2019 | Payables         | 27.089.800 | Riska (CS)                |
| 6          | 28-Jan-20                                                                                                    | 006/KP/RSF/1/2020 | PT RINJANI        | Jl. Pinus IV No. 14                  | Jakarta Barat   | PT RSF             | 31 December 2019 | Receivables      | 7.992.500  | Yenny<br>(Direktur)       |
| 7          | 28-Jan-20                                                                                                    | 007/KP/RSF/1/2020 | PT BIMA SAKTI     | Jl. Bangkit V No. 12                 | Jakarta Selatan | PT RSF             | 31 December 2019 | Receivables      | 16.880.000 | Tama (Finance)            |

Gambar 3.30 Pengisian Keterangan Surat Konfirmasi Utang dan Piutang

(Sumber: Dokumentasi Perusahaan)

Gambar 3.30 merupakan contoh pengisian keterangan surat konfirmasi utang dan piutang PT RSF. Kolom tanggal surat pada *sheet* Data *Input* diisi dengan tanggal dibuatnya surat konfirmasi, yaitu tanggal 28 Januari 2020. Kolom *company as auditee* diisi dengan nama perusahaan yang diaudit yaitu PT RSF. Auditor kemudian mengisi kolom periode dengan periode laporan keuangan yang diaudit, yaitu 31 Desember 2019. Selanjutnya, auditor mengisi kolom jenis konfirmasi untuk masing-masing *item* dengan keterangan '*payables*' untuk konfirmasi utang atau '*receivables*' untuk konfirmasi piutang.

Tampak pada Gambar 3.30 bahwa keterangan nomor surat pada tabel telah disesuaikan secara otomatis dengan data yang telah dimasukkan pada kolom-kolom dalam *sheet* Data *Input*. Selanjutnya, auditor dapat memeriksa hasil surat konfirmasi yang disiapkan pada *sheet* Surat Konfirmasi dalam *file* format surat konfirmasi utang dan piutang seperti yang ditunjukkan pada gambar berikut ini:

Gambar 3.31 Hasil Surat Konfirmasi Utang PT RSF

| 004/KH/RSF/1/2020 Jakarta, 28 January 2020                                                                                                    |                                                                                                    |
|----------------------------------------------------------------------------------------------------|----------------------------------------------------------------------------------------------------|
| CV NINA PANGAN<br>JI Jembatan Besi No 19<br>Jakarta<br>Attn: Dahlia (CS)<br>Dear Sir/Madam,<br>Re: Confirmation of Payables                                                                                                    | PT SARILABA JAYA<br>PT JAWAI LESTARI<br>CV LANCAR AQUA<br>CV NINA PANGAN<br>CV GARDENIA<br>PT RINJANI<br>PT BIMA SAKTI |
| Our auditors are making an examination of our financial statement as of <u>31 December 2019</u> and for this purpose, we wish to obtain direct confirmation of your account with us. The balance(s) as of <u>31 December 2019</u> according to our records as                                                                                                    |                                                                                                    |
| PAYABLES     IDR 25.052.000  If the above amounts are in agreement with your records, please sign in the space provided below, if in disagreement please state your reasons on the reverse. In either case, please reply by fax directly and send the original by post to our auditors :                                                                                                 |                                                                                                    |
| KANTOR AKUNTAN PUBLIK DARMAWAN HENDANG KASLIM & REKAN<br>Synergy Building #15-02, Jl. Jalur Sutera Barat Kav. 17, Alam Sutera<br>Kelurahan Panunggangan Timur, Kecamatan Pinang<br>Tangerang, Banten 15325<br>Email : dhk.tangerang@dhk-cpa.com                                                                                                    |                                                                                                    |
| Our auditors will advise us of any discrepancy reported and the matter will have our prompt attention.<br>This is not a request for payment, and remittances should not be made to the auditors.<br>No money received or paid by us after the stated date has been taken into the account in arriving at the above figure.<br>Your prompt attention to this request will be appreciated. |                                                                                                    |
| Yours truly,<br>PT RSF                                                                                                    |                                                                                                    |
| The amount balance(s) as mention above are in agreement with our records as of 31 December 2019. The amount balance(s) are *non-trade in nature, unsecured, interest-free and has no fixed repayment terms.                                                                                                    | e                                                                                                    |
| Please give details of the balance, together with any comments you may have to make on a separate list.                                                                                                    |                                                                                                    |
| Signed : Date :<br>Company's Stamp :                                                                                                    |                                                                                                    |
| Name :<br>Title of Position : *Delete where not applicable                                                                                                    |                                                                                                    |

(Sumber: Dokumentasi Perusahaan)

Gambar 3.31 merupakan contoh hasil surat konfirmasi utang PT RSF yang ditujukan kepada CV NINA PANGAN. Surat konfirmasi utang PT RSF terdiri dari 2 bagian. Bagian pertama (atas) merupakan pengantar permohonan konfirmasi yang akan ditandatangani oleh klien. Sementara, bagian kedua (bawah) adalah formulir konfirmasi untuk diisi dan ditandatangani oleh kreditur yang dikonfirmasi. Pada surat konfirmasi utang yang telah disiapkan, yaitu pada *sheet* Surat Konfirmasi, keterangan tanggal dan nomor surat, nama dan alamat pihak yang dikonfirmasi, *contact person* yang dituju *(attention), item* dan saldo yang dikonfirmasi, nama perusahaan yang diaudit, dan periode laporan keuangan yang diaudit telah sesuai dengan data yang dimasukkan pada *sheet* Data *Input*.

Auditor juga dapat memeriksa hasil surat konfirmasi piutang dengan memilih nama debitur pada *dropdown list* yang berada di sebelah kanan tampilan surat konfirmasi. Sebagai contoh, auditor dapat memeriksa surat konfirmasi piutang yang ditujukan kepada PT RINJANI dengan memilih nama PT RINJANI pada *dropdown list* sehingga tampilan surat konfirmasi piutang ditunjukkan seperti pada gambar berikut ini:

Gambar 3.32 Hasil Surat Konfirmasi Piutang PT RSF

| 006/KP/RSF/I/2020                                                                                                    |                                                                                                    |                                                                                                    | Jakarta, 28 January 2020                                                                         |                                                                                                    |
|----------------------------------------------------------------------------------------------------|----------------------------------------------------------------------------------------------------|----------------------------------------------------------------------------------------------------|--------------------------------------------------------------------------------------------------|----------------------------------------------------------------------------------------------------|
| PT RINJANI<br>JI. Pinus IV No. 14<br>Jakarta Barat<br>Attn: Yenny (Direktur)<br>Dear Sir/Madam,<br>Re: Confirmation of Re | ceivables                                                                                                   |                                                                                                    |                                                                                                  | PT SARILABA JAYA<br>PT JAWAI LESTARI<br>CV LANCAR AQUA<br>CV NINA PANGAN<br>CV GARDENIA<br>PT RINJANI<br>PT BIMA SAKTI |
| Our auditors are making an obtain direct confirmation o                                                                   | examination of our finan<br>f your account with us.                                                         | cial statement as of <mark>31 Dec</mark><br>The balance(s) as of <mark>31 De</mark>                                                 | ember 2019 and for this purpose, we wish to cember 2019 according to our records as              |                                                                                                    |
| RECEIVABLES                                                                                                    |                                                                                                    | IDR 7.992.500                                                                                                    |                                                                                                  |                                                                                                    |
| If the above amounts are in state your reasons on the r                                                                   | a agreement with your re<br>everse. In either case, p                                                       | ecords, please sign in the sp<br>lease reply by fax directly a                                                                      | bace provided below, if in disagreement please<br>nd send the original by post to our auditors : |                                                                                                    |
| K/<br>Sy                                                                                                    | ANTOR AKUNTAN PUBL<br>nergy Building #15-02<br>Kelurahan Panu<br>Ta<br>Email :                              | IK DARMAWAN HENDAN<br>2, Jl. Jalur Sutera Barat K<br>unggangan Timur, Kecamat<br>angerang, Banten 15325<br>dhk.tangerang@dhk-cpa.cc | G KASLIM & REKAN<br>(av. 17, Alam Sutera<br>an Pinang<br>om                                      |                                                                                                    |
| Our auditors will advise us o<br>This is not a request for pay<br>No money received or paid<br>Your prompt attention to t | f any discrepancy report<br>yment, and remittances<br>by us after the stated d<br>his request will be appre | ed and the matter will have<br>should not be made to the<br>ate has been taken into the<br>ciated.                                  | our prompt attention.<br>auditors.<br>e account in arriving at the above figure.                 |                                                                                                    |
| Yours truly,<br>PT RSF                                                                                                    |                                                                                                    |                                                                                                    |                                                                                                  |                                                                                                    |
|                                                                                                    |                                                                                                    |                                                                                                    |                                                                                                  |                                                                                                    |
| The amount balance(s) as balance(s) are *non-trade in                                                                     | mention above are in nature, unsecured, inte                                                                | agreement with our reco<br>erest-free and has no fixed                                                                              | ords as of 31 December 2019. The amount repayment terms.                                         |                                                                                                    |
| Please give details of the ba                                                                                             | alance, together with an                                                                                    | y comments you may have                                                                                                    | to make on a separate list.                                                                      |                                                                                                    |
|                                                                                                    |                                                                                                    |                                                                                                    |                                                                                                  |                                                                                                    |
| Signed :                                                                                                    |                                                                                                    | Date :<br>Company's Stamp :                                                                                                    |                                                                                                  |                                                                                                    |
| Name :<br>Title of Position :                                                                                             |                                                                                                    |                                                                                                    | *Delete where not applicable                                                                     |                                                                                                    |
|                                                                                                    |                                                                                                    |                                                                                                    |                                                                                                  |                                                                                                    |

(Sumber: Dokumentasi Perusahaan)

Gambar 3.32 merupakan contoh hasil surat konfirmasi piutang PT RSF yang ditujukan kepada PT RINJANI. Serupa dengan surat konfirmasi utang, surat konfirmasi piutang PT RSF terdiri dari 2 bagian. Bagian pertama (atas) berisi pengantar permohonan konfirmasi yang akan ditandatangani oleh klien. Sedangkan, bagian kedua (bawah) adalah formulir konfirmasi untuk diisi dan ditandatangani oleh debitur yang dikonfirmasi. Pemeriksaan kelengkapan informasi pada surat konfirmasi dilakukan untuk setiap pihak yang dituju dengan memilih nama kreditur dan debitur pada *dropdown list* yang berada di sebelah kanan tampilan surat konfirmasi utang dan piutang.

Secara keseluruhan, terdapat 5 surat konfirmasi utang dan 2 surat konfirmasi piutang yang disiapkan oleh auditor untuk PT RSF. Setelah selesai memeriksa kelengkapan dan ketepatan informasi dalam surat konfirmasi, selanjutnya auditor menyimpan hasil surat konfirmasi utang dan piutang yang telah disiapkan untuk setiap pihak yang dituju dalam format *file pdf*. Auditor kemudian menyerahkan surat konfirmasi utang dan piutang PT RSF yang telah disimpan dalam format *file pdf* kepada *senior auditor*.

#### 3. Tugas yang dilakukan untuk PT ATV

### 1) Menyiapkan Template Draf Laporan Keuangan

*Template* draf laporan keuangan PT ATV disiapkan untuk tahun buku 2019 (Lampiran 13). Untuk menyiapkan *template* draf laporan keuangan, auditor terlebih dahulu memperoleh *file* berupa *softcopy* format draf laporan keuangan tahun sebelumnya dari *senior auditor*. Terdapat 5 bagian dalam format draf laporan keuangan yang diperoleh dari *senior auditor*, yaitu laporan posisi keuangan, laporan laba rugi dan penghasilan komprehensif lain, laporan perubahan ekuitas, laporan arus kas, dan catatan atas laporan keuangan.

Penyesuaian dilakukan terutama pada catatan atas laporan keuangan dan laporan arus kas. Hal ini dikarenakan angka-angka saldo pada laporan posisi keuangan, laporan laba rugi dan penghasilan komprehensif lain, dan laporan perubahan ekuitas merupakan hasil perhitungan otomatis dengan rumus dalam *Microsoft Excel* sehingga angka pada ketiga jenis laporan keuangan tersebut akan berubah secara otomatis menjadi benar ketika seluruh angka rincian saldo pada catatan atas laporan keuangan telah terisi secara benar. Gambar berikut menunjukkan bagian catatan atas laporan keuangan dalam format draf laporan keuangan PT ATV tahun sebelumnya yang diperoleh dari *senior auditor*:

Gambar 3.33 *Template* Catatan Atas Laporan Keuangan PT ATV

| Unt<br>(Dir | uk tahun yang berakhir 31 Desen<br>nyatakan dalam Rupiah, kecuali | nber <mark>2018 dan 2017</mark><br>dinyatakan lain) | For the years end<br>(Expressed in | For the years ended December 31, 2018 and 2017<br>(Expressed in Rupiah, unless otherwise stated) |  |  |  |  |
|-------------|-------------------------------------------------------------------|-----------------------------------------------------|------------------------------------|--------------------------------------------------------------------------------------------------|--|--|--|--|
| 5.          | KAS DAN SETARA KAS                                                | 4                                                   | 5. CASH AND CAS                    | H EQUIVALENTS                                                                                    |  |  |  |  |
|             |                                                                   | 2018                                                | 2017                               |                                                                                                  |  |  |  |  |
|             | Kas                                                               |                                                     |                                    | Cash on han                                                                                      |  |  |  |  |
|             | Runiah                                                            | 20.045.913                                          | 7 237 110                          | Rupiah                                                                                           |  |  |  |  |
|             | Dolar AS                                                          | 515.353                                             | -                                  | U.S. Dollar                                                                                      |  |  |  |  |
|             | Sub jumlah kas                                                    | 20.561.266                                          | 7.237.110                          | Sum total cash on han                                                                            |  |  |  |  |
|             | Bank                                                              |                                                     |                                    | Cash in ban                                                                                      |  |  |  |  |
|             | Rupiah                                                            |                                                     |                                    | Rupiah                                                                                           |  |  |  |  |
|             | PT Bank Central Asia                                              | 2.091.349.851                                       | 6.581.395.176                      | PT Bank Central Asia                                                                             |  |  |  |  |
|             | PT Bank BTPN                                                      | 174.483.418                                         | -                                  | PT Bank BTPN                                                                                     |  |  |  |  |
|             | PT Bank Sinarmas                                                  | 158.842.788                                         | 170.588                            | PT Bank Sinarmas                                                                                 |  |  |  |  |
|             | PT Bank Mandiri (Persero)                                         | 21.483.642                                          | 83.975.756                         | PT Bank Mandiri (Persero)                                                                        |  |  |  |  |
|             | PT Bank Permata                                                   | 18.867.639                                          | 1.303.823.406                      | PT Bank Permata                                                                                  |  |  |  |  |
|             | PT Bank UOB Indonesia                                             | 504.371                                             | 287.987.736                        | PT Bank UOB Indonesia                                                                            |  |  |  |  |
|             | Lain-lain (masing-masing                                          |                                                     |                                    | Others (each below                                                                               |  |  |  |  |
|             | dibawah Rp 10.000.000)                                            | 15.856.299                                          | 10.804.632                         | Rp 10,000,000)                                                                                   |  |  |  |  |
|             | Dolar AS                                                          |                                                     |                                    | U.S. Dollar                                                                                      |  |  |  |  |
|             | PT Bank Mandiri (Persero)                                         | 6.266.384                                           | 385.763.281                        | PT Bank Mandiri (Persero)                                                                        |  |  |  |  |
|             | Sub jumlah bank                                                   | 2.487.654.393                                       | 8.653.920.576                      | Sum total cash in ban                                                                            |  |  |  |  |
|             | Jumlah                                                            | 2 508 215 659                                       | 8 661 157 686                      | Tot                                                                                              |  |  |  |  |

(Sumber: Dokumentasi Perusahaan)

Gambar 3.33 merupakan contoh sebagian catatan atas laporan keuangan dalam format draf laporan keuangan PT ATV tahun 2018. Auditor melakukan *update* terhadap keterangan tahun pada bagian judul dan kolom saldo dalam format draf laporan keuangan dengan menambahkan satu tahun atas keterangan tahun sebelum dilakukan *update* seperti yang ditunjukkan pada gambar berikut ini:

| PT /<br>CA1<br>Unti<br>(Din | ATV<br>ATAN ATAS LAPORAN KEUANG.<br>uk tahun yang berakhir 31 Deser<br>watakan dalam Rupiah, kecuali | PT AT<br>NOTES TO THE FINANCIAL STATEMENTS<br>For the years ended December 31, 2019 and 2010<br>(Expressed in Rupia), unless otherwise stated |    |               |      | 18<br>18     |             |            |     |
|-----------------------------|----------------------------------------------------------------------------------------------------|----------------------------------------------------------------------------------------------------|----|---------------|------|--------------|-------------|------------|-----|
| 5.                          | KAS DAN SETARA KAS                                                                                   |                                                                                                    | 5. | CASH AND CAS  | H EQ | UIVALENTS    |             |            | _   |
|                             |                                                                                                    | 2019                                                                                                    |    | 2018          | 1    |              |             |            |     |
|                             | Kas                                                                                                  |                                                                                                    |    |               | -    |              | Са          | sh on hai  | nd  |
|                             | Rupiah                                                                                               | 20.045.913                                                                                                    |    | 7.237.110     |      |              |             | Rupiah     |     |
|                             | Dolar AS                                                                                             | 515.353                                                                                                    |    | -             |      |              | U.S         | 6. Dollar  |     |
|                             | Sub jumlah kas                                                                                       | 20.561.266                                                                                                    |    | 7.237.110     |      | Sum tota     | al ca       | sh on hai  | nd  |
|                             | Bank                                                                                                 |                                                                                                    |    |               |      |              | Са          | ash in bar | nk  |
|                             | Rupiah                                                                                               |                                                                                                    |    |               |      |              |             | Rupiah     |     |
|                             | PT Bank Central Asia                                                                                 | 2.091.349.851                                                                                                    |    | 6.581.395.176 |      | PT Bank Ce   | ntra        | l Asia     |     |
|                             | PT Bank BTPN                                                                                         | 174.483.418                                                                                                    |    | -             |      | PT Ba        | T Bank BTPN |            |     |
|                             | PT Bank Sinarmas                                                                                     | 158.842.788                                                                                                    |    | 170.588       |      | PT Bank      | Sina        | armas      |     |
|                             | PT Bank Mandiri (Persero)                                                                            | 21.483.642                                                                                                    |    | 83.975.756    | PT   | Bank Mandiri | (Pe         | rsero)     |     |
|                             | PT Bank Permata                                                                                      | 18.867.639                                                                                                    |    | 1.303.823.406 |      | PT Bank      | < Pe        | rmata      |     |
|                             | PT Bank UOB Indonesia                                                                                | 504.371                                                                                                    |    | 287.987.736   | P    | T Bank UOB   | Indo        | onesia     |     |
|                             | Lain-lain (masing-masing                                                                             | 45.050.000                                                                                                    |    | 10.001.000    |      | Others (e    | ach         | below      |     |
|                             | dibawah Rp 10.000.000)                                                                               | 15.856.299                                                                                                    |    | 10.804.632    |      | Rp 10,0      | 00,0        | )00)       |     |
|                             | Dolar AS                                                                                             |                                                                                                    |    |               |      |              | U.S         | 6. Dollar  |     |
|                             | PT Bank Mandiri (Persero)                                                                            | 6.266.384                                                                                                    |    | 385.763.281   | PT   | Bank Mandiri | (Pe         | rsero)     |     |
|                             | Sub jumlah bank                                                                                      | 2.487.654.393                                                                                                    |    | 8.653.920.576 |      | Sum tot      | al ca       | ash in bar | nk  |
|                             | Jumlah                                                                                               | 2.508.215.659                                                                                                    |    | 8.661.157.686 |      |              |             | Tot        | tal |

Gambar 3.34 *Update* Keterangan Tahun Draf Laporan Keuangan PT ATV

(Sumber: Dokumentasi Perusahaan)

Gambar 3.34 merupakan tampilan draf laporan keuangan yang keterangan tahunnya telah diperbarui (*updated*). Keterangan tahun pada bagian judul dan kolom saldo yang semula tahun 2018 diubah menjadi tahun yang diaudit, yaitu tahun 2019. Sedangkan, keterangan tahun pada bagian judul dan kolom saldo yang semula tahun 2017 diubah menjadi tahun sebelum tahun yang diaudit, yaitu tahun 2018. Keterangan tahun pada bagian format draf laporan keuangan lainnya juga akan berubah (disesuaikan) secara otomatis (*linked*) mengikuti keterangan tahun pada

bagian catatan atas laporan keuangan dalam format draf laporan keuangan.

Setelah memperbarui keterangan tahun, selanjutnya auditor memindahkan angka rincian saldo tahun sebelumnya pada catatan atas laporan keuangan dari kolom Rincian Saldo Tahun 2019 ke dalam kolom Rincian Saldo Tahun 2018, sementara angka-angka pada kolom Rincian Saldo Tahun 2019 dihapus (dikosongkan). Hal ini dilakukan karena angka yang sebelumnya tertera pada kolom Rincian Saldo Tahun 2019 tersebut sesungguhnya merupakan angka rincian saldo tahun 2018 sehingga harus ditempatkan pada kolom yang tepat, yaitu kolom Rincian Saldo Tahun 2018. Hasil pemindahan angka rincian saldo tahun sebelumnya ditunjukkan pada gambar berikut ini:

| Unt  | uk tahun yang berakhir 31 Desember   | For the years on | NOTES TO THE FINANCIAL STATEMENTS |                                 |  |  |  |
|------|--------------------------------------|------------------|-----------------------------------|---------------------------------|--|--|--|
| (Dir | nyatakan dalam Rupiah, kecuali dinya | atakan lain)     | (Expressed in                     | Rupiah, unless otherwise stated |  |  |  |
| 5.   | KAS DAN SETARA KAS                   |                  | . CASH AND CAS                    | SH EQUIVALENTS                  |  |  |  |
|      |                                      |                  |                                   |                                 |  |  |  |
|      |                                      | 2019             | 2018                              |                                 |  |  |  |
|      | Kaa                                  |                  |                                   | Cash an han                     |  |  |  |
|      | Nas                                  |                  | 20.045.012                        | Cash on hand                    |  |  |  |
|      | Dolar AS                             |                  | 515 353                           | U.S. Dollar                     |  |  |  |
|      | Cub walab bas                        |                  | 20.501.000                        | Curre database da base          |  |  |  |
|      | Sub jumian kas                       | -                | 20.001.200                        | Sum total cash on hand          |  |  |  |
|      | Bank                                 |                  |                                   | Cash in bank                    |  |  |  |
|      | Rupiah                               |                  |                                   | Rupiah                          |  |  |  |
|      | PT Bank Central Asia                 |                  | 2.091.349.851                     | PT Bank Central Asia            |  |  |  |
|      | PT Bank BTPN                         |                  | 174.483.418                       | PT Bank BTPN                    |  |  |  |
|      | PT Bank Sinarmas                     |                  | 158.842.788                       | PT Bank Sinarmas                |  |  |  |
|      | PT Bank Mandiri (Persero)            |                  | 21.483.642                        | PT Bank Mandiri (Persero)       |  |  |  |
|      | PT Bank Permata                      |                  | 18.867.639                        | PT Bank Permata                 |  |  |  |
|      | PT Bank UOB Indonesia                |                  | 504.371                           | PT Bank UOB Indonesia           |  |  |  |
|      | Lain-lain (masing-masing             |                  |                                   | Others (each below              |  |  |  |
|      | dibawah Rp 10.000.000)               |                  | 15.856.299                        | Rp 10,000,000)                  |  |  |  |
|      | Dolar AS                             |                  |                                   | U.S. Dollar                     |  |  |  |
|      | PT Bank Mandiri (Persero)            |                  | 6.266.384                         | PT Bank Mandiri (Persero)       |  |  |  |
|      | Sub jumlah bank                      | -                | 2.487.654.393                     | Sum total cash in banl-         |  |  |  |
|      | Jumlah                               | -                | 2,508,215,659                     | Tota                            |  |  |  |

Gambar 3.35 Pemindahan Rincian Saldo Catatan Atas Laporan Keuangan

Berdasarkan Gambar 3.35, diketahui bahwa angka rincian saldo tahun sebelumnya yang tertera pada kolom Rincian Saldo Tahun 2019 telah dipindahkan ke dalam kolom Rincian Saldo Tahun 2018 sehingga menggantikan angka saldo yang sebelumnya menempati kolom Rincian

<sup>(</sup>Sumber: Dokumentasi Perusahaan)

Saldo Tahun 2018. Angka-angka pada kolom Rincian Saldo Tahun 2019 juga telah dikosongkan sehingga kolom tersebut siap untuk diisi oleh auditor ketika akan menyusun draf laporan keuangan.

Setelah memindahkan atau mengganti angka rincian saldo pada bagian catatan atas laporan keuangan, maka angka-angka saldo pada laporan posisi keuangan, laporan laba rugi dan penghasilan komprehensif lain, dan laporan perubahan ekuitas akan berubah (disesuaikan) secara otomatis (*linked*) berdasarkan jumlah rincian saldo masing-masing pos akun dalam catatan atas laporan keuangan. Namun, angka-angka saldo pada laporan arus kas tidak ikut berubah secara otomatis. Hal ini dikarenakan proses penyusunan laporan arus kas PT ATV memerlukan prosedur dan kertas kerja tersendiri. Gambar berikut menunjukkan bagian laporan arus kas dalam format draf laporan keuangan PT ATV tahun sebelumnya yang diperoleh dari *senior auditor*:

Gambar 3.36 *Template* Laporan Arus Kas PT ATV

| LAPORAN ARUS KAS                     |                    |                  | STATEMENT OF CASH FLOW                |
|--------------------------------------|--------------------|------------------|---------------------------------------|
| Untuk tahun yang berakhir 31 Dese    | mber 2019 dan 2018 | For the year     | s ended December 31, 2019 and 2018    |
| (Dinyatakan dalam Rupiah, kecuali    | dinyatakan lain)   | (Expresse        | d in Rupiah, unless otherwise stated) |
|                                      | 2019               | 2018             |                                       |
| ARUS KAS DARI KEGIATAN               |                    |                  | CASH FLOW FROM OPERATING              |
| OPERASI                              |                    |                  | ACTIVITIES                            |
| Penerimaan kas dari pelanggan        | 98.782.869.429     | 69.617.099.355   | Cash receipts from customers          |
| Pembayaran kas kepada pemasok        | (115.338.921.196)  | (60.536.306.592) | Cash paid to suppliers                |
| Pembayaran kas kepada karyawan       | (13.314.301.364)   | (7.276.249.200)  | Cash paid to employees                |
| Kas diperoleh dari (digunakan untuk) |                    |                  | Cash generated from (used to)         |
| operasi                              | (29.870.353.130)   | 1.804.543.563    | operations                            |
| Penerimaan bunga                     | 127.317.972        | 68.019.007       | Interest received                     |
| Pembayaran bunga                     | (19.242.375)       | (6.696.824)      | Interest paid                         |
| Kas Bersih Diperoleh dari Aktivitas  |                    |                  | Net Cash Provided by Operating        |
| Operasi                              | (29.762.277.533)   | 1.865.865.746    | Activities                            |
| ARUS KAS DARI KEGIATAN               |                    |                  | CASH FLOW FROM INVESTING              |
| Perolehan aset tetan                 | (725 026 842)      | (83 216 441)     | Acquisitions of fixed assets          |
| Perolehan aset takberwujud           | (2.156.872.946)    | -                | Acquisitions of intangible assets     |
| Kas Bersih Digunakan untuk Aktivitas |                    |                  | Net Cash Used in Investing            |
| Investasi                            | (2.881.899.788)    | (83.216.441)     | Activities                            |
| ARUS KAS DARI KEGIATAN               |                    |                  | CASH FLOW FROM FINANCING              |
| PENDANAAN                            |                    |                  | ACTIVITIES                            |
| Penambahan (pembayaran) utang        |                    |                  | Additional (payment) other payable    |
| lain-lain kepada pihak ketiga        | -                  | (1.384.574.833)  | to third parties                      |
| Uang muka setoran modal              | 26.491.235.294     | 3.128.705.882    | Unsubscribed paid-in capital          |
| Kas Bersih Diperoleh dari Aktivitas  |                    |                  | Net Cash Provided by Financing        |
| Pendanaan                            | 26.491.235.294     | 1.744.131.049    | Activities                            |
| KENAIKAN (PENURUNAN) BERSIH          |                    |                  | NET INCREASE (DECREASE) IN            |
| KAS DAN SETARA KAS                   | (6.152.942.027)    | 3.526.780.355    | CASH AND CASH EQUIVALENTS             |
| KAS DAN SETARA KAS AWAL              |                    |                  | CASH AND CASH EQUIVALENT              |
| TAHUN                                | 8.661.157.686      | 5.134.377.331    | AT BEGINNING OF YEAR                  |
| KAS DAN SETARA KAS AKHIR             |                    |                  | CASH AND CASH EQUIVALENT              |
| TAHUN                                | 2.508.215.659      | 8.661.157.686    | AT END OF YEAR                        |

(Sumber: Dokumentasi Perusahaan)

Gambar 3.36 merupakan contoh bagian laporan arus kas dalam format draf laporan keuangan PT ATV tahun 2018. Untuk menyiapkan *template* draf laporan arus kas, auditor memindahkan angka-angka saldo tahun sebelumnya pada laporan arus kas dari kolom Saldo Tahun 2019 ke dalam kolom Saldo Tahun 2018, sementara angka-angka pada kolom Saldo Tahun 2019 dihapus (dikosongkan). Hal ini dilakukan karena angka yang sebelumnya tertera pada kolom Saldo Tahun 2019 tersebut sebenarnya merupakan angka saldo tahun 2018 sehingga harus ditempatkan pada kolom yang tepat, yaitu kolom Saldo Tahun 2018. Hasil pemindahan angka saldo tahun sebelumnya pada laporan arus kas ditunjukkan pada gambar berikut ini:

|                                                    |                                                                                                    | STATEMENT OF CASH FLOW                                                                                                    |  |  |  |
|----------------------------------------------------|----------------------------------------------------------------------------------------------------|----------------------------------------------------------------------------------------------------|--|--|--|
| 2019 dan 2018                                      | For the year                                                                                       | s anded December 31, 2010 and 2018                                                                                                    |  |  |  |
| (Dinyatakan dalam Rupiah, kecuali dinyatakan lain) |                                                                                                    | (Expressed in Rupiah, unless otherwise stated)                                                                                                    |  |  |  |
| 2019                                               | 2018                                                                                               |                                                                                                    |  |  |  |
|                                                    |                                                                                                    | CASH FLOW FROM OPERATING                                                                                                    |  |  |  |
|                                                    |                                                                                                    | ACTIVITIES                                                                                                    |  |  |  |
|                                                    | 98.782.869.429                                                                                     | Cash receipts from customers                                                                                                    |  |  |  |
|                                                    | (115.338.921.196)                                                                                  | Cash paid to suppliers                                                                                                    |  |  |  |
|                                                    | (13.314.301.364)                                                                                   | Cash paid to employees                                                                                                    |  |  |  |
|                                                    |                                                                                                    | Cash generated from (used to)                                                                                                    |  |  |  |
| -                                                  | (29.870.353.130)                                                                                   | operations                                                                                                    |  |  |  |
|                                                    | 127.317.972                                                                                        | Interest received                                                                                                    |  |  |  |
|                                                    | (19.242.375)                                                                                       | Interest paid                                                                                                    |  |  |  |
|                                                    |                                                                                                    | Net Cash Provided by Operating                                                                                                    |  |  |  |
| -                                                  | (29.762.277.533)                                                                                   | Activities                                                                                                    |  |  |  |
|                                                    |                                                                                                    | CASH FLOW FROM INVESTING                                                                                                    |  |  |  |
|                                                    |                                                                                                    | ACTIVITIES                                                                                                    |  |  |  |
|                                                    | (725.026.842)                                                                                      | Acquisitions of fixed assets                                                                                                    |  |  |  |
|                                                    | (2.156.872.946)                                                                                    | Acquisitions of intangible assets                                                                                                    |  |  |  |
|                                                    |                                                                                                    | Net Cash Used in Investing                                                                                                    |  |  |  |
| -                                                  | (2.881.899.788)                                                                                    | Activities                                                                                                    |  |  |  |
|                                                    |                                                                                                    | CASH FLOW FROM FINANCING                                                                                                    |  |  |  |
|                                                    |                                                                                                    | ACTIVITIES                                                                                                    |  |  |  |
|                                                    |                                                                                                    | Additional (payment) other payable                                                                                                    |  |  |  |
|                                                    | -                                                                                                  | to third parties                                                                                                    |  |  |  |
|                                                    | 26.491.235.294                                                                                     | Unsubscribed paid-in capital                                                                                                    |  |  |  |
|                                                    |                                                                                                    | Net Cash Provided by Financing                                                                                                    |  |  |  |
| -                                                  | 26.491.235.294                                                                                     | Activities                                                                                                    |  |  |  |
|                                                    |                                                                                                    | NET INCREASE (DECREASE) IN                                                                                                    |  |  |  |
| -                                                  | (6.152.942.027)                                                                                    | CASH AND CASH EQUIVALENTS                                                                                                    |  |  |  |
|                                                    |                                                                                                    | CASH AND CASH EQUIVALENT                                                                                                    |  |  |  |
|                                                    | 8.661.157.686                                                                                      | AT BEGINNING OF YEAR                                                                                                    |  |  |  |
|                                                    | 2 508 215 659                                                                                      | CASH AND CASH EQUIVALENT                                                                                                    |  |  |  |
|                                                    | ber 2019 dan 2018<br>nyatakan lain)<br>2019<br>-<br>-<br>-<br>-<br>-<br>-<br>-<br>-<br>-<br>-<br>- | ber 2019 dan 2018         For the years<br>(Expresse           2019         2018           98.782.869.429<br>(115.338.921.196)         (13.314.301.364)           -         (29.870.353.130)<br>(127.317.972<br>(19.242.375)           -         (29.870.353.130)<br>(27.5026.842)           -         (29.762.277.533)           -         (29.762.277.533)           -         (22.816.872.946)           -         (28.81.899.788)           -         26.491.235.294           -         26.491.235.294           -         (6.152.942.027)           8.661.157.686         2.508.215.658 |  |  |  |

Gambar 3.37 Pemindahan Angka Saldo Laporan Arus Kas PT ATV

(Sumber: Dokumentasi Perusahaan)

Berdasarkan Gambar 3.37, diketahui bahwa angka rincian saldo tahun sebelumnya yang tertera pada kolom Saldo Tahun 2019 telah dipindahkan ke dalam kolom Saldo Tahun 2018 sehingga menggantikan angka saldo yang sebelumnya menempati kolom Saldo Tahun 2018. Angka-angka pada kolom Saldo Tahun 2019 juga telah dikosongkan sehingga kolom tersebut siap untuk diisi oleh auditor ketika menyusun draf laporan keuangan.

Auditor memeriksa kembali format draf laporan keuangan secara keseluruhan. Apabila diperlukan, auditor dapat melakukan penyesuaian lain terhadap format draf laporan keuangan apabila diperlukan, misalnya menambahkan baris untuk rincian saldo pada catatan atas laporan keuangan. Secara keseluruhan, terdapat 28 pos akun yang disajikan dalam *template* draf laporan keuangan PT ATV yang disiapkan oleh auditor. Auditor kemudian menyimpan dan menyerahkan hasil *template* draf laporan keuangan yang telah disiapkan kepada *senior auditor*.

## 4. Tugas yang dilakukan untuk PT AKL

### 1) Merapikan General Ledger (GL)

Prosedur merapikan general ledger PT AKL dilakukan untuk tahun buku 2019 (Lampiran 14). Untuk merapikan general ledger, auditor terlebih dahulu menerima file berupa softcopy general ledger klien dari senior auditor. General ledger PT AKL merupakan hasil keluaran (output) dari software akuntansi yang dikembangkan sendiri oleh PT AKL dan disimpan dengan konversi ke dalam format *file Microsoft Excel*. Gambar berikut merupakan contoh sebagian *general ledger* PT AKL yang diperoleh dari *senior auditor*:

Gambar 3.38 General Ledger PT AKL Tahun 2019

| 14-Jan-2020 |               |          |           |                            | PT AKL            |               |                 | Page 1 of 1    |
|-------------|---------------|----------|-----------|----------------------------|-------------------|---------------|-----------------|----------------|
| (15:27:25)  |               |          |           |                            | General Ledger Re | eport         |                 | RUDI (glr0300) |
| Account No. | :             | 00-100-  | 001 to 9  | 0-900-500                  | Currency          | :             | IDR             |                |
| Period      | :             | 01 - 201 | 9 to 12-  | 2019                       | Print Method      | :             | All Transaction |                |
| Date        | Reference No. | Centre   | Mod ID    | Description                | Debit Amount      | Credit Amount | Current Balance | User ID        |
| Account No. | :             | 00-100-  | 001 - Cas | h Sales Clearance          | Opening Balance   | :             |                 | 13.384.834,00  |
| 01-Jan-2019 | JV-0004113    |          | IA        | IA/Cash Clearance          | 1.281.969,00      | 0,00          | 14.666.802,00   | trisna         |
| 02-Jan-2019 | JV-0004114    |          | IA        | IA/Cash Clearance          | 3.709.635,00      | 0,00          | 18.376.438,00   | trisna         |
| 02-Jan-2019 | WRJ-0006163   |          | СВ        | Cash Clearance 31 Dec 2018 | 0,00              | 13.384.834,00 | 4.991.604,00    | denny          |
| 02-Jan-2019 | WRJ-0006163   |          | СВ        | Cash Clearance 01 Jan 2019 | 0,00              | 1.281.969,00  | 3.709.635,00    | denny          |
| 03-Jan-2019 | JV-0004115    |          | IA        | IA/Cash Clearance          | 3.007.442,00      | 0,00          | 6.717.078,00    | trisna         |
| 03-Jan-2019 | WRJ-0006166   |          | СВ        | Cash Clearance 02 Jan 2019 | 0,00              | 3.709.635,00  | 3.007.442,00    | denny          |
| 04-Jan-2019 | JV-0004117    |          | IA        | IA/Cash Clearance          | 3.163.135.00      | 0.00          | 6.170.578.00    | trisna         |

(Sumber: Dokumentasi Perusahaan)

Berdasarkan Gambar 3.38, tabel dalam *file general ledger* PT AKL terdiri dari kolom tanggal (*date*), nomor referensi (*reference no.*), *centre*, kode modul (*mod ID*), keterangan (*description*), mutasi debit (*debit amount*), mutasi kredit (*credit amount*), saldo kumulatif (*current balance*), dan *user ID*. Sementara, keterangan nomor dan nama akun terletak di atas kumpulan data transaksi yang merupakan bagian dari akun tersebut. Prosedur merapikan *general ledger* diawali dengan membuat kolom baru untuk data nomor dan nama akun di bagian kiri tabel *general ledger*, kemudian mengisinya dengan keterangan nomor dan nama akun yang berada pada bagian atas setiap kumpulan data transaksi pada *general ledger* seperti yang ditunjukkan pada gambar berikut ini:

Gambar 3.39 Kolom Nomor dan Nama Akun *General Ledger* PT AKL

| Acc. No.   | Account Name         | Date         | Reference No.                           | Centre Mod I   | D Description             | Debit Amount    | Credit Amount | Current Balance | User ID       |
|------------|----------------------|--------------|-----------------------------------------|----------------|---------------------------|-----------------|---------------|-----------------|---------------|
|            |                      | Account No.  |                                         | 00-100-001 - C | ash Sales Clearance       | Opening Balance | :             |                 | 13.384.834,00 |
| 00-100-001 | Cash Sales Clearance | 01-Jan-2019  | JV-0004113                              | IA             | IA/Cash Clearance         | 1.281.969,00    | 0,00          | 14.666.802,00   | trisna        |
|            |                      |              |                                         |                |                           |                 |               |                 |               |
| 00-100-001 | Cash Sales Clearance | 02-Jan-2019  | JV-0004114                              | IA             | IA/Cash Clearance         | 3.709.635,00    | 0,00          | 18.376.438,00   | trisna        |
| 00-100-001 | Cash Sales Clearance | 02-Jan-2019  | WRJ-0006163                             | СВ             | Cash Clearance 31 Dec 201 | .8 0,00         | 13.384.834,00 | 4.991.604,00    | denny         |
|            |                      |              |                                         |                |                           |                 |               |                 |               |
| 00-100-001 | Cash Sales Clearance | 02-Jan-2019  | WRJ-0006163                             | CB             | Cash Clearance 01 Jan 201 | 9 0,00          | 1.281.969,00  | 3.709.635,00    | denny         |
|            |                      |              |                                         |                |                           |                 |               |                 |               |
| 00-100-001 | Cash Sales Clearance | 03-Jan-2019  | JV-0004115                              | IA             | IA/Cash Clearance         | 3.007.442,00    | 0,00          | 6.717.078,00    | trisna        |
| 00-100-001 | Cash Sales Clearance | 03-Jan-2019  | WRJ-0006166                             | CB             | Cash Clearance 02 Jan 201 | 9 0,00          | 3.709.635,00  | 3.007.442,00    | denny         |
| 00-100-001 | Cash Sales Clearance | 04-Jan-2019  | IV-0004117                              | IA             | IA/Cash Clearance         | 3 163 135 00    | 0.00          | 6 170 578 00    | trisna        |
| 00 100 001 | cush sures ciculance | 04 5411 2015 | ,,,,,,,,,,,,,,,,,,,,,,,,,,,,,,,,,,,,,,, |                | ing cush ciculatice       | 5.105.135,00    | 0,00          | 0.170.070,00    | CT15/TG       |
| 00-100-001 | Cash Sales Clearance | 04-Jan-2019  | WRJ-0006167                             | СВ             | Cash Clearance 03 Jan 201 | 9 0,00          | 3.007.442,00  | 3.163.135,00    | denny         |
|            |                      |              |                                         |                |                           |                 |               |                 |               |
| 00-100-001 | Cash Sales Clearance | 05-Jan-2019  | JV-0004119                              | IA             | IA/Cash Clearance         | 1.853.035,00    | 0,00          | 5.016.171,00    | trisna        |
| 00 100 001 | Cash Salas Claasansa | 05 Jan 2010  | 11/ 0004120                             | 10             | 14 (Cash Classance        | 4 408 222 00    | 0.00          | 0 514 402 00    | tricno        |
| 00-100-001 | Cash Sales Clearance | 06-Jan-2019  | JV-0004120                              | IA             | IA/Cash Clearance         | 4.498.322,00    | 0,00          | 9.514.493,00    | trisna        |

(Sumber: Dokumentasi Perusahaan)

Gambar 3.39 merupakan tampilan general ledger PT AKL yang telah ditambahkan dengan keterangan nomor dan nama akun. Sebagai contoh pada Gambar 3.39, nomor akun untuk sekumpulan data transaksi adalah 00-100-001 dengan nama akun *Cash Sales Clearance*. Keterangan nomor dan nama akun yang berada pada bagian atas kumpulan transaksi tersebut dipindahkan ke dalam kolom nomor akun (*account no.*) dan nama akun (*account name*) yang telah dibuat sehingga setiap baris data transaksi pada general ledger teridentifikasi dengan nomor dan nama akun.

Setelah menambahkan dan mengisi kolom nomor akun dan nama akun, selanjutnya auditor melakukan penghapusan terhadap baris-baris yang tidak diperlukan, seperti baris kosong atau baris yang tidak mengandung mutasi saldo debit atau kredit. Audtior juga melakukan penyesuaian terhadap format *general ledger* dengan menghapus atau menyembunyikan (*hide*) kolom *centre*, kode modul (*mod ID*), saldo kumulatif (*current balance*), dan *user ID* pada *general ledger*. Hal ini dilakukan karena kolom-kolom tersebut umumnya tidak diperlukan auditor ketika melakukan pemeriksaan. Hasil penyesuaian format general ledger

PT AKL ditunjukkan pada gambar berikut ini:

Gambar 3.40 Penyesuaian Format *General Ledger* PT AKL

| Acc. No.   | Account Name         | Date        | Reference No. | Description                | Debit Amount  | Credit Amount |
|------------|----------------------|-------------|---------------|----------------------------|---------------|---------------|
| 00-100-001 | Cash Sales Clearance | 01-Jan-2019 | JV-0004113    | IA/Cash Clearance          | 1.281.969,00  | 0,00          |
| 00-100-001 | Cash Sales Clearance | 02-Jan-2019 | JV-0004114    | IA/Cash Clearance          | 3.709.635,00  | 0,00          |
| 00-100-001 | Cash Sales Clearance | 02-Jan-2019 | WRJ-0006163   | Cash Clearance 31 Dec 2018 | 0,00          | 13.384.834,00 |
| 00-100-001 | Cash Sales Clearance | 02-Jan-2019 | WRJ-0006163   | Cash Clearance 01 Jan 2019 | 0,00          | 1.281.969,00  |
| 00-100-001 | Cash Sales Clearance | 03-Jan-2019 | JV-0004115    | IA/Cash Clearance          | 3.007.442,00  | 0,00          |
| 00-100-001 | Cash Sales Clearance | 03-Jan-2019 | WRJ-0006166   | Cash Clearance 02 Jan 2019 | 0,00          | 3.709.635,00  |
| 00-100-001 | Cash Sales Clearance | 04-Jan-2019 | JV-0004117    | IA/Cash Clearance          | 3.163.135,00  | 0,00          |
| 00-100-001 | Cash Sales Clearance | 04-Jan-2019 | WRJ-0006167   | Cash Clearance 03 Jan 2019 | 0,00          | 3.007.442,00  |
| 00-100-001 | Cash Sales Clearance | 05-Jan-2019 | JV-0004119    | IA/Cash Clearance          | 1.853.035,00  | 0,00          |
| 00-100-001 | Cash Sales Clearance | 06-Jan-2019 | JV-0004120    | IA/Cash Clearance          | 4.498.322,00  | 0,00          |
| 00-100-001 | Cash Sales Clearance | 07-Jan-2019 | JV-0004165    | IA/Cash Clearance          | 5.625.776,00  | 0,00          |
| 00-100-001 | Cash Sales Clearance | 07-Jan-2019 | WRJ-0006169   | Cash Clearance 04 Jan 2019 | 0,00          | 3.163.135,00  |
| 00-100-001 | Cash Sales Clearance | 07-Jan-2019 | WRJ-0006170   | Cash Clearance 6 Jan 2019  | 0,00          | 4.498.322,00  |
| 00-100-001 | Cash Sales Clearance | 08-Jan-2019 | JV-0004121    | IA/Cash Clearance          | 10.073.206,00 | 0,00          |
| 00-100-001 | Cash Sales Clearance | 08-Jan-2019 | WRJ-0006171   | Cash Clearance 07 Jan 2019 | 0,00          | 5.625.776,00  |
| 00-100-001 | Cash Sales Clearance | 09-Jan-2019 | JV-0004122    | IA/Cash Clearance          | 16.057.225,00 | 0,00          |
| 00-100-001 | Cash Sales Clearance | 09-Jan-2019 | WRJ-0006174   | Cash Clearance 08 Jan 2019 | 0,00          | 10.073.206,00 |
| 00-100-001 | Cash Sales Clearance | 10-Jan-2019 | JV-0004123    | IA/Cash Clearance          | 6.105.326,00  | 0,00          |
| 00-100-001 | Cash Sales Clearance | 10-Jan-2019 | WRJ-0006176   | Cash Clearance 09 Jan 2019 | 0,00          | 16.057.225,00 |
| 00-100-001 | Cash Sales Clearance | 11-Jan-2019 | JV-0004124    | IA/Cash Clearance          | 30.373.266,00 | 0,00          |
|            |                      |             |               |                            |               |               |

(Sumber: Dokumentasi Perusahaan)

Gambar 3.40 merupakan contoh format general ledger yang telah disesuaikan dengan menghapus baris dan kolom yang tidak diperlukan auditor sehingga hanya baris judul kolom dan baris data transaksi yang tersisa pada general ledger. Auditor kemudian menambahkan kolom balance di sebelah kanan kolom mutasi kredit (credit amount) dan mengisinya dengan mengurangkan saldo pada kolom mutasi debit (debit amount) dengan saldo pada kolom mutasi kredit (credit amount) untuk seluruh data transaksi dalam general ledger. General ledger kemudian diberikan filter sehingga dapat memudahkan auditor ketika mencari informasi transaksi tertentu dalam general ledger. Auditor juga menambahkan sebuah baris tambahan di bagian atas general ledger untuk memasukkan jumlah saldo-saldo pada kolom debit amount, credit amount,

dan balance sehingga diperoleh hasil akhir seperti pada gambar berikut:

|            |                      |             |                 |                            | 171.153.351.035,00 | 171.153.351.035,00 | 0,00            |
|------------|----------------------|-------------|-----------------|----------------------------|--------------------|--------------------|-----------------|
| Acc. No. 🔻 | Account Name 💌       | Date 💌      | Reference No. 🔻 | Description 💌              | Debit Amount 💌     | Credit Amount 💌    | Balance 💌       |
| 00-100-001 | Cash Sales Clearance | 01-Jan-2019 | JV-0004113      | IA/Cash Clearance          | 1.281.969,00       | 0,00               | 1.281.969,00    |
| 00-100-001 | Cash Sales Clearance | 02-Jan-2019 | JV-0004114      | IA/Cash Clearance          | 3.709.635,00       | 0,00               | 3.709.635,00    |
| 00-100-001 | Cash Sales Clearance | 02-Jan-2019 | WRJ-0006163     | Cash Clearance 31 Dec 2018 | 0,00               | 13.384.834,00      | - 13.384.834,00 |
| 00-100-001 | Cash Sales Clearance | 02-Jan-2019 | WRJ-0006163     | Cash Clearance 01 Jan 2019 | 0,00               | 1.281.969,00       | - 1.281.969,00  |
| 00-100-001 | Cash Sales Clearance | 03-Jan-2019 | JV-0004115      | IA/Cash Clearance          | 3.007.442,00       | 0,00               | 3.007.442,00    |
| 00-100-001 | Cash Sales Clearance | 03-Jan-2019 | WRJ-0006166     | Cash Clearance 02 Jan 2019 | 0,00               | 3.709.635,00       | - 3.709.635,00  |
| 00-100-001 | Cash Sales Clearance | 04-Jan-2019 | JV-0004117      | IA/Cash Clearance          | 3.163.135,00       | 0,00               | 3.163.135,00    |
| 00-100-001 | Cash Sales Clearance | 04-Jan-2019 | WRJ-0006167     | Cash Clearance 03 Jan 2019 | 0,00               | 3.007.442,00       | - 3.007.442,00  |
| 00-100-001 | Cash Sales Clearance | 05-Jan-2019 | JV-0004119      | IA/Cash Clearance          | 1.853.035,00       | 0,00               | 1.853.035,00    |
| 00-100-001 | Cash Sales Clearance | 06-Jan-2019 | JV-0004120      | IA/Cash Clearance          | 4.498.322,00       | 0,00               | 4.498.322,00    |
| 00-100-001 | Cash Sales Clearance | 07-Jan-2019 | JV-0004165      | IA/Cash Clearance          | 5.625.776,00       | 0,00               | 5.625.776,00    |
| 00-100-001 | Cash Sales Clearance | 07-Jan-2019 | WRJ-0006169     | Cash Clearance 04 Jan 2019 | 0,00               | 3.163.135,00       | - 3.163.135,00  |
| 00-100-001 | Cash Sales Clearance | 07-Jan-2019 | WRJ-0006170     | Cash Clearance 6 Jan 2019  | 0,00               | 4.498.322,00       | - 4.498.322,00  |
| 00-100-001 | Cash Sales Clearance | 08-Jan-2019 | JV-0004121      | IA/Cash Clearance          | 10.073.206,00      | 0,00               | 10.073.206,00   |
| 00-100-001 | Cash Sales Clearance | 08-Jan-2019 | WRJ-0006171     | Cash Clearance 07 Jan 2019 | 0,00               | 5.625.776,00       | - 5.625.776,00  |
| 00-100-001 | Cash Sales Clearance | 09-Jan-2019 | JV-0004122      | IA/Cash Clearance          | 16.057.225,00      | 0,00               | 16.057.225,00   |
| 00-100-001 | Cash Sales Clearance | 09-Jan-2019 | WRJ-0006174     | Cash Clearance 08 Jan 2019 | 0,00               | 10.073.206,00      | - 10.073.206,00 |
| 00-100-001 | Cash Sales Clearance | 10-Jan-2019 | JV-0004123      | IA/Cash Clearance          | 6.105.326,00       | 0,00               | 6.105.326,00    |
| 00-100-001 | Cash Sales Clearance | 10-Jan-2019 | WRJ-0006176     | Cash Clearance 09 Jan 2019 | 0,00               | 16.057.225,00      | - 16.057.225,00 |
| 00-100-001 | Cash Sales Clearance | 11-Jan-2019 | JV-0004124      | IA/Cash Clearance          | 30.373.266,00      | 0,00               | 30.373.266,00   |
|            |                      |             |                 |                            |                    |                    |                 |

Gambar 3.41 Hasil Akhir Merapikan *General Ledger* PT AKL

(Sumber: Dokumentasi Perusahaan)

Pada Gambar 3.41, tampak bahwa kolom *balance* telah ditambahkan dan diisi dengan hasil pengurangan *debit amount* dengan *credit amount* sehingga diperoleh hasil berupa angka positif atau negatif. Angka positif pada kolom *balance* menandakan bahwa angka saldo tersebut merupakan saldo debit. Sementara, angka negatif pada kolom *balance* menandakan bahwa angka saldo tersebut merupakan saldo kredit. *General ledger* telah diberikan *filter* sehingga dapat memudahkan auditor ketika akan menggunakan informasi terkait transaksi dalam *general ledger* untuk melakukan pemeriksaan. Baris tambahan untuk jumlah saldo juga telah ditambahkan pada bagian atas *general ledger* dengan menggunakan rumus penjumlahan otomatis (*subtotal*).

Setelah baris jumlah saldo ditambahkan, auditor memeriksa kesesuaian jumlah mutasi debit dan kredit. Jumlah mutasi debit harus sama dengan jumlah mutasi kredit, sementara jumlah pada kolom *balance* harus bernilai nol. Secara keseluruhan, terdapat sebanyak 122.166 baris data transaksi dengan 297 akun dalam *general ledger* PT AKL yang dirapikan oleh auditor. *General ledger* yang telah selesai dirapikan kemudian disimpan dan diserahkan kepada *senior auditor*.

### 2) Melakukan Sampling untuk Pengujian Saldo Pendapatan

Prosedur *sampling* untuk pengujian saldo pendapatan PT AKL dilakukan untuk tahun buku 2019 (Lampiran 15). Untuk melakukan *sampling*, auditor terlebih dahulu memperoleh *file* berupa *softcopy* kertas kerja *monetary unit sampling (MUS)*, data perhitungan materialitas, kertas kerja penilaian risiko, dan *general ledger* dari *senior auditor*. Dalam *file* kertas kerja *monetary unit sampling (MUS)*, terdapat 5 *sheet* yang digunakan untuk proses *sampling*, yaitu *sheet Sample Calculation*, Data Populasi, *MUS Calculation*, *MUS Selections*, dan Data Sampel. Gambar berikut ini merupakan contoh tampilan *sheet Sample Calculation* dalam kertas kerja *MUS* yang diterima dari *senior auditor*:

| PT AKL             |            |     |         |    |                                   |             |               |      |
|--------------------|------------|-----|---------|----|-----------------------------------|-------------|---------------|------|
| Sample Calculation |            |     |         |    |                                   |             |               |      |
| As of 31 Desember  | 2019       |     |         |    |                                   |             |               |      |
| Materiality        | (amount)   | :   |         |    | Refer to B1004.1                  | Risk :      |               |      |
| PM                 | (amount)   | 1   |         |    | Refer to B1004.1                  | High        | 100%          |      |
| SUM                | (amount)   | :   |         |    | Refer to B1004.1                  | Medium      | 50%           |      |
|                    |            |     |         |    |                                   | Low         | 30%           |      |
| Populasi           | (amount)   | :   | -       |    |                                   |             |               |      |
| Populasi > PM      | (amount)   | :   |         |    | Targeted sampling                 | Faktor kean | dalan samplir | ng : |
| ltem signifikan    | (quantity) | :   |         |    | Targeted sampling                 | Risiko      | Faktor        |      |
| Populasi Sampel    | (amount)   | 1   | -       |    |                                   | pengujian   | keandalan     |      |
|                    |            |     |         |    |                                   | 5           | 3             |      |
| Audit Risk (AR)    |            | :   |         | 5% | Firm Policy 95% confidence level  | 10          | 2,3           |      |
| Inherent Risk (IR) |            | :   |         | -  | Refer to B5002                    | 17          | 1,8           |      |
| Control Risk (CR)  |            | :   |         | -  | Refer to B5002                    | 20          | 1,6           |      |
|                    |            |     |         |    |                                   | 33          | 1,1           |      |
| Risiko pengujian   |            | 11  | #VALUE! |    | DR = AR / (IR x CR)               | 40          | 0,9           |      |
| Faktor keandalan   |            | 11  | #VALUE! |    | Refer to Tabel keandalan sampling | 50          | 0,7           |      |
|                    |            |     |         |    |                                   | 56          | 0,6           |      |
| Jumlah sampel      |            | : 1 | #VALUE! |    |                                   | 67          | 0,4           |      |
| Sampel             |            | 11  | #VALUE! |    |                                   |             |               |      |

Gambar 3.42 Tampilan *Sheet Sample Calculation* Kertas Kerja *MUS* PT AKL

(Sumber: Dokumentasi Perusahaan)
Pada *sheet Sample Calculation* kertas kerja *MUS* yang ditunjukkan pada Gambar 3.42, terdapat kolom-kolom kosong (ditandai dengan warna kuning) yang terbagi menjadi 3 bagian, yaitu kolom data materialitas, populasi dan *item* signifikan, dan tingkat risiko. Auditor terlebih dahulu mengisi bagian kolom data materialitas dan tingkat risiko dengan data yang tertera pada data perhitungan materialitas dan kertas kerja penilaian risiko. Gambar berikut ini merupakan contoh data perhitungan materialitas dan kertas kerja penilaian risiko yang diperoleh dari *senior auditor*:

Gambar 3.43 Data Perhitungan Materialitas PT AKL Tahun 2019

| KANTOR AKUNTAN PUBLIK DARMAWA    | AN HENDANG KASLIM               | DAN REKAN        |                  |
|----------------------------------|---------------------------------|------------------|------------------|
| PT AKL                           |                                 |                  |                  |
| Materiality Calculation          |                                 |                  |                  |
| As of 31 Desember 2019           |                                 |                  |                  |
|                                  |                                 |                  |                  |
| Critical Component               | 31 Desember 2019<br>(Unaudited) | Benchmark        | Materiality 2019 |
| Income Before Tax (IBT)          | 2.541.555.758                   | 10%              | 254.155.576      |
|                                  |                                 |                  |                  |
| Conclusion :                     |                                 |                  |                  |
|                                  | 31 Desember 2019                | 31 Desember 2018 |                  |
|                                  | Unaudited                       | Audited          |                  |
| Benchmark                        | IBT                             | IBT              |                  |
| Overall Materiality              | 254.000.000                     | 284.000.000      |                  |
| Performance Materiality          | 177.800.000                     | 170.400.000      |                  |
| Sum of Uncorrected Misstatements | 12.700.000                      | 14.200.000       |                  |

(Sumber: Dokumentasi Perusahaan)

Gambar 3.44 Kertas Kerja Penilaian Risiko PT AKL Tahun 2019

| RISK ASSESSMENT        |                   |                   |                    |                  |     |          |                 |
|------------------------|-------------------|-------------------|--------------------|------------------|-----|----------|-----------------|
| CLIENT: PT AKL         |                   |                   |                    |                  |     |          |                 |
| PERIOD: JAN-DEC 2019   |                   |                   |                    |                  |     |          |                 |
| FSU                    | 2019<br>Unaudited | IN / OUT<br>Scope | Risk               | Inherent<br>Risk | тос | Refer to | Control<br>Risk |
| Cash                   | 1.817.116.847     | IN                | General audit risk | Medium           | N/A | -        | High            |
| Trade receivables      | 16.383.664.866    | IN                | General audit risk | Medium           | N/A | -        | High            |
| Inventory              | 52.033.460        | IN                | General audit risk | Medium           | N/A | -        | High            |
| Prepayments/ Advances  | 594.000           | IN                | General audit risk | Low              | N/A | -        | High            |
| Prepaid expenses       | 222.954.182       | IN                | General audit risk | Medium           | N/A | -        | High            |
| Fixed assets           | 1.737.187.794     | IN                | General audit risk | High             | N/A | -        | High            |
| Acc. Dep. Fixed Assets | (581.895.167)     | IN                | General audit risk | High             | N/A | -        | High            |
| Total Assets           | 19.631.655.981    |                   |                    |                  |     |          |                 |
| Trade payables         | (1.455.255.466)   | IN                | General audit risk | Medium           | N/A | -        | High            |
| Accrual                | (479.021.707)     | IN                | General audit risk | Medium           | N/A | -        | High            |
| Other payables         | (622.105.772)     | IN                | General audit risk | Medium           | N/A | -        | High            |
| Taxes payable          | (95.940.600)      | IN                | General audit risk | Medium           | N/A | -        | High            |
| Unearned sales revenue | (76.383.420)      | IN                | General audit risk | Medium           | N/A | -        | High            |
| Total Liabilities      | (2.728.706.965)   |                   |                    |                  |     |          |                 |
| Shareholder equity     | (824.708.968)     | IN                | General audit risk | Low              | N/A | -        | High            |
| Retained earnings      | (13.536.684.291)  | IN                | General audit risk | Medium           | N/A | -        | High            |
| Total Equity           | (14.361.393.258)  |                   |                    |                  |     |          |                 |
|                        |                   |                   |                    |                  |     | -        |                 |
| Sales                  | (15.108.251.411)  | IN                | General audit risk | High             | N/A | -        | High            |
| Cost of good sold      | 2.633.782.980     | IN                | General audit risk | High             | N/A |          | High            |
| Gross profit           | (12.474.468.431)  |                   |                    |                  |     |          |                 |
| Operating expenses     | 2.939.188.111     | IN                | General audit risk | Medium           | N/A | -        | High            |
| Marketing expense      | 1.242.733.218     | IN                | General audit risk | Medium           | N/A | -        | High            |
| Administrative expense | 5.750.991.344     | IN                | General audit risk | Medium           | N/A | -        | High            |
| Income before tax      | (2.541,555,758)   |                   |                    |                  |     |          |                 |

(Sumber: Dokumentasi Perusahaan)

Berdasarkan Gambar 3.43, diketahui data materialitas PT AKL untuk audit tahun 2019 yaitu *overall materiality* senilai Rp254.000.000, *performance materiality (PM)* senilai Rp177.800.000, dan *sum of uncorrected misstatements* senilai Rp12.700.000. Sementara, berdasarkan Gambar 3.44, diketahui tingkat risiko yang telah dinilai untuk pos akun pendapatan yaitu tingkat risiko inheren *(inherent risk)* dan risiko pengendalian *(control risk)* tinggi. Data materialitas dan tingkat risiko ini dipindahkan ke dalam *sheet Sample Calculation* kertas kerja *MUS* seperti yang ditunjukkan pada gambar berikut:

Gambar 3.45 Pengisian Data Materialitas dan Tingkat Risiko PT AKL

| KANTOR AKUNTAN     | PUBLIK DA  | RN | AWAN HENDANG | 6 KASLI | IM DAN REKAN                      |             |                |
|--------------------|------------|----|--------------|---------|-----------------------------------|-------------|----------------|
| PT AKL             |            |    |              |         |                                   |             |                |
| Sample Calculation |            |    |              |         |                                   |             |                |
| As of 31 Desember  | 2019       |    |              |         |                                   |             |                |
|                    |            |    |              |         |                                   |             |                |
| Materiality        | (amount)   | :  | 254.000.000  |         | Refer to B1004.1                  | Risk :      |                |
| PM                 | (amount)   | :  | 177.800.000  |         | Refer to B1004.1                  | High        | 100%           |
| SUM                | (amount)   | :  | 12.700.000   |         | Refer to B1004.1                  | Medium      | 50%            |
|                    |            | •  |              |         |                                   | Low         | 30%            |
| Populasi           | (amount)   | :  | -            |         |                                   |             |                |
| Populasi > PM      | (amount)   | 1  |              |         | Targeted sampling                 | Faktor kean | dalan sampling |
| Item signifikan    | (quantity) | :  |              |         | Targeted sampling                 | Risiko      | Faktor         |
| Populasi Sampel    | (amount)   | :  | -            |         |                                   | pengujian   | keandalan      |
|                    |            |    |              |         |                                   | 5           | 3              |
| Audit Risk (AR)    |            | 1  |              | 5%      | Firm Policy 95% confidence level  | 10          | 2,3            |
| Inherent Risk (IR) |            | :  | High         | 100%    | Refer to B5002                    | 17          | 1,8            |
| Control Risk (CR)  |            | :  | High         | 100%    | Refer to B5002                    | 20          | 1,6            |
|                    |            | Г  |              |         |                                   | 33          | 1,1            |
| Risiko pengujian   |            | :  | 5            |         | $DR = AR / (IR \times CR)$        | 40          | 0,9            |
| Faktor keandalan   |            | :  | 3            |         | Refer to Tabel keandalan sampling | 50          | 0,7            |
|                    |            |    |              |         |                                   | 56          | 0,6            |
| Jumlah sampel      |            | :  | -            |         |                                   | 67          | 0,4            |
| Sampel             |            | :  | -            |         |                                   |             |                |

(Sumber: Dokumentasi Perusahaan)

Gambar 3.45 merupakan tampilan *sheet Sample Calculation* kertas kerja *MUS* yang telah diisi dengan data materialitas dan tingkat risiko. Tampak pada Gambar 3.45, bahwa nilai risiko pengujian dan faktor keandalan telah berubah dan disesuaikan otomatis berdasarkan data tingkat risiko yang telah diisikan pada *sheet Sample Calculation*. Selanjutnya, auditor memasukkan data populasi ke dalam *sheet* Data Populasi kertas kerja *MUS*. Data populasi merupakan data transaksi terkait pendapatan yang diperoleh dari *general ledger*. Gambar berikut ini menunjukkan data transaksi pendapatan dalam *general ledger* PT AKL yang diperoleh dari *senior auditor*:

Gambar 3.46 Data Transaksi Pendapatan dalam *General Ledger* PT AKL

|            |                                        |             |                |                                        | 0,00           | 15.108.251.411,00 | - 15.108.251.411,00 |
|------------|----------------------------------------|-------------|----------------|----------------------------------------|----------------|-------------------|---------------------|
| Acc. No 🔻  | Account Name 🗳                         | Date 🖵      | Reference No 🔻 | Description 💌                          | Debit Amount 🔻 | Credit Amount 🔻   | Balance 💌           |
| 10-100-001 | Room Revenue                           | 01-Jan-2019 | JV-0004113     | Room Revenue                           | 0,00           | 9.355.519,00      | - 9.355.519,00      |
| 10-100-004 | Room Extra Bed                         | 01-Jan-2019 | JV-0004113     | Room Extra Bed                         | 0,00           | 510.453,00        | - 510.453,00        |
| 20-100-001 | RESTAURANT A - Food Revenue            | 01-Jan-2019 | JV-0004113     | RESTAURANT A - Food Revenue            | 0,00           | 1.625.884,00      | - 1.625.884,00      |
| 20-100-002 | <b>RESTAURANT A - Beverage Revenue</b> | 01-Jan-2019 | JV-0004113     | <b>RESTAURANT A - Beverage Revenue</b> | 0,00           | 55.639,00         | - 55.639,00         |
| 25-100-001 | ROOM SVC - Food Revenue                | 01-Jan-2019 | JV-0004113     | ROOM SVC - Food Revenue                | 0,00           | 112.353,00        | - 112.353,00        |
| 25-100-002 | ROOM SVC - Beverage Revenue            | 01-Jan-2019 | JV-0004113     | ROOM SVC - Beverage Revenue            | 0,00           | 24.118,00         | - 24.118,00         |
| 27-100-001 | Lounge Bar - Food Revenue              | 01-Jan-2019 | JV-0004113     | Lounge Bar - Food Revenue              | 0,00           | 41.000,00         | - 41.000,00         |
| 31-100-001 | Sales Guest Laundry                    | 01-Jan-2019 | JV-0004113     | Sales Guest Laundry                    | 0,00           | 53.476,00         | - 53.476,00         |
| 10-100-001 | Room Revenue                           | 02-Jan-2019 | JV-0004114     | Room Revenue                           | 0,00           | 6.568.956,00      | - 6.568.956,00      |
| 10-100-003 | Room Day Use                           | 02-Jan-2019 | JV-0004114     | Room Day Use                           | 0,00           | 691.729,00        | - 691.729,00        |
| 10-100-004 | Room Extra Bed                         | 02-Jan-2019 | JV-0004114     | Room Extra Bed                         | 0,00           | 243.073,00        | - 243.073,00        |
| 20-100-001 | RESTAURANT A - Food Revenue            | 02-Jan-2019 | JV-0004114     | RESTAURANT A - Food Revenue            | 0,00           | 831.176,00        | - 831.176,00        |
| 25-100-001 | ROOM SVC - Food Revenue                | 02-Jan-2019 | JV-0004114     | ROOM SVC - Food Revenue                | 0,00           | 214.706,00        | - 214.706,00        |
| 27-100-001 | Lounge Bar - Food Revenue              | 02-Jan-2019 | JV-0004114     | Lounge Bar - Food Revenue              | 0,00           | 103.294,00        | - 103.294,00        |
| 32-100-001 | Car Revenue                            | 02-Jan-2019 | JV-0004114     | Car Revenue                            | 0,00           | 97.229,00         | - 97.229,00         |
| 32-100-001 | Car Revenue                            | 02-Jan-2019 | JV-0004114     | Spa Revenue                            | 0,00           | 140.010,00        | - 140.010,00        |
| 10-100-001 | Room Revenue                           | 03-Jan-2019 | JV-0004115     | Room Revenue                           | 0,00           | 7.162.296,00      | - 7.162.296,00      |

(Sumber: Dokumentasi Perusahaan)

Gambar 3.46 merupakan contoh sebagian data transaksi pendapatan dalam *general ledger* PT AKL yang diperoleh dengan menggunakan *filter* pada kolom nama akun (*account name*) dan *sort* pada kolom tanggal (*date*) sehingga hanya menampilkan data transaksi terkait pendapatan secara berurutan berdasarkan tanggal. Berdasarkan Gambar 3.46, diketahui bahwa data transaksi pendapatan PT AKL memiliki karakteristik khusus, yaitu setiap tanggal transaksi terdiri dari beragam akun pendapatan dengan satu nomor referensi (*reference no.*) yang sama. Hal ini disebabkan karena proses pencatatan transaksi pendapatan pada hotel dalam *software* akuntansi dilakukan secara bersamaan satu kali setiap harinya (batch processing).

Atas pertimbangan terkait karakteristik dan banyaknya data transaksi pendapatan, proses pemeriksaan dapat dilakukan dengan lebih efisien apabila auditor melakukan pemeriksaan terhadap bukti berdasarkan tanggal. Dengan demikian, data populasi yang digunakan dalam proses *sampling* adalah data transaksi berdasarkan tanggal sehingga auditor perlu membuat rincian data pendapatan berdasarkan tanggal dengan menggunakan fitur *PivotTable* pada *software Microsoft Excel*. Pembuatan rincian data pendapatan berdasarkan tanggal dengan fitur *PivotTable* ditunjukkan pada gambar berikut ini:

Gambar 3.47 Membuat Rincian Data Pendapatan PT AKL dengan *PivotTable* 

| Row Labels 💌 Su                                                                                                    | m of Credit Amount                                                                                                    | PivotTable Fields                                                                                                    | - × |
|----------------------------------------------------------------------------------------------------|----------------------------------------------------------------------------------------------------|----------------------------------------------------------------------------------------------------|-----|
| 01-Jan-2019<br>02-Jan-2019                                                                                                    | 11.778.442<br>8.890.173                                                                                                   | Choose fields to add to report:                                                                                                    | ♦ • |
| 03-Jan-2019<br>04-Jan-2019                                                                                                    | 9.315.754<br>11.891.884                                                                                                   | Search                                                                                                    | Q   |
| 05-Jan-2019<br>06-Jan-2019<br>07-Jan-2019<br>08-Jan-2019<br>09-Jan-2019<br>10-Jan-2019<br>11-Jan-2019<br>12-Jan-2019<br>13-Jan-2019 | 13.389.107<br>9.896.615<br>10.285.804<br>14.102.921<br>39.358.292<br>51.406.792<br>53.561.847<br>44.335.103<br>71.528.363 | <ul> <li>↓ Acc. No.</li> <li>↓ Account Name</li> <li>✔ Date</li> <li>↓ Reference No.</li> <li>↓ Description</li> <li>↓ Debit Amount</li> <li>✔ Credit Amount</li> <li>↓ Balance</li> <li>↓ Months</li> </ul> |     |
| 14-Jan-2019<br>15-Jan-2019                                                                                                    | 83.421.396<br>49.991.506                                                                                                  | More Tables                                                                                                    |     |

(Sumber: Dokumentasi Perusahaan)

Gambar 3.47 merupakan tampilan sebagian rincian data pendapatan berdasarkan tanggal yang dihasilkan dengan fitur *PivotTable*. Data dari *general ledger* yang digunakan dalam pembuatan rincian yaitu data tanggal (*date*) dan mutasi kredit (*credit amount*) sehingga kolomkolom yang dihasilkan oleh *PivotTable* adalah kolom tanggal sebagai *row labels* dan jumlah mutasi kredit (*sum of credit amount*). Rincian data ini dipindahkan ke dalam *sheet* Data Populasi kertas kerja *MUS* dengan *copypaste values* seperti yang ditunjukkan pada gambar berikut ini:

| KAP DARMAW    | KAP DARMAWAN HENDANG KASLIM & REKAN |           |    |  |  |  |  |  |  |  |  |
|---------------|-------------------------------------|-----------|----|--|--|--|--|--|--|--|--|
| PT AKL        |                                     |           |    |  |  |  |  |  |  |  |  |
| Population Da | ta                                  |           |    |  |  |  |  |  |  |  |  |
|               |                                     |           |    |  |  |  |  |  |  |  |  |
| Date          | Ψļ                                  | Amount    | Ŧ  |  |  |  |  |  |  |  |  |
| 01-Jan-2019   | 9                                   | 11.778.44 | 42 |  |  |  |  |  |  |  |  |
| 02-Jan-2019   | 9                                   | 8.890.1   | 73 |  |  |  |  |  |  |  |  |
| 03-Jan-2019   | 9                                   | 9.315.7   | 54 |  |  |  |  |  |  |  |  |
| 04-Jan-2019   | 9                                   | 11.891.8  | 84 |  |  |  |  |  |  |  |  |
| 05-Jan-2019   | 9                                   | 13.389.10 | 07 |  |  |  |  |  |  |  |  |
| 06-Jan-2019   | 9                                   | 9.896.6   | 15 |  |  |  |  |  |  |  |  |
| 07-Jan-2019   | )                                   | 10.285.80 | 04 |  |  |  |  |  |  |  |  |
| 08-Jan-2019   | 9                                   | 14.102.92 | 21 |  |  |  |  |  |  |  |  |
| 09-Jan-2019   | 9                                   | 39.358.29 | 92 |  |  |  |  |  |  |  |  |
| 10-Jan-2019   | 9                                   | 51.406.79 | 92 |  |  |  |  |  |  |  |  |
| 11-Jan-2019   | 9                                   | 53.561.84 | 47 |  |  |  |  |  |  |  |  |
| 12-Jan-2019   | 9                                   | 44.335.10 | 03 |  |  |  |  |  |  |  |  |

Gambar 3.48 Sheet Data Populasi Kertas Kerja MUS PT AKL

(Sumber: Dokumentasi Perusahaan)

Gambar 3.48 merupakan contoh sebagian rincian data transaksi pendapatan PT AKL pada *sheet* Data Populasi pada kertas kerja *MUS*. Auditor melakukan *review* atas data populasi pada *sheet* Data Populasi kertas kerja *MUS* untuk menyaring data tertentu dari populasi, misalnya transaksi yang nilainya melebihi nilai *performance materiality* yang telah ditentukan sebelumnya, yaitu Rp177.800.000. Dalam data populasi PT AKL, tidak terdapat data populasi yang melebihi *performance materiality* sehingga data populasi seluruhnya diperhitungkan dalam prosedur *sampling* dengan *MUS*. Auditor kemudian mengisi jumlah *item* dan nilai transaksi yang nilainya melebihi *performance materiality* pada *sheet Sample Calculation* seperti yang ditunjukkan pada gambar berikut:

Gambar 3.49 Pengisian Keterangan Populasi dan *Item* Signifikan PT AKL

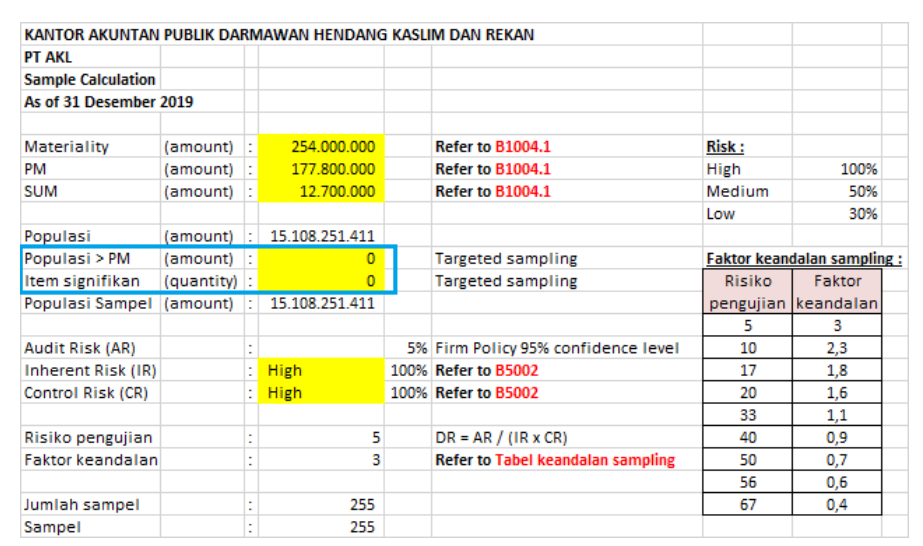

(Sumber: Dokumentasi Perusahaan)

Gambar 3.49 merupakan tampilan *sheet Sample Calculation* kertas kerja *MUS* yang telah diisi dengan keterangan jumlah *item* dan nilai transaksi yang nilainya melebihi *performance materiality*, yaitu nol (tidak ada). Tampak pada Gambar 3.49, bahwa nilai populasi, populasi sampel, jumlah sampel, dan sampel telah berubah dan disesuaikan otomatis berdasarkan data-data yang telah diisikan pada kertas kerja *MUS*. Keterangan jumlah sampel pada bagian bawah *sheet Sample Calculation* menunjukkan bahwa terdapat 255 jumlah sampel pendapatan yang perlu diambil untuk dilakukan pengujian. Selanjutnya, auditor menyalin data populasi yang telah disaring pada *sheet* Data Populasi ke dalam *sheet MUS Calculation* kertas kerja *MUS* seperti yang ditunjukkan pada gambar berikut ini:

| Monotony Unit Compling Worl | kshoot           |                                        |            |              |            |                   |                     |
|-----------------------------|------------------|----------------------------------------|------------|--------------|------------|-------------------|---------------------|
| Financial Statement Account | TOD - Pendanatan |                                        |            |              |            |                   | _                   |
| Population                  | 15.108.251.411   |                                        |            |              | 1          |                   | 1                   |
| Sample Size                 | 255              |                                        |            | Add Rows     |            | Retrieve          |                     |
| Sampling Interval           | 59.248.045       | 1                                      |            |              |            | Selections        |                     |
| Random Start                | 59.000.000       |                                        |            |              |            |                   |                     |
|                             |                  |                                        |            |              | Number of  |                   |                     |
| Item #                      | ID#              | Description                            | Amount     | Sub-Total    | Selections | Sampling Interval | Selection Remainder |
|                             | Ins              | ert population data in white cells bel | ow         |              |            |                   | (59.000.000)        |
| 1                           |                  | 01-Jan-2019                            | 11.778.442 | (47.221.558) | 0          | 59.248.045        | -47.221.558         |
| 2                           |                  | 02-Jan-2019                            | 8.890.173  | (38.331.385) | 0          | 59.248.045        | -38.331.385         |
| 3                           |                  | 03-Jan-2019                            | 9.315.754  | (29.015.631) | 0          | 59.248.045        | -29.015.631         |
| 4                           |                  | 04-Jan-2019                            | 11.891.884 | (17.123.747) | 0          | 59.248.045        | -17.123.747         |
| 5                           |                  | 05-Jan-2019                            | 13.389.107 | (3.734.640)  | 0          | 59.248.045        | -3.734.640          |
| 6                           |                  | 06-Jan-2019                            | 9.896.615  | 6.161.975    | 1          | 59.248.045        | -53.086.070         |
| 7                           |                  | 07-Jan-2019                            | 10.285.804 | (42.800.266) | 0          | 59.248.045        | -42.800.266         |
| 8                           |                  | 08-Jan-2019                            | 14.102.921 | (28.697.345) | 0          | 59.248.045        | -28.697.345         |
| 9                           |                  | 09-Jan-2019                            | 39.358.292 | 10.660.947   | 1          | 59.248.045        | -48.587.097         |
| 10                          |                  | 10-Jan-2019                            | 51.406.792 | 2.819.695    | 1          | 59.248.045        | -56.428.350         |
| 11                          |                  | 11-Jan-2019                            | 53.561.847 | (2.866.503)  | 0          | 59.248.045        | -2.866.503          |
| 12                          |                  | 12-Jan-2019                            | 44.335.103 | 41.468.600   | 1          | 59.248.045        | -17.779.445         |

Gambar 3.50 Sheet MUS Calculation Kertas Kerja MUS PT AKL

(Sumber: Dokumentasi Perusahaan)

Gambar 3.50 merupakan tampilan sebagian sheet MUS Calculation yang telah diisi dengan data populasi pendapatan PT AKL. Pada sheet MUS Calculation, data-data terkait perhitungan MUS seperti jumlah populasi (population), sample size, sampling interval, random start, subtotal, number of selections, dan selection remainder telah terhitung secara otomatis dengan berbagai rumus dalam Microsoft Excel. Setelah memasukkan data populasi ke dalam sheet MUS Calculation, auditor melakukan klik pada tombol retrieve selections untuk membuat sistem MUS bekerja. Daftar item sampel yang dihasilkan dari MUS akan ditampilkan pada sheet MUS Selections seperti yang ditunjukkan pada gambar berikut ini:

Gambar 3.51 Sheet MUS Selections Kertas Kerja MUS PT AKL

| Monetary Un  | Monetary Unit Sampling Worksheet |             |            |                         |  |  |  |  |  |  |  |  |  |
|--------------|----------------------------------|-------------|------------|-------------------------|--|--|--|--|--|--|--|--|--|
| MUS Selectio | ns                               |             |            |                         |  |  |  |  |  |  |  |  |  |
| Item #       | ID#                              | Description | Amount     | Number of<br>Selections |  |  |  |  |  |  |  |  |  |
|              |                                  |             |            | -                       |  |  |  |  |  |  |  |  |  |
| 6            |                                  | 06-Jan-2019 | 9.896.615  | 1                       |  |  |  |  |  |  |  |  |  |
| 9            |                                  | 09-Jan-2019 | 39.358.292 | 1                       |  |  |  |  |  |  |  |  |  |
| 10           |                                  | 10-Jan-2019 | 51.406.792 | 1                       |  |  |  |  |  |  |  |  |  |
| 12           |                                  | 12-Jan-2019 | 44.335.103 | 1                       |  |  |  |  |  |  |  |  |  |
| 13           |                                  | 13-Jan-2019 | 71.528.363 | 1                       |  |  |  |  |  |  |  |  |  |

(Sumber: Dokumentasi Perusahaan)

Gambar 3.51 merupakan tampilan sebagian *sheet MUS Selection* yang berisi daftar sampel yang terpilih oleh sistem *MUS*. Auditor menyalin daftar *item* sampel ini ke tabel rincian sampel yang tersedia pada *sheet* Data Sampel dalam kertas kerja *MUS* seperti yang ditunjukkan pada gambar berikut ini:

| KAP DARMAWAN HI     | ENDANG KASLIM & | REKAN |
|---------------------|-----------------|-------|
| PT AKL              |                 |       |
| Sample Selected     |                 |       |
| As of 31 Desember 2 | 2019            |       |
|                     |                 |       |
| Tanggal             | Amount          |       |
| 06-Jan-2019         | 9.896.615       |       |
| 09-Jan-2019         | 39.358.292      |       |
| 10-Jan-2019         | 51.406.792      |       |
| 12-Jan-2019         | 44.335.103      |       |
| 13-Jan-2019         | 71.528.363      |       |
| 14-Jan-2019         | 83.421.396      |       |
| 15-Jan-2019         | 49.991.506      |       |
| 16-Jan-2019         | 55.247.467      |       |
| 18-Jan-2019         | 28.261.587      |       |

Gambar 3.52 Sheet Data Sampel Kertas Kerja MUS PT AKL

(Sumber: Dokumentasi Perusahaan)

Gambar 3.52 merupakan tampilan sebagian tabel daftar sampel pada *sheet* Data Sampel yang berisi daftar sampel yang terpilih oleh sistem *MUS*. Apabila terdapat *item* dari data populasi yang nilainya signifikan (melebihi *performance materiality*), auditor harus menambahkan *item* signifikan tersebut ke dalam tabel rincian sampel pada *sheet* Data Sampel. Secara keseluruhan, sampel yang terpilih untuk dilakukan pengujian adalah sebanyak 255 dari 365 data populasi. Pada pekerjaan ini, tidak terdapat *item* signifikan sehingga auditor dapat langsung menyimpan dan menyerahkan hasil *sampling* pada kertas kerja *MUS* kepada *senior auditor*  untuk di-review.

### 3) Melakukan Vouching Pendapatan

*Vouching* atas pendapatan PT AKL dilakukan untuk tahun buku 2019 (Lampiran 16). Untuk melakukan *vouching*, auditor terlebih dahulu memperoleh *file* berupa *softcopy* kertas kerja *vouching* dari *senior auditor* dan dokumen pendukung dari klien berupa laporan pendapatan harian (*daily revenue report*) yang dihasilkan oleh sistem hotel klien. Contoh kertas kerja *vouching* ditunjukkan pada gambar berikut ini:

Gambar 3.53 Kertas Kerja *Vouching* PT AKL

| KAI  | ITOR AKUNTAN      | I PUBLIK DARN | AWAN HENDA  | NG KASLIM & | REKAN                           |            |  |      |                      |        |            |        |
|------|-------------------|---------------|-------------|-------------|---------------------------------|------------|--|------|----------------------|--------|------------|--------|
| РТ / | AKL               |               |             |             |                                 |            |  |      |                      |        |            |        |
| Tes  | t of Details - Re | venue         |             |             |                                 |            |  |      |                      |        |            |        |
| As ( | of 31 December    | r 2019        |             |             |                                 |            |  |      |                      |        |            |        |
|      |                   |               |             |             |                                 |            |  |      |                      |        |            |        |
|      | Sample Sel        | ected         | GL          |             |                                 |            |  |      | Vouc                 | hing   |            |        |
| No   | Sample Date       | Amount        | Voucher No. | Acc. No.    | Account Name                    | Amount     |  | Date | Supporting Documents | Amount | Difference | Remark |
| 1    | 06-Jan-2019       | 9.896.615     | JV-0004120  | 10-100-001  | Room Revenue                    | 7.502.361  |  |      |                      |        |            |        |
|      |                   |               | JV-0004120  | 10-100-003  | Room Day Use                    | 631.765    |  |      |                      |        |            |        |
|      |                   |               | JV-0004120  | 20-100-001  | RESTAURANT A - Food Revenue     | 1.220.176  |  |      |                      |        |            |        |
|      |                   |               | JV-0004120  | 20-100-002  | RESTAURANT A - Beverage Revenue | 61.765     |  |      |                      |        |            |        |
|      |                   |               | JV-0004120  | 25-100-001  | ROOM SVC - Food Revenue         | 151.176    |  |      |                      |        |            |        |
|      |                   |               | JV-0004120  | 27-100-001  | Lounge Bar - Food Revenue       | 183.529    |  |      |                      |        |            |        |
|      |                   |               | JV-0004120  | 32-100-001  | Car Revenue                     | 145.843    |  |      |                      |        |            |        |
|      |                   |               |             |             |                                 |            |  |      |                      |        |            |        |
| 2    | 09-Jan-2019       | 39.358.292    | JV-0004122  | 10-100-001  | Room Revenue                    | 26.199.111 |  |      |                      |        |            |        |
|      |                   |               | JV-0004122  | 10-100-003  | Room Day Use                    | 281.176    |  |      |                      |        |            |        |
|      |                   |               | JV-0004122  | 20-100-001  | RESTAURANT A - Food Revenue     | 3.854.046  |  |      |                      |        |            |        |
|      |                   |               | JV-0004122  | 20-100-002  | RESTAURANT A - Beverage Revenue | 194.458    |  |      |                      |        |            |        |
|      |                   |               | JV-0004122  | 21-100-001  | BANQUET - Food Revenue          | 7.244.716  |  |      |                      |        |            |        |
|      |                   |               | JV-0004122  | 25-100-001  | ROOM SVC - Food Revenue         | 268.118    |  |      |                      |        |            |        |
|      |                   |               | JV-0004122  | 25-100-002  | ROOM SVC - Beverage Revenue     | 26.471     |  |      |                      |        |            |        |
|      |                   |               | JV-0004122  | 27-100-001  | Lounge Bar - Food Revenue       | 283.059    |  |      |                      |        |            |        |
|      |                   |               | JV-0004122  | 27-100-002  | Lounge Bar - Beverage Revenue   | 41.176     |  |      |                      |        |            |        |
|      |                   |               | JV-0004122  | 31-100-001  | Sales Guest Laundry             | 559.058    |  |      |                      |        |            |        |
|      |                   |               | JV-0004122  | 32-100-001  | Car Revenue                     | 406.903    |  |      |                      |        |            |        |

(Sumber: Dokumentasi Perusahaan)

Berdasarkan Gambar 3.53, tabel pada kertas kerja *vouching* terdiri dari kolom nomor, tanggal sampel *(sample date)*, *amount* per tanggal sampel, nomor *voucher*, nomor akun, nama akun, *amount* per akun, tanggal bukti *(date)*, nama dokumen pendukung *(supporting documents)*, *amount* menurut dokumen pendukung, selisih *(difference)*, dan *remarks*. Kolom tanggal bukti, *supporting documents*, dan *amount* menurut dokumen pendukung pada kertas kerja *vouching* diisi dengan informasi yang tertera pada dokumen pendukung, yaitu laporan pendapatan harian (*daily revenue report*) PT AKL. Gambar berikut ini merupakan contoh ilustrasi laporan pendapatan harian PT AKL (untuk menjamin kerahasiaan data klien, maka data-data, nama dan angka yang tertera disamarkan/bukan data sebenarnya):

|                             |            |            | PT AKL<br>Daily Revenue<br>(After Night) | e Report<br>Audit) |                 |            | P              | age 1 of 1 |
|-----------------------------|------------|------------|------------------------------------------|--------------------|-----------------|------------|----------------|------------|
| Date: 06 Jan 2019           |            |            |                                          |                    |                 |            |                |            |
|                             | Toda       | iy         | Month to                                 | o Date             | Variance Actual | Same Month | Variance vs La | st Year    |
| Description                 | Actual     | Budget     | Actual                                   | Budget             | vs Budget       | Last Year  | Actual         | %          |
| Available Room              | 55         | 55         | 330                                      | 330                | -               | 330        | -              | -          |
| Rooms Occupied              | 21         | 20         | 138                                      | 120                | 18              | 111        | 27             | 24,20      |
| Rooms Sold                  | 25         | 20         | 141                                      | 120                | 21              | 115        | 25             | 22,05      |
| Occupancy Rate %            | 38,18      | 36,36      | 41,82                                    | 36,36              | 5,45            | 33,67      | 8,15           | 24,20      |
| Average Room Rate           | 387.339    | 367.820    | 377.964                                  | 367.820            | 10.144          | 367.820    | 10.144         | 2,76       |
| Total Room Revenue          | 8.134.126  | 7.356.400  | 52.158.979                               | 44.138.400         | 8.020.579       | 40.868.889 | 11.290.090     | 27,63      |
| Restaurant                  | 1.220.176  | 1.568.872  | 8.297.826                                | 9.413.234          | (1.115.408)     | 8.715.958  | (418.132)      | (4,80)     |
| Lounge Bar                  | 183.529    | 98.039     | 829.588                                  | 588.235            | 241.353         | 544.662    | 284.926        | 52,31      |
| Room Service                | 151.176    | 128.268    | 2.034.705                                | 769.608            | 1.265.097       | 712.600    | 1.322.105      | 185,53     |
| Banquet                     | -          | 2.941.176  | -                                        | 17.647.059         | (17.647.059)    | 16.339.869 | (16.339.869)   | (100,00)   |
| Total Food Revenue          | 1.554.881  | 4.736.356  | 11.162.119                               | 28.418.136         | (17.256.017)    | 26.313.089 | (15.150.970)   | (57,58)    |
| Restaurant                  | 61.765     | 30.065     | 554.935                                  | 180.392            | 374.543         | 167.030    | 387.905        | 232,24     |
| Lounge Bar                  | -          | 62.092     | 360.511                                  | 372.549            | (12.038)        | 344.953    | 15.558         | 4,51       |
| Room Service                | -          | 6.863      | 24.118                                   | 41.176             | (17.058)        | 38.126     | (14.008)       | (36,74)    |
| Total Beverage Revenue      | 61.765     | 99.020     | 939.564                                  | 594.118            | 345.446         | 550.109    | 389.455        | 70,80      |
| Total FB Revenue            | 1.616.646  | 4.835.376  | 12.101.683                               | 29.012.254         | (16.910.571)    | 26.863.198 | (14.761.515)   | (54,95)    |
| Laundry                     | -          | 114.379    | 194.458                                  | 686.275            | (491.817)       | 635.439    | (440.981)      | (69,40)    |
| Telephone                   | -          | 1.634      | -                                        | 9.804              | (9.804)         | 9.078      | (9.078)        | (100,00)   |
| Transport                   | 145.843    | 42.247     | 243.072                                  | 253.480            | (10.408)        | 234.704    | 8.368          | 3,57       |
| Miscellaneous               | -          | -          | 463.783                                  | -                  | 463.783         | 250.598    | 213.185        | 85,07      |
| Total Other Revenue         | 145.843    | 158.260    | 901.313                                  | 949.559            | (48.246)        | 1.129.819  | (228.506)      | (20,23)    |
| TOTAL REVENUE               | 9.896.615  | 12.350.035 | 65.161.975                               | 74.100.213         | (8.938.238)     | 68.861.906 | (3.699.931)    | (5,37)     |
| TOTAL SERVICES              | 989.662    | 1.235.004  | 6.516.198                                | 7.410.021          |                 | 6.886.191  |                |            |
| TOTAL TAX                   | 1.088.628  | 1.358.504  | 7.167.817                                | 8.151.023          |                 | 7.574.810  |                |            |
| TOTAL INCLUDE SERVICE & TAX | 11.974.904 | 14.943.543 | 78.845.990                               | 89.661.257         | (10.815.268)    | 83.322.906 | (4.476.917)    | (5,37)     |

Gambar 3.54 Laporan Pendapatan Harian PT AKL

(Sumber: Dokumentasi Perusahaan)

Berdasarkan Gambar 3.54, laporan pendapatan harian (*daily revenue report*) berisi informasi pendapatan harian aktual dan dianggarkan (*budgeted*), jumlah pendapatan dari awal bulan (*month to date*) aktual dan

dianggarkan, jumlah pendapatan pada periode bulan yang sama di tahun lalu (*same month last year*), dan varians untuk masing-masing pos pendapatan. Sebagai contoh, *daily revenue report* untuk tanggal 6 Januari 2019 merinci jumlah pendapatan antara lain dari sewa kamar (*total room revenue*) sebesar Rp8.134.126, *restaurant food revenue* sebesar Rp1.220.176, *lounge bar food revenue* sebesar Rp183.529, *room service food revenue* sebesar Rp151.176, *restaurant beverage revenue* sebesar Rp61.765, dan *transport revenue* sebesar Rp145.843. Data dokumen pendukung tersebut dimasukkan ke dalam kertas kerja *vouching* seperti yang ditunjukkan pada gambar berikut ini:

Gambar 3.55 Pengisian Data Dokumen Pendukung PT AKL

| KAN  | ITOR AKUNTAN    | I PUBLIK DARN | AWAN HENDA  | NG KASLIM & | REKAN                           |            |            |                        |           |            |         |
|------|-----------------|---------------|-------------|-------------|---------------------------------|------------|------------|------------------------|-----------|------------|---------|
| PT A | KL              |               |             |             |                                 |            |            |                        |           |            |         |
| Test | of Details - Re | venue         |             |             |                                 |            |            |                        |           |            |         |
| As o | f 31 December   | r 2019        |             |             |                                 |            |            |                        |           |            |         |
|      |                 |               |             |             |                                 |            |            |                        |           |            |         |
|      | Sample Sel      | ected         | GL          |             |                                 |            |            | Vou                    | hing      |            |         |
| No   | Sample Date     | Amount        | Voucher No. | Acc. No.    | Account Name                    | Amount     | Date       | Supporting Documents   | Amount    | Difference | Remarks |
| 1    | 06-Jan-2019     | 9.896.615     | JV-0004120  | 10-100-001  | Room Revenue                    | 7.502.361  | 06-Jan-201 | 9 Daily revenue report | 8.134.126 |            |         |
|      |                 |               | JV-0004120  | 10-100-003  | Room Day Use                    | 631.765    | 06-Jan-201 | 9 Daily revenue report | 8.134.126 |            |         |
|      |                 |               | JV-0004120  | 20-100-001  | RESTAURANT A - Food Revenue     | 1.220.176  | 06-Jan-201 | 9 Daily revenue report | 1.220.176 |            |         |
|      |                 |               | JV-0004120  | 20-100-002  | RESTAURANT A - Beverage Revenue | 61.765     | 06-Jan-201 | 9 Daily revenue report | 61.765    |            |         |
|      |                 |               | JV-0004120  | 25-100-001  | ROOM SVC - Food Revenue         | 151.176    | 06-Jan-201 | 9 Daily revenue report | 151.176   |            |         |
|      |                 |               | JV-0004120  | 27-100-001  | Lounge Bar - Food Revenue       | 183.529    | 06-Jan-201 | 9 Daily revenue report | 183.529   |            |         |
|      |                 |               | JV-0004120  | 32-100-001  | Car Revenue                     | 145.843    | 06-Jan-201 | 9 Daily revenue report | 145.843   |            |         |
|      |                 |               |             |             |                                 |            | -          |                        |           |            |         |
| 2    | 09-Jan-2019     | 39.358.292    | JV-0004122  | 10-100-001  | Room Revenue                    | 26.199.111 |            |                        |           |            |         |
|      |                 |               | JV-0004122  | 10-100-003  | Room Day Use                    | 281.176    |            |                        |           |            |         |
|      |                 |               | JV-0004122  | 20-100-001  | RESTAURANT A - Food Revenue     | 3.854.046  |            |                        |           |            |         |
|      |                 |               | JV-0004122  | 20-100-002  | RESTAURANT A - Beverage Revenue | 194.458    |            |                        |           |            |         |
|      |                 |               | JV-0004122  | 21-100-001  | BANQUET - Food Revenue          | 7.244.716  |            |                        |           |            |         |
|      |                 |               | JV-0004122  | 25-100-001  | ROOM SVC - Food Revenue         | 268.118    |            |                        |           |            |         |
|      |                 |               | JV-0004122  | 25-100-002  | ROOM SVC - Beverage Revenue     | 26.471     |            |                        |           |            |         |
|      |                 |               | JV-0004122  | 27-100-001  | Lounge Bar - Food Revenue       | 283.059    |            |                        |           |            |         |
|      |                 |               | JV-0004122  | 27-100-002  | Lounge Bar - Beverage Revenue   | 41.176     |            |                        |           |            |         |
|      |                 |               | JV-0004122  | 31-100-001  | Sales Guest Laundry             | 559.058    |            |                        |           |            |         |
|      |                 |               | JV-0004122  | 32-100-001  | Car Revenue                     | 406.903    |            |                        |           |            |         |
|      |                 |               |             |             |                                 |            | 1          |                        |           |            |         |

(Sumber: Dokumentasi Perusahaan)

Gambar 3.55 merupakan contoh pengisian data dokumen pendukung pada kertas kerja *vouching* PT AKL. Pengisian dilakukan berdasarkan tanggal dan akun-akun pendapatan pada sampel yang diuji. Auditor mengisi kolom tanggal *(date)* sesuai dengan tanggal yang tertera pada dokumen pendukung. Sementara, kolom *supporting documents* diisi dengan nama dokumen pendukung, yaitu *daily revenue report*. Auditor kemudian mengisi kolom *amount* menurut dokumen pendukung sesuai dengan rincian pendapatan untuk masing-masing akun terkait. Selanjutnya, auditor mengisi kolom selisih (*difference*) dan *remarks* pada kertas kerja *vouching* seperti yang ditunjukkan pada gambar berikut:

Gambar 3.56 Pengisian Kolom Selisih dan *Remarks* PT AKL

| KAN  | ITOR AKUNTAN    | PUBLIK DARN | AWAN HENDA  | NG KASLIM & | REKAN                           |            |             |                      |           |            |              |
|------|-----------------|-------------|-------------|-------------|---------------------------------|------------|-------------|----------------------|-----------|------------|--------------|
| PLA  | KL              |             |             |             |                                 |            |             |                      |           |            |              |
| Test | of Details - Re | venue       |             |             |                                 |            |             |                      |           |            |              |
| As o | f 31 December   | 2019        |             |             |                                 |            |             |                      |           |            |              |
|      |                 |             |             |             |                                 |            |             |                      |           |            |              |
|      | Sample Sel      | ected       |             |             | GL                              |            |             | Vo                   | uching    |            |              |
| No   | Sample Date     | Amount      | Voucher No. | Acc. No.    | Account Name                    | Amount     | Date        | Supporting Documents | Amount    | Difference | Remarks      |
| 1    | 06-Jan-2019     | 9.896.615   | JV-0004120  | 10-100-001  | Room Revenue                    | 7.502.361  | 06-Jan-2019 | Daily revenue report | 8.134.126 | - 631.765  | Room day use |
|      |                 |             | JV-0004120  | 10-100-003  | Room Day Use                    | 631.765    | 06-Jan-2019 | Daily revenue report | 8.134.126 | -7.502.361 | Room revenue |
|      |                 |             | JV-0004120  | 20-100-001  | RESTAURANT A - Food Revenue     | 1.220.176  | 06-Jan-2019 | Daily revenue report | 1.220.176 | -          |              |
|      |                 |             | JV-0004120  | 20-100-002  | RESTAURANT A - Beverage Revenue | 61.765     | 06-Jan-2019 | Daily revenue report | 61.765    | -          |              |
|      |                 |             | JV-0004120  | 25-100-001  | ROOM SVC - Food Revenue         | 151.176    | 06-Jan-2019 | Daily revenue report | 151.176   | -          |              |
|      |                 |             | JV-0004120  | 27-100-001  | Lounge Bar - Food Revenue       | 183.529    | 06-Jan-2019 | Daily revenue report | 183.529   | -          |              |
|      |                 |             | JV-0004120  | 32-100-001  | Car Revenue                     | 145.843    | 06-Jan-2019 | Daily revenue report | 145.843   | -          |              |
|      |                 |             |             |             |                                 |            |             |                      |           |            |              |
| 2    | 09-Jan-2019     | 39.358.292  | JV-0004122  | 10-100-001  | Room Revenue                    | 26.199.111 |             |                      |           |            |              |
|      |                 |             | JV-0004122  | 10-100-003  | Room Day Use                    | 281.176    |             |                      |           |            |              |
|      |                 |             | JV-0004122  | 20-100-001  | RESTAURANT A - Food Revenue     | 3.854.046  |             |                      |           |            |              |
|      |                 |             | JV-0004122  | 20-100-002  | RESTAURANT A - Beverage Revenue | 194.458    |             |                      |           |            |              |
|      |                 |             | JV-0004122  | 21-100-001  | BANQUET - Food Revenue          | 7.244.716  |             |                      |           |            |              |
|      |                 |             | JV-0004122  | 25-100-001  | ROOM SVC - Food Revenue         | 268.118    |             |                      |           |            |              |
|      |                 |             | JV-0004122  | 25-100-002  | ROOM SVC - Beverage Revenue     | 26.471     |             |                      |           |            |              |
|      |                 |             | JV-0004122  | 27-100-001  | Lounge Bar - Food Revenue       | 283.059    |             |                      |           |            |              |
|      |                 |             | JV-0004122  | 27-100-002  | Lounge Bar - Beverage Revenue   | 41.176     |             |                      |           |            |              |
|      |                 |             | JV-0004122  | 31-100-001  | Sales Guest Laundry             | 559.058    |             |                      |           |            |              |
| 1    |                 |             | JV-0004122  | 32-100-001  | Car Revenue                     | 406.903    |             |                      |           |            |              |

<sup>(</sup>Sumber: Dokumentasi Perusahaan)

Gambar 3.56 merupakan contoh pengisian kolom *difference* dan *remarks* pada kertas kerja *vouching* PT AKL. Sebagai contoh, kolom selisih (*difference*) untuk akun *Room Revenue* tanggal 6 Januari 2019 diisi dengan menghitung selisih antara *amount* menurut catatan klien (*GL*) sebesar Rp7.502.361 dan *amount* menurut *daily revenue report* sebesar Rp8.134.126 sehingga diperoleh *difference* sebesar Rp631.765. Auditor juga mengisi kolom *remarks* apabila terdapat catatan terkait selisih yang timbul atau informasi tertentu terkait *vouching*.

Berdasarkan contoh, selisih yang timbul sebesar Rp631.765 disebabkan karena jumlah pendapatan sewa kamar (*total room revenue*) yang tertera pada *daily revenue report* merupakan jumlah gabungan seluruh pendapatan sewa kamar, termasuk sewa kamar untuk pemakaian kurang dari satu malam (*day use*). Selisih tersebut bernilai sama dengan *amount* menurut catatan klien (*GL*) untuk akun *Room Day Use*, yaitu sebesar Rp631.765. Keterangan terkait selisih tersebut kemudian diisikan pada kolom *remarks*.

Prosedur serupa dilakukan untuk seluruh sampel pendapatan yang di-vouching, yaitu sebanyak 255 tanggal. Setelah menyelesaikan prosedur vouching untuk seluruh sampel, auditor kemudian menyimpan dan menyerahkan kertas kerja vouching yang telah diisi kepada senior auditor untuk di-review.

#### 5. Tugas yang dilakukan untuk PT IKZ

# 1) Melakukan Footing dan Proofreading Draf Laporan Keuangan

Prosedur *footing* dan *proofreading* dilakukan terhadap draf laporan keuangan PT IKZ untuk tahun 2018 (Lampiran 17). Untuk melakukan *footing* dan *proofreading* draf laporan keuangan, auditor terlebih dahulu memperoleh draf laporan keuangan yang telah diaudit dari *senior auditor*. Draf laporan keuangan PT IKZ yang diterima dari *senior auditor* terdiri dari 5 bagian, yaitu laporan posisi keuangan, laporan laba rugi dan penghasilan komprehensif lain, laporan perubahan ekuitas, laporan arus kas, dan catatan atas laporan keuangan.

Prosedur *footing* dan *proofreading* dilakukan terlebih dahulu pada catatan atas laporan keuangan, kemudian terhadap laporan laba rugi dan penghasilan komprehensif lain, laporan perubahan ekuitas, laporan posisi keuangan, dan laporan arus kas. Gambar berikut ini merupakan contoh sebagian draf catatan atas laporan keuangan PT IKZ (untuk menjamin kerahasiaan data klien, maka data-data, nama dan angka yang tertera disamarkan/bukan data sebenarnya):

Gambar 3.57 Draf Catatan Atas Laporan Keuangan PT IKZ

| PT IK2<br>CIAL STATEMENTS<br>For The Years Ended<br>3 and 2017 (unaudited)<br>less otherwise stated) | OTES TO FINAN<br>December 31, 2018<br>ssed in Rupiah, uni | A<br>(Expre                |                            | ain)                     | AN KEUANGAN<br>r<br>7 (tidak diaudit)<br>kecuali dinyatakan la | T IKZ<br>ATATAN ATAS LAPOR/<br>ntuk Tahun Yang Berakhir<br>1 Desember 2018 Dan 2017<br>Dinyatakan dalam Rupiah, |
|----------------------------------------------------------------------------------------------------|-----------------------------------------------------------|----------------------------|----------------------------|--------------------------|----------------------------------------------------------------|----------------------------------------------------------------------------------------------------|
|                                                                                                    |                                                           | DASSETS                    | 9. FIXE                    |                          |                                                                | 9. ASET TETAP                                                                                                   |
| Acquisition cos                                                                                      | 2018                                                      | Penyesuaian/<br>Adjustment | Pengurangan/<br>Deductions | Penambahan/<br>Additions | 2017<br>(Tidak diaudit/<br><i>Unaudited</i> )                  | Nilāi perolehan                                                                                                 |
| Building                                                                                             | 234.720.000                                               | -                          | -                          | 234,720,000              |                                                                | Bangunan                                                                                                    |
| Vehicles                                                                                             | 846.122.770                                               |                            | (171.660.416)              | 46.000.000               | 971.783.185                                                    | Kendaraan                                                                                                    |
| Machines                                                                                             | 271.520.000                                               |                            |                            | (H)                      | 271.520.000                                                    | Mesin                                                                                                    |
| Furniture and Fixtures                                                                               | 117.108.494                                               | (5.843.400)                | 2                          | 14                       | 122.951.894                                                    | Perabotan                                                                                                    |
| Equipments                                                                                           | 121.261.284                                               | 5.843.400                  |                            | 5.828.000                | 109.589.884                                                    | Peralatan                                                                                                    |
|                                                                                                    | 1.590.732.548                                             | •                          | (171.660.416)              | 286.548.000              | 1.475.844.964                                                  |                                                                                                    |
| ccumulated depreciation                                                                              | A                                                         |                            |                            |                          |                                                                | Akumulasi penyusutan                                                                                            |
| Building                                                                                             | 9,780.000                                                 | -                          |                            | 9.780.000                |                                                                | Bangunan                                                                                                    |
| Vehicles                                                                                             | 568,452,429                                               | 157.216.283                | (129.315.062)              | 78.087.399               | 462.463,810                                                    | Kendaraan                                                                                                    |
| Machines                                                                                             | 135.760.000                                               | 67.880.000                 |                            | 67.880.000               | -                                                              | Mesin                                                                                                    |
| Furniture and Fixtures                                                                               | 113.959.438                                               | (5.843.400)                |                            | 2.552.244                | 117.250.594                                                    | Perabotan                                                                                                    |
| Equipments                                                                                           | 112.166.534                                               | 5.843.400                  |                            | 4.583.708                | 101.739.426                                                    | Peralatan                                                                                                    |
|                                                                                                    | 940.118.401                                               | 225.096.283                | (129.315.062)              | 162.883.351              | 681.453.829                                                    |                                                                                                    |
| Book Value                                                                                           | 650,614,147                                               |                            |                            |                          | 794,391,134                                                    | Nilai Buku                                                                                                    |

(Sumber: Dokumentasi Perusahaan)

Berdasarkan Gambar 3.57, diketahui bahwa bagian draf catatan atas laporan keuangan pada gambar merupakan rincian saldo aset tetap. Auditor melakukan *footing* terhadap rincian saldo aset tetap untuk memeriksa kesesuaian perhitungan jumlah rincian dengan angka jumlah yang disajikan. Proses *footing* dilakukan dengan menghitung ulang penjumlahan dan pengurangan angka-angka pada rincian saldo aset tetap secara manual dengan menggunakan kalkulator. Contoh hasil *footing* ditunjukkan pada gambar berikut ini:

# Gambar 3.58 *Footing* Draf Catatan Atas Laporan Keuangan PT IKZ

| PT IKZ<br>CATATAN ATAS LAPO<br>Intuk Tahun Yang Beraki<br>1 Desember 2018 Dan 20<br>Dinyatakan dalam Rupial | RAN KEUANGAN<br>hir<br>17 (tidak diaudit)<br>h, kecuali dinyatakan la | in)                      |                            | l<br>(Expre                | NOTES TO FINANC<br>I<br>December 31, 2018<br>essed in Rupiah, uni | PT IKZ<br>CIAL STATEMENTS<br>For The Years Ended<br>and 2017 (unaudited)<br>ess otherwise stated) |
|----------------------------------------------------------------------------------------------------|-----------------------------------------------------------------------|--------------------------|----------------------------|----------------------------|-------------------------------------------------------------------|---------------------------------------------------------------------------------------------------|
| 9. ASET TETAP                                                                                               |                                                                       |                          | 9. FIXED                   | ASSETS                     |                                                                   |                                                                                                   |
| Nilai perolehan                                                                                             | 2017<br>(Tidak diaudit/<br><i>Unaudited</i> )                         | Penambahan/<br>Additions | Pengurangan/<br>Deductions | Penyesuaian/<br>Adjustment | 2018                                                              | Acquisition cost                                                                                  |
| Bangunan                                                                                                    | -                                                                     | 234.720.000              |                            |                            | 234.720.000 🗸                                                     | Building                                                                                          |
| Kendaraan                                                                                                   | 971.783.185                                                           | 46.000.000               | (171.660.416)              |                            | 846.122.77069                                                     | Vehicles                                                                                          |
| Mesin                                                                                                    | 271.520.000                                                           | -                        | -                          | -                          | 271.520.000                                                       | Machines                                                                                          |
| Perabotan                                                                                                   | 122.951.894                                                           | -                        |                            | (5.843.400)                | 117.108.494                                                       | Furniture and Fixtures                                                                            |
| Peralatan                                                                                                   | 109.589.884                                                           | 5.828.000                |                            | 5.843.400                  | 121.261.284 🗸                                                     | Equipments                                                                                        |
|                                                                                                    | 1.475.844.964                                                         | 286.548.000 🗸            | (171.660.416)              | /                          | 1.590.732.548                                                     |                                                                                                   |
| Akumulasi penyusutan                                                                                        |                                                                       |                          |                            |                            | Ac                                                                | cumulated depreciation                                                                            |
| Bangunan                                                                                                    |                                                                       | 9.780.000                | -                          |                            | 9.780.000√                                                        | Building                                                                                          |
| Kendaraan                                                                                                   | 462.463.810                                                           | 78.087.399               | (129.315.062)              | 157.216.283                | 568.452.42920                                                     | Vehicles                                                                                          |
| Mesin                                                                                                    |                                                                       | 67.880.000               | -                          | 67.880.000                 | 135.760.000                                                       | Machines                                                                                          |
| Perabotan                                                                                                   | 117.250.594                                                           | 2.552.244                |                            | (5.843.400)                | 113.959.438 🗸                                                     | Furniture and Fixtures                                                                            |
| Peralatan                                                                                                   | 101.739.426                                                           | 4.583.708                | -                          | 5.843.400                  | 112.166.534 🗸                                                     | Equipments                                                                                        |
|                                                                                                    | 681.453.829 30                                                        | 162.883.351 🗸            | (129.315.062)              | 225.096.283                | 940.118.401/2                                                     |                                                                                                   |
| Nilai Buku                                                                                                  | 794.391.1342                                                          |                          | 10. SALAR                  |                            | 650.614.147                                                       | Book Value                                                                                        |

(Sumber: Dokumentasi Perusahaan)

Berdasarkan Gambar 3.58, setelah dilakukan *footing*, ditemukan kesalahan perhitungan pada rincian saldo aset tetap. Sebagai contoh, pada rincian nilai perolehan aset tetap awal tahun atau akhir tahun sebelumnya (2017), jumlah yang disajikan adalah sebesar Rp1.475.844.964, sementara jumlah rincian menurut hasil *footing* adalah sebesar Rp1.475.844.963. Auditor memberikan tanda coretan dan keterangan jumlah menurut perhitungan manual. Auditor juga memeriksa kesesuaian angka yang disajikan pada laporan keuangan dengan jumlah rinciannya dalam catatan atas laporan keuangan seperti pada gambar berikut ini:

|           | Ga         | mbar 3 | 3.59   |         |    |     |
|-----------|------------|--------|--------|---------|----|-----|
| Memeriksa | Kesesuaian | Saldo  | dengan | Rincian | РТ | IKZ |

| PT IKZ<br>LAPORAN POSISI KEUANGAN<br>31 Desember 2018 Dan 2017 (tidak dia<br>(Dinyatakan dalam Ruplah, kecuali di | audit)<br>nyatakan lain) |                   | STAT<br>Dec<br>(Expressed              | PT IKZ<br>EMENT OF FINANCIAL POSITION<br>ember 31, 2018 and 2017 (unaudited)<br>d in Rupiah, unless otherwise stated) |
|----------------------------------------------------------------------------------------------------|--------------------------|-------------------|----------------------------------------|----------------------------------------------------------------------------------------------------|
|                                                                                                    | 2018                     | Catatan/<br>Notes | 2017<br>(Tidak diaudit<br>/ unaudited) |                                                                                                    |
| Aset                                                                                                    |                          |                   |                                        | Assets                                                                                                    |
| Aset Lancar                                                                                                    |                          |                   |                                        | Current Assets                                                                                                    |
| Kas dan setara kas<br>Piutang usaha kepada                                                                        | 1.825.323.883            | 4                 | 265.231.701                            | Cash and cash equivalents<br>Trade receivables from                                                                   |
| pihak ketiga                                                                                                    | 4.275.547.492            | 5                 | 4.855.426.397                          | third parties                                                                                                    |
| Piutang lain-lain kepada                                                                                          |                          |                   |                                        | Other account receivables from                                                                                        |
| pihak berelasi                                                                                                    | 1.443.137.058            | 6                 | 364.896.000                            | related parties                                                                                                    |
| Pajak dibayar di muka                                                                                             | 1.333.283.082            | 11a               | 2.264.526.015                          | Prepaid taxes                                                                                                    |
| Persediaan                                                                                                    | 10.370.578.874           | 7                 | 2.468.096.224                          | Inventories                                                                                                    |
| Pembayaran di muka                                                                                                | 134.788.441              | 8                 | 935.579.563                            | Prepayments                                                                                                    |
| Jumlah Aset Lancar                                                                                                | 19.382.658.830           |                   | 11.153.755.901                         | Total Current Assets                                                                                                  |
| Aset Tidak Lancar                                                                                                 |                          |                   |                                        | Non-Current Assets                                                                                                    |
| Aset tetap, bersih                                                                                                | 650.614.147              | 5 9               | 794.391.134                            | Fixed assets, net                                                                                                    |
| Aset lain-lain                                                                                                    | 20.000.000               |                   | 5.200.000                              | Other assets                                                                                                    |
| Jumlah Aset Tidak Lancar                                                                                          | 670.614.147              |                   | 799.591.134                            | Total Non-Current Assets                                                                                              |
| Jumlah Aset                                                                                                    | 20.053.272.977           |                   | 11.953.347.035                         | Total Assets                                                                                                    |

(Sumber: Dokumentasi Perusahaan)

Berdasarkan Gambar 3.59, setelah dilakukan pemeriksaan, angka saldo aset tetap bersih yang disajikan pada laporan posisi keuangan tidak sama dengan hasil perhitungan manual atas jumlah rincian saldo aset tetap bersih akhir tahun 2018. Angka saldo aset tetap pada laporan posisi keuangan ditandai dan diberi keterangan jumlah yang seharusnya. Prosedur serupa dilakukan untuk seluruh rincian pos akun dalam catatan atas laporan keuangan, kemudian dilanjutkan dengan *footing* terhadap laporan laba rugi dan penghasilan komprehensif lain, laporan perubahan ekuitas, laporan posisi keuangan, dan laporan arus kas.

Setelah proses *footing* selesai dilakukan, auditor melakukan *proofreading* yaitu membaca draf laporan keuangan secara menyeluruh dan memeriksa kesesuaian penulisan kata dan kalimat. Gambar berikut ini menunjukkan contoh *proofreading* yang dilakukan terhadap draf laporan

#### keuangan PT IKZ:

# Gambar 3.60 Proofreading Draf Laporan Keuangan PT IKZ

Pada periode 2018 dan 2017, mesin telah diasuransikan kepada ACA Asuransi terhadap seluruh risiko dengan jumlah pertanggungan sebesar Rp1.000.000.00. Perusahaan berpendapat bahwa nilai pertanggungan tersebut cukup untuk menutupi kemungkinan kerugian atas aset yang dipertanggungkan.

Berdasarkan penilaian Perusahaan, tidak ada kejadiankejadian atau perubahan-perubahan yang mengidikasikan adanya penurunan nilai aset pada tanggal 31 Desember 2018 dan 2017.

Beban penyusutan sejumlah Rp162.883.351 dan Rp136.400.098. Masing-masing untuk tahun 2018 dan 2017, dicatat sebagai beban penyusutan dalam (aporan aktivitas) pada periode berjalan.

> laporan laba rugi dan Penghasilan komprehensit lain

In the period 2018 and 2017, machines were insured with ACA Asuransi againt all risks for Rp1,000,000,000. The Company believes that the insurance coverage is adequate to cover possible losses on the assets insured.

Based on assessment of the Company, there are no events or changes in circumstances which may indicate impairment in the value of fixed asset as of December 31, 2018 and 2017.

Depreciation expense amounted to Rp162,883,351 and Rp136,400,098 for the years 2018 and 20<u>17, respectively, are</u> recorded as depreciation expense in the statement of activities in the current period.

> Statement of profit or loss and other comprehensive income

(Sumber: Dokumentasi Perusahaan)

Gambar 3.60 merupakan contoh sebagian pengungkapan terkait aset tetap dalam draf catatan atas laporan keuangan. Setelah dilakukan *proofreading*, ditemukan bahwa terdapat ketidaksesuaian penulisan kalimat yang menerangkan bahwa penyusutan untuk tahun 2018 dan 2017 dicatat sebagai beban penyusutan dalam laporan aktivitas pada periode berjalan. Hal ini tidak tepat karena PT IKZ merupakan entitas usaha yang tidak menyajikan laporan aktivitas, melainkan laporan laba rugi dan penghasilan komprehensif lain. Informasi tersebut ditandai dan diberi keterangan kalimat yang seharusnya. Prosedur serupa dilakukan untuk keseluruhan draf laporan keuangan.

Secara keseluruhan, auditor melakukan *footing* dan *proofreading* draf laporan keuangan berjumlah 18 halaman yang menyajikan sebanyak 22 pos akun. Setelah memastikan tidak ada bagian draf laporan keuangan

142

yang terlewati, auditor kemudian menyerahkan hasil *footing* dan *proofreading* draf laporan keuangan kepada *senior auditor* untuk di*review*.

## 2) Melakukan Sampling untuk Pengujian Penambahan Aset Tetap

Prosedur *sampling* untuk pengujian penambahan aset tetap PT IKZ dilakukan untuk tahun buku 2019 (Lampiran 18). Untuk melakukan *sampling*, auditor terlebih dahulu memperoleh *file* berupa *softcopy* kertas kerja *monetary unit sampling (MUS)*, data perhitungan materialitas, kertas kerja penilaian risiko, dan *general ledger* dari *senior auditor*. Dalam *file* kertas kerja *monetary unit sampling (MUS)*, terdapat 5 *sheet* yang digunakan untuk proses *sampling*, yaitu *sheet Sample Calculation*, Data Populasi, *MUS Calculation*, *MUS Selections*, dan Data Sampel. Gambar berikut ini merupakan contoh tampilan *sheet Sample Calculation* dalam kertas kerja *MUS* yang diterima dari *senior auditor*:

Gambar 3.61 Tampilan *Sheet Sample Calculation* Kertas Kerja *MUS* PT IKZ

| PT IK7             |            |     |         |    |                                   |             |               |      |
|--------------------|------------|-----|---------|----|-----------------------------------|-------------|---------------|------|
| Sample Calculation |            |     |         |    |                                   |             |               |      |
| As of 31 Desember  | 2019       |     |         |    |                                   |             |               |      |
| Materiality        | (amount)   |     |         |    | Refer to B1004 1                  | Rick -      |               |      |
| PM                 | (amount)   | ÷   |         |    | Refer to B1004.1                  | High        | 100%          |      |
| SUM                | (amount)   | ÷   |         |    | Refer to B1004.1                  | Medium      | 50%           |      |
|                    | (,         |     |         |    |                                   | Low         | 30%           |      |
| Populasi           | (amount)   | :   |         |    |                                   |             |               |      |
| Populasi > PM      | (amount)   | :   |         |    | Targeted sampling                 | Faktor kean | dalan samplir | ng : |
| Item signifikan    | (quantity) | :   |         |    | Targeted sampling                 | Risiko      | Faktor        |      |
| Populasi Sampel    | (amount)   | :   |         | -  |                                   | pengujian   | keandalan     |      |
|                    |            |     |         |    |                                   | 5           | 3             |      |
| Audit Risk (AR)    |            | :   |         | 5% | Firm Policy 95% confidence level  | 10          | 2,3           |      |
| Inherent Risk (IR) |            | :   |         | -  | Refer to B5002                    | 17          | 1,8           |      |
| Control Risk (CR)  |            | :   |         | -  | Refer to B5002                    | 20          | 1,6           |      |
|                    |            |     |         |    |                                   | 33          | 1,1           |      |
| Risiko pengujian   |            | :   | #VALUE! |    | $DR = AR / (IR \times CR)$        | 40          | 0,9           |      |
| Faktor keandalan   |            | 1   | #VALUE! |    | Refer to Tabel keandalan sampling | 50          | 0,7           |      |
|                    |            |     |         |    |                                   | 56          | 0,6           |      |
| Jumlah sampel      |            | 1   | #VALUE! |    |                                   | 67          | 0,4           |      |
| Sampel             |            | - F | #VALUEL |    |                                   |             |               |      |

(Sumber: Dokumentasi Perusahaan)

Pada *sheet Sample Calculation* kertas kerja *MUS* yang ditunjukkan pada Gambar 3.61, terdapat kolom-kolom kosong (ditandai dengan warna kuning) yang terbagi menjadi 3 bagian, yaitu kolom data materialitas, populasi dan *item* signifikan, dan tingkat risiko. Auditor terlebih dahulu mengisi bagian kolom data materialitas dan tingkat risiko dengan data yang tertera pada data perhitungan materialitas dan kertas kerja penilaian risiko. Gambar berikut ini merupakan contoh data perhitungan materialitas dan kertas kerja penilaian risiko yang diperoleh dari *senior auditor*:

Gambar 3.62 Data Perhitungan Materialitas PT IKZ Tahun 2019

| KANTOR AKUNTAN PUBLIK DARMAWA    | AN HENDANG KASLIN               | I DAN REKAN      |                  |
|----------------------------------|---------------------------------|------------------|------------------|
| PT IKZ                           |                                 |                  |                  |
| Materiality Calculation          |                                 |                  |                  |
| As of 31 Desember 2019           |                                 |                  |                  |
|                                  |                                 |                  |                  |
| Critical Component               | 31 Desember 2019<br>(Unaudited) | Benchmark        | Materiality 2019 |
| Income Before Tax (IBT)          | 2.973.623.094                   | 10%              | 297.362.309      |
|                                  |                                 |                  |                  |
| Conclusion :                     |                                 |                  |                  |
|                                  | 31 Desember 2019                | 31 Desember 2018 |                  |
|                                  | Unaudited                       | Audited          |                  |
| Benchmark                        | IBT                             | IBT              |                  |
| Overall Materiality              | 297.000.000                     | 224.000.000      |                  |
| Performance Materiality          | 178.200.000                     | 134.400.000      |                  |
| Sum of Uncorrected Misstatements | 14.850.000                      | 11.200.000       |                  |

(Sumber: Dokumentasi Perusahaan)

Gambar 3.63 Kertas Kerja Penilaian Risiko PT IKZ Tahun 2019

| DICK ACCECCMENT          |                |          |                    |          |     |          |         |  |
|--------------------------|----------------|----------|--------------------|----------|-----|----------|---------|--|
| NISK ASSESSIVIEIVI       |                |          |                    |          |     |          |         |  |
| CLIENT: PT IKZ           |                |          |                    |          |     |          |         |  |
| PERIOD: JAN-DEC 2019     |                |          |                    |          |     |          |         |  |
|                          |                |          |                    |          |     |          |         |  |
| ESU                      | 2019           | IN / OUT | Risk               | Inherent | тос | Refer to | Control |  |
| 136                      | Unaudited      | Scope    | HISK               | Risk     | 100 | neici to | Risk    |  |
| Cash                     | 902.983.500    | IN       | General audit risk | Low      | N/A | -        | High    |  |
| Trade receivables        | 5.697.499.300  | IN       | General audit risk | Medium   | N/A | -        | High    |  |
| Inventory                | 4.141.075.700  | IN       | General audit risk | Medium   | N/A | -        | High    |  |
| Prepaid taxes            | 430.389.400    | IN       | General audit risk | Low      | N/A | -        | High    |  |
| Advances                 | 121.634.900    | IN       | General audit risk | Low      | N/A | -        | High    |  |
| Prepaid expenses         | 155.869.600    | IN       | General audit risk | Medium   | N/A | -        | High    |  |
| Other receivables        | 122.707.200    | IN       | General audit risk | Medium   | N/A | -        | High    |  |
| Fixed assets             | 18.973.407.600 | IN       | General audit risk | High     | N/A | -        | High    |  |
| Other non-current assets | 341.561.500    | IN       | General audit risk | Low      | N/A | -        | High    |  |
| Total Assets             | 30,887,128,700 |          |                    |          |     |          |         |  |

(Sumber: Dokumentasi Perusahaan)

Berdasarkan Gambar 3.62, diketahui data materialitas PT IKZ untuk audit tahun 2019 yaitu *overall materiality* senilai Rp297.000.000, performance materiality (PM) senilai Rp178.200.000, dan sum of uncorrected misstatements senilai Rp14.850.000. Sementara, berdasarkan Gambar 3.63, diketahui tingkat risiko yang telah dinilai untuk pos akun aset tetap yaitu tingkat risiko inheren (inherent risk) dan risiko pengendalian (control risk) tinggi. Data materialitas dan tingkat risiko ini dipindahkan ke dalam sheet Sample Calculation kertas kerja MUS seperti yang ditunjukkan pada gambar berikut:

Gambar 3.64 Pengisian Data Materialitas dan Tingkat Risiko PT IKZ

| KANTOR AKUNTAN     |            | RA |             | KASH   |                                   |             |               |     |
|--------------------|------------|----|-------------|--------|-----------------------------------|-------------|---------------|-----|
| PT IKZ             | FUDLIK DA  |    | AWANTENDANG | I KASL | DAN REKAN                         |             |               |     |
| Sample Calculation |            |    |             |        |                                   |             |               |     |
| As of 31 Desember  | 2019       |    |             |        |                                   |             |               |     |
|                    |            |    |             |        |                                   |             |               |     |
| Materiality        | (amount)   | :  | 297.000.000 |        | Refer to B1004.1                  | Risk :      |               |     |
| PM                 | (amount)   | :  | 178.200.000 |        | Refer to B1004.1                  | High        | 100%          |     |
| SUM                | (amount)   | :  | 14.850.000  |        | Refer to B1004.1                  | Medium      | 50%           |     |
|                    |            | Г  |             |        |                                   | Low         | 30%           |     |
| Populasi           | (amount)   | :  | -           |        |                                   |             |               |     |
| Populasi > PM      | (amount)   | :  |             |        | Targeted sampling                 | Faktor kean | dalan samplir | Ig: |
| Item signifikan    | (quantity) | :  |             |        | Targeted sampling                 | Risiko      | Faktor        | Ē   |
| Populasi Sampel    | (amount)   | :  | -           |        |                                   | pengujian   | keandalan     | Ē   |
|                    |            |    |             |        |                                   | 5           | 3             | 1   |
| Audit Risk (AR)    |            | 1  |             | 5%     | Firm Policy 95% confidence level  | 10          | 2,3           | Ē   |
| Inherent Risk (IR) |            | :  | High        | 100%   | Refer to B5002                    | 17          | 1,8           | Ē   |
| Control Risk (CR)  |            | :  | High        | 100%   | Refer to B5002                    | 20          | 1,6           | Ē   |
|                    |            | Г  |             |        |                                   | 33          | 1,1           | Ē   |
| Risiko pengujian   |            | :  | 5           |        | $DR = AR / (IR \times CR)$        | 40          | 0,9           | Ē   |
| Faktor keandalan   |            | :  | 3           |        | Refer to Tabel keandalan sampling | 50          | 0,7           | Ē   |
|                    |            |    |             |        |                                   | 56          | 0,6           | 1   |
| Jumlah sampel      |            | :  | -           |        |                                   | 67          | 0,4           |     |
| Sampel             |            | :  | -           |        |                                   |             |               |     |

(Sumber: Dokumentasi Perusahaan)

Gambar 3.64 merupakan tampilan *sheet Sample Calculation* kertas kerja *MUS* yang telah diisi dengan data materialitas dan tingkat risiko. Tampak pada Gambar 3.64, bahwa nilai risiko pengujian dan faktor keandalan telah berubah dan disesuaikan otomatis berdasarkan data tingkat risiko yang telah diisikan pada *sheet Sample Calculation*. Selanjutnya, auditor memasukkan data populasi ke dalam *sheet* Data Populasi kertas kerja *MUS*. Data populasi merupakan data transaksi terkait penambahan aset tetap yang diperoleh dari *general ledger*. Gambar berikut ini menunjukkan data transaksi penambahan aset tetap dalam general ledger

PT IKZ yang diperoleh dari senior auditor:

|           |                      |           |                 |                                          | 7.524.272.000 | -            | 7.524.272.000 |
|-----------|----------------------|-----------|-----------------|------------------------------------------|---------------|--------------|---------------|
| Acc. No 🖅 | Account Name         | Date 💌    | Transaction No. | Description 🔻                            | IDR Debit 🖵   | IDR Credit 💌 | Balance 💌     |
| 1201001   | Building & Land      | 30-Apr-19 | JU01-19040001   | PURCHASE CIKAMPEK WAREHOUSE              | 6.901.922.300 | -            | 6.901.922.300 |
| 1201002   | Machine              | 31-May-19 | GR01-19050060   | AIR COMPRESSOR, PO04-19050011, ACME      | 6.470.600     | -            | 6.470.600     |
| 1201002   | Machine              | 31-May-19 | GR01-19050060   | SEMI AUTOMATC SCREEN PRINTING MACHI      | 76.470.600    | -            | 76.470.600    |
| 1201002   | Machine              | 31-May-19 | GR01-19050060   | INTELLIGENT DIGITAL DISPLAY PAPER CUTTIN | 117.647.100   | -            | 117.647.100   |
| 1201002   | Machine              | 31-May-19 | GR01-19050060   | CREASING & CUTTING PRESS MACHINE, MOI    | 52.941.200    | -            | 52.941.200    |
| 1201002   | Machine              | 31-May-19 | GR01-19050060   | AIR DRYER, PO04-19050011, ACME INDONE    | 11.764.700    | -            | 11.764.700    |
| 1201002   | Machine              | 28-Jun-19 | GR01-19060036   | CHIPPING MACHINE IN PART, PO04-190600    | 123.262.000   | -            | 123.262.000   |
| 1201003   | Vehicle              | 06-Sep-19 | JU01-19090002   | PURCHASE WULING CONFERO S 1.5 C LUX N    | 85.810.000    | -            | 85.810.000    |
| 1201003   | Vehicle              | 06-Sep-19 | JU01-19090003   | PURCHASE WULING CONFERO S 1.5 C LUX N    | 85.810.000    | -            | 85.810.000    |
| 1201004   | Laboratory Equipment | 13-May-19 | ER01-19050206   | SETTLEMNT ADVANCE ADC 13/05/2019 PEM     | 458.800       | -            | 458.800       |
| 1201004   | Laboratory Equipment | 30-Jul-19 | GR01-19070051   | 10079962 EYE WASH PORTABLE 9 GALLONS     | 1.249.500     | -            | 1.249.500     |
| 1201005   | Office Equipment     | 17-Jan-19 | GR01-19010054   | FILE CABINET 4 SHELF, POO4-19010001, KAV | 1.668.000     | -            | 1.668.000     |
| 1201005   | Office Equipment     | 20-Jan-19 | ER01-19010058   | YM, PC LENOVO FOR AULIA                  | 2.755.900     | -            | 2.755.900     |
| 1201005   | Office Equipment     | 20-Jan-19 | ER01-19010058   | YM, PC LENOVO FOR CCTV                   | 2.673.800     | -            | 2.673.800     |

Gambar 3.65 Transaksi Penambahan Aset Tetap dalam *General Ledger* 

(Sumber: Dokumentasi Perusahaan)

Gambar 3.65 merupakan contoh sebagian data transaksi penambahan aset tetap dalam *general ledger* PT IKZ yang diperoleh dengan menggunakan *filter* pada kolom nomor akun (*account no.*) dan mutasi debit (*IDR debit*) sehingga *general ledger* hanya menampilkan data transaksi terkait mutasi debit (penambahan) aset tetap. Auditor memindahkan data tanggal, deskripsi, dan mutasi debit setiap transaksi penambahan aset tetap ke dalam *sheet* Data Populasi kertas kerja *MUS* seperti yang ditunjukkan pada gambar berikut ini:

Gambar 3.66 *Sheet* Data Populasi Kertas Kerja *MUS* PT IKZ

| KAN   | TOR AKUNTAN PUBLIK DARMAWAN HENDANG KASLIM & RE      | KAN                  |               |
|-------|------------------------------------------------------|----------------------|---------------|
| PT IK | Z                                                    |                      |               |
| Data  | Populasi                                             |                      |               |
|       |                                                      |                      |               |
| No    | Keterangan                                           | Tanggal<br>Perolehan | Amount        |
| 1     | PURCHASE CIKAMPEK WAREHOUSE                          | 30-Apr-19            | 6.901.922.300 |
| 2     | AIR COMPRESSOR, PO04-19050011, ACME INDONESIA, PT,   | 31-May-19            | 6.470.600     |
| 3     | SEMI AUTOMATC SCREEN PRINTING MACHINE, MODEL : JE    | 31-May-19            | 76.470.600    |
| 4     | INTELLIGENT DIGITAL DISPLAY PAPER CUTTING MACHINE,   | 31-May-19            | 117.647.100   |
| 5     | CREASING & CUTTING PRESS MACHINE, MODEL : ML-750 R   | 31-May-19            | 52.941.200    |
| 6     | AIR DRYER, PO04-19050011, ACME INDONESIA, PT, GR01-1 | 31-May-19            | 11.764.700    |
| 7     | CHIPPING MACHINE IN PART, PO04-19060006, ACME INDO   | 28-Jun-19            | 123.262.000   |
| 8     | PURCHASE WULING CONFERO S 1.5 C LUX MT, 2019, PRIST  | 06-Sep-19            | 85.810.000    |
| 9     | PURCHASE WULING CONFERO S 1.5 C LUX MT, 2019, PRIST  | 06-Sep-19            | 85.810.000    |
| 10    | SETTLEMNT ADVANCE ADC 13/05/2019 PEMBELIAN POMPA     | 13-May-19            | 458.800       |
| 11    | 10079962 EYE WASH PORTABLE 9 GALLONS YELLOW, PO04-   | 30-Jul-19            | 1.249.500     |
| 12    | FILE CABINET 4 SHELF, PO04-19010001, KAWAN LAMA SEJA | 17-Jan-19            | 1.668.000     |
| 13    | YM, PC LENOVO FOR AULIA                              | 20-Jan-19            | 2.755.900     |
| 14    | YM, PC LENOVO FOR CCTV                               | 20-Jan-19            | 2.673.800     |

(Sumber: Dokumentasi Perusahaan)

Gambar 3.66 merupakan contoh sebagian rincian data transaksi penambahan aset tetap PT IKZ pada *sheet* Data Populasi pada kertas kerja *MUS*. Auditor melakukan *review* atas data populasi pada *sheet* Data Populasi kertas kerja *MUS* untuk menyaring data tertentu dari populasi, misalnya transaksi yang nilainya melebihi nilai *performance materiality* yang telah ditentukan sebelumnya, yaitu Rp178.200.000. Dalam data populasi PT IKZ, terdapat satu data populasi yang melebihi *performance materiality*, yaitu transaksi "*Purchase* Cikampek *Warehouse*" senilai Rp6.901.922.300. Transaksi penambahan aset tersebut dikeluarkan dari populasi dengan memberi tanda/keterangan "*Targeted*" di samping data transaksi seperti yang ditunjukkan pada gambar berikut:

Gambar 3.67 Pemberian Tanda untuk *Item* Signifikan PT IKZ

| PT IK | KZ                                                   |                      |               |          |
|-------|------------------------------------------------------|----------------------|---------------|----------|
| Data  | Populasi                                             |                      |               |          |
| No    | Keterangan                                           | Tanggal<br>Perolehan | Amount        |          |
| 1     | PURCHASE CIKAMPEK WAREHOUSE                          | 30-Apr-19            | 6.901.922.300 | Targeted |
| 2     | AIR COMPRESSOR, PO04-19050011, ACME INDONESIA, PT,   | 31-May-19            | 6.470.600     |          |
| 3     | SEMI AUTOMATC SCREEN PRINTING MACHINE, MODEL : JE    | 31-May-19            | 76.470.600    |          |
| 4     | INTELLIGENT DIGITAL DISPLAY PAPER CUTTING MACHINE,   | 31-May-19            | 117.647.100   |          |
| 5     | CREASING & CUTTING PRESS MACHINE, MODEL : ML-750 R   | 31-May-19            | 52.941.200    |          |
| 6     | AIR DRYER, PO04-19050011, ACME INDONESIA, PT, GR01-1 | 31-May-19            | 11.764.700    |          |
| 7     | CHIPPING MACHINE IN PART, PO04-19060006, ACME INDO   | 28-Jun-19            | 123.262.000   |          |
| 8     | PURCHASE WULING CONFERO S 1.5 C LUX MT, 2019, PRIST  | 06-Sep-19            | 85.810.000    |          |
| 9     | PURCHASE WULING CONFERO S 1.5 C LUX MT, 2019, PRIST  | 06-Sep-19            | 85.810.000    |          |
| 10    | SETTLEMNT ADVANCE ADC 13/05/2019 PEMBELIAN POMPA     | 13-May-19            | 458.800       |          |
| 11    | 10079962 EYE WASH PORTABLE 9 GALLONS YELLOW, PO04-   | 30-Jul-19            | 1.249.500     |          |
| 12    | FILE CABINET 4 SHELF, PO04-19010001, KAWAN LAMA SEJA | 17-Jan-19            | 1.668.000     |          |
| 13    | YM, PC LENOVO FOR AULIA                              | 20-Jan-19            | 2.755.900     |          |
| 14    | YM_PC LENOVO FOR CCTV                                | 20-Jan-19            | 2 673 800     |          |

<sup>(</sup>Sumber: Dokumentasi Perusahaan)

Gambar 3.67 merupakan tampilan sebagian data populasi yang telah dibedakan antara data transaksi yang masuk sebagai populasi untuk *sampling* dengan *MUS* dan *item* signifikan yang akan diuji tanpa melewati proses *sampling* dengan *MUS*. Dengan kata lain, pemilihan transaksi ini

dilakukan secara tertarget (*targeted sampling*). Auditor kemudian mengisi jumlah *item* signifikan dan nilai transaksi yang melebihi *performance materiality* pada *sheet Sample Calculation* seperti yang ditunjukkan pada gambar berikut ini:

| DT 11/7            |            |   |               |      |                                   |             |               |    |
|--------------------|------------|---|---------------|------|-----------------------------------|-------------|---------------|----|
| PTIKZ              |            | - |               |      |                                   |             |               |    |
| Sample Calculation |            |   |               |      |                                   |             |               |    |
| As of 31 Desember  | 2019       | - |               |      |                                   |             |               |    |
| Materiality        | (amount)   | : | 297.000.000   |      | Refer to B1004.1                  | Risk :      |               |    |
| PM                 | (amount)   | : | 178.200.000   |      | Refer to B1004.1                  | High        | 100%          |    |
| SUM                | (amount)   | : | 14.850.000    |      | Refer to B1004.1                  | Medium      | 50%           |    |
|                    |            |   |               |      |                                   | Low         | 30%           |    |
| Populasi           | (amount)   | : | 7.524.272.000 |      |                                   |             |               |    |
| Populasi > PM      | (amount)   | : | 6.901.922.300 |      | Targeted sampling                 | Faktor kean | dalan sampliı | ng |
| ltem signifikan    | (quantity) | : | 1             |      | Targeted sampling                 | Risiko      | Faktor        |    |
| Populasi Sampel    | (amount)   | : | 622.349.700   |      |                                   | pengujian   | keandalan     |    |
|                    |            |   |               |      |                                   | 5           | 3             |    |
| Audit Risk (AR)    |            | : |               | 5%   | Firm Policy 95% confidence level  | 10          | 2,3           |    |
| Inherent Risk (IR) |            | : | High          | 100% | Refer to B5002                    | 17          | 1,8           |    |
| Control Risk (CR)  |            | : | High          | 100% | Refer to B5002                    | 20          | 1,6           |    |
|                    |            |   |               |      |                                   | 33          | 1,1           |    |
| Risiko pengujian   |            | : | 5             |      | $DR = AR / (IR \times CR)$        | 40          | 0,9           |    |
| Faktor keandalan   |            | : | 3             |      | Refer to Tabel keandalan sampling | 50          | 0,7           |    |
|                    |            |   |               |      |                                   | 56          | 0,6           |    |
| Jumlah sampel      |            | : | 10            |      |                                   | 67          | 0,4           |    |
| Sampel             |            |   | 11            |      |                                   |             |               |    |

Gambar 3.68 Pengisian Keterangan Populasi dan *Item* Signifikan PT IKZ

(Sumber: Dokumentasi Perusahaan)

Gambar 3.68 merupakan tampilan *sheet Sample Calculation* kertas kerja *MUS* yang telah diisi dengan keterangan jumlah nilai transaksi yang melebihi *performance materiality* yaitu senilai Rp6.901.922.300 dan jumlah *item* signifikan yaitu sebanyak satu. Tampak pada Gambar 3.68, bahwa nilai populasi, populasi sampel, jumlah sampel, dan sampel telah berubah dan disesuaikan otomatis berdasarkan data-data yang telah diisikan pada kertas kerja *MUS*.

Keterangan jumlah sampel pada bagian bawah *sheet Sample Calculation* menunjukkan bahwa terdapat 10 jumlah sampel penambahan aset tetap yang perlu diambil dengan metode *MUS*. Sementara, *item*  signifikan sebanyak satu dipilih dengan *targeted sampling* sehingga secara keseluruhan terdapat 11 sampel yang dipilih dan dilakukan pengujian. Selanjutnya, auditor menyalin data populasi yang telah disaring (tidak termasuk *item* signifikan) pada *sheet* Data Populasi ke dalam *sheet MUS Calculation* kertas kerja *MUS* seperti yang ditunjukkan pada gambar berikut ini:

Gambar 3.69 Sheet MUS Calculation Kertas Kerja MUS PT IKZ

| Monetary Unit Sampling Work | sheet       | 4                                       |             |              |             |                   |                     |
|-----------------------------|-------------|-----------------------------------------|-------------|--------------|-------------|-------------------|---------------------|
| Financial Statement Account | Addition FA |                                         |             |              |             |                   |                     |
| Population                  | 622.349.70  | D                                       |             |              |             | Potriovo          |                     |
| Sample Size                 | 1           | D                                       |             | Add Rows     |             | Soloctions        |                     |
| Sampling Interval           | 59.400.00   | D                                       |             |              |             | Selections        |                     |
| Random Start                | 59.000.00   | ס                                       |             |              |             |                   |                     |
|                             |             |                                         |             |              | Number of   |                   |                     |
| Item #                      | ID#         | Description 🔻                           | Amount 💌    | Sub-Total    | Selection 🔻 | Sampling Interval | Selection Remainder |
|                             | Ir          | sert population data in white cells bel | w           |              |             |                   | (59.000.000)        |
| 1                           |             | AIR COMPRESSOR, PO04-19050011,          | 6.470.600   | (52.529.400) | 0           | 59.400.000        | -52.529.400         |
| 2                           |             | SEMI AUTOMATC SCREEN PRINTING           | 76.470.600  | 23.941.200   | 1           | 59.400.000        | -35.458.800         |
| 3                           |             | INTELLIGENT DIGITAL DISPLAY PAP         | 117.647.100 | 82.188.300   | 2           | 59.400.000        | -36.611.700         |
| 4                           |             | CREASING & CUTTING PRESS MACH           | 52.941.200  | 16.329.500   | 1           | 59.400.000        | -43.070.500         |
| 5                           |             | AIR DRYER, PO04-19050011, ACME          | 11.764.700  | (31.305.800) | 0           | 59.400.000        | -31.305.800         |
| 6                           |             | CHIPPING MACHINE IN PART, PO04          | 123.262.000 | 91.956.200   | 2           | 59.400.000        | -26.843.800         |
| 7                           |             | PURCHASE WULING CONFERO S 1.5           | 85.810.000  | 58.966.200   | 1           | 59.400.000        | -433.800            |
| 8                           |             | PURCHASE WULING CONFERO S 1.5           | 85.810.000  | 85.376.200   | 2           | 59.400.000        | -33.423.800         |
| 9                           |             | SETTLEMNT ADVANCE ADC 13/05/2           | 458.800     | (32,965,000) | 0           | 59.400.000        | -32.965.000         |
| 10                          |             | 10079962 EYE WASH PORTABLE 9 G          | 1.249.500   | (31,715,500) | 0           | 59.400.000        | -31.715.500         |
| 11                          |             | FILE CABINET 4 SHELF, PO04-19010        | 1.668.000   | (30.047.500) | 0           | 59.400.000        | -30.047.500         |
| 12                          |             | YM PC LENOVO FOR AULUA                  | 2 755 900   | (27 291 600) | 0           | 59 400 000        | -27 291 600         |
| 13                          |             | YM PC LENOVO FOR CCTV                   | 2 673 800   | (24 617 800) | 0           | 59 400 000        | -24 617 800         |
| 13                          |             | This re centoro rok cerv                | 2.075.800   | (24.017.800) | 0           | 35.400.000        | -24.017.800         |

(Sumber: Dokumentasi Perusahaan)

Gambar 3.69 merupakan tampilan sebagian *sheet MUS Calculation* yang telah diisi dengan data populasi penambahan aset tetap PT IKZ. Pada *sheet MUS Calculation*, data-data terkait perhitungan *MUS* seperti jumlah populasi (*population*), *sample size*, *sampling interval*, *random start*, *subtotal*, *number of selections*, dan *selection remainder* telah terhitung secara otomatis dengan berbagai rumus dalam *Microsoft Excel*. Setelah memasukkan data populasi ke dalam *sheet MUS Calculation*, auditor melakukan klik pada tombol *retrieve selections* untuk membuat sistem *MUS* bekerja. Daftar *item* sampel yang dihasilkan dari *MUS* akan ditampilkan pada *sheet MUS Selections* seperti yang ditunjukkan pada gambar berikut ini:

| Monetary Un | it Samp | ling Worksheet            |             |                         |
|-------------|---------|---------------------------|-------------|-------------------------|
| Item #      | ID#     | Description               | Amount      | Number of<br>Selections |
| 2           |         | SEMI AUTOMATC SCREEN PF   | 76.470.600  | 1                       |
| 3           |         | INTELLIGENT DIGITAL DISPL | 117.647.100 | 2                       |
| 4           |         | CREASING & CUTTING PRES!  | 52.941.200  | 1                       |
| 6           |         | CHIPPING MACHINE IN PAR   | 123.262.000 | 2                       |
| 7           |         | PURCHASE WULING CONFEF    | 85.810.000  | 1                       |
| 8           |         | PURCHASE WULING CONFEF    | 85.810.000  | 2                       |
| 23          |         | LEBEN MOBILE PEDESTAL (11 | 1.991.400   | 1                       |

Gambar 3.70 Sheet MUS Selections Kertas Kerja MUS PT IKZ

(Sumber: Dokumentasi Perusahaan)

Gambar 3.70 merupakan tampilan *sheet MUS Selection* yang berisi daftar sampel yang terpilih oleh sistem *MUS*. Auditor menyalin daftar *item* sampel ini ke tabel rincian sampel yang tersedia pada *sheet* Data Sampel dalam kertas kerja *MUS* seperti yang ditunjukkan pada gambar berikut ini:

Gambar 3.71 Sheet Data Sampel Kertas Kerja MUS PT IKZ

| KAP   | DARMAWAN HENDANG KASLIM & REKAN                      |                      |               |          |
|-------|------------------------------------------------------|----------------------|---------------|----------|
| PT II | KZ                                                   |                      |               |          |
| Sam   | ple Selected                                         |                      |               |          |
| As o  | f 31 Desember 2019                                   |                      |               |          |
|       |                                                      |                      |               |          |
| No    | Keterangan                                           | Tanggal<br>Perolehan | Amount        |          |
| 1     | PURCHASE CIKAMPEK WAREHOUSE                          | 30-Apr-19            | 6.901.922.300 | Targeted |
| 2     | SEMI AUTOMATC SCREEN PRINTING MACHINE, MODEL : JB    | 31-May-19            | 76.470.600    |          |
| 3     | INTELLIGENT DIGITAL DISPLAY PAPER CUTTING MACHINE,   | 31-May-19            | 117.647.100   |          |
| 4     | CREASING & CUTTING PRESS MACHINE, MODEL : ML-750 R   | 31-May-19            | 52.941.200    |          |
| 5     | CHIPPING MACHINE IN PART, PO04-19060006, ACME INDO   | 28-Jun-19            | 123.262.000   |          |
| 6     | PURCHASE WULING CONFERO S 1.5 C LUX MT, 2019, PRISTI | 6-Sep-19             | 85.810.000    |          |
| 7     | PURCHASE WULING CONFERO S 1.5 C LUX MT, 2019, PRISTI | 6-Sep-19             | 85.810.000    |          |
| 8     | LEBEN MOBILE PEDESTAL (ITEM CODE: 24007850), PO04-19 | 27-Aug-19            | 1.991.400     |          |
| 9     |                                                      |                      |               |          |
| 10    |                                                      |                      |               |          |
| 11    |                                                      |                      |               |          |

(Sumber: Dokumentasi Perusahaan)

Gambar 3.71 merupakan tampilan tabel daftar sampel pada sheet

Data Sampel yang berisi daftar sampel yang terpilih oleh sistem *MUS*. Apabila terdapat *item* dari data populasi yang nilainya signifikan (melebihi *performance materiality*), auditor harus menambahkan *item* signifikan tersebut ke dalam tabel rincian sampel pada *sheet* Data Sampel. Pada pekerjaan ini, terdapat *item* signifikan yang telah ditempatkan pada baris data sampel teratas.

Berdasarkan perhitungan sebelumnya, jumlah sampel yang akan diambil dengan metode *MUS* sebanyak 10 sampel dan satu *item* signifikan diambil dengan *targeted sampling* sehingga secara keseluruhan sampel yang akan dilakukan pengujian adalah sebanyak 11 dari 37 transaksi penambahan aset tetap. Namun pada Gambar 3.71, tampak bahwa tabel data sampel belum terisi sepenuhnya. Kekurangan data sampel ini terjadi karena terdapat sampel transaksi pada *MUS Selections* yang bernilai besar (lebih besar daripada *sampling interval*) sehingga terpilih lebih dari satu kali (*number of selections* lebih dari satu).

Untuk memenuhi kekurangan jumlah sampel, auditor dapat mengulangi prosedur pengambilan sampel melalui *retrieve selections MUS* dengan terlebih dahulu mengeluarkan sampel yang telah terpilih dari data populasi. Setelah auditor memperoleh jumlah sampel yang memadai dan melengkapi tabel data sampel pada *sheet* Data Sampel, auditor dapat menyimpan dan menyerahkan hasil *sampling* pada kertas kerja *MUS* kepada *senior auditor* untuk di-*review*.

## 6. Tugas yang dilakukan untuk PT MMB

## 1) Merapikan General Ledger (GL)

Prosedur merapikan general ledger PT MMB dilakukan untuk tahun buku 2019 (Lampiran 19). Untuk merapikan general ledger, auditor terlebih dahulu menerima file berupa softcopy general ledger klien dari senior auditor. General ledger PT MMB merupakan hasil keluaran (output) dari software SAP yang disimpan dengan konversi ke dalam format file Microsoft Excel. Gambar berikut merupakan contoh sebagian general ledger PT MMB yang diperoleh dari senior auditor:

# Gambar 3.72 General Ledger PT MMB Tahun 2019

| Posting Date | Series  | Doc. No.     | Trans. No. | Remarks                               | Debit     | Credit    | Cumulative Balance | Location | Department |
|--------------|---------|--------------|------------|---------------------------------------|-----------|-----------|--------------------|----------|------------|
| Assets       | 1111101 |              |            | Cash On Hand - HO                     | -         | -         | 8.000.000          |          |            |
| 90119        | PH19    | PS 190200001 | 8297       | AWALL SNACK MEETING SAP 3 ORANG       | -         | 96.000    | 7.904.000          |          |            |
| 90119        | PH19    | PS 190200002 | 8298       | BUDI PP KARAWANG 03/01/19             | -         | 32.672    | 7.871.328          |          |            |
| 90119        | PH19    | PS 190200003 | 8300       | AWAL SNACK MEETING SAP 3 ORG          | -         | 56.000    | 7.815.328          |          |            |
| 90119        | IH19    | RC 190200002 | 8419       | RKK HO (03-01-19)                     | 3.638.539 | -         | 11.453.867         |          |            |
| 240119       | PH19    | PS 190200053 | 9366       | SNACK MEETING SAP 3 ORG (21-01-19)    | -         | 55.467    | 11.398.400         |          |            |
| 240119       | IH19    | RC 190200003 | 9540       | RKK (21-01-19)                        | 3.466.408 | -         | 14.864.808         |          |            |
| 70219        | PH19    | PS 190200007 | 8327       | JAYAPUTRA PELUNASAN UM 07/02/19       | -         | 408.267   | 14.456.541         |          |            |
| 70219        | PH19    | PS 190200010 | 8330       | BELANJA ALFAMIDI                      | -         | 30.507    | 14.426.035         |          |            |
| 70219        | PH19    | PS 190200012 | 8332       | DINDA MAKAN SIANG SAP 23 & 24 JAN 19  | -         | 62.933    | 14.363.101         |          |            |
| 70219        | PH19    | PS 190200013 | 8333       | ASEP PRINTER HEAD CANNON              | -         | 480.000   | 13.883.101         |          |            |
| 70219        | PH19    | PS 190200029 | 8355       | POS INDONESIA MATERAI 50 PCS          | -         | 160.000   | 13.723.101         |          |            |
| 70219        | IH19    | RC 190200001 | 8359       | REIMBURSMENT RKK                      | 2.905.547 | -         | 16.628.648         |          |            |
| 70219        | IH19    | RC 190200001 | 32204      | Rev. Entry Incoming Payment 190200001 | -         | 2.905.547 | 13.723.101         |          |            |
| 70219        | PH19    | PS 190200007 | 32209      | Rev. Entry Payment 190200007          | 408.267   | -         | 14.131.368         |          |            |

(Sumber: Dokumentasi Perusahaan)

Berdasarkan Gambar 3.72, tabel dalam *file general ledger* PT MMB terdiri dari kolom tanggal (*posting date*), kode modul (*series*), nomor dokumen (*document no.*), nomor transaksi (*transaction no.*), keterangan (*remarks*), mutasi debit (*debit*), mutasi kredit (*credit*), saldo kumulatif (*cumulative balance*), *location*, dan *department*. Sementara, keterangan nomor dan nama akun terletak di atas kumpulan data transaksi yang merupakan bagian dari akun tersebut. Prosedur merapikan general *ledger* diawali dengan membuat kolom baru untuk data nomor dan nama akun di bagian kiri tabel *general ledger*, kemudian mengisinya dengan keterangan nomor dan nama akun yang berada pada bagian atas setiap kumpulan data transaksi pada *general ledger* seperti yang ditunjukkan pada gambar berikut ini:

Gambar 3.73 Kolom Nomor dan Nama Akun *General Ledger* PT MMB

| Acc. No. | Account Name      | Posting Date | Series  | Doc. No.     | Trans. No. | Remarks                               | Debit     | Credit    | Cumulative Balance | Location | Department |
|----------|-------------------|--------------|---------|--------------|------------|---------------------------------------|-----------|-----------|--------------------|----------|------------|
|          |                   | Assets       | 1111101 |              |            | Cash On Hand - HO                     | -         | -         | 8.000.000          |          |            |
| 1111101  | Cash On Hand - HO | 90119        | PH19    | PS 190200001 | 8297       | AWALL SNACK MEETING SAP 3 ORANG       | -         | 96.000    | 7.904.000          |          |            |
| 1111101  | Cash On Hand - HO | 90119        | PH19    | PS 190200002 | 8298       | BUDI PP KARAWANG 03/01/19             | -         | 32.672    | 7.871.328          |          |            |
| 1111101  | Cash On Hand - HO | 90119        | PH19    | PS 190200003 | 8300       | AWAL SNACK MEETING SAP 3 ORG          | -         | 56.000    | 7.815.328          |          |            |
| 1111101  | Cash On Hand - HO | 90119        | IH19    | RC 190200002 | 8419       | RKK HO (03-01-19)                     | 3.638.539 |           | 11.453.867         |          |            |
| 1111101  | Cash On Hand - HO | 240119       | PH19    | PS 190200053 | 9366       | SNACK MEETING SAP 3 ORG (21-01-19)    | -         | 55.467    | 11.398.400         |          |            |
| 1111101  | Cash On Hand - HO | 240119       | IH19    | RC 190200003 | 9540       | RKK (21-01-19)                        | 3.466.408 | -         | 14.864.808         |          |            |
| 1111101  | Cash On Hand - HO | 70219        | PH19    | PS 190200007 | 8327       | JAYAPUTRA PELUNASAN UM 07/02/19       |           | 408.267   | 14.456.541         |          |            |
| 1111101  | Cash On Hand - HO | 70219        | PH19    | PS 190200010 | 8330       | BELANJA ALFAMIDI                      | -         | 30.507    | 14.426.035         |          |            |
| 1111101  | Cash On Hand - HO | 70219        | PH19    | PS 190200012 | 8332       | DINDA MAKAN SIANG SAP 23 & 24 JAN 19  | -         | 62.933    | 14.363.101         |          |            |
| 1111101  | Cash On Hand - HO | 70219        | PH19    | PS 190200013 | 8333       | ASEP PRINTER HEAD CANNON              |           | 480.000   | 13.883.101         |          |            |
| 1111101  | Cash On Hand - HO | 70219        | PH19    | PS 190200029 | 8355       | POS INDONESIA MATERAI 50 PCS          | -         | 160.000   | 13.723.101         |          |            |
| 1111101  | Cash On Hand - HO | 70219        | IH19    | RC 190200001 | 8359       | REIMBURSMENT RKK                      | 2.905.547 | -         | 16.628.648         |          |            |
| 1111101  | Cash On Hand - HO | 70219        | IH19    | RC 190200001 | 32204      | Rev. Entry Incoming Payment 190200001 | -         | 2.905.547 | 13.723.101         |          |            |
| 1111101  | Cash On Hand - HO | 70219        | PH19    | PS 190200007 | 32209      | Rev. Entry Payment 190200007          | 408.267   | -         | 14.131.368         |          |            |

(Sumber: Dokumentasi Perusahaan)

Gambar 3.73 merupakan tampilan *general ledger* PT MMB yang telah ditambahkan dengan keterangan nomor dan nama akun. Sebagai contoh pada Gambar 3.73, nomor akun untuk sekumpulan data transaksi adalah 1111101 dengan nama akun *Cash on Hand - HO*. Keterangan nomor dan nama akun yang berada pada bagian atas kumpulan transaksi tersebut dipindahkan ke dalam kolom nomor akun (*account no.*) dan nama akun (*account name*) yang telah dibuat sehingga setiap baris data transaksi pada *general ledger* teridentifikasi dengan nomor dan nama akun.

Setelah menambahkan dan mengisi kolom nomor akun dan nama akun, selanjutnya auditor menghapus baris-baris yang tidak diperlukan, seperti baris yang tidak mengandung mutasi saldo debit atau kredit. Audtior juga melakukan penyesuaian terhadap format *general ledger*  dengan menghapus atau menyembunyikan (*hide*) kolom kode modul (*series*), *cumulative balance*, *location*, dan *department* pada *general ledger*. Hal ini dilakukan karena kolom-kolom tersebut umumnya tidak diperlukan auditor ketika melakukan pemeriksaan. Penyesuaian juga dilakukan terhadap format tanggal pada kolom *posting date*. Hasil penyesuaian format *general ledger* PT MMB ditunjukkan pada gambar berikut ini:

Gambar 3.74 Penyesuaian Format *General Ledger* PT MMB

| Acc. No. | Account Name      | Posting Date | Doc. No.     | Trans. No. | Remarks                               | Debit     | Credit    |
|----------|-------------------|--------------|--------------|------------|---------------------------------------|-----------|-----------|
| 1111101  | Cash On Hand - HO | 09-Jan-19    | PS 190200001 | 8297       | AWALL SNACK MEETING SAP 3 ORANG       | -         | 96.000    |
| 1111101  | Cash On Hand - HO | 09-Jan-19    | PS 190200002 | 8298       | BUDI PP KARAWANG 03/01/19             | -         | 32.672    |
| 1111101  | Cash On Hand - HO | 09-Jan-19    | PS 190200003 | 8300       | AWAL SNACK MEETING SAP 3 ORG          | -         | 56.000    |
| 1111101  | Cash On Hand - HO | 09-Jan-19    | RC 190200002 | 8419       | RKK HO (03-01-19)                     | 3.638.539 | -         |
| 1111101  | Cash On Hand - HO | 24-Jan-19    | PS 190200053 | 9366       | SNACK MEETING SAP 3 ORG (21-01-19)    | -         | 55.467    |
| 1111101  | Cash On Hand - HO | 24-Jan-19    | RC 190200003 | 9540       | RKK (21-01-19)                        | 3.466.408 | -         |
| 1111101  | Cash On Hand - HO | 07-Feb-19    | PS 190200007 | 8327       | JAYAPUTRA PELUNASAN UM 07/02/19       | -         | 408.267   |
| 1111101  | Cash On Hand - HO | 07-Feb-19    | PS 190200010 | 8330       | BELANJA ALFAMIDI                      | -         | 30.507    |
| 1111101  | Cash On Hand - HO | 07-Feb-19    | PS 190200012 | 8332       | DINDA MAKAN SIANG SAP 23 & 24 JAN 19  | -         | 62.933    |
| 1111101  | Cash On Hand - HO | 07-Feb-19    | PS 190200013 | 8333       | ASEP PRINTER HEAD CANNON              | -         | 480.000   |
| 1111101  | Cash On Hand - HO | 07-Feb-19    | PS 190200029 | 8355       | POS INDONESIA MATERAI 50 PCS          | -         | 160.000   |
| 1111101  | Cash On Hand - HO | 07-Feb-19    | RC 190200001 | 8359       | REIMBURSMENT RKK                      | 2.905.547 |           |
| 1111101  | Cash On Hand - HO | 07-Feb-19    | RC 190200001 | 32204      | Rev. Entry Incoming Payment 190200001 | -         | 2.905.547 |
| 1111101  | Cash On Hand - HO | 07-Feb-19    | PS 190200007 | 32209      | Rev. Entry Payment 190200007          | 408.267   | -         |

(Sumber: Dokumentasi Perusahaan)

Gambar 3.74 merupakan contoh format general ledger yang telah disesuaikan dengan menghapus baris dan kolom yang tidak diperlukan auditor sehingga hanya baris judul kolom dan baris data transaksi yang tersisa pada general ledger. Format tanggal pada kolom posting date juga telah disesuaikan sehingga lebih mudah dipahami. Auditor kemudian menambahkan kolom balance di sebelah kanan kolom mutasi kredit (credit amount) dan mengisinya dengan mengurangkan saldo pada kolom mutasi debit (debit amount) dengan saldo pada kolom mutasi kredit (credit amount) untuk seluruh data transaksi dalam general ledger. General ledger kemudian diberikan filter sehingga dapat memudahkan auditor ketika mencari informasi transaksi tertentu dalam *general ledger*. Auditor juga menambahkan sebuah baris tambahan di bagian atas *general ledger* untuk memasukkan jumlah saldo-saldo pada kolom *debit*, *credit*, dan *balance* sehingga diperoleh hasil akhir seperti pada gambar berikut:

Gambar 3.75 Hasil Akhir Merapikan *General Ledger* PT MMB

|            |                   |                |              |             |                                       | 23.298.160.546.316 | 23.298.160.546.316 | 0           |
|------------|-------------------|----------------|--------------|-------------|---------------------------------------|--------------------|--------------------|-------------|
| Acc. No. 🔻 | Account Name 💌    | Posting Date 🔻 | Doc. No. 🔻   | Trans. No 🔻 | Remarks 💌                             | Debit 🔻            | Credit 💌           | Balance 💌   |
| 1111101    | Cash On Hand - HO | 09-Jan-19      | PS 190200001 | 8297        | AWALL SNACK MEETING SAP 3 ORANG       | -                  | 96.000             | - 96.000    |
| 1111101    | Cash On Hand - HO | 09-Jan-19      | PS 190200002 | 8298        | BUDI PP KARAWANG 03/01/19             | -                  | 32.672             | - 32.672    |
| 1111101    | Cash On Hand - HO | 09-Jan-19      | PS 190200003 | 8300        | AWAL SNACK MEETING SAP 3 ORG          | -                  | 56.000             | - 56.000    |
| 1111101    | Cash On Hand - HO | 09-Jan-19      | RC 190200002 | 8419        | RKK HO (03-01-19)                     | 3.638.539          | -                  | 3.638.539   |
| 1111101    | Cash On Hand - HO | 24-Jan-19      | PS 190200053 | 9366        | SNACK MEETING SAP 3 ORG (21-01-19)    | -                  | 55.467             | - 55.467    |
| 1111101    | Cash On Hand - HO | 24-Jan-19      | RC 190200003 | 9540        | RKK (21-01-19)                        | 3.466.408          | -                  | 3.466.408   |
| 1111101    | Cash On Hand - HO | 07-Feb-19      | PS 190200007 | 8327        | JAYAPUTRA PELUNASAN UM 07/02/19       | -                  | 408.267            | - 408.267   |
| 1111101    | Cash On Hand - HO | 07-Feb-19      | PS 190200010 | 8330        | BELANJA ALFAMIDI                      | -                  | 30.507             | - 30.507    |
| 1111101    | Cash On Hand - HO | 07-Feb-19      | PS 190200012 | 8332        | DINDA MAKAN SIANG SAP 23 & 24 JAN 19  |                    | 62.933             | - 62.933    |
| 1111101    | Cash On Hand - HO | 07-Feb-19      | PS 190200013 | 8333        | ASEP PRINTER HEAD CANNON              | -                  | 480.000            | - 480.000   |
| 1111101    | Cash On Hand - HO | 07-Feb-19      | PS 190200029 | 8355        | POS INDONESIA MATERAI 50 PCS          | -                  | 160.000            | - 160.000   |
| 1111101    | Cash On Hand - HO | 07-Feb-19      | RC 190200001 | 8359        | REIMBURSMENT RKK                      | 2.905.547          | -                  | 2.905.547   |
| 1111101    | Cash On Hand - HO | 07-Feb-19      | RC 190200001 | 32204       | Rev. Entry Incoming Payment 190200001 | -                  | 2.905.547          | - 2.905.547 |
| 1111101    | Cash On Hand - HO | 07-Feb-19      | PS 190200007 | 32209       | Rev. Entry Payment 190200007          | 408.267            | -                  | 408.267     |

(Sumber: Dokumentasi Perusahaan)

Pada Gambar 3.75, tampak bahwa kolom *balance* telah ditambahkan dan diisi dengan hasil pengurangan angka pada kolom *debit* dengan angka pada kolom *credit* sehingga diperoleh hasil berupa angka positif atau negatif. Angka positif pada kolom *balance* menandakan bahwa angka saldo tersebut merupakan saldo debit. Sementara, angka negatif pada kolom *balance* menandakan bahwa angka saldo tersebut merupakan saldo debit. General ledger telah diberikan *filter* sehingga dapat memudahkan auditor ketika akan menggunakan informasi terkait transaksi dalam *general ledger* untuk melakukan pemeriksaan. Baris tambahan untuk jumlah saldo juga telah ditambahkan pada bagian atas *general ledger* dengan menggunakan rumus penjumlahan otomatis (*subtotal*).

Setelah baris jumlah saldo ditambahkan, auditor memeriksa

kesesuaian jumlah mutasi debit dan kredit. Jumlah mutasi debit harus sama dengan jumlah mutasi kredit, sementara jumlah pada kolom *balance* harus bernilai nol. Secara keseluruhan, terdapat sebanyak 119.866 baris data transaksi dengan 236 akun dalam *general ledger* PT MMB yang dirapikan oleh auditor. *General ledger* yang telah selesai dirapikan kemudian disimpan dan diserahkan kepada *senior auditor*.

## 2) Membantu Melaksanakan Prosedur Penilaian Inherent Risk

Prosedur penilaian *inherent risk* PT MMB dilakukan untuk tahun buku 2019 (Lampiran 20). Untuk membantu melaksanakan prosedur penilaian *inherent risk*, auditor terlebih dahulu memperoleh *file* berupa *softcopy* kertas kerja penilaian *inherent risk* dan lembar kerja penilaian risiko awal dari *senior auditor*. Gambar berikut merupakan contoh kertas kerja penilaian *inherent risk* yang diperoleh dari *senior auditor*:

|                      |             | -                  |                 |           |         |         |        |         |           |          |              |
|----------------------|-------------|--------------------|-----------------|-----------|---------|---------|--------|---------|-----------|----------|--------------|
| KANTOR AKUNTAN PUBL  | IK DARMAWAN | HENDANG KASLI      | M & REKAN       |           |         |         |        |         |           |          |              |
| INHERENT RISK ASSESS | MENT        |                    |                 |           |         |         |        |         |           |          |              |
| 31 DESEMBER 2019     |             |                    |                 |           |         |         |        |         |           |          |              |
|                      |             |                    |                 |           |         |         |        |         |           |          |              |
| FSLI                 | [1] N       | laterialitas Saldo | [2] Ker         | nungkinan | Dilakuk | an Kecu | rangan | [3] Kor | npleksita | s Transa | ksi & Akunta |
| Aset Tetap           |             |                    |                 |           |         |         |        |         |           |          |              |
| [4] Exposure to      | Losses      | [5] Transaksi      | dengan Pihak Be | erelasi   | [1]     | [2[     | [3]    | [4]     | [5]       | Avg.     | Kesimpula    |
|                      |             |                    |                 |           | 1       | 1       | 1      | 1       | 1         | 1        | Low          |

Gambar 3.76 Kertas Kerja Penilaian *Inherent Risk* PT MMB

(Sumber: Dokumentasi Perusahaan)

Berdasarkan Gambar 3.76, terdapat tabel pada kertas kerja penilaian *inherent risk* yang terdiri dari kolom *financial statement line item (FSLI)*, kategori penilaian Materialitas Saldo, Kemungkinan Dilakukan Kecurangan, Kompleksitas Transaksi dan Akuntansi, *Exposure to Losses*, dan Transaksi dengan Pihak Berelasi, serta hasil penilaian tingkat risiko dalam nilai angka dan kesimpulan. Untuk setiap kategori penilaian, terdapat 2 kolom yang harus diisi, yaitu tingkat risiko (tinggi, sedang, atau rendah) dan uraian penjelasan atas tingkat risiko yang dinilai.

Sebagai contoh, penilaian risiko bawaan (*inherent risk*) dilakukan untuk pos akun (*FSLI*) aset tetap. Penilaian untuk kategori pertama, yaitu Materialitas Saldo dilakukan dengan membandingkan nilai saldo pos akun dengan *performance materiality* yang telah ditentukan dan tertera pada lembar kerja penilaian risiko awal. Gambar berikut ini merupakan contoh sebagian lembar kerja penilaian risiko awal yang diperoleh dari *senior auditor*:

| KAP DARMAWAN HENDA     | KAP DARMAWAN HENDANG KASLIM & REKAN |          |                       | B5001):           |                     |                   |        |          |                    |
|------------------------|-------------------------------------|----------|-----------------------|-------------------|---------------------|-------------------|--------|----------|--------------------|
| PT MMB                 |                                     |          | Sales =               | 1.384.638.789.387 | 1% - 3%             | *Benchmark        |        |          |                    |
| PENILAIAN RISIKO AWA   | Ĺ                                   |          | Overall Materiality = | 13.846.000.000    |                     |                   |        |          |                    |
| 31 DESEMBER 2019       |                                     | Perfo    | rmance Materiality =  | 9.692.200.000     |                     |                   |        |          |                    |
|                        |                                     |          | SUM =                 | 692.300.000       | *sum of uncorrected | misstatements     |        |          |                    |
|                        |                                     |          |                       |                   |                     |                   |        |          |                    |
|                        | 2019                                | AJE/CAJE | AJE/CAJE              | 2019              | 2018                | Movement          |        | IN / OUT | D' 1               |
| FSLI                   | Unaudited                           | Debit    | Credit                | Audited           | Audited             | Rp                | %      | Scope    | RISK               |
|                        |                                     |          |                       |                   |                     |                   |        |          |                    |
| Kas dan setara kas     | 65.485.272.346                      |          |                       | 65.485.272.346    | 300.045.718.078     | (234.560.445.732) | -78%   | IN       | General audit risk |
| Piutang usaha          | 95.228.939.530                      |          |                       | 95.228.939.530    | 86.254.443.067      | 8.974.496.463     | 10%    | IN       | General audit risk |
| Persediaan             | 92.367.601.182                      |          |                       | 92.367.601.182    | 165.524.894.153     | (73.157.292.972)  | -44%   | IN       | General audit risk |
| Biaya di bayar di muka | 1.205.527.646                       |          |                       | 1.205.527.646     | 971.542.821         | 233.984.825       | 24%    | IN       | General audit risk |
| Uang Muka              | 61.561.605.737                      |          |                       | 61.561.605.737    | 108.439.348.627     | (46.877.742.890)  | -43%   | IN       | General audit risk |
| Uang Muka Pajak        | 56.776.404.836                      |          |                       | 56.776.404.836    | 51.767.366.743      | 5.009.038.093     | 10%    | IN       | General audit risk |
| Piutang Lain-Lain      | 24.000.000.000                      |          |                       | 24.000.000.000    | 172.343.948         | 23.827.656.052    | 13826% | IN       | General audit risk |
| Aset Lancar Lain-lain  | 371.009.153                         |          |                       | 371.009.154       | 393.703.365         | (22.694.211)      | -6%    | IN       | General audit risk |
| Aset Tetap             | 393.051.337.919                     |          |                       | 393.051.337.919   | 416.683.634.463     | (23.632.296.544)  | -6%    | IN       | General audit risk |
| Aset pajak tangguhan   | 1.774.934.667                       |          |                       | 1.774.934.667     | 1.774.934.667       | -                 | 0%     | IN       | General audit risk |
| TOTAL ASSETS           | 791.822.633.015                     |          |                       | 791.822.633.016   | 1.132.027.929.931   | (340.205.296.916) | -30%   |          |                    |

Gambar 3.77 Lembar Kerja Penilaian Risiko Awal PT MMB

(Sumber: Dokumentasi Perusahaan)

Berdasarkan lembar kerja penilaian risiko awal yang ditunjukkan pada Gambar 3.77, diketahui bahwa *performance materiality* untuk audit PT MMB adalah sebesar Rp9.692.200.000 dan saldo aset tetap PT MMB senilai Rp393.051.337.919. Hal ini berarti saldo aset tetap PT MMB lebih besar daripada nilai *performance materiality* sehingga saldo aset tetap dianggap material. Dengan demikian, auditor menilai risiko inheren untuk kategori Materialitas Saldo dengan tingkat tinggi (*high*) seperti pada gambar berikut ini:

Gambar 3.78 Penilaian Kategori Materialitas Saldo PT MMB

| KANTOR AKUNTAN PUBL  | IK DARN | IAWAN HENDANG                                  | KASLIM & REK                                 | AN       |          |           |          |         |         |           |           |           |         |
|----------------------|---------|------------------------------------------------|----------------------------------------------|----------|----------|-----------|----------|---------|---------|-----------|-----------|-----------|---------|
| PT MMB               |         |                                                |                                              |          |          |           |          |         |         |           |           |           |         |
| INHERENT RISK ASSESS | MENT    |                                                |                                              |          |          |           |          |         |         |           |           |           |         |
| 31 DESEMBER 2019     |         |                                                |                                              |          |          |           |          |         |         |           |           |           |         |
|                      |         |                                                |                                              |          |          |           |          |         |         |           |           |           |         |
| FSLI                 |         | [1] Materialitas                               | Saldo                                        | [2] Ken  | nungkina | n Dilakul | kan Kecı | irangan | [3] Kor | npleksita | is Transa | ksi & Akı | intansi |
| Aset Tetap           | High    | Saldo aset tetap<br>lebih dari nilai<br>ditent | o material karena<br>PM yang telah<br>tukan. |          |          |           |          |         |         |           |           |           |         |
| [4] Exposure to      | Losses  | [5] Ti                                         | ransaksi dengan                              | Pihak Be | relasi   | [1]       | [2]      | [3]     | [4]     | [5]       | Avg.      | Kesim     | pulan   |
|                      |         |                                                |                                              |          |          | 3         | 1        | 1       | 1       | 1         | 1         | Lo        | w       |

(Sumber: Dokumentasi Perusahaan)

Gambar 3.78 merupakan contoh pengisian kolom penilaian untuk kategori Materialitas Saldo. Auditor mengisi kolom tingkat risiko (bagian kiri) dengan tingkat tinggi (*high*) dan disertai uraian penjelasan pada kolom uraian (sebelah kanan), yaitu bahwa saldo aset tetap material karena lebih dari nilai *performance materiality (PM)* yang telah ditentukan. Selanjutnya, auditor melakukan penilaian untuk kategori Kemungkinan Dilakukan Kecurangan dengan menggunakan pemahaman terkait kemungkinan dilakukan kecurangan terkait pos akun yang disajikan dalam laporan keuangan. Sebagai contoh, penilaian untuk pos akun aset tetap ditunjukkan pada gambar berikut:

Gambar 3.79 Penilaian Kemungkinan Dilakukan Kecurangan PT MMB

| KANTOR AKUNTAN PUBL  | IK DARM                                                                                           | AWAN HENDANG     | KASLIM & R   | EKAN  | ١         |                                                                               |                                                                                                    |                                                                                                    |                                                                             |         |           |           |            |        |
|----------------------|---------------------------------------------------------------------------------------------------|------------------|--------------|-------|-----------|-------------------------------------------------------------------------------|----------------------------------------------------------------------------------------------------|----------------------------------------------------------------------------------------------------|-----------------------------------------------------------------------------|---------|-----------|-----------|------------|--------|
|                      |                                                                                                   |                  |              |       |           |                                                                               |                                                                                                    |                                                                                                    |                                                                             |         |           |           |            |        |
| INHERENT RISK ASSESS | MENT                                                                                              |                  |              |       |           |                                                                               |                                                                                                    |                                                                                                    |                                                                             |         |           |           |            |        |
| 31 DESEMBER 2019     |                                                                                                   |                  |              |       |           |                                                                               |                                                                                                    |                                                                                                    |                                                                             |         |           |           |            |        |
|                      |                                                                                                   |                  |              |       |           |                                                                               |                                                                                                    |                                                                                                    |                                                                             |         |           |           |            |        |
| FSLI                 |                                                                                                   | [1] Materialitas | Saldo        |       | [2] Kem   | ungkina                                                                       | n Dilakul                                                                                              | kan Kecu                                                                                                   | irangan                                                                     | [3] Kor | npleksita | is Transa | ksi & Akun | ntansi |
| Aset Tetap           | Aset Tetap High Saldo aset tetap material karena<br>Iebih dari nilai PM yang telah<br>ditentukan. |                  |              |       |           | Terdapa<br>yang tida<br>terhad<br>berhub<br>dimiliki p<br>sehing<br>apabila p | t kemungl<br>ak sesuai<br>ap aset te<br>pung jenis<br>perusahaa<br>ga berpot<br>pengendal<br>tidak dit | kinan pen<br>( <i>misappro</i><br>etap perus<br>aset teta<br>n sangat<br>ensi terja<br>ian yang<br>erapkan | ggunaan<br>opriation)<br>sahaan<br>p yang<br>beragam<br>di fraud<br>memadai |         |           |           |            |        |
| [4] Exposure to      | losses                                                                                            | [5] Tr           | ansaksi deno | ıan P | lihak Ber | relasi                                                                        | [1]                                                                                                    | [2[                                                                                                    | [3]                                                                         | [4]     | [5]       | Δνα       | Kesimp     | ulan   |
|                      |                                                                                                   |                  |              |       |           |                                                                               | 3                                                                                                    | 3                                                                                                    | 1                                                                           | 1       | 1         | 2         | Mediu      | ım     |

(Sumber: Dokumentasi Perusahaan)

Gambar 3.79 merupakan contoh pengisian kolom penilaian kategori Kemungkinan Dilakukan Kecurangan untuk pos akun aset tetap. Auditor mempertimbangkan bahwa terdapat kemungkinan penggunaan yang tidak sesuai (*misappropriation*) terhadap aset tetap perusahaan berhubung jenis aset tetap yang dimiliki PT MMB sangat beragam sehingga berpotensi terjadi *fraud* apabila pengendalian yang memadai tidak diterapkan. Dengan demikian, auditor menilai risiko untuk kategori Kemungkinan Dilakukan Kecurangan dengan tingkat tinggi (*high*) dan disertai uraian penjelasan pada bagian kolom sebelah kanan.

Setelah mengisi kolom kategori penilaian Kemungkinan Dilakukan

Kecurangan, auditor melakukan penilaian untuk kategori Kompleksitas Transaksi dan Akuntansi. Auditor dalam tim audit saling berdiskusi dan menggunakan pemahaman terkait kompleksitas transaksi dan akuntansi untuk pos akun dalam laporan keuangan. Sebagai contoh, penilaian kompleksitas transaksi dan akuntansi untuk pos akun aset tetap ditunjukkan pada gambar berikut:

Gambar 3.80 Penilaian Kompleksitas Transaksi dan Akuntansi PT MMB

|                         |            |                                                                                      |          |          | -         |         |                                                                                                  |                                                                                                    |                                                                              |         |                                                                                                    |           |              |         |
|-------------------------|------------|--------------------------------------------------------------------------------------|----------|----------|-----------|---------|--------------------------------------------------------------------------------------------------|----------------------------------------------------------------------------------------------------|------------------------------------------------------------------------------|---------|----------------------------------------------------------------------------------------------------|-----------|--------------|---------|
| KANTOR AKUNTAN PUBLIK   | DARMAWAN H | IENDANG K                                                                            | ASLIM    | & REKA   |           |         |                                                                                                  |                                                                                                    |                                                                              |         |                                                                                                    |           |              |         |
| PT MMB                  |            |                                                                                      |          |          |           |         |                                                                                                  |                                                                                                    |                                                                              |         |                                                                                                    |           |              |         |
| INHERENT RISK ASSESSMEN | NT         |                                                                                      |          |          |           |         |                                                                                                  |                                                                                                    |                                                                              |         |                                                                                                    |           |              |         |
| 31 DESEMBER 2019        |            |                                                                                      |          |          |           |         |                                                                                                  |                                                                                                    |                                                                              |         |                                                                                                    |           |              |         |
|                         |            |                                                                                      |          |          |           |         |                                                                                                  |                                                                                                    |                                                                              |         |                                                                                                    |           |              |         |
| ESU                     | [1] Ma     | terialitas S                                                                         | aldo     |          | [2] Kem   | ungkina | n Dilakul                                                                                        | can Keci                                                                                           | irangan                                                                      | [3] Kor | nnleksita                                                                                                    | s Transa  | ksi&∆kı      | intansi |
| Aset Tetap H            | Saldo a    | Saldo aset tetap material karena<br>gh lebih dari nilai PM yang telah<br>ditentukan. |          |          |           |         | kemungl<br>k sesuai<br>ap aset te<br>ung jenis<br>erusahaa<br>ga berpot<br>engendal<br>tidak dit | kinan pen<br>(misappro<br>etap perus<br>aset teta<br>n sangat<br>ensi terja<br>ian yang<br>erapkan | ggunaan<br>opriation)<br>sahaan<br>ip yang<br>beragam<br>di fraud<br>memadai | High    | Transaksi terkait aset tetap meliputi<br>perolehan (akuisisi), alokasi biaya<br>berupa depresiasi sepanjang masa<br>manfaat, pelepasan atau penjualan<br>aset tetap, serta uji dan pengakuan<br>penurunan nilai aset. |           |              |         |
| [4] Exposure to Los     | ISSES      | [5] Trar                                                                             | nsaksi d | lengan P | 'ihak Ber | relasi  | [1]<br>3                                                                                         | <b>[2</b> [<br>3                                                                                   | [3]<br>3                                                                     | [4]     | [5]                                                                                                    | Avg.<br>2 | Kesim<br>Med | pulan   |

(Sumber: Dokumentasi Perusahaan)

Gambar 3.80 merupakan contoh pengisian kolom penilaian kategori Kompleksitas Transaksi dan Akuntansi untuk pos akun aset tetap. Auditor mempertimbangkan bahwa transaksi dan akuntansi terkait aset tetap memiliki kompleksitas yang tinggi, yaitu meliputi perolehan (akuisisi), alokasi biaya berupa depresiasi sepanjang masa manfaat, pelepasan atau penjualan aset tetap, serta uji dan pengakuan penurunan nilai aset tetap. Dengan demikian, auditor menilai risiko untuk kategori Kompleksitas Transaksi dan Akuntansi dengan tingkat tinggi (*high*) dan disertai uraian penjelasan pada bagian kolom sebelah kanan.

Setelah mengisi kolom kategori penilaian Kompleksitas Transaksi dan Akuntansi, auditor melakukan penilaian untuk kategori *Exposure to Losses*. Auditor dalam tim audit menggunakan pemahaman terkait dampak kerugian yang mungkin timbul terkait pos akun dalam laporan keuangan. Sebagai contoh, penilaian kategori *Exposure to Losses* untuk pos akun aset tetap ditunjukkan pada gambar berikut:

Gambar 3.81 Penilaian Kategori *Exposure to Losses* PT MMB

| KANTO                      |                                             | AN PUBL                                                                  | IK DARM                                                                  | AWAN HE                                                                   | NDANG     | KASLIM  | & REKA   | N                                                                             |                                                                                                    |                                                                                                    |                                                                              |         |                                                                                                    |           |           |           |         |
|----------------------------|---------------------------------------------|--------------------------------------------------------------------------|--------------------------------------------------------------------------|---------------------------------------------------------------------------|-----------|---------|----------|-------------------------------------------------------------------------------|----------------------------------------------------------------------------------------------------|----------------------------------------------------------------------------------------------------|------------------------------------------------------------------------------|---------|----------------------------------------------------------------------------------------------------|-----------|-----------|-----------|---------|
| PINNE                      | 3                                           |                                                                          |                                                                          |                                                                           |           |         |          |                                                                               |                                                                                                    |                                                                                                    |                                                                              |         |                                                                                                    |           |           |           |         |
| INHERE                     | NT RISK                                     | ASSESS                                                                   | MENT                                                                     |                                                                           |           |         |          |                                                                               |                                                                                                    |                                                                                                    |                                                                              |         |                                                                                                    |           |           |           |         |
| 31 DE SE                   | EMBER 2                                     | 019                                                                      |                                                                          |                                                                           |           |         |          |                                                                               |                                                                                                    |                                                                                                    |                                                                              |         |                                                                                                    |           |           |           |         |
|                            |                                             |                                                                          |                                                                          |                                                                           |           |         |          |                                                                               |                                                                                                    |                                                                                                    |                                                                              |         |                                                                                                    |           |           |           |         |
|                            | FSLI                                        |                                                                          |                                                                          | [1] Mat                                                                   | erialitas | Saldo   |          | [2] Ken                                                                       | nungkina                                                                                              | n Dilakul                                                                                                   | kan Kecı                                                                     | ırangan | [3] Kor                                                                                                    | mpleksita | as Transa | ksi & Aku | intansi |
| Salı<br>Aset Tetap High Ie |                                             |                                                                          | Saldo a<br>lebih (                                                       | ) aset tetap material karena<br>h dari nilai PM yang telah<br>ditentukan. |           |         | High     | Terdapa<br>yang tida<br>terhad<br>berhub<br>dimiliki p<br>sehing<br>apabila p | t kemung<br>ak sesuai<br>ap aset te<br>pung jenis<br>perusahaa<br>ga berpot<br>pengendal<br>tidak dit | kinan pen<br>( <i>misappr</i><br>etap perus<br>aset teta<br>in sangat<br>ensi terja<br>ian yang<br>terapkan | ggunaan<br>opriation)<br>sahaan<br>ip yang<br>beragam<br>di fraud<br>memadai | High    | Transaksi terkait aset tetap meliputi<br>perolehan (akuisisi), alokasi biaya<br>berupa depresiasi sepanjang masa<br>manfaat, pelepasan atau penjualan<br>aset tetap, serta uji dan pengakuan<br>penurunan nilai aset. |           |           |           |         |
|                            | [4] Exp                                     | posure to                                                                | Losses                                                                   |                                                                           | [5] Tı    | ansaksi | dengan l | Pihak Be                                                                      | relasi                                                                                                | [1]                                                                                                    | [2[                                                                          | [3]     | [4]                                                                                                    | [5]       | Avg.      | Kesim     | pulan   |
| High                       | Aset ya<br>menimb<br>perusah<br>ole<br>meny | ang hilang<br>ulkan keru<br>naan. Pen<br>h karyawa<br>/ebabkan<br>inefis | atau rusa<br>ugian mat<br>yalahguna<br>an juga da<br>kerugian<br>iiensi. | ik dapat<br>erial bagi<br>aan aset<br>apat<br>akibat                      |           |         |          |                                                                               |                                                                                                    | 3                                                                                                    | 3                                                                            | 3       | 3                                                                                                    | 1         | 3         | Hiç       | gh      |

(Sumber: Dokumentasi Perusahaan)

Gambar 3.81 merupakan contoh pengisian kolom penilaian kategori *Exposure to Losses* untuk pos akun aset tetap. Auditor mempertimbangkan bahwa aset yang hilang atau rusak dapat menimbulkan kerugian material bagi perusahaan. Selain itu, penyalahgunaan aset oleh karyawan juga dapat menyebabkan kerugian akibat inefisiensi. Dengan demikian, auditor menilai kerugian yang mungkin terjadi terkait aset tetap memiliki dampak yang besar bagi PT MMB dan para pemangku
kepentingan sehingga auditor mengisi kolom tingkat risiko pada kategori penilaian *Exposure to Losses* dengan tingkat tinggi (*high*) dan disertai uraian penjelasan pada bagian kolom sebelah kanan.

Setelah mengisi kolom kategori penilaian *Exposure to Losses*, auditor melanjutkan penilaian *inherent risk* dengan mengisi kolom kategori penilaian Transaksi dengan Pihak Berelasi. Auditor dalam tim audit saling berdiskusi dan menggunakan pemahaman serta data-data terkait adanya transaksi dengan pihak berelasi untuk pos akun dalam laporan keuangan. Sebagai contoh, penilaian kategori Transaksi dengan Pihak Berelasi untuk pos akun aset tetap ditunjukkan pada gambar berikut:

Gambar 3.82 Penilaian Kategori Transaksi dengan Pihak Berelasi PT MMB

| KANTOF             | AKUNTAN PUBL                                                                                     | IK DARN                                                                 | IAWAN H                                              | ENDANG                             | KASLIM                         | & REKA                  | N                    |                                                                               |                                                                                                    |                                                                                                    |                                                                              |        |                                                    |                                                                               |                                                                                        |                                                      |
|--------------------|--------------------------------------------------------------------------------------------------|-------------------------------------------------------------------------|------------------------------------------------------|------------------------------------|--------------------------------|-------------------------|----------------------|-------------------------------------------------------------------------------|----------------------------------------------------------------------------------------------------|----------------------------------------------------------------------------------------------------|------------------------------------------------------------------------------|--------|----------------------------------------------------|-------------------------------------------------------------------------------|----------------------------------------------------------------------------------------|------------------------------------------------------|
|                    |                                                                                                  |                                                                         |                                                      |                                    |                                |                         |                      |                                                                               |                                                                                                    |                                                                                                    |                                                                              |        |                                                    |                                                                               |                                                                                        |                                                      |
| INHEREP<br>24 DECE | NI KISK ASSESS                                                                                   |                                                                         |                                                      |                                    |                                |                         |                      |                                                                               |                                                                                                    |                                                                                                    |                                                                              |        |                                                    |                                                                               |                                                                                        |                                                      |
| 31 DE SE           | MBER 2019                                                                                        |                                                                         |                                                      |                                    |                                |                         |                      |                                                                               |                                                                                                    |                                                                                                    |                                                                              |        |                                                    |                                                                               |                                                                                        |                                                      |
|                    | ECH                                                                                              |                                                                         | [4] M-4                                              |                                    | Calda                          |                         | [2] K                |                                                                               | n Dilaluu                                                                                           |                                                                                                    |                                                                              | [2] // |                                                    |                                                                               | I: 8 Al                                                                                |                                                      |
|                    | Fali                                                                                             |                                                                         |                                                      | enantas                            | Saluo                          |                         |                      | пинуктна                                                                      | п рпаки                                                                                             | kall Neci                                                                                            | irangan                                                                      | [5] NO | пріекзіц                                           | as mansa                                                                      | ικει α Ακυ                                                                             | ntansi                                               |
| ,                  | Aset Tetap                                                                                       | High                                                                    | Saldo a<br>lebih                                     | iset tetap<br>dari nilai<br>ditent | o material<br>PM yang<br>ukan. | karena<br>telah         | High                 | Terdapa<br>yang tida<br>terhad<br>berhub<br>dimiliki p<br>sehing<br>apabila p | t kemung<br>ak sesuai<br>ap aset to<br>bung jenis<br>berusahaa<br>ga berpot<br>bengenda<br>tidak di | kinan pen<br>(misappro<br>etap perus<br>aset teta<br>an sangat<br>ensi terja<br>ian yang<br>terapkan | ggunaan<br>opriation)<br>sahaan<br>ip yang<br>beragam<br>di fraud<br>memadai | High   | Transak<br>peroleh<br>berupa<br>manfaa<br>aset tet | si terkait<br>nan (akuis<br>depresias<br>t, pelepas<br>ap, serta<br>penurunar | aset tetap<br>isi), alokas<br>i sepanjan<br>an atau pe<br>uji dan per<br>i nilai aset. | meliputi<br>si biaya<br>g masa<br>njualan<br>ngakuan |
|                    | [4] Exposure to                                                                                  | Losses                                                                  |                                                      | [5] Tr                             | ansaksi (                      | dengan l                | Pihak Be             | relasi                                                                        | [1]                                                                                                 | [2[                                                                                                  | [3]                                                                          | [4]    | [5]                                                | Avg.                                                                          | Kesim                                                                                  | pulan                                                |
| High               | Aset yang hilang<br>menimbulkan keru<br>perusahaan. Pen<br>oleh karyawa<br>menyebabkan<br>inefis | atau rusa<br>Igian mat<br>yalahguna<br>an juga da<br>kerugian<br>iensi. | ak dapat<br>erial bagi<br>aan aset<br>apat<br>akibat | Low                                | Tidak a<br>berelasi            | da transa<br>terkait de | ksi denga<br>ngan As | an pihak<br>et Tetap.                                                         | 3                                                                                                   | 3                                                                                                    | 3                                                                            | 3      | 1                                                  | 3                                                                             | Hig                                                                                    | jh                                                   |

(Sumber: Dokumentasi Perusahaan)

Gambar 3.82 merupakan contoh pengisian kolom penilaian kategori Transaksi dengan Pihak Berelasi untuk pos akun aset tetap. Auditor dalam tim audit saling berdiskusi dan memperoleh informasi bahwa tidak terdapat transaksi dengan pihak berelasi terkait aset tetap. Dengan demikian, auditor menilai risiko untuk kategori Transaksi dengan Pihak Berelasi dengan tingkat rendah *(low)* dan disertai uraian penjelasan pada bagian kolom sebelah kanan bahwa tidak ada transaksi dengan pihak berelasi terkait dengan aset tetap.

Setelah mengisi kolom kategori penilaian Transaksi dengan Pihak Berelasi, tampak pada kertas kerja penilaian *inherent risk* bahwa tingkat risiko setiap kategori penilaian telah dikonversikan secara otomatis ke dalam nilai angka, yaitu nilai 1 untuk tingkat risiko rendah, 2 untuk tingkat risiko sedang, dan 3 untuk tingkat risiko tinggi. Nilai-nilai berupa angka ini juga telah dirata-ratakan dan dibulatkan secara otomatis dengan rumus *Microsoft Excel* sehingga diperoleh nilai yang menyimpulkan tingkat *inherent risk* untuk pos akun bersangkutan. Dalam contoh untuk PT MMB, disimpulkan bahwa pos akun aset tetap memiliki tingkat *inherent risk* yang tinggi (*high*).

Prosedur penilaian dan pengisian serupa dilakukan untuk seluruh pos akun (*financial statement line item*) yang disajikan dalam laporan keuangan, yaitu sebanyak 30 pos akun. Kertas kerja penilaian *inherent risk* yang telah diisi dengan lengkap kemudian disimpan dan diserahkan kepada *senior auditor* untuk di-*review*.

# 7. Tugas yang dilakukan untuk PT IAS

### 1) Merapikan General Ledger (GL)

Prosedur merapikan *general ledger* PT IAS dilakukan untuk tahun buku 2019 (Lampiran 21). Untuk merapikan *general ledger*, auditor terlebih

dahulu menerima *file* berupa *softcopy general ledger* klien dari *senior auditor*. *General ledger* PT IAS merupakan hasil keluaran (*output*) dari *software* akuntansi yang dikembangkan sendiri oleh PT IAS dan disimpan dengan konversi ke dalam format *file Microsoft Excel*. Gambar berikut merupakan contoh sebagian *general ledger* PT IAS yang diperoleh dari *senior auditor*:

| PT IAS         |             |                  |                                           |                 |            | Page:1/1                  |
|----------------|-------------|------------------|-------------------------------------------|-----------------|------------|---------------------------|
| Accumulative   | General L   | edger            |                                           |                 |            |                           |
| Period : Janua | ary 2019 to | December 2019    |                                           |                 |            |                           |
|                |             |                  |                                           |                 |            |                           |
| Date           | Centre      | Reference No.    | Description                               | Debit           | Credit     | <b>Cumulative Balance</b> |
| Account No. :  |             | 10.0.01 - Kas Ke | cil Kantor Perwakilan                     | Opening Balance |            | 33.996.020                |
| 01-Jan-19      | DPSA        | GYRKK-16-1       | SISA SALDO KAS KECIL                      | -               | 10.665.460 | 23.330.560                |
| 01-Jan-19      | GYRA        | GYRKK-16-2       | SISA SALDO KAS KECIL                      | 10.665.460      | -          | 33.996.020                |
| 02-Jan-19      | BMAA        | BMAKM-1-1        | BIAYA OPERASIONAL                         | 1.200.000       | -          | 35.196.020                |
| 02-Jan-19      | BMAA        | BMAKM-2-1        | BIAYA OPERASIONAL                         | 800.000         | -          | 35.996.020                |
| 02-Jan-19      | BMAA        | BMAKK-1-1        | Solar, Air Minum, Kopi, Gas, superpel     | -               | 237.400    | 35.758.620                |
| 02-Jan-19      | BMAA        | BMAKK-2-1        | Uang makan karyawan                       | -               | 452.600    | 35.306.020                |
| 02-Jan-19      | BPNA        | BPNBK-4-2        | PENGISIAN KAS                             | 2.000.000       | -          | 37.306.020                |
| 02-Jan-19      | BPNA        | BPNKK-1-1        | PARKIR, SOLAR, AIR MINUM, PULSA, POS      | -               | 191.000    | 37.115.020                |
| 02-Jan-19      | BWIA        | BWIKK-1-1        | SOLAR, PULSA, SERVICE                     | -               | 298.400    | 36.816.620                |
| 02-Jan-19      | GYRA        | GYRKM-1-1        | Pengisian kas+pend.penggantian kupon ban  | 10.050.000      | -          | 46.866.620                |
| 02-Jan-19      | GYRA        | GYRKK-1-1        | Kasbon fazri+Pulsa karyawan+Beli air+OB   | -               | 3.290.500  | 43.576.120                |
| 02-Jan-19      | GYRA        | GYRKK-2-1        | OA Dhani                                  | -               | 835.380    | 42.740.740                |
| 02-Jan-19      | HOA         | HOKM-1-1         | PENGISIAN KAS HEAD OFFICE                 | 3.000.000       | -          | 45.740.740                |
| 02-Jan-19      | HOA         | HOKM-2-1         | REFUND TIKET DPS-JKT IBU LISAN 28-09-2018 | 76.080          | -          | 45.816.820                |

Gambar 3.83 General Ledger PT IAS Tahun 2019

(Sumber: Dokumentasi Perusahaan)

Berdasarkan Gambar 3.83, tabel dalam *file general ledger* PT IAS terdiri dari kolom tanggal (*date*), *centre*, nomor referensi (*reference no.*), keterangan (*description*), mutasi debit (*debit*), mutasi kredit (*credit*), dan saldo kumulatif (*cumulative balance*). Sementara, keterangan nomor dan nama akun terletak di atas kumpulan data transaksi yang merupakan bagian dari akun tersebut. Prosedur merapikan *general ledger* diawali dengan membuat kolom baru untuk data nomor dan nama akun di bagian kiri tabel *general ledger*, kemudian mengisinya dengan keterangan nomor dan nama akun yang berada pada bagian atas setiap kumpulan data transaksi pada general ledger seperti yang ditunjukkan pada gambar berikut ini:

| <br>     |                             |            |        |                  |                                           |                 |            |                           |
|----------|-----------------------------|------------|--------|------------------|-------------------------------------------|-----------------|------------|---------------------------|
| Acc. No. | Account Name                | Date       | Centre | Reference No.    | Description                               | Debit           | Credit     | <b>Cumulative Balance</b> |
|          |                             | Account No | J      | 10.0.01 - Kas Ke | cil Kantor Perwakilan                     | Opening Balance |            | 33.996.020                |
| 10.0.01  | Kas Kecil Kantor Perwakilan | 01-Jan-19  | DPSA   | GYRKK-16-1       | SISA SALDO KAS KECIL                      | -               | 10.665.460 | 23.330.560                |
| 10.0.01  | Kas Kecil Kantor Perwakilan | 01-Jan-19  | GYRA   | GYRKK-16-2       | SISA SALDO KAS KECIL                      | 10.665.460      | -          | 33.996.020                |
| 10.0.01  | Kas Kecil Kantor Perwakilan | 02-Jan-19  | BMAA   | BMAKM-1-1        | BIAYA OPERASIONAL                         | 1.200.000       | -          | 35.196.020                |
| 10.0.01  | Kas Kecil Kantor Perwakilan | 02-Jan-19  | BMAA   | BMAKM-2-1        | BIAYA OPERASIONAL                         | 800.000         | -          | 35.996.020                |
| 10.0.01  | Kas Kecil Kantor Perwakilan | 02-Jan-19  | BMAA   | BMAKK-1-1        | Solar, Air Minum, Kopi, Gas, superpel     | -               | 237.400    | 35.758.620                |
| 10.0.01  | Kas Kecil Kantor Perwakilan | 02-Jan-19  | BMAA   | BMAKK-2-1        | Uang makan karyawan                       | -               | 452.600    | 35.306.020                |
| 10.0.01  | Kas Kecil Kantor Perwakilan | 02-Jan-19  | BPNA   | BPNBK-4-2        | PENGISIAN KAS                             | 2.000.000       | -          | 37.306.020                |
| 10.0.01  | Kas Kecil Kantor Perwakilan | 02-Jan-19  | BPNA   | BPNKK-1-1        | PARKIR, SOLAR, AIR MINUM, PULSA, POS      | -               | 191.000    | 37.115.020                |
| 10.0.01  | Kas Kecil Kantor Perwakilan | 02-Jan-19  | BWIA   | BWIKK-1-1        | SOLAR, PULSA, SERVICE                     | -               | 298.400    | 36.816.620                |
| 10.0.01  | Kas Kecil Kantor Perwakilan | 02-Jan-19  | GYRA   | GYRKM-1-1        | Pengisian kas+pend.penggantian kupon ban  | 10.050.000      | -          | 46.866.620                |
| 10.0.01  | Kas Kecil Kantor Perwakilan | 02-Jan-19  | GYRA   | GYRKK-1-1        | Kasbon fazri+Pulsa karyawan+Beli air+OB   | -               | 3.290.500  | 43.576.120                |
| 10.0.01  | Kas Kecil Kantor Perwakilan | 02-Jan-19  | GYRA   | GYRKK-2-1        | OA Dhani                                  | -               | 835.380    | 42.740.740                |
| 10.0.01  | Kas Kecil Kantor Perwakilan | 02-Jan-19  | HOA    | HOKM-1-1         | PENGISIAN KAS HEAD OFFICE                 | 3.000.000       | -          | 45.740.740                |
| 10.0.01  | Kas Kecil Kantor Perwakilan | 02-Jan-19  | HOA    | HOKM-2-1         | REFUND TIKET DPS-JKT IBU LISAN 28-09-2018 | 76.080          | -          | 45.816.820                |

Gambar 3.84 Kolom Nomor dan Nama Akun *General Ledger* PT IAS

(Sumber: Dokumentasi Perusahaan)

Gambar 3.84 merupakan tampilan *general ledger* PT IAS yang telah ditambahkan dengan keterangan nomor dan nama akun. Sebagai contoh pada Gambar 3.84, nomor akun untuk sekumpulan data transaksi adalah 10.0.01 dengan nama akun Kas Kecil Kantor Perwakilan. Keterangan nomor dan nama akun yang berada pada bagian atas kumpulan transaksi tersebut dipindahkan ke dalam kolom nomor akun (*account no.*) dan nama akun (*account name*) yang telah dibuat sehingga setiap baris data transaksi pada *general ledger* teridentifikasi dengan nomor dan nama akun.

Setelah menambahkan dan mengisi kolom nomor akun dan nama akun, selanjutnya auditor melakukan penghapusan terhadap baris-baris yang tidak diperlukan, seperti baris-baris yang tidak mengandung data mutasi saldo debit atau kredit. Audtior juga melakukan penyesuaian terhadap format *general ledger* dengan menghapus atau menyembunyikan (*hide*) kolom *centre* dan saldo kumulatif (*cumulative balance*) pada *general ledger* karena kolom tersebut umumnya tidak diperlukan auditor ketika melakukan pemeriksaan. Hasil penyesuaian format *general ledger* PT IAS ditunjukkan pada gambar berikut ini:

Gambar 3.85 Penyesuaian Format *General Ledger* PT IAS

| Acc. No. | Account Name                | Date      | Reference No. | Description                               | Debit      | Credit     |
|----------|-----------------------------|-----------|---------------|-------------------------------------------|------------|------------|
| 10.0.01  | Kas Kecil Kantor Perwakilan | 01-Jan-19 | GYRKK-16-1    | SISA SALDO KAS KECIL                      | -          | 10.665.460 |
| 10.0.01  | Kas Kecil Kantor Perwakilan | 01-Jan-19 | GYRKK-16-2    | SISA SALDO KAS KECIL                      | 10.665.460 | -          |
| 10.0.01  | Kas Kecil Kantor Perwakilan | 02-Jan-19 | BMAKM-1-1     | BIAYA OPERASIONAL                         | 1.200.000  | -          |
| 10.0.01  | Kas Kecil Kantor Perwakilan | 02-Jan-19 | BMAKM-2-1     | BIAYA OPERASIONAL                         | 800.000    | -          |
| 10.0.01  | Kas Kecil Kantor Perwakilan | 02-Jan-19 | BMAKK-1-1     | Solar, Air Minum, Kopi, Gas, superpel     | -          | 237.400    |
| 10.0.01  | Kas Kecil Kantor Perwakilan | 02-Jan-19 | BMAKK-2-1     | Uang makan karyawan                       | -          | 452.600    |
| 10.0.01  | Kas Kecil Kantor Perwakilan | 02-Jan-19 | BPNBK-4-2     | PENGISIAN KAS                             | 2.000.000  | -          |
| 10.0.01  | Kas Kecil Kantor Perwakilan | 02-Jan-19 | BPNKK-1-1     | PARKIR, SOLAR, AIR MINUM, PULSA, POS      | -          | 191.000    |
| 10.0.01  | Kas Kecil Kantor Perwakilan | 02-Jan-19 | BWIKK-1-1     | SOLAR, PULSA, SERVICE                     | -          | 298.400    |
| 10.0.01  | Kas Kecil Kantor Perwakilan | 02-Jan-19 | GYRKM-1-1     | Pengisian kas+pend.penggantian kupon ban  | 10.050.000 | -          |
| 10.0.01  | Kas Kecil Kantor Perwakilan | 02-Jan-19 | GYRKK-1-1     | Kasbon fazri+Pulsa karyawan+Beli air+OB   | -          | 3.290.500  |
| 10.0.01  | Kas Kecil Kantor Perwakilan | 02-Jan-19 | GYRKK-2-1     | OA Dhani                                  | -          | 835.380    |
| 10.0.01  | Kas Kecil Kantor Perwakilan | 02-Jan-19 | HOKM-1-1      | PENGISIAN KAS HEAD OFFICE                 | 3.000.000  | -          |
| 10.0.01  | Kas Kecil Kantor Perwakilan | 02-Jan-19 | HOKM-2-1      | REFUND TIKET DPS-JKT IBU LISAN 28-09-2018 | 76.080     | -          |

(Sumber: Dokumentasi Perusahaan)

Gambar 3.85 merupakan contoh format general ledger yang telah disesuaikan dengan menghapus baris dan kolom yang tidak diperlukan auditor sehingga hanya baris judul kolom dan baris data transaksi yang tersisa pada general ledger. Auditor kemudian menambahkan kolom balance di sebelah kanan kolom mutasi kredit (credit amount) dan mengisinya dengan mengurangkan saldo pada kolom mutasi debit (debit amount) dengan saldo pada kolom mutasi kredit (credit amount) untuk seluruh data transaksi dalam general ledger. General ledger kemudian diberikan filter sehingga dapat memudahkan auditor ketika mencari informasi transaksi tertentu dalam general ledger. Auditor juga menambahkan sebuah baris tambahan di bagian atas general ledger untuk memasukkan jumlah saldo-saldo pada kolom debit, credit, dan balance sehingga diperoleh hasil akhir seperti pada gambar berikut:

|           |                             |           |                |                                           | 3.921.247.730.371 | 3.921.247.730.371 | 0            |
|-----------|-----------------------------|-----------|----------------|-------------------------------------------|-------------------|-------------------|--------------|
| Acc. No 🔻 | Account Name                | Date 💌    | Reference No 💌 | Description 💌                             | Debit 💌           | Credit 🗾          | Balance 💌    |
| 10.0.01   | Kas Kecil Kantor Perwakilan | 01-Jan-19 | GYRKK-16-1     | SISA SALDO KAS KECIL                      | -                 | 10.665.460        | - 10.665.460 |
| 10.0.01   | Kas Kecil Kantor Perwakilan | 01-Jan-19 | GYRKK-16-2     | SISA SALDO KAS KECIL                      | 10.665.460        | -                 | 10.665.460   |
| 10.0.01   | Kas Kecil Kantor Perwakilan | 02-Jan-19 | BMAKM-1-1      | BIAYA OPERASIONAL                         | 1.200.000         | -                 | 1.200.000    |
| 10.0.01   | Kas Kecil Kantor Perwakilan | 02-Jan-19 | BMAKM-2-1      | BIAYA OPERASIONAL                         | 800.000           | -                 | 800.000      |
| 10.0.01   | Kas Kecil Kantor Perwakilan | 02-Jan-19 | BMAKK-1-1      | Solar, Air Minum, Kopi, Gas, superpel     | -                 | 237.400           | - 237.400    |
| 10.0.01   | Kas Kecil Kantor Perwakilan | 02-Jan-19 | BMAKK-2-1      | Uang makan karyawan                       | -                 | 452.600           | - 452.600    |
| 10.0.01   | Kas Kecil Kantor Perwakilan | 02-Jan-19 | BPNBK-4-2      | PENGISIAN KAS                             | 2.000.000         | -                 | 2.000.000    |
| 10.0.01   | Kas Kecil Kantor Perwakilan | 02-Jan-19 | BPNKK-1-1      | PARKIR, SOLAR, AIR MINUM, PULSA, POS      | -                 | 191.000           | - 191.000    |
| 10.0.01   | Kas Kecil Kantor Perwakilan | 02-Jan-19 | BWIKK-1-1      | SOLAR, PULSA, SERVICE                     | -                 | 298.400           | - 298.400    |
| 10.0.01   | Kas Kecil Kantor Perwakilan | 02-Jan-19 | GYRKM-1-1      | Pengisian kas+pend.penggantian kupon ban  | 10.050.000        | -                 | 10.050.000   |
| 10.0.01   | Kas Kecil Kantor Perwakilan | 02-Jan-19 | GYRKK-1-1      | Kasbon fazri+Pulsa karyawan+Beli air+OB   | -                 | 3.290.500         | - 3.290.500  |
| 10.0.01   | Kas Kecil Kantor Perwakilan | 02-Jan-19 | GYRKK-2-1      | OA Dhani                                  | -                 | 835.380           | - 835.380    |
| 10.0.01   | Kas Kecil Kantor Perwakilan | 02-Jan-19 | HOKM-1-1       | PENGISIAN KAS HEAD OFFICE                 | 3.000.000         | -                 | 3.000.000    |
| 10.0.01   | Kas Kecil Kantor Perwakilan | 02-Jan-19 | HOKM-2-1       | REFUND TIKET DPS-JKT IBU LISAN 28-09-2018 | 76.080            | -                 | 76.080       |
|           |                             |           |                |                                           |                   |                   |              |

Gambar 3.86 Hasil Akhir Merapikan *General Ledger* PT IAS

(Sumber: Dokumentasi Perusahaan)

Pada Gambar 3.86, tampak bahwa kolom *balance* telah ditambahkan dan diisi dengan hasil pengurangan angka pada kolom *debit* dengan angka pada kolom *credit* sehingga diperoleh hasil berupa angka positif atau negatif. Angka positif pada kolom *balance* menandakan bahwa angka saldo tersebut merupakan saldo debit. Sedangkan, angka negatif pada kolom *balance* menandakan bahwa angka saldo tersebut merupakan saldo debit. General ledger telah diberikan *filter* sehingga dapat memudahkan auditor ketika akan menggunakan informasi terkait transaksi dalam *general ledger* untuk melakukan pemeriksaan. Baris tambahan untuk jumlah saldo juga telah ditambahkan pada bagian atas *general ledger* dengan menggunakan rumus penjumlahan otomatis (*subtotal*).

Setelah baris jumlah saldo ditambahkan, auditor memeriksa kesesuaian jumlah mutasi debit dan kredit. Jumlah mutasi debit harus sama dengan jumlah mutasi kredit, sementara jumlah pada kolom *balance* harus bernilai nol. Secara keseluruhan, terdapat sebanyak 796.855 baris data transaksi dengan 237 akun dalam *general ledger* PT IAS yang dirapikan oleh auditor. *General ledger* yang telah selesai dirapikan kemudian

disimpan dan diserahkan kepada senior auditor.

### 2) Menyusun Working Trial Balance (WTB)

Penyusunan working trial balance PT IAS dilakukan untuk tahun buku 2019 (Lampiran 22). Untuk menyusun working trial balance, auditor terlebih dahulu memperoleh file berupa softcopy general ledger, worksheet tahun sebelumnya, dan data trial balance klien dari senior auditor. General ledger yang digunakan untuk menyusun working trial balance merupakan general ledger klien yang telah dirapikan terlebih dahulu oleh auditor, seperti yang ditunjukkan pada gambar berikut ini:

Gambar 3.87 General Ledger untuk Penyusunan Working Trial Balance

|           |                             |           |                |                                           | 3.921.247.730.371 | 3.921.247.730.371 |   | 0          |
|-----------|-----------------------------|-----------|----------------|-------------------------------------------|-------------------|-------------------|---|------------|
| Acc. No 💌 | Account Name                | Date 💌    | Reference No 💌 | Description 💌                             | Debit 💌           | Credit 💌          |   | Balance 💌  |
| 10.0.01   | Kas Kecil Kantor Perwakilan | 01-Jan-19 | GYRKK-16-1     | SISA SALDO KAS KECIL                      | -                 | 10.665.460        | - | 10.665.460 |
| 10.0.01   | Kas Kecil Kantor Perwakilan | 01-Jan-19 | GYRKK-16-2     | SISA SALDO KAS KECIL                      | 10.665.460        | -                 |   | 10.665.460 |
| 10.0.01   | Kas Kecil Kantor Perwakilan | 02-Jan-19 | BMAKM-1-1      | BIAYA OPERASIONAL                         | 1.200.000         | -                 |   | 1.200.000  |
| 10.0.01   | Kas Kecil Kantor Perwakilan | 02-Jan-19 | BMAKM-2-1      | BIAYA OPERASIONAL                         | 800.000           | -                 |   | 800.000    |
| 10.0.01   | Kas Kecil Kantor Perwakilan | 02-Jan-19 | BMAKK-1-1      | Solar, Air Minum, Kopi, Gas, superpel     | -                 | 237.400           | - | 237.400    |
| 10.0.01   | Kas Kecil Kantor Perwakilan | 02-Jan-19 | BMAKK-2-1      | Uang makan karyawan                       | -                 | 452.600           | - | 452.600    |
| 10.0.01   | Kas Kecil Kantor Perwakilan | 02-Jan-19 | BPNBK-4-2      | PENGISIAN KAS                             | 2.000.000         | -                 |   | 2.000.000  |
| 10.0.01   | Kas Kecil Kantor Perwakilan | 02-Jan-19 | BPNKK-1-1      | PARKIR, SOLAR, AIR MINUM, PULSA, POS      | -                 | 191.000           | - | 191.000    |
| 10.0.01   | Kas Kecil Kantor Perwakilan | 02-Jan-19 | BWIKK-1-1      | SOLAR, PULSA, SERVICE                     | -                 | 298.400           | - | 298.400    |
| 10.0.01   | Kas Kecil Kantor Perwakilan | 02-Jan-19 | GYRKM-1-1      | Pengisian kas+pend.penggantian kupon ban  | 10.050.000        | -                 |   | 10.050.000 |
| 10.0.01   | Kas Kecil Kantor Perwakilan | 02-Jan-19 | GYRKK-1-1      | Kasbon fazri+Pulsa karyawan+Beli air+OB   | -                 | 3.290.500         | - | 3.290.500  |
| 10.0.01   | Kas Kecil Kantor Perwakilan | 02-Jan-19 | GYRKK-2-1      | OA Dhani                                  | -                 | 835.380           | - | 835.380    |
| 10.0.01   | Kas Kecil Kantor Perwakilan | 02-Jan-19 | HOKM-1-1       | PENGISIAN KAS HEAD OFFICE                 | 3.000.000         | -                 |   | 3.000.000  |
| 10.0.01   | Kas Kecil Kantor Perwakilan | 02-Jan-19 | HOKM-2-1       | REFUND TIKET DPS-JKT IBU LISAN 28-09-2018 | 76.080            | -                 |   | 76.080     |
| 10.0.01   | Kas Kecil Kantor Perwakilan | 02-Jan-19 | HOKM-18-1      | Koreksi a/salah jurnal TGTKK23            | 107.000           | -                 |   | 107.000    |
| 10.0.01   | Kas Kecil Kantor Perwakilan | 02-Jan-19 | HOKK-1-1       | UANG MAKAN MAHSISWI MAGANG                | -                 | 36.000            | - | 36.000     |
|           |                             |           |                |                                           |                   |                   |   |            |

(Sumber: Dokumentasi Perusahaan)

Gambar 3.87 merupakan contoh sebagian *general ledger* PT IAS yang telah dirapikan sebelumnya oleh auditor. Prosedur penyusunan *working trial balance* diawali dengan membuat tabel rincian jumlah mutasi saldo debit dan kredit untuk setiap akun dalam *general ledger* dengan menggunakan fitur *PivotTable* pada *software Microsoft Excel*. Pembuatan tabel rincian dengan fitur *PivotTable* ditunjukkan pada gambar berikut ini:

| Row Labels 🔻 | Sum of Debit    | Sum of Credit   |
|--------------|-----------------|-----------------|
| 10.0.01      | 8.636.199.133   | 8.455.402.789   |
| 10.0.03      | 265.381.951     | 263.891.951     |
| 10.1.00      | 3.001.200.216   | 3.000.077.894   |
| 10.1.02      | 260.644.239.301 | 262.114.554.331 |
| 10.1.10      | 1.803.373.901   | 1.803.373.901   |
| 10.1.50      | 452.000.000     | 452.000.000     |
| 10.4.51      | 44.740.071.619  | 44.740.071.619  |
| 10.4.61      | 492.958.000     | 493.052.947     |
| 10.4.62      | 421.632.470     | 418.729.479     |
| 10.4.63      | 1.619.875.302   | 1.616.905.127   |
| 10.4.64      | 226.545.474     | 223.544.860     |
| 10.4.65      | 544.033.669     | 531.923.863     |
| 10.4.66      | 224.669.780     | 223.234.256     |
| 10.4.67      | 607.321.092     | 602.558.756     |
| 10.4.68      | 138.928.337     | 138.022.669     |
| (Sumb        | er: Dokumenta   | asi Perusahaan  |

Gambar 3.88 Membuat Tabel Rincian Saldo PT IAS dengan Fitur *PivotTable* 

Gambar 3.88 merupakan tampilan sebagian tabel rincian saldo yang dihasilkan dengan fitur *PivotTable*. Data dari *general ledger* yang digunakan dalam pembuatan tabel rincian adalah data nomor akun (account no.), mutasi debit (debit), dan mutasi kredit (credit) sehingga kolom-kolom yang dihasilkan oleh *PivotTable* adalah kolom nomor akun sebagai row labels, jumlah mutasi debit (sum of debit), dan jumlah mutasi kredit (sum of credit). Tabel yang dihasilkan oleh *PivotTable* ini disalin ke dalam sheet baru dengan copy-paste values agar format dan keterangan pada tabel rincian dapat diubah untuk menyusun working trial balance. Auditor kemudian melakukan penyesuaian terhadap keterangan judul kolom pada tabel rincian (working trial balance) menjadi nomor akun (account no.), mutasi debit (debit), dan mutasi kredit (credit). Auditor juga menambahkan kolom nama akun (account name) pada working trial balance dan mengisi keterangan nama akun untuk setiap nomor akun. Gambar berikut menunjukkan hasil penambahan kolom nama akun pada

tabel rincian (working trial balance):

| Acc. No. | Account Name                | Debit           | Credit          |
|----------|-----------------------------|-----------------|-----------------|
| 10.0.01  | Kas Kecil Kantor Perwakilan | 8.636.199.133   | 8.455.402.789   |
| 10.0.03  | Uang Dalam Perjalanan       | 265.381.951     | 263.891.951     |
| 10.1.00  | BO Kantor Pusat - BCA       | 3.001.200.216   | 3.000.077.894   |
| 10.1.02  | BO Kantor Pusat - MANDIRI   | 260.644.239.301 | 262.114.554.331 |
| 10.1.10  | BO Denpasar                 | 1.803.373.901   | 1.803.373.901   |
| 10.1.50  | BO Head Office              | 452.000.000     | 452.000.000     |
| 10.4.51  | BO Bank Mandiri ac.141      | 44.740.071.619  | 44.740.071.619  |
| 10.4.61  | BO Bank Mandiri Ac.142      | 492.958.000     | 493.052.947     |
| 10.4.62  | BO Bank Mandiri Ac.143      | 421.632.470     | 418.729.479     |
| 10.4.63  | BO Bank Mandiri Ac.144      | 1.619.875.302   | 1.616.905.127   |
| 10.4.64  | BO Bank Mandiri Ac.145      | 226.545.474     | 223.544.860     |
| 10.4.65  | BO Bank Mandiri Ac.146      | 544.033.669     | 531.923.863     |
| 10.4.66  | BO Bank Mandiri Ac.147      | 224.669.780     | 223.234.256     |
| 10.4.67  | BO Bank Mandiri Ac.148      | 607.321.092     | 602.558.756     |
| 10.4.68  | BO Bank Mandiri Ac.149      | 138.928.337     | 138.022.669     |

Gambar 3.89 Penambahan Kolom Nama Akun pada Tabel Rincian

(Sumber: Dokumentasi Perusahaan)

Gambar 3.89 merupakan contoh sebagian tabel rincian yang telah disesuaikan dan ditambahkan dengan kolom nama akun. Auditor kemudian menambahkan kolom saldo *audited* tahun 2018 di sebelah kanan kolom nama akun dan mengisinya dengan data saldo *audited* tahun 2018 yang berasal dari *worksheet* tahun 2018. Contoh *worksheet* audit PT IAS tahun 2018 ditunjukkan pada gambar berikut ini:

Gambar 3.90 Worksheet Audit PT IAS Tahun 2018

| KANTOR AKUN   | ITAN PUBLIK D | ARMAWAN HENDANG KASLIM DAN REK | (AN |               |                   |                   |               |
|---------------|---------------|--------------------------------|-----|---------------|-------------------|-------------------|---------------|
| PT IAS        |               |                                |     |               |                   |                   |               |
| Worksheet 201 | 8             |                                |     |               |                   |                   |               |
|               |               |                                |     | (671.177)     | 4.558.543.734.168 | 4.558.543.062.991 | (0)           |
| Audit Line    | Acc. No.      | Account Name                   |     | Preliminary   | AJE-CAJE          | AJE-CAJE          | Audited       |
| ×uurt Lim →   | Acc. 140      | Account Name                   | -   | 2018 👻        | Dr 👻              | Cr 🔻              | 31-Dec-18 💌   |
| kas idr       | 10.0.01       | Kas Kecil Kantor Perwakilan    |     | 33.996.020    | -                 | -                 | 33.996.020    |
| kas usd       | 10.0.02       | Kas Mata Uang Asing USD        |     | 671.177       | -                 | -                 | 671.177       |
| kas idr       | 10.0.03       | Uang Dalam Perjalanan          |     | 2.410.000     | -                 | -                 | 2.410.000     |
| kas jpy       | 10.0.04       | Kas Mata Uang Asing YEN        |     | -             | -                 | -                 | -             |
| BCA           | 10.1.00       | BO Kantor Pusat - BCA          |     | 14.784.306    | -                 | -                 | 14.784.306    |
| CIMB          | 10.1.01       | BO Kantor Pusat - CIMB         |     | -             | -                 |                   | -             |
| Mandiri       | 10.1.02       | BO Kantor Pusat - MANDIRI      |     | 2.047.368.507 | 97.629.552        |                   | 2.144.998.058 |
| -             | 10.1.10       | BO Denpasar                    |     | -             | -                 |                   |               |
| BRI           | 10.1.20       | BO Singaraja - BRI             |     | -             | -                 |                   | -             |
| BRI           | 10.1.30       | BO Banyuwangi - BRI            |     | -             | -                 |                   | -             |
| BRI           | 10.1.40       | BO Klungkung - BRI             |     | -             | -                 |                   | -             |
|               | 10.1.50       | BO Head Office                 |     | -             | -                 |                   | -             |
|               | 10.4.51       | BO Bank Mandiri ac.141         |     | -             | -                 |                   | -             |
| Mandiri       | 10.4.61       | BO Bank Mandiri Ac.142         |     | 11.100.033    | -                 |                   | 11.100.033    |
| Mandiri       | 10.4.62       | BO Bank Mandiri Ac.143         |     | 5.616.859     | -                 |                   | 5.616.859     |
| Mandiri       | 10.4.63       | BO Bank Mandiri Ac.144         |     | 2.173.061     | -                 |                   | 2.173.061     |
| Mandiri       | 10.4.64       | BO Bank Mandiri Ac.145         |     | 12.950        |                   |                   | 12.950        |
| Mandiri       | 10.4.65       | BO Bank Mandiri Ac.146         |     | 8.082.920     |                   |                   | 8.082.920     |
| Mandiri       | 10.4.66       | BO Bank Mandiri Ac.147         |     | 958.354       | -                 |                   | 958.354       |
| Mandiri       | 10.4.67       | BO Bank Mandiri Ac.148         |     | 6.420.044     | -                 |                   | 6.420.044     |
| Mandiri       | 10.4.68       | BO Bank Mandiri Ac.149         |     | 2.128.471     | -                 | -                 | 2.128.471     |

(Sumber: Dokumentasi Perusahaan)

Gambar 3.90 merupakan tampilan sebagian *worksheet* audit PT IAS tahun 2018. Data saldo *audited* 31 Desember 2018 yang tertera pada *worksheet* dipindahkan ke dalam kolom saldo *audited* tahun 2018 yang ditambahkan pada *working trial balance*. Auditor juga menambahkan kolom saldo *unaudited* tahun 2019 di sebelah kanan kolom *credit* pada *working trial balance* dan mengisinya dengan menjumlahkan saldo *audited* tahun 2018 dengan mutasi debit tahun 2019 dan mengurangkannya dengan mutasi kredit tahun 2019. Penambahan dan pengisian kolom saldo *audited* tahun 2018 dan *unaudited* tahun 2019 ditunjukkan pada gambar berikut ini:

Gambar 3.91 Penambahan Kolom Saldo *Audited* 2018 dan *Unaudited* 2019

| Acc. No. | Account Name                | Audited 2018  | Debit           | Credit          | Unaudited 2019 |
|----------|-----------------------------|---------------|-----------------|-----------------|----------------|
| 10.0.01  | Kas Kecil Kantor Perwakilan | 33.996.020    | 8.636.199.133   | 8.455.402.789   | 214.792.364    |
| 10.0.02  | Kas Mata Uang Asing USD     | 671.177       | -               | -               | 671.177        |
| 10.0.03  | Uang Dalam Perjalanan       | 2.410.000     | 265.381.951     | 263.891.951     | 3.900.000      |
| 10.1.00  | BO Kantor Pusat - BCA       | 14.784.306    | 3.001.200.216   | 3.000.077.894   | 15.906.628     |
| 10.1.02  | BO Kantor Pusat - MANDIRI   | 2.144.998.058 | 260.644.239.301 | 262.114.554.331 | 674.683.029    |
| 10.1.10  | BO Denpasar                 | -             | 1.803.373.901   | 1.803.373.901   | -              |
| 10.1.50  | BO Head Office              | -             | 452.000.000     | 452.000.000     | -              |
| 10.4.51  | BO Bank Mandiri ac.141      | -             | 44.740.071.619  | 44.740.071.619  | -              |
| 10.4.61  | BO Bank Mandiri Ac.142      | 11.100.033    | 492.958.000     | 493.052.947     | 11.005.086     |
| 10.4.62  | BO Bank Mandiri Ac.143      | 5.616.859     | 421.632.470     | 418.729.479     | 8.519.851      |
| 10.4.63  | BO Bank Mandiri Ac.144      | 2.173.061     | 1.619.875.302   | 1.616.905.127   | 5.143.236      |
| 10.4.64  | BO Bank Mandiri Ac.145      | 12.950        | 226.545.474     | 223.544.860     | 3.013.564      |
| 10.4.65  | BO Bank Mandiri Ac.146      | 8.082.920     | 544.033.669     | 531.923.863     | 20.192.727     |
| 10.4.66  | BO Bank Mandiri Ac.147      | 958.354       | 224.669.780     | 223.234.256     | 2.393.878      |
| 10.4.67  | BO Bank Mandiri Ac.148      | 6.420.044     | 607.321.092     | 602.558.756     | 11.182.380     |
| 10.4.68  | BO Bank Mandiri Ac.149      | 2.128.471     | 138.928.337     | 138.022.669     | 3.034.138      |

(Sumber: Dokumentasi Perusahaan)

Gambar 3.91 merupakan tampilan sebagian *working trial balance* PT IAS yang telah ditambahkan dengan kolom saldo *audited* 2018 dan *unaudited* 2019. Kolom saldo *audited* 2018 diisi dengan data saldo *audited* 2018 yang berasal dari *worksheet* tahun 2018 untuk setiap akun. Ketika mengisi kolom saldo *audited* 2018, auditor perlu melakukan penyesuaian dengan memindahkan saldo akun-akun temporer ke dalam akun saldo laba pada *working trial balance*.

Penyesuaian lain juga dilakukan terhadap format data *working trial balance* yaitu menambahkan baris untuk akun-akun yang memiliki saldo *audited* pada tahun 2018 namun belum tersedia pada *working trial balance*. Sebagai contoh, ketika memasukkan data saldo *audited* tahun 2018 untuk akun Kas Mata Uang Asing USD, mulanya baris data untuk akun tersebut pada *working trial balance* belum tersedia karena tidak ada mutasi untuk akun tersebut selama tahun 2019. Auditor perlu menambahkan baris baru untuk akun Kas Mata Uang Asing USD agar data saldo akun tersebut dapat dimasukkan dalam *working trial balance*.

Data angka yang diisikan pada kolom saldo *unaudited* 2019 merupakan hasil penjumlahan saldo *audited* tahun 2018 dengan mutasi debit tahun 2019 yang kemudian dikurangi dengan mutasi kredit tahun 2019. Sebagai contoh, saldo *audited* tahun 2018 untuk akun Kas Kecil Kantor Perwakilan sebesar Rp33.996.020 ditambahkan dengan mutasi debit tahun 2019 senilai Rp8.636.199.133 dan dikurangi dengan mutasi dengan mutasi kredit tahun 2019 senilai Rp8.455.402.789 sehingga diperoleh saldo *unaudited* tahun 2019 sebesar Rp214.792.364.

Setelah menambahkan dan mengisi kolom saldo *audited* tahun 2018 dan *unaudited* tahun 2019, auditor kemudian menambahkan kolom saldo akhir tahun 2019 menurut catatan klien (*client TB*) di sebelah kanan kolom saldo *unaudited* tahun 2019 dan mengisinya dengan data saldo

172

akhir tahun 2019 yang berasal dari data trial balance klien. Contoh data

trial balance PT IAS ditunjukkan pada gambar berikut ini:

Gambar 3.92 Data *Trial Balance* PT IAS Tahun 2019

| PT IAS          |                                                                                                    | Page:1/1         |
|-----------------|----------------------------------------------------------------------------------------------------|------------------|
| Trial Balance   |                                                                                                    |                  |
| Period : Decemb | Balance       Description         count No       Description         01       Kas Kecil Kantor Perwakilan         02       Kas Mata Uang Asing USD         03       Uang Dalam Perjalanan         00       BO Kantor Pusat - BCA         02       BO Kantor Pusat - MANDIRI         10       BO Denpasar         50       BO Head Office         51       BO Bank Mandiri ac.141         61       BO Bank Mandiri Ac.142         62       BO Bank Mandiri Ac.143         63       BO Bank Mandiri Ac.144         64       BO Bank Mandiri Ac.145         65       BO Bank Mandiri Ac.147 |                  |
|                 |                                                                                                    | (0)              |
| Account No. *   | Description                                                                                                    | Ending Balance 💌 |
| 10.0.01         | Kas Kecil Kantor Perwakilan                                                                                                    | 214.792.364      |
| 10.0.02         | Kas Mata Uang Asing USD                                                                                                    | 671.177          |
| 10.0.03         | Uang Dalam Perjalanan                                                                                                    | 3.900.000        |
| 10.1.00         | BO Kantor Pusat - BCA                                                                                                    | 15.906.628       |
| 10.1.02         | BO Kantor Pusat - MANDIRI                                                                                                    | 577.053.477      |
| 10.1.10         | BO Denpasar                                                                                                    | -                |
| 10.1.50         | BO Head Office                                                                                                    | -                |
| 10.4.51         | BO Bank Mandiri ac.141                                                                                                    | -                |
| 10.4.61         | BO Bank Mandiri Ac.142                                                                                                    | 11.005.086       |
| 10.4.62         | BO Bank Mandiri Ac.143                                                                                                    | 8.519.851        |
| 10.4.63         | BO Bank Mandiri Ac.144                                                                                                    | 5.143.236        |
| 10.4.64         | BO Bank Mandiri Ac.145                                                                                                    | 3.013.564        |
| 10.4.65         | BO Bank Mandiri Ac.146                                                                                                    | 20.192.727       |
| 10.4.66         | BO Bank Mandiri Ac.147                                                                                                    | 2.393.878        |
| 10.4.67         | BO Bank Mandiri Ac.148                                                                                                    | 11.182.380       |
| 10.4.68         | BO Bank Mandiri Ac.149                                                                                                    | 3.034.138        |

(Sumber: Dokumentasi Perusahaan)

Gambar 3.92 merupakan tampilan sebagian data *trial balance* PT IAS tahun 2019. Data saldo akhir (*ending balance*) tahun 2019 yang tertera pada data *trial balance* klien dipindahkan ke dalam kolom *client TB* yang ditambahkan pada *working trial balance*. Auditor juga menambahkan kolom selisih (*difference*) di sebelah kanan kolom *client TB* pada *working trial balance* dan mengisinya dengan menghitung selisih antara saldo *unaudited* tahun 2019 dan saldo akhir menurut catatan klien (*client TB*). Penambahan dan pengisian kolom *client TB* dan *difference* pada *working trial balance* ditunjukkan pada gambar berikut ini:

| Acc. No. | Account Name                | Audited 2018  | Debit           | Credit          | Unaudited 2019 | Client TB   | Difference |
|----------|-----------------------------|---------------|-----------------|-----------------|----------------|-------------|------------|
| 10.0.01  | Kas Kecil Kantor Perwakilan | 33.996.020    | 8.636.199.133   | 8.455.402.789   | 214.792.364    | 214.792.364 | -          |
| 10.0.02  | Kas Mata Uang Asing USD     | 671.177       | -               | -               | 671.177        | 671.177     | -          |
| 10.0.03  | Uang Dalam Perjalanan       | 2.410.000     | 265.381.951     | 263.891.951     | 3.900.000      | 3.900.000   | -          |
| 10.1.00  | BO Kantor Pusat - BCA       | 14.784.306    | 3.001.200.216   | 3.000.077.894   | 15.906.628     | 15.906.628  | - 0        |
| 10.1.02  | BO Kantor Pusat - MANDIRI   | 2.144.998.058 | 260.644.239.301 | 262.114.554.331 | 674.683.029    | 577.053.477 | 97.629.552 |
| 10.1.10  | BO Denpasar                 | -             | 1.803.373.901   | 1.803.373.901   | -              | -           | -          |
| 10.1.50  | BO Head Office              | -             | 452.000.000     | 452.000.000     | -              | -           | -          |
| 10.4.51  | BO Bank Mandiri ac.141      | -             | 44.740.071.619  | 44.740.071.619  | -              | -           | -          |
| 10.4.61  | BO Bank Mandiri Ac.142      | 11.100.033    | 492.958.000     | 493.052.947     | 11.005.086     | 11.005.086  | - 0        |
| 10.4.62  | BO Bank Mandiri Ac.143      | 5.616.859     | 421.632.470     | 418.729.479     | 8.519.851      | 8.519.851   | 0          |
| 10.4.63  | BO Bank Mandiri Ac.144      | 2.173.061     | 1.619.875.302   | 1.616.905.127   | 5.143.236      | 5.143.236   | - 0        |
| 10.4.64  | BO Bank Mandiri Ac.145      | 12.950        | 226.545.474     | 223.544.860     | 3.013.564      | 3.013.564   | 0          |
| 10.4.65  | BO Bank Mandiri Ac.146      | 8.082.920     | 544.033.669     | 531.923.863     | 20.192.727     | 20.192.727  | 0          |
| 10.4.66  | BO Bank Mandiri Ac.147      | 958.354       | 224.669.780     | 223.234.256     | 2.393.878      | 2.393.878   | 0          |
| 10.4.67  | BO Bank Mandiri Ac.148      | 6.420.044     | 607.321.092     | 602.558.756     | 11.182.380     | 11.182.380  | - 0        |
| 10.4.68  | BO Bank Mandiri Ac.149      | 2.128.471     | 138.928.337     | 138.022.669     | 3.034.138      | 3.034.138   | - 0        |

Gambar 3.93 Penambahan Kolom *Client TB* dan *Difference* PT IAS

(Sumber: Dokumentasi Perusahaan)

Gambar 3.93 merupakan tampilan sebagian working trial balance PT IAS yang telah ditambahkan dengan kolom client TB dan difference. Kolom client TB diisi dengan data saldo akhir (ending balance) tahun 2019 yang berasal dari data trial balance klien untuk setiap akun. Sementara, angka yang diisikan pada kolom *difference* merupakan selisih antara angka pada kolom saldo unaudited tahun 2019 dan saldo akhir menurut catatan klien (*client TB*). Sebagai contoh, angka yang diisikan pada kolom difference untuk akun BO Kantor Pusat - MANDIRI didapat dengan menghitung selisih antara saldo unaudited tahun 2019 sebesar Rp674.683.029 dan saldo akhir menurut catatan klien (client TB) sebesar Rp577.053.477 sehingga diperoleh selisih (*difference*) sebesar Rp97.629.552. Prosedur perhitungan dan pengisian serupa dilakukan untuk setiap akun dalam working trial balance.

Setelah menambahkan dan mengisi kolom *client TB* dan *difference*, auditor kemudian menambahkan kolom catatan (*remarks*) di sebelah kanan kolom selisih (*difference*). Auditor juga menambahkan sebuah baris tambahan di bagian atas *working trial balance* untuk memasukkan jumlah saldo-saldo pada kolom saldo *audited* tahun 2018, mutasi debit (*debit*), mutasi kredit (*credit*), *unaudited* tahun 2019, *client TB*, dan selisih (*difference*) sehingga diperoleh hasil akhir seperti pada gambar berikut:

Gambar 3.94 Hasil Akhir *Working Trial Balance* PT IAS Tahun 2019

|          |                             | - 0           | 3.921.247.730.371 | 3.921.247.730.371 | - 0            | - 0         | - 0        |         |
|----------|-----------------------------|---------------|-------------------|-------------------|----------------|-------------|------------|---------|
| Acc. No. | Account Name                | Audited 2018  | Debit             | Credit            | Unaudited 2019 | Client TB   | Difference | Remarks |
| 10.0.01  | Kas Kecil Kantor Perwakilan | 33.996.020    | 8.636.199.133     | 8.455.402.789     | 214.792.364    | 214.792.364 | -          |         |
| 10.0.02  | Kas Mata Uang Asing USD     | 671.177       | -                 | -                 | 671.177        | 671.177     | -          |         |
| 10.0.03  | Uang Dalam Perjalanan       | 2.410.000     | 265.381.951       | 263.891.951       | 3.900.000      | 3.900.000   | -          |         |
| 10.1.00  | BO Kantor Pusat - BCA       | 14.784.306    | 3.001.200.216     | 3.000.077.894     | 15.906.628     | 15.906.628  | - 0        |         |
| 10.1.02  | BO Kantor Pusat - MANDIRI   | 2.144.998.058 | 260.644.239.301   | 262.114.554.331   | 674.683.029    | 577.053.477 | 97.629.552 |         |
| 10.1.10  | BO Denpasar                 | -             | 1.803.373.901     | 1.803.373.901     | -              | -           | -          |         |
| 10.1.50  | BO Head Office              | -             | 452.000.000       | 452.000.000       | -              | -           | -          |         |
| 10.4.51  | BO Bank Mandiri ac.141      | -             | 44.740.071.619    | 44.740.071.619    | -              | -           | -          |         |
| 10.4.61  | BO Bank Mandiri Ac.142      | 11.100.033    | 492.958.000       | 493.052.947       | 11.005.086     | 11.005.086  | - 0        |         |
| 10.4.62  | BO Bank Mandiri Ac.143      | 5.616.859     | 421.632.470       | 418.729.479       | 8.519.851      | 8.519.851   | 0          |         |
| 10.4.63  | BO Bank Mandiri Ac.144      | 2.173.061     | 1.619.875.302     | 1.616.905.127     | 5.143.236      | 5.143.236   | - 0        |         |
| 10.4.64  | BO Bank Mandiri Ac.145      | 12.950        | 226.545.474       | 223.544.860       | 3.013.564      | 3.013.564   | 0          |         |
| 10.4.65  | BO Bank Mandiri Ac.146      | 8.082.920     | 544.033.669       | 531.923.863       | 20.192.727     | 20.192.727  | 0          |         |
| 10.4.66  | BO Bank Mandiri Ac.147      | 958.354       | 224.669.780       | 223.234.256       | 2.393.878      | 2.393.878   | 0          |         |
| 10.4.67  | BO Bank Mandiri Ac.148      | 6.420.044     | 607.321.092       | 602.558.756       | 11.182.380     | 11.182.380  | - 0        |         |
| 10.4.68  | BO Bank Mandiri Ac.149      | 2.128.471     | 138.928.337       | 138.022.669       | 3.034.138      | 3.034.138   | - 0        |         |

(Sumber: Dokumentasi Perusahaan)

Pada Gambar 3.94, tampak bahwa *working trial balance* telah dilengkapi dengan kolom *remarks* dan baris jumlah saldo. Kolom *remarks* akan digunakan auditor untuk memberikan catatan apabila terdapat selisih antara saldo *unaudited* tahun 2019 dan saldo akhir menurut catatan klien (*client TB*) ketika memeriksa kesesuaian antara saldo *unaudited* tahun 2019 dan saldo akhir menurut catatan klien. Baris jumlah saldo pada bagian atas *working trial balance* diisi dengan menggunakan rumus penjumlahan otomatis (*subtotal*).

Setelah mengisi baris jumlah saldo, auditor memeriksa kesesuaian angka pada jumlah saldo. Jumlah saldo pada kolom *debit* harus sama dengan jumlah saldo pada kolom *credit*. Sementara, jumlah saldo pada kolom *audited* 2018, *unaudited* 2019, *client TB*, dan *difference* harus bernilai nol. Secara keseluruhan, terdapat 248 akun dalam *working trial*  *balance* PT IAS yang disusun oleh auditor. *Working trial balance* yang telah selesai disusun kemudian disimpan dan diserahkan kepada *senior auditor* untuk di-*review*.

# 8. Tugas yang dilakukan untuk PT SCI

### 1) Melakukan Sampling untuk Pengujian Saldo Beban

Prosedur *sampling* untuk pengujian saldo beban PT SCI dilakukan untuk tahun buku 2019 (Lampiran 23). Untuk melakukan *sampling*, auditor terlebih dahulu memperoleh *file* berupa *softcopy* kertas kerja *monetary unit sampling* (*MUS*), data perhitungan materialitas, kertas kerja penilaian risiko, dan *general ledger* dari *senior auditor*. Dalam *file* kertas kerja *monetary unit sampling* (*MUS*), terdapat 5 *sheet* yang digunakan untuk proses *sampling*, yaitu *sheet Sample Calculation*, Data Populasi, *MUS Calculation*, *MUS Selections*, dan Data Sampel. Gambar berikut ini merupakan contoh tampilan *sheet Sample Calculation* dalam kertas kerja *MUS* yang diterima dari *senior auditor*:

| PT SCI             |            |   |             |    |                                   |             |              |      |
|--------------------|------------|---|-------------|----|-----------------------------------|-------------|--------------|------|
| Sample Calculation |            |   |             |    |                                   |             |              |      |
| As of 31 Desember  | 2019       |   |             |    |                                   |             |              |      |
| Materiality        | (amount)   |   |             |    | Refer to B1004.1                  | Risk :      |              |      |
| PM                 | (amount)   |   |             |    | Refer to B1004.1                  | High        | 100%         |      |
| SUM                | (amount)   |   |             |    | Refer to B1004.1                  | Medium      | 50%          |      |
|                    |            |   |             |    |                                   | Low         | 30%          |      |
| Populasi           | (amount)   | : | -           |    |                                   |             |              |      |
| Populasi > PM      | (amount)   |   |             |    | Targeted sampling                 | Faktor kean | dalan sampli | ng : |
| ltem signifikan    | (quantity) | : |             |    | Targeted sampling                 | Risiko      | Faktor       |      |
| Populasi Sampel    | (amount)   | 1 | -           |    |                                   | pengujian   | keandalan    |      |
|                    |            |   |             |    |                                   | 5           | 3            |      |
| Audit Risk (AR)    |            | 1 |             | 5% | Firm Policy 95% confidence level  | 10          | 2,3          |      |
| Inherent Risk (IR) |            |   |             | -  | Refer to B5002                    | 17          | 1,8          |      |
| Control Risk (CR)  |            |   |             | -  | Refer to B5002                    | 20          | 1,6          |      |
|                    |            |   |             |    |                                   | 33          | 1,1          |      |
| Risiko pengujian   |            | 1 | #VALUE!     |    | $DR = AR / (IR \times CR)$        | 40          | 0,9          |      |
| Faktor keandalan   |            | 1 | #VALUE!     |    | Refer to Tabel keandalan sampling | 50          | 0,7          |      |
|                    |            |   |             |    |                                   | 56          | 0,6          |      |
| Jumlah sampel      |            | 1 | #VALUE!     |    |                                   | 67          | 0,4          |      |
| o                  |            |   | AN CALLUE I |    |                                   |             |              |      |

Gambar 3.95 Tampilan *Sheet Sample Calculation* Kertas Kerja *MUS* PT SCI

<sup>(</sup>Sumber: Dokumentasi Perusahaan)

Pada *sheet Sample Calculation* kertas kerja *MUS* yang ditunjukkan pada Gambar 3.95, terdapat kolom-kolom kosong (ditandai dengan warna kuning) yang terbagi menjadi 3 bagian, yaitu kolom data materialitas, populasi dan *item* signifikan, dan tingkat risiko. Auditor terlebih dahulu mengisi bagian kolom data materialitas dan tingkat risiko dengan data yang tertera pada data perhitungan materialitas dan kertas kerja penilaian risiko. Gambar berikut ini merupakan contoh data perhitungan materialitas dan kertas kerja penilaian risiko yang diperoleh dari *senior auditor*:

Gambar 3.96 Data Perhitungan Materialitas PT SCI Tahun 2019

| KANTOR AKUNTAN PUBLIK DARMAWA<br>PT SCI<br>Materiality Calculation<br>As of 31 Desember 2019 | n Hendang Kaslim | DAN REKAN        |            |             |
|----------------------------------------------------------------------------------------------|------------------|------------------|------------|-------------|
| Critical Component                                                                           | 31 Desember 2019 | Rule of          | Benchmark  | Materiality |
| entical component                                                                            | Unaudited        | Thumb            | Deneminark | wateriancy  |
| Revenue                                                                                      | 5.624.440.827    | 1% - 3%          | 3%         | 168.733.225 |
| Conclusion :                                                                                 |                  |                  |            |             |
|                                                                                              | 31 Desember 2019 | 31 Desember 2018 |            |             |
|                                                                                              | Unaudited        | Unaudited        |            |             |
| Benchmark                                                                                    | Revenue          | Revenue          |            |             |
| Overall Materiality                                                                          | 169.000.000      | 163.000.000      |            |             |
| Performance Materiality                                                                      | 118.300.000      | 114.100.000      |            |             |
| Sum of Uncorrected Misstatements                                                             | 8.450.000        | 8.150.000        |            |             |

(Sumber: Dokumentasi Perusahaan)

# Gambar 3.97 Kertas Kerja Penilaian Risiko PT SCI Tahun 2019

| KAP DARMAWAN HENDANG KASLIM &      | REKAN           |          |                    |          |     |          |         |
|------------------------------------|-----------------|----------|--------------------|----------|-----|----------|---------|
| RISK ASSESSMENT                    |                 |          |                    |          |     |          |         |
| CLIENT: PT SCI                     |                 |          |                    |          |     |          |         |
| PERIOD: JAN-DEC 2019               |                 |          |                    |          |     |          |         |
|                                    |                 |          |                    |          |     |          |         |
| FSLI                               | 2019 💌          | IN / OUT | Risk               | Inherent | тос | Refer to | Control |
|                                    | Unaudited       | Scope    |                    | Risk     |     |          | Risk    |
| Pendapatan                         | 5.624.440.827   | IN       | General audit risk | High     | N/A |          | High    |
| COGS                               | (4.741.939.822) | IN       | General audit risk | High     | N/A |          | High    |
| Gross profit                       | 882.501.004     |          |                    |          |     |          |         |
| Beban penjualan                    | (71.081.146)    | IN       | General audit risk | High     | N/A |          | High    |
| Biaya umum administrasi            | (833.245.254)   | IN       | General audit risk | High     | N/A |          | High    |
| Total operating expense            | (904.326.400)   |          |                    |          |     |          |         |
| Total operating profit             | (21.825.396)    |          |                    |          |     |          |         |
| Pendapatan dan beban lain          | 169.663.632     | IN       | General audit risk | Medium   | N/A |          | High    |
| Total non-operating income/expense | 169.663.632     |          |                    |          |     |          |         |
| Net income                         | 147.838.236     |          |                    |          |     |          |         |

(Sumber: Dokumentasi Perusahaan)

Berdasarkan Gambar 3.96, diketahui data materialitas PT SCI untuk audit tahun 2019 yaitu *overall materiality* senilai Rp169.000.000, *performance materiality (PM)* senilai Rp118.300.000, dan *sum of uncorrected misstatements* senilai Rp8.450.000. Sementara, berdasarkan Gambar 3.97, diketahui tingkat risiko yang telah dinilai untuk pos akun beban yaitu tingkat risiko inheren *(inherent risk)* dan risiko pengendalian *(control risk)* tinggi. Data materialitas dan tingkat risiko ini dipindahkan ke dalam *sheet Sample Calculation* kertas kerja *MUS* seperti yang ditunjukkan pada gambar berikut:

Gambar 3.98 Pengisian Data Materialitas dan Tingkat Risiko PT SCI

| KANTOK AKUNTAN     | PUBLIK DA  | r.n |             | INAGL |                                   |             |                |
|--------------------|------------|-----|-------------|-------|-----------------------------------|-------------|----------------|
| PT SCI             |            |     |             |       |                                   |             |                |
| Sample Calculation |            |     |             |       |                                   |             |                |
| As of 31 Desember  | 2019       |     |             |       |                                   |             |                |
|                    |            | Ι.  |             |       |                                   |             |                |
| Materiality        | (amount)   | :   | 169.000.000 |       | Refer to B1004.1                  | Risk :      |                |
| PM                 | (amount)   | :   | 118.300.000 |       | Refer to B1004.1                  | High        | 100%           |
| SUM                | (amount)   | :   | 8.450.000   |       | Refer to B1004.1                  | Medium      | 50%            |
|                    |            | Г   |             |       |                                   | Low         | 30%            |
| Populasi           | (amount)   | :   | -           |       |                                   |             |                |
| Populasi > PM      | (amount)   | :   |             |       | Targeted sampling                 | Faktor kean | dalan sampling |
| Item signifikan    | (quantity) | :   |             |       | Targeted sampling                 | Risiko      | Faktor         |
| Populasi Sampel    | (amount)   | :   | -           |       |                                   | pengujian   | keandalan      |
|                    |            |     |             |       |                                   | 5           | 3              |
| Audit Risk (AR)    |            | :   |             | 5%    | Firm Policy 95% confidence level  | 10          | 2,3            |
| Inherent Risk (IR) |            | :   | High        | 100%  | Refer to B5002                    | 17          | 1,8            |
| Control Risk (CR)  |            | :   | High        | 100%  | Refer to B5002                    | 20          | 1,6            |
|                    |            | Г   |             |       |                                   | 33          | 1,1            |
| Risiko pengujian   |            | :   | 5           |       | $DR = AR / (IR \times CR)$        | 40          | 0,9            |
| Faktor keandalan   |            | :   | 3           |       | Refer to Tabel keandalan sampling | 50          | 0,7            |
|                    |            |     |             |       |                                   | 56          | 0,6            |
| Jumlah sampel      |            | :   | -           |       |                                   | 67          | 0,4            |
| Sampel             |            | •   | -           |       |                                   |             |                |

(Sumber: Dokumentasi Perusahaan)

Gambar 3.98 merupakan tampilan *sheet Sample Calculation* kertas kerja *MUS* yang telah diisi dengan data materialitas dan tingkat risiko. Tampak pada Gambar 3.98, bahwa nilai risiko pengujian dan faktor keandalan telah berubah dan disesuaikan otomatis berdasarkan data tingkat risiko yang telah diisikan pada *sheet Sample Calculation*. Selanjutnya, auditor memasukkan data populasi ke dalam *sheet* Data Populasi kertas kerja *MUS*. Data populasi merupakan data transaksi terkait beban yang diperoleh dari *general ledger*. Gambar berikut ini menunjukkan data transaksi beban dalam *general ledger* PT SCI yang diperoleh dari *senior auditor*:

Gambar 3.99 Data Transaksi Beban dalam *General Ledger* PT SCI

| PT SCI         |                              |             |               |         |                                     |             |          |             |
|----------------|------------------------------|-------------|---------------|---------|-------------------------------------|-------------|----------|-------------|
| General Ledger | r                            |             |               |         |                                     |             |          |             |
| 31 December 2  | 2019                         |             |               |         |                                     |             |          |             |
|                |                              |             |               |         |                                     | 904.326.400 | -        | 904.326.400 |
| COA No 🗵       | Coa Name 🔻                   | Date 🚽      | Source No 🔻   | COA 🖓   | Description 💌                       | Debit 💌     | Credit 🔻 | Balance 💌   |
| 620305         | Postal,Courier,Stamp duty Ex | 01 Apr 2019 | CD-002/04/20  | Expense | Pembayaran Kartu Kredit Corporate   | 2.400       | -        | 2.400       |
| 620313         | Internet & Hosting Exp       | 01 Apr 2019 | CD-002/04/20  | Expense | Pembayaran Kartu Kredit Corporate   | 1.601.384   | -        | 1.601.384   |
| 620314         | Training & Development       | 01 Apr 2019 | CD-002/04/20  | Expense | Pembayaran Kartu Kredit Corporate   | 570.796     | -        | 570.796     |
| 620318         | Workstation Expense          | 01 Apr 2019 | 1.035         | Expense | Workstation expense                 | 960.000     | -        | 960.000     |
| 620319         | Travelling Expense           | 01 Apr 2019 | CD-002/04/20  | Expense | Pembayaran Kartu Kredit Corporate   | 6.020.279   | -        | 6.020.279   |
| 620305         | Postal,Courier,Stamp duty Ex | 01 Aug 2019 | CD-004/08/20  | Expense | Pembayaran Kartu Kredit Corporate   | 2.400       | -        | 2.400       |
| 620313         | Internet & Hosting Exp       | 01 Aug 2019 | 1.076         | Expense | (Web Services) Tagihan Juli 2019    | 14.003.400  | -        | 14.003.400  |
| 620313         | Internet & Hosting Exp       | 01 Aug 2019 | CD-004/08/20  | Expense | Pembayaran Kartu Kredit Corporate   | 1.037.245   | -        | 1.037.245   |
| 620314         | Training & Development       | 01 Aug 2019 | CD-004/08/20  | Expense | Pembayaran Kartu Kredit Corporate   | 697.902     | -        | 697.902     |
| 620313         | Internet & Hosting Exp       | 01 Feb 2019 | 1.023         | Expense | (Web Services) Purchase Invoice     | 2.430.393   | -        | 2.430.393   |
| 620313         | Internet & Hosting Exp       | 01 Feb 2019 | CD-001/02/20  | Expense | Pembayaran Kartu Kredit Corporate   | 419.079     | -        | 419.079     |
| 620107         | Biaya Asuransi Karyawan      | 01 Jan 2019 | GJ-002/01/201 | Expense | Health Insurance                    | 117.236     | -        | 117.236     |
| 620324         | Recruitment Expense          | 01 Nov 2019 | 1.115         | Expense | Psychological assessment level staf | 360.000     | -        | 360.000     |
|                | (Sumban Dala                 | montori     | Damagal       | hoom)   |                                     |             |          |             |

(Sumber: Dokumentasi Perusahaan)

Gambar 3.99 merupakan contoh sebagian data transaksi beban dalam general ledger PT SCI yang diperoleh dengan menggunakan filter pada kolom chart of accounts (COA) sehingga general ledger hanya menampilkan data transaksi terkait beban (expense). Dalam sampling beban, proses sampling dapat dilakukan dengan lebih efektif apabila data populasi dikelompokkan berdasarkan masing-masing akun. Dengan demikian, data populasi yang digunakan dalam proses sampling adalah data transaksi berdasarkan akun sehingga auditor perlu membuat rincian data beban berdasarkan akun dengan menggunakan fitur PivotTable pada software Microsoft Excel. Pembuatan rincian data beban berdasarkan akun dengan fitur PivotTable ditunjukkan pada gambar berikut ini:

Gambar 3.100 Pembuatan Rincian Data Beban PT SCI dengan *PivotTable* 

| Row Labels 💌 | Sum of Debit | PivotTable Fields               | <i>▼</i> × |
|--------------|--------------|---------------------------------|------------|
| 620101       | 523.664.755  | Characteristic and the second   |            |
| 620106       | 7.291.590    | Choose fields to add to report: | - W T      |
| 620107       | 4.032.846    | Search                          | 0          |
| 620109       | 17.972.872   |                                 | -          |
| 620110       | 6.416.000    | COA No                          |            |
| 620111       | 672.000      | Coa Name                        |            |
| 620305       | 1.389.600    | Date Date                       |            |
| 620307       | 715.100      | Source No.                      |            |
| 620310       | 200.000      | COA Name2                       |            |
| 620313       | 117.221.352  | Description                     |            |
| 620314       | 14.007.567   | ✓ Debit                         |            |
| 620315       | 4.809.816    | Credit                          |            |
| 620316       | 245.924      | Balance                         |            |
| 620317       | 12.660.828   | More Tables                     | -          |
| 620318       | 11.520.000   |                                 |            |

(Sumber: Dokumentasi Perusahaan)

Gambar 3.100 merupakan tampilan sebagian rincian data beban berdasarkan akun yang dihasilkan dengan fitur *PivotTable*. Data dari *general ledger* yang digunakan dalam pembuatan rincian yaitu data nomor akun (*chart of accounts no.*) dan mutasi debit sehingga kolom-kolom yang dihasilkan oleh *PivotTable* adalah kolom nomor akun sebagai *row labels* dan jumlah mutasi debit. Auditor memindahkan rincian data ini ke dalam *sheet* Data Populasi kertas kerja *MUS* dengan *copy-paste values* dan menambahkan keterangan nama akun seperti yang ditunjukkan pada gambar berikut ini:

| PT SCI       |                                   |             |         |          |              |        |
|--------------|-----------------------------------|-------------|---------|----------|--------------|--------|
| Population ( | Data                              |             |         |          |              |        |
|              |                                   |             |         | MUS Popu | lation       |        |
| Acc. No.     | Account Name                      | Amount      | Remarks | Acc. No. | Account Name | Amount |
| 620101       | Biaya Gaji, Lembur & THR          | 523.664.755 |         |          |              |        |
| 620106       | Biaya Tunjangan Kesehatan         | 7.291.590   |         |          |              |        |
| 620107       | Biaya Asuransi Karyawan           | 4.032.846   |         |          |              |        |
| 620109       | BPJS Ketenagakerjaan              | 17.972.872  |         |          |              |        |
| 620110       | BPJS Kesehatan                    | 6.416.000   |         |          |              |        |
| 620111       | Biaya Seragam Karyawan            | 672.000     |         |          |              |        |
| 620305       | Postal,Courier,Stamp duty Exp     | 1.389.600   |         |          |              |        |
| 620307       | Office Supplies Exp               | 715.100     |         |          |              |        |
| 620310       | Biaya Retribusi & Sumbangan       | 200.000     |         |          |              |        |
| 620313       | Internet & Hosting Exp            | 117.221.352 |         |          |              |        |
| 620314       | Training & Development            | 14.007.567  |         |          |              |        |
| 620315       | Meal & Drink                      | 4.809.816   |         |          |              |        |
| 620316       | Fotocopy & Printing Exp           | 245.924     |         |          |              |        |
| 620317       | Fuel, Transportation, Parkir Exp  | 12.660.828  |         |          |              |        |
| 620318       | Workstation Expense               | 11.520.000  |         |          |              |        |
| 620319       | Travelling Expense                | 42.141.866  |         |          |              |        |
| 620320       | Professional Fee                  | 16.943.590  |         |          |              |        |
| 620321       | Sponsorship Fee                   | 42.949.120  |         |          |              |        |
| 620324       | Recruitment Expense               | 1.604.000   |         |          |              |        |
| 630004       | Biaya Penyusutan Inventaris kanto | 6.186.429   |         |          |              |        |
| 630005       | Biaya Penyusutan Software         | 600.000     |         |          |              |        |
| 61000102     | Biaya Entertainment               | 3.920.338   |         |          |              |        |
| 61000103     | Event Mkt                         | 67.160.808  |         |          |              |        |
|              |                                   |             |         |          |              |        |
|              | Total                             | 904.326.400 |         |          | Total        |        |

Gambar 3.101 Sheet Data Populasi Kertas Kerja MUS PT SCI

(Sumber: Dokumentasi Perusahaan)

Gambar 3.101 merupakan contoh sebagian rincian data transaksi beban PT SCI pada *sheet* Data Populasi pada kertas kerja *MUS*. Dalam *sampling* beban, auditor melakukan *review* atas data populasi pada *sheet* Data Populasi kertas kerja *MUS* untuk menyaring atau mengeluarkan data tertentu dari populasi, yaitu akun-akun beban yang akan diuji dengan prosedur audit terpisah tanpa *sampling*, misalnya beban penyusutan aset tetap dan beban terkait pembayaran yang disertai pemotongan Pajak Penghasilan (PPh) Pasal 21.

Auditor juga memisahkan data transaksi yang nilainya melebihi nilai *performance materiality* yang telah ditentukan sebelumnya, yaitu Rp118.300.000. Akun yang dikeluarkan dari populasi ditandai dengan memberi keterangan pada kolom *remarks*. Sementara, akun yang diperhitungkan dalam data populasi dimasukkan ke dalam tabel *MUS Population* yang berada di bagian kanan *sheet* Data Populasi seperti yang ditunjukkan pada gambar berikut ini:

Gambar 3.102 Pengelompokan Data Populasi pada Kertas Kerja *MUS* PT SCI

| PT SCI       |                                   |             |            |   |           |                                  |            |
|--------------|-----------------------------------|-------------|------------|---|-----------|----------------------------------|------------|
| Population [ | Data                              |             |            |   |           |                                  |            |
|              |                                   |             |            |   | MUS Popul | ation                            |            |
| Acc. No.     | Account Name                      | Amount      | Remarks    |   | Acc. No.  | Account Name                     | Amount     |
| 620101       | Biaya Gaji, Lembur & THR          | 523.664.755 | PPh 21     |   | 620111    | Biaya Seragam Karyawan           | 672.00     |
| 620106       | Biaya Tunjangan Kesehatan         | 7.291.590   | PPh 21     |   | 620305    | Postal,Courier,Stamp duty Exp    | 1.389.60   |
| 620107       | Biaya Asuransi Karyawan           | 4.032.846   | PPh 21     |   | 620307    | Office Supplies Exp              | 715.10     |
| 620109       | BPJS Ketenagakerjaan              | 17.972.872  | PPh 21     |   | 620310    | Biaya Retribusi & Sumbangan      | 200.00     |
| 620110       | BPJS Kesehatan                    | 6.416.000   | PPh 21     |   | 620313    | Internet & Hosting Exp           | 117.221.35 |
| 620111       | Biaya Seragam Karyawan            | 672.000     |            |   | 620314    | Training & Development           | 14.007.56  |
| 620305       | Postal,Courier,Stamp duty Exp     | 1.389.600   |            |   | 620315    | Meal & Drink                     | 4.809.81   |
| 620307       | Office Supplies Exp               | 715.100     |            |   | 620316    | Fotocopy & Printing Exp          | 245.92     |
| 620310       | Biaya Retribusi & Sumbangan       | 200.000     |            |   | 620317    | Fuel, Transportation, Parkir Exp | 12.660.82  |
| 620313       | Internet & Hosting Exp            | 117.221.352 |            |   | 620318    | Workstation Expense              | 11.520.00  |
| 620314       | Training & Development            | 14.007.567  |            |   | 620319    | Travelling Expense               | 42.141.86  |
| 620315       | Meal & Drink                      | 4.809.816   |            |   | 620320    | Professional Fee                 | 16.943.59  |
| 620316       | Fotocopy & Printing Exp           | 245.924     |            |   | 620321    | Sponsorship Fee                  | 42.949.12  |
| 620317       | Fuel, Transportation, Parkir Exp  | 12.660.828  |            |   | 620324    | Recruitment Expense              | 1.604.00   |
| 620318       | Workstation Expense               | 11.520.000  |            |   | 61000102  | Biaya Entertainment              | 3.920.33   |
| 620319       | Travelling Expense                | 42.141.866  |            |   | 61000103  | Event Mkt                        | 67.160.80  |
| 620320       | Professional Fee                  | 16.943.590  |            |   |           |                                  | 1          |
| 620321       | Sponsorship Fee                   | 42.949.120  |            |   |           |                                  |            |
| 620324       | Recruitment Expense               | 1.604.000   |            |   |           |                                  |            |
| 630004       | Biaya Penyusutan Inventaris kanto | 6.186.429   | Penyusutan |   |           |                                  |            |
| 630005       | Biaya Penyusutan Software         | 600.000     | Penyusutan |   |           |                                  |            |
| 61000102     | Biaya Entertainment               | 3.920.338   |            |   |           |                                  |            |
| 61000103     | Event Mkt                         | 67.160.808  |            |   |           |                                  |            |
|              |                                   |             |            |   |           |                                  |            |
|              | Total                             | 904.326.400 |            | 1 | 1         | Total                            | 338.161.90 |

(Sumber: Dokumentasi Perusahaan)

Berdasarkan Gambar 3.102, terdapat 5 akun beban terkait pembayaran yang disertai pemotongan Pajak Penghasilan (PPh) Pasal 21 dan 2 akun beban penyusutan. Akun-akun tersebut akan diuji dengan prosedur audit terpisah tanpa *sampling*, sehingga ditandai dengan memberi keterangan pada kolom *remarks*. Dalam data populasi PT SCI yang tersisa, tidak terdapat *item* signifikan (data populasi yang melebihi *performance materiality*) sehingga data populasi yang tersisa merupakan populasi yang diperhitungkan dalam prosedur *sampling* dengan *MUS*.

Data populasi yang tersisa dimasukkan ke dalam tabel *MUS Population* yang berada di bagian kanan *sheet* Data Populasi. Selanjutnya, auditor mengisi jumlah *item* dan nilai transaksi yang nilainya melebihi *performance materiality* pada *sheet Sample Calculation* seperti yang ditunjukkan pada gambar berikut:

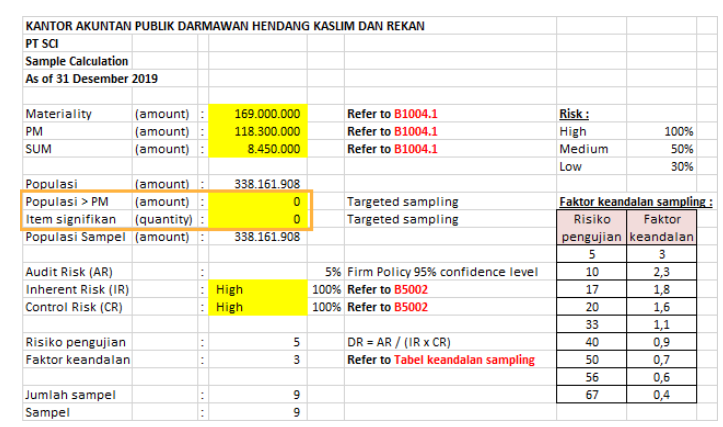

Gambar 3.103 Pengisian Keterangan Populasi dan *Item* Signifikan PT SCI

Gambar 3.103 merupakan tampilan *sheet Sample Calculation* kertas kerja *MUS* yang telah diisi dengan keterangan jumlah *item* dan nilai transaksi yang nilainya melebihi *performance materiality*, yaitu nol (tidak

<sup>(</sup>Sumber: Dokumentasi Perusahaan)

ada). Tampak pada Gambar 3.102, bahwa nilai populasi, populasi sampel, jumlah sampel, dan sampel telah berubah dan disesuaikan otomatis berdasarkan data-data yang telah diisikan pada kertas kerja *MUS*. Keterangan jumlah sampel pada bagian bawah *sheet Sample Calculation* menunjukkan bahwa terdapat 9 jumlah sampel beban yang perlu diambil untuk dilakukan pengujian. Selanjutnya, auditor menyalin data populasi yang telah disaring pada *sheet* Data Populasi ke dalam *sheet MUS Calculation* kertas kerja *MUS* seperti yang ditunjukkan pada gambar berikut ini:

Gambar 3.104 Sheet MUS Calculation Kertas Kerja MUS PT SCI

| Monetary Unit Sampling Wor  | ksheet      |                                          |             |                  |             |                   |                     |
|-----------------------------|-------------|------------------------------------------|-------------|------------------|-------------|-------------------|---------------------|
| Financial Statement Account | TOD - Beban | 1                                        |             |                  |             |                   | -                   |
| Population                  | 338.161.908 |                                          |             |                  |             | Deteteres         | 1                   |
| Sample Size                 | 9           |                                          |             | Add Rows         |             | Selections        |                     |
| Sampling Interval           | 37.573.545  |                                          |             |                  |             | Selections        |                     |
| Random Start                | 37.000.000  | 1                                        |             |                  |             |                   |                     |
|                             |             |                                          |             |                  | Number of   |                   |                     |
| Item #                      | ID#         | Description                              | Amount      | Sub-Total        | Selections  | Sampling Interval | Selection Remainder |
| <b>.</b>                    | Ins         | sert population data in white cells belo | DW 🗸        | <b>_</b>         |             | <b>_</b>          | (37.000.00 🔻        |
| 1                           | 620111      | Biaya Seragam Karyawan                   | 672.000     | (36.328.000)     | 0           | 37.573.545        | -36.328.000         |
| 2                           | 620305      | Postal,Courier,Stamp duty Exp            | 1.389.600   | (34.938.400)     | 0           | 37.573.545        | -34.938.400         |
| 3                           | 620307      | Office Supplies Exp                      | 715.100     | (34.223.300)     | 0           | 37.573.545        | -34.223.300         |
| 4                           | 620310      | Biaya Retribusi & Sumbangan              | 200.000     | (34.023.300)     | 0           | 37.573.545        | -34.023.300         |
| 5                           | 620313      | Internet & Hosting Exp                   | 117.221.352 | 83.198.052       | 3           | 37.573.545        | -29.522.584         |
| 6                           | 620314      | Training & Development                   | 14.007.567  | (15.515.017)     | 0           | 37.573.545        | -15.515.017         |
| 7                           | 620315      | Meal & Drink                             | 4.809.816   | (10.705.201)     | 0           | 37.573.545        | -10.705.201         |
| 8                           | 620316      | Fotocopy & Printing Exp                  | 245.924     | (10.459.277)     | 0           | 37.573.545        | -10.459.277         |
| 9                           | 620317      | Fuel, Transportation, Parkir Exp         | 12.660.828  | 2.201.550        | 1           | 37.573.545        | -35.371.995         |
| 10                          | 620318      | Workstation Expense                      | 11.520.000  | (23.851.995)     | 0           | 37.573.545        | -23.851.995         |
| 11                          | 620319      | Travelling Expense                       | 42.141.866  | 18.289.871       | 1           | 37.573.545        | -19.283.674         |
| 12                          | 620320      | Professional Fee                         | 16.943.590  | (2.340.084)      | 0           | 37.573.545        | -2.340.084          |
| 13                          | 620321      | Sponsorship Fee                          | 42.949.120  | 40.609.036       | 2           | 37.573.545        | -34.538.055         |
| 14                          | 620324      | Recruitment Expense                      | 1.604.000   | (32.934.055)     | 0           | 37.573.545        | -32.934.055         |
| 15                          | 61000102    | Biaya Entertainment                      | 3.920.338   | (29.013.717)     | 0           | 37.573.545        | -29.013.717         |
| 16                          | 61000103    | Event Mkt                                | 67.160.808  | 38.147.091       | 2           | 37.573.545        | -37.000.000         |
| DO NOT USE THIS LINE        |             |                                          |             |                  | LEAVE BLANK |                   |                     |
| End of Items                |             | Total Population:                        | 338.161.908 | # of Selections: | 9           |                   | -37.000.000         |

(Sumber: Dokumentasi Perusahaan)

Gambar 3.104 merupakan tampilan *sheet MUS Calculation* yang telah diisi dengan data populasi beban PT SCI. Pada *sheet MUS Calculation*, data-data terkait perhitungan *MUS* seperti jumlah populasi (*population*), *sample size*, *sampling interval*, *random start*, *sub-total*, *number of selections*, dan *selection remainder* telah terisi secara otomatis dengan berbagai rumus dalam *Microsoft Excel*. Setelah memasukkan data populasi ke dalam *sheet MUS Calculation*, auditor melakukan klik pada tombol *retrieve selections* untuk membuat sistem *MUS* bekerja. Daftar *item* sampel yang dihasilkan dari *MUS* akan ditampilkan pada *sheet MUS Selections* seperti yang ditunjukkan pada gambar berikut ini:

Gambar 3.105 Sheet MUS Selections Kertas Kerja MUS PT SCI

| Monetary Unit | t Sampling W | orksheet                       |             |                         |
|---------------|--------------|--------------------------------|-------------|-------------------------|
| MUS Selection | ns           |                                |             |                         |
| Item #        | ID#          | Description                    | Amount      | Number of<br>Selections |
|               |              |                                |             |                         |
| 5             | 620313       | Internet & Hosting Exp         | 117.221.352 | 3                       |
| 9             | 620317       | Fuel,Transportation,Parkir Exp | 12.660.828  | 1                       |
| 11            | 620319       | Travelling Expense             | 42.141.866  | 1                       |
| 13            | 620321       | Sponsorship Fee                | 42.949.120  | 2                       |
| 16            | 61000103     | Event Mkt                      | 67.160.808  | 2                       |

(Sumber: Dokumentasi Perusahaan)

Gambar 3.105 merupakan tampilan sebagian *sheet MUS Selection* yang berisi daftar sampel yang terpilih oleh sistem *MUS*. Auditor menyalin daftar *item* sampel ini ke tabel rincian sampel yang tersedia pada *sheet* Data Sampel dalam kertas kerja *MUS* seperti yang ditunjukkan pada gambar berikut ini:

Gambar 3.106 Sheet Data Sampel Kertas Kerja MUS PT SCI

| AWAN HENDANG KASLIM & REKAN      |                                                                                                    |                                                                                                    |
|----------------------------------|----------------------------------------------------------------------------------------------------|----------------------------------------------------------------------------------------------------|
|                                  |                                                                                                    |                                                                                                    |
| ected                            |                                                                                                    |                                                                                                    |
| cember 2019                      |                                                                                                    |                                                                                                    |
|                                  |                                                                                                    |                                                                                                    |
|                                  |                                                                                                    | Number of                                                                                                    |
| Account Name                     | Amount                                                                                                    | Selections                                                                                                    |
| Internet & Hosting Exp           | 117.221.352                                                                                                    | 3                                                                                                    |
| Fuel, Transportation, Parkir Exp | 12.660.828                                                                                                    | 1                                                                                                    |
| Travelling Expense               | 42.141.866                                                                                                    | 1                                                                                                    |
| Sponsorship Fee                  | 42.949.120                                                                                                    | 2                                                                                                    |
| Event Mkt                        | 67.160.808                                                                                                    | 2                                                                                                    |
|                                  |                                                                                                    |                                                                                                    |
| COA Name                         | Date                                                                                                    | Source No.                                                                                                    |
|                                  |                                                                                                    |                                                                                                    |
|                                  |                                                                                                    |                                                                                                    |
|                                  |                                                                                                    |                                                                                                    |
|                                  |                                                                                                    |                                                                                                    |
|                                  |                                                                                                    |                                                                                                    |
|                                  |                                                                                                    |                                                                                                    |
|                                  |                                                                                                    |                                                                                                    |
|                                  |                                                                                                    |                                                                                                    |
|                                  |                                                                                                    |                                                                                                    |
|                                  | WAN HENDANG KASLIM & REKAN<br>cember 2019<br>Account Name<br>Internet & Hosting Exp<br>Fuel, Transportation, Parkir Exp<br>Travelling Expense<br>Sponsorship Fee<br>Event Mkt<br>COA Name | AWAN HENDANG KASLIM & REKAN<br>cented<br>cember 2019<br>Account Name<br>Armount<br>Internet & Hosting Exp<br>Fuel,Transportation,Parkir Exp<br>Travelling Expense<br>42.141.866<br>Sponsorship Fee<br>42.949.120<br>Event Mkt<br>COA Name<br>Date |

(Sumber: Dokumentasi Perusahaan)

Gambar 3.106 merupakan tampilan tabel data sampel pada *sheet* Data Sampel yang berisi daftar sampel yang terpilih oleh sistem *MUS*. Namun, data sampel yang dipilih masih berupa nama akun yang dipilih. Auditor harus memilih data transaksi terkait akun yang terpilih dalam *general ledger* sebanyak jumlah pada kolom *number of selections*. Sebagai contoh, salah satu akun yang terpilih oleh *MUS* adalah *Internet & Hosting Expense* dengan *number of selections* sebanyak tiga. Hal ini berarti auditor harus memilih 3 transaksi (mutasi) terkait akun *Internet & Hosting Expense* yang nilainya paling besar pada *general ledger* seperti yang ditunjukkan pada gambar berikut:

Gambar 3.107 Memilih Sampel Transaksi Beban dalam *General Ledger* 

| PT SCI        |                        |    |             |     |              |         |                                       |             |        |    |             |
|---------------|------------------------|----|-------------|-----|--------------|---------|---------------------------------------|-------------|--------|----|-------------|
| General Ledge | er                     |    |             |     |              |         |                                       |             |        |    |             |
| 31 December   | 2019                   |    |             |     |              |         |                                       |             |        |    |             |
|               |                        |    |             |     |              |         |                                       | 117.221.352 |        |    | 117.221.352 |
| COA No        | Coa Name               | Τ. | Date        | Ŧ   | Source No. 🔻 | COA 🖓   | Description 👻                         | Debit 🔻     | Credit | r. | Balance 🚽   |
| 620313        | Internet & Hosting Exp |    | 01 Aug 2019 | 9   | 1076         | Expense | (Web Services) Tagihan Juli 2019      | 14.003.400  | )      | -  | 14.003.400  |
| 620313        | Internet & Hosting Exp |    | 08 Feb 2019 | 9   | 1013         | Expense | (Web Services) Billing Invoice Period | 13.979.000  | )      | -  | 13.979.000  |
| 620313        | Internet & Hosting Exp |    | 03 Sep 2019 | •   | 1086         | Expense | (Web Services) Tagihan Agustus 201    | 13.695.900  | )      | -  | 13.695.900  |
| 620313        | Internet & Hosting Exp |    | 03 Nov 2019 | 9   | 1124         | Expense | (Web Services) Tagihan October 201    | 10.677.684  | 1      | -  | 10.677.684  |
| 620313        | Internet & Hosting Exp |    | 03 Dec 2019 | 9   | 1136         | Expense | (Web Services) Tagihan November 20    | 10.120.536  | 5      | -  | 10.120.536  |
| 620313        | Internet & Hosting Exp |    | 03 Oct 2019 | 9   | 1098         | Expense | (Web Services) Tagihan September 2    | 10.084.286  | 5      | -  | 10.084.286  |
| 620313        | Internet & Hosting Exp |    | 03 May 201  | 9   | 1054         | Expense | (Web Services) Tagihan April 2019     | 5.535.360   | 0      | -  | 5.535.360   |
| 620313        | Internet & Hosting Exp |    | 03 Jun 2019 | 9   | 1057         | Expense | (Web Services) Tagihan May 2019       | 3.817.740   | )      | -  | 3.817.740   |
| 620313        | Internet & Hosting Exp |    | 03 Apr 2019 | •   | 1041         | Expense | (Web Services) Tagihan Maret 2019     | 3.301.800   | )      | -  | 3.301.800   |
| 620313        | Internet & Hosting Exp |    | 12 Jul 2019 |     | 1067         | Expense | (Web Services) Tagihan June 2019      | 2.667.660   | )      | -  | 2.667.660   |
| 620313        | Internet & Hosting Exp |    | 01 Feb 2019 | •   | 1023         | Expense | (Web Services) Purchase Invoice       | 2.430.393   | 3      | -  | 2.430.393   |
| 620313        | Internet & Hosting Exp |    | 03 Dec 2019 | Э 🗌 | 1136         | Expense | (Web Services) Tagihan November 20    | 2.334.789   | 9      | -  | 2.334.789   |
| 620313        | Internet & Hosting Exp |    | 02 Mar 201  | 9   | 1033         | Expense | (Web Services) Purchase Invoice       | 1.944.780   | )      | -  | 1.944.780   |

(Sumber: Dokumentasi Perusahaan)

Gambar 3.107 merupakan sebagian data transaksi beban dalam general ledger PT SCI yang diperoleh dengan menggunakan filter pada kolom nama akun (COA name) dan sort pada kolom balance sehingga general ledger hanya menampilkan data transaksi terkait akun Internet & Hosting Expense dengan nilai transaksi diurutkan dari nilai terbesar hingga terkecil. Auditor memilih 3 transaksi yang bernilai paling besar dan menyalin data transaksi ke dalam kolom rincian sampel pada sheet Data

Sampel seperti pada gambar berikut:

Gambar 3.108 Mengisi Tabel Data Rincian Sampel PT SCI

| KAP DARM    | AWAN HENDANG KASLIM & REKAN      |             |                         |                                                    |           |
|-------------|----------------------------------|-------------|-------------------------|----------------------------------------------------|-----------|
| PT SCI      |                                  |             |                         |                                                    |           |
| Sample Sele | ected                            |             |                         |                                                    |           |
| As of 31 De | cember 2019                      |             |                         |                                                    |           |
| Acc. No.    | Account Name                     | Amount      | Number of<br>Selections |                                                    |           |
| 620313      | Internet & Hosting Exp           | 117.221.352 | 3                       |                                                    |           |
| 620317      | Fuel, Transportation, Parkir Exp | 12.660.828  | 1                       |                                                    |           |
| 620319      | Travelling Expense               | 42.141.866  | 1                       |                                                    |           |
| 620321      | Sponsorship Fee                  | 42.949.120  | 2                       |                                                    |           |
| 61000103    | Event Mkt                        | 67.160.808  | 2                       |                                                    |           |
|             |                                  |             |                         |                                                    |           |
| COA No      | COA Name                         | Date        | Source No.              | Description                                        | Debit     |
| 620313      | Internet & Hosting Exp           | 01 Aug 2019 | 1076                    | (Web Services) Tagihan Juli 2019                   | 14.003.40 |
| 620313      | Internet & Hosting Exp           | 08 Feb 2019 | 1013                    | (Web Services) Billing Invoice Period January 2019 | 13.979.00 |
| 620313      | Internet & Hosting Exp           | 03 Sep 2019 | 1086                    | (Web Services) Tagihan Agustus 2019                | 13.695.90 |
| 620317      | Fuel,Transportation,Parkir Exp   | 16 Oct 2019 | 1094                    | Tagihan Grab Corporate per 1-31 Agustus            | 1.765.68  |
| 620319      | Travelling Expense               | 12 Mar 2019 | CD-008/03/2019          | Uang Saku Trip ke Bangkok, Icha Putri              | 11.940.00 |
| 620321      | Sponsorship Fee                  | 09 Jul 2019 | CD-006/07/2019          | Biaya sponsorship silvre untuk event AWS           | 29.205.40 |
| 620321      | Sponsorship Fee                  | 23 Jul 2019 | CD-022/07/2019          | Biaya sponsorship event web service exhibition     | 13.743.71 |
| 61000103    | Event Mkt                        | 16 Jan 2019 | CD-011/01/2019          | Event Mkt - Highland Park                          | 20.826.89 |
| 61000103    | Event Mkt                        | 19 Jul 2019 | CD-014/07/2019          | Event SCI-Uptown 22 Juli 2019                      | 5.820.00  |

(Sumber: Dokumentasi Perusahaan)

Gambar 3.108 menunjukkan tabel data rincian sampel pada *sheet* Data Sampel yang telah diisi dengan data transaksi yang dipilih dari *general ledger*. Prosedur serupa dilakukan untuk seluruh sampel akun yang terpilih. Secara keseluruhan, sampel yang terpilih untuk dilakukan pengujian adalah sebanyak 9 transaksi. Pada pekerjaan ini, tidak terdapat *item* signifikan yang perlu ditambahkan ke dalam tabel data rincian sampel. Setelah prosedur pemilihan dan perincian sampel selesai dilakukan, auditor menyimpan dan menyerahkan hasil *sampling* pada kertas kerja *MUS* kepada *senior auditor* untuk di-*review*.

### 2) Mendokumentasikan Hasil Konfirmasi Piutang

Prosedur dokumentasi atas hasil konfirmasi piutang PT SCI dilakukan

untuk tahun buku 2019 (Lampiran 24). Untuk mendokumentasikan hasil konfirmasi piutang, auditor terlebih dahulu memperoleh *file* berupa *softcopy supporting schedule* konfirmasi piutang dan balasan surat konfirmasi piutang dari *senior auditor*. Gambar berikut merupakan contoh *supporting schedule* konfirmasi piutang yang diterima dari *senior auditor*:

Gambar 3.109 Supporting Schedule Konfirmasi Piutang PT SCI

| KANTOR A   | KUNTAN PUBLIK DARMAWAN HENDANG KASLI | M & REKAN |          |             |                 |               |         |
|------------|--------------------------------------|-----------|----------|-------------|-----------------|---------------|---------|
| Supporting | g Schedule: Konfirmasi Piutang       |           |          |             |                 |               |         |
| Prepared b | oy & date:,                          |           |          |             |                 |               |         |
| Reviewed I | oy & date:,                          |           |          |             |                 |               |         |
|            |                                      |           |          |             |                 |               |         |
| PT SCI     |                                      |           |          |             |                 |               |         |
| 31 Decem   | ber 2019                             |           |          |             |                 |               |         |
| No         | Curtamor Nama                        | Date      |          | Balance     |                 | Diff.         | Romarke |
| NO.        | customer Name                        | Sent      | Received | Per Book    | Per Confimation | Book vs Conf. | Remarks |
| 1          | PT Platinum Megah Asri               | 12-Feb-20 |          | 410.452.463 |                 |               |         |
| 2          | PT Maju Bersama                      | 12-Feb-20 |          | 142.977.707 |                 |               |         |
| 3          | PT Global Internusa Abadi            | 12-Feb-20 |          | 127.455.672 |                 |               |         |
| 4          | PT Cipta Sakti Indokarya             | 12-Feb-20 |          | 36.009.877  |                 |               |         |
| 5          | PT Bina Media Prima                  | 12-Feb-20 |          | 23.840.889  |                 |               |         |

(Sumber: Dokumentasi Perusahaan)

Berdasarkan Gambar 3.109, tabel pada *supporting schedule* konfirmasi piutang terdiri dari kolom nomor, nama pelanggan (*customer name*), tanggal kirim (*sent*), tanggal terima (*received*), saldo menurut catatan klien (*per book*), saldo menurut hasil konfirmasi (*per confirmation*), selisih saldo (*difference*), dan *remarks*. Kolom tanggal terima (*received*) diisi dengan keterangan tanggal diterimanya balasan surat konfirmasi dari debitur klien. Sementara, kolom saldo menurut hasil konfirmasi yang tertera pada balasan surat konfirmasi piutang. Gambar berikut ini merupakan contoh balasan surat konfirmasi piutang PT SCI (untuk menjamin kerahasiaan data klien, maka data-data, nama dan angka yang

tertera disamarkan/bukan data sebenarnya):

## Gambar 3.110 Balasan Surat Konfirmasi Piutang PT SCI

| 001/KP/SCI/II/2020                                                                                                    |                                                                               |                                                                                      | Jakarta, 12 February 2020                                                                         |
|----------------------------------------------------------------------------------------------------|-------------------------------------------------------------------------------|--------------------------------------------------------------------------------------|---------------------------------------------------------------------------------------------------|
| PT Platinum Megah Asri<br>Jl. Kebon Mangga Raya No 21, Periuk<br>Tangerang, Banten<br>Attn: Mr. Dhani Salim (Finance Director)                                                                                |                                                                               |                                                                                      |                                                                                                   |
| Dear Sir/Madam,<br>Re: <b>Confirmation of Receivables</b>                                                                                                    |                                                                               |                                                                                      |                                                                                                   |
| Our auditors are making an examination of our fi<br>obtain direct confirmation of your account with                                                                                                    | inancial statem<br>us. The balan                                              | nent as of 31 De<br>ce(s) as of 31 De                                                | cember 2019 and for this purpose, we wish to<br>ecember 2019, according to our records as         |
| RECEIVABLES                                                                                                    | IDR                                                                           | 410.452.463                                                                          |                                                                                                   |
| If the above amounts are in agreement with yo state your reasons on the reverse. In either cas                                                                                                    | ur records, ple<br>e, please reply                                            | ease sign in the s<br>y by fax directly a                                            | pace provided below, if in disagreement please<br>and send the original by post to our auditors : |
| KANTOR AKUNTAN P<br>Synergy Building #15<br>Kelurahan I<br>Ema                                                                                                    | UBLIK DARM<br>5-02, Jl. Jalui<br>Panunggangar<br>Tangerang,<br>ail: dhk.tang( | IAWAN HENDAI<br>r Sutera Barat<br>n Timur, Kecama<br>Banten 15325<br>erang@dhk-cpa.« | IG KASLIM & REKAN<br>Kav. 17, Alam Sutera<br>tan Pinang<br>com                                    |
| Our auditors will advise us of any discrepancy rep<br>This is not a request for payment, and remittan.<br>No money received or paid by us after the state<br>Your prompt attention to this request will be ap | ported and the ces should not date has be preciated.                          | e matter will hav<br>t be made to th<br>een taken into th                            | e our prompt attention.<br>e auditors.<br>e account in arriving at the above figure.              |
| Yours truly,                                                                                                    |                                                                               |                                                                                      |                                                                                                   |
| Natashya                                                                                                    |                                                                               |                                                                                      |                                                                                                   |
| The amount balance(s) as mention above arr<br>balance(s) are *non-trade in nature, unsecured,                                                                                                    | e in agreeme<br>, interest-free                                               | ent with our re-<br>and has no fixed                                                 | cords as of 31 December 2019. The amount<br>I repayment terms.                                    |
| Please give details of the balance, together with<br>RpO,-                                                                                                    | any commen                                                                    | nts you may have                                                                     | to make on a separate list.                                                                       |
| Invoice Rp410-452-463 received in Jan                                                                                                    | uary 2020                                                                     |                                                                                      |                                                                                                   |
| Signed: Dhanyle                                                                                                    | Date : 19<br>Company'                                                         | 9- <i>02-2020</i><br>'s Stamp :                                                      |                                                                                                   |
| Name : Dhani Salim<br>Title of Position : Finance Director                                                                                                    | PM                                                                            | Ametal                                                                               | *Delete where not applicable                                                                      |

(Sumber: Dokumentasi Perusahaan)

Berdasarkan contoh balasan surat konfirmasi bank yang ditunjukkan pada Gambar 3.110, diketahui bahwa saldo per tanggal 31 Desember 2019 menurut catatan debitur yang dikonfirmasi, yaitu PT Platinum Megah Asri adalah sebesar Rp0. Angka saldo ini berbeda dengan saldo menurut catatan PT SCI sebesar Rp410.452.463. Berdasarkan balasan surat konfirmasi piutang, PT Platinum Megah Asri juga menerangkan bahwa *invoice* senilai Rp410.452.463 baru diterima pada bulan Januari 2020. Hasil konfirmasi piutang tersebut kemudian didokumentasikan ke dalam *supporting schedule* konfirmasi piutang seperti yang ditunjukkan pada gambar berikut ini:

Gambar 3.111 Pengisian *Supporting Schedule* Konfirmasi Piutang PT SCI

| KANTOR A         | KUNTAN PUBLIK DARMAWAN HENDANG KASLI                                                                                | A & REKAN                                                     |                              |                                                                             |                             |                                       |                                                       |
|------------------|----------------------------------------------------------------------------------------------------|---------------------------------------------------------------|------------------------------|-----------------------------------------------------------------------------|-----------------------------|---------------------------------------|-------------------------------------------------------|
| Supporting       | Schedule: Konfirmasi Piutang                                                                                        |                                                               |                              |                                                                             |                             |                                       |                                                       |
| Prepared b       | y & date:,                                                                                                    |                                                               |                              |                                                                             |                             |                                       |                                                       |
| Reviewed b       | y & date:,                                                                                                    |                                                               |                              |                                                                             |                             |                                       |                                                       |
|                  |                                                                                                    |                                                               |                              |                                                                             |                             |                                       |                                                       |
| PT SCI           |                                                                                                    |                                                               |                              |                                                                             |                             |                                       |                                                       |
| 31 December 2019 |                                                                                                    |                                                               |                              |                                                                             |                             |                                       |                                                       |
|                  |                                                                                                    |                                                               |                              |                                                                             |                             |                                       |                                                       |
|                  | Customer News                                                                                                    | D                                                             | ate                          | Bala                                                                        | ince                        | Diff.                                 | Describe                                              |
| No.              | Customer Name                                                                                                    | D<br>Sent                                                     | ate<br>Received              | Bala<br>Per Book                                                            | nce<br>Per Confimation      | Diff.<br>Book vs Conf.                | Remarks                                               |
| <b>No.</b>       | Customer Name<br>PT Platinum Megah Asri                                                                             | D<br>Sent<br>12-Feb-20                                        | ate<br>Received<br>02-Mar-20 | Bala<br>Per Book<br>410.452.463                                             | nce<br>Per Confimation<br>0 | Diff.<br>Book vs Conf.<br>410.452.463 | Remarks<br>Invoice Rp410.452.463 received in Jan 2020 |
| No.              | Customer Name<br>PT Platinum Megah Asri<br>PT Maju Bersama                                                          | D<br>Sent<br>12-Feb-20<br>12-Feb-20                           | ate<br>Received<br>02-Mar-20 | Bala<br>Per Book<br>410.452.463<br>142.977.707                              | nce<br>Per Confimation<br>0 | Diff.<br>Book vs Conf.<br>410.452.463 | Remarks<br>Invoice Rp410.452.463 received in Jan 2020 |
| No.              | Customer Name<br>PT Platinum Megah Asri<br>PT Maju Bersama<br>PT Global Internusa Abadi                             | D<br>Sent<br>12-Feb-20<br>12-Feb-20<br>12-Feb-20              | ate<br>Received<br>02-Mar-20 | Bala<br>Per Book<br>410.452.463<br>142.977.707<br>127.455.672               | nce<br>Per Confimation<br>0 | Diff.<br>Book vs Conf.<br>410.452.463 | Remarks<br>Invoice Rp410.452.463 received in Jan 2020 |
| No. 1 2 3 4      | Customer Name<br>PT Platinum Megah Asri<br>PT Maju Bersama<br>PT Global Internusa Abadi<br>PT Cipta Sakti Indokarya | D<br>Sent<br>12-Feb-20<br>12-Feb-20<br>12-Feb-20<br>12-Feb-20 | ate<br>Received<br>02-Mar-20 | Bala<br>Per Book<br>410.452.463<br>142.977.707<br>127.455.672<br>36.009.877 | nce<br>Per Confimation<br>0 | Diff.<br>Book vs Conf.<br>410.452.463 | Remarks<br>Invoice Rp410.452.463 received in Jan 2020 |

(Sumber: Dokumentasi Perusahaan)

Gambar 3.111 merupakan contoh pengisian hasil konfirmasi piutang untuk PT Platinum Megah Asri pada *supporting schedule* konfirmasi piutang. Kolom tanggal terima (*received*) diisi dengan tanggal balasan surat konfirmasi diterima oleh auditor, yaitu tanggal 2 Maret 2020. Kolom *balance per confirmation* diisi dengan saldo menurut balasan surat konfirmasi, yaitu sebesar Rp0. Auditor kemudian mengisi kolom selisih (*difference*) dengan menghitung selisih antara saldo menurut catatan klien (*per book*) sebesar Rp410.452.463 dan hasil konfirmasi (*per confirmation*) sebesar Rp0 sehingga diperoleh selisih sebesar Rp410.452.463.

Setelah mengisi kolom selisih (*difference*), selanjutnya auditor mengisi kolom *remarks* pada *supporting schedule* konfirmasi piutang dengan catatan/penjelasan debitur mengenai perbedaan saldo menurut catatan debitur dengan saldo menurut catatan klien yang tertera pada surat konfirmasi piutang, yaitu "*Invoice* Rp410.452.463 *received in January*  2020" yang berarti *invoice* senilai Rp410.452.463 diterima oleh debitur pada bulan Januari 2020. Prosedur serupa dilakukan untuk setiap hasil konfirmasi yang diterima oleh auditor, yaitu sebanyak 5 balasan dari 11 surat konfirmasi yang telah dikirimkan. Setelah mendokumentasikan hasil konfirmasi piutang, auditor kemudian menyimpan dan menyerahkan dokumentasi hasil konfirmasi piutang dalam *supporting schedule* konfirmasi piutang kepada *senior auditor* untuk di-*review*.

# 9. Tugas yang dilakukan untuk PT NCR

### 1) Melakukan Penghitungan Ulang (Recalculate) Aset Tetap

Penghitungan ulang aset tetap PT NCR dilakukan untuk audit tahun buku 2017 (Lampiran 25). Untuk melakukan penghitungan ulang aset tetap, auditor terlebih dahulu memperoleh *file* berupa *softcopy* kertas kerja penghitungan ulang aset tetap dan rincian perhitungan aset tetap klien dari *senior auditor*. Gambar berikut merupakan contoh kertas kerja penghitungan ulang aset tetap yang diterima dari *senior auditor*:

Gambar 3.112 Kertas Kerja Penghitungan Ulang Aset Tetap PT NCR

| KANTO   | OR AKU   | NTAN PUBLIK DA | RMAWAN HEN       | DANG KASLIM      | & REKAN            |                 |                      |            |
|---------|----------|----------------|------------------|------------------|--------------------|-----------------|----------------------|------------|
| PT NC   | R        |                |                  |                  |                    |                 |                      |            |
| Recalc  | ulate As | set Tetap      |                  |                  |                    |                 |                      |            |
| As of 3 | 1 Dese   | mber 2017      |                  |                  |                    |                 |                      |            |
|         |          |                |                  |                  |                    |                 |                      |            |
| No.     |          | Description    | Tgi<br>Perolehar | Umur<br>Ekonomis | Harga<br>Perolehan | NBV 2016        | Depreciation<br>2017 | NBV 2017   |
| 1       |          |                |                  |                  |                    |                 |                      |            |
| 2       |          |                |                  |                  |                    |                 |                      |            |
| 3       |          |                |                  |                  |                    |                 |                      |            |
| 4       |          |                |                  |                  |                    |                 |                      |            |
| 5       |          |                |                  |                  |                    |                 |                      |            |
|         |          |                |                  |                  |                    |                 |                      |            |
|         |          |                |                  | Recalculat       | e                  |                 |                      | Difference |
| Total   | Month    | Depre/month    | Month to PY      | Month 2017       | Depre 2017         | Acc. Depre 2017 | NBV 2017             | Difference |
|         |          |                |                  |                  |                    |                 |                      |            |
|         |          |                |                  |                  |                    |                 |                      |            |
|         |          |                |                  |                  |                    |                 |                      |            |
|         |          |                |                  |                  |                    |                 |                      |            |
|         |          |                |                  |                  |                    |                 |                      |            |

(Sumber: Dokumentasi Perusahaan)

Berdasarkan Gambar 3.112, tabel pada kertas kerja penghitungan ulang aset tetap terbagi menjadi 2 bagian, yaitu data perhitungan klien dan penghitungan ulang (*recalculate*). Bagian data perhitungan klien terdiri dari kolom nomor, deskripsi (*description*), tanggal perolehan, umur ekonomis, harga perolehan, nilai buku (*NBV*) akhir tahun 2016, jumlah beban penyusutan (*depreciation*) tahun 2017, dan nilai buku (*NBV*) akhir tahun 2017 menurut perhitungan klien. Sementara, bagian tabel penghitungan ulang (*recalculate*) terdiri dari kolom umur ekonomis dalam bulan (*total month*), penyusutan per bulan (*depreciation/month*), jumlah bulan sejak tanggal perolehan hingga akhir tahun lalu (*month to PY/previous year*), jumlah bulan yang dibebankan pada tahun 2017 (*month* 2017), jumlah beban penyusutan (*depreciation*) tahun 2017, akumulasi penyusutan (*accumulated depreciation*) tahun 2017, nilai buku (*NBV/net book value*) akhir tahun 2017 menurut penghitungan ulang, dan selisih (*difference*).

Auditor mengisi kolom deskripsi, tanggal perolehan, umur ekonomis, harga perolehan, nilai buku (*NBV*) akhir tahun 2016, jumlah beban penyusutan (*depreciation*) tahun 2017, dan nilai buku (*NBV*) akhir tahun 2017 menurut perhitungan klien pada kertas kerja penghitungan ulang aset tetap dengan data yang tertera pada rincian perhitungan aset tetap klien. Contoh rincian perhitungan aset tetap PT NCR ditunjukkan pada gambar berikut ini:

| PT NO  | R                         |           |        |          |      |            |            |            |            |
|--------|---------------------------|-----------|--------|----------|------|------------|------------|------------|------------|
| Rincia | an Perhitungan Aset Tetap |           |        |          |      |            |            |            |            |
| Per 3  | 1 Desember 2017           |           |        |          |      |            |            |            |            |
| (Dalar | n Rupiah)                 |           |        |          |      |            |            |            |            |
|        |                           |           |        |          |      |            |            |            |            |
| No     | Deskripsi                 | Tanggal   | Jumlah | Umur     | Rate | Harga      | Nilai Buku | Penyusutan | Nilai Buku |
|        |                           | Perolehan | Unit   | Ekonomis | %    | Perolehan  | 2016       | 2017       | 2017       |
| 1      | Kursi kantor              | 07-Mar-15 | 10     | 4 tahun  | 25%  | 4.800.000  | 2.600.000  | 1.200.000  | 1.400.000  |
| 2      | Computer I3 3240          | 12-Mar-15 | 4      | 4 tahun  | 25%  | 23.240.000 | 12.588.333 | 5.810.000  | 6.778.333  |
| 3      | Lemari arsip              | 10-Apr-15 | 2      | 4 tahun  | 25%  | 4.550.000  | 2.559.375  | 1.137.500  | 1.421.875  |
| 4      | Sony LED TV 40 inch       | 30-Nov-15 | 2      | 4 tahun  | 25%  | 7.498.000  | 5.311.083  | 1.874.500  | 3.436.583  |
| 5      | Laptop Asus I5            | 12-Jul-16 | 2      | 4 tahun  | 25%  | 16.420.000 | 14.367.500 | 4.105.000  | 10.262.500 |

Gambar 3.113 Rincian Perhitungan Aset Tetap PT NCR

(Sumber: Dokumentasi Perusahaan)

Berdasarkan Gambar 3.113, diketahui bahwa rincian perhitungan aset tetap PT NCR berisi informasi terkait perhitungan aset tetap yang dimiliki oleh klien, seperti deskripsi, tanggal perolehan, umur ekonomis, harga perolehan, nilai buku akhir tahun 2016, penyusutan tahun 2017, dan nilai buku akhir tahun 2017. Data-data tersebut dipindahkan ke dalam kertas kerja penghitungan ulang aset tetap sesuai dengan kolom masingmasing seperti yang ditunjukkan pada gambar berikut ini:

Gambar 3.114 Pengisian Data Perhitungan Aset Tetap PT NCR

| KANTO   | R AKU                  | NTAN PUBLIK DA | RMAWAN HEN  | DANG KASLIM | & REKAN    |                 |              |            |
|---------|------------------------|----------------|-------------|-------------|------------|-----------------|--------------|------------|
| PT NCF  | 1                      |                |             |             |            |                 |              |            |
| Recalc  | Recalculate Aset Tetap |                |             |             |            |                 |              |            |
| As of 3 | 1 Dese                 | nber 2017      |             |             |            |                 |              |            |
|         |                        |                | Tgl         | Umur        | Harga      |                 | Depreciation |            |
| No.     |                        | Description    | Peroleha    | n Ekonomis  | Perolehan  | NBV 2016        | 2017         | NBV 2017   |
| 1       | Kursi                  | kantor         | 07-Mar-1    | 15 4 tahun  | 4.800.000  | 2.600.000       | 1.200.000    | 1.400.000  |
| 2       | Comp                   | uter 13 3240   | 12-Mar-1    | 15 4 tahun  | 23.240.000 | 12.588.333      | 5.810.000    | 6.778.333  |
| 3       | Lema                   | ri arsip       | 10-Apr-1    | 5 4 tahun   | 4.550.000  | 2.559.375       | 1.137.500    | 1.421.875  |
| 4       | Sony I                 | ED TV 40 inch  | 30-Nov-1    | .5 4 tahun  | 7.498.000  | 5.311.083       | 1.874.500    | 3.436.583  |
| 5       | Lapto                  | p Asus 15      | 12-Jul-1    | 6 4 tahun   | 16.420.000 | 14.367.500      | 4.105.000    | 10.262.500 |
|         |                        |                |             |             |            |                 |              |            |
|         |                        |                |             | Recalculate |            |                 |              | Difference |
| Total   | Month                  | Depre/month    | Month to PY | Month 2017  | Depre 2017 | Acc. Depre 2017 | NBV 2017     | Difference |
|         |                        |                |             |             |            |                 |              |            |
|         |                        |                |             |             |            |                 |              |            |
|         |                        |                |             |             |            |                 |              |            |
|         |                        |                |             |             |            |                 |              |            |
|         |                        |                |             |             |            |                 |              |            |

(Sumber: Dokumentasi Perusahaan)

Gambar 3.114 merupakan contoh pengisian data perhitungan aset

tetap yang berasal dari rincian perhitungan aset tetap klien. Auditor kemudian melakukan penghitungan ulang (*recalculate*) dengan menghitung dan mengisi kolom umur ekonomis dalam bulan (total month), penyusutan per bulan (depreciation/month), jumlah bulan sejak tanggal perolehan hingga akhir tahun lalu (month to PY), jumlah bulan yang dibebankan pada tahun 2017 (month 2017), jumlah beban penyusutan 2017, akumulasi penyusutan (accumulated (*depreciation*) tahun depreciation) tahun 2017, nilai buku (NBV) akhir tahun 2017 menurut penghitungan ulang, dan selisih (difference) pada kertas kerja penghitungan ulang aset tetap. Pengisian bagian tabel penghitungan ulang (recalculate) ditunjukkan pada gambar berikut ini:

Gambar 3.115 Penghitungan Ulang Aset Tetap PT NCR

| KANTO   | OR AKUNTAN PUBLIK DARN | AWAN HEND | ANG KASLIM | & REKAN    |            |              |            |
|---------|------------------------|-----------|------------|------------|------------|--------------|------------|
| PT NCF  | 3                      |           |            |            |            |              |            |
| Recalc  | ulate Aset Tetap       |           |            |            |            |              |            |
| As of 3 | 1 Desember 2017        |           |            |            |            |              |            |
|         |                        |           |            |            |            |              |            |
| No.     | Description            | Tgl       | Umur       | Harga      | NBV 2016   | Depreciation | NBV 2017   |
|         | Description            | Perolehan | Ekonomis   | Perolehan  | 1101 2010  | 2017         | 100 2017   |
| 1       | Kursi kantor           | 07-Mar-15 | 4 tahun    | 4.800.000  | 2.600.000  | 1.200.000    | 1.400.000  |
| 2       | Computer 13 3240       | 12-Mar-15 | 4 tahun    | 23.240.000 | 12.588.333 | 5.810.000    | 6.778.333  |
| 3       | Lemari arsip           | 10-Apr-15 | 4 tahun    | 4.550.000  | 2.559.375  | 1.137.500    | 1.421.875  |
| 4       | Sony LED TV 40 inch    | 30-Nov-15 | 4 tahun    | 7.498.000  | 5.311.083  | 1.874.500    | 3.436.583  |
| 5       | Laptop Asus 15         | 12-Jul-16 | 4 tahun    | 16.420.000 | 14.367.500 | 4.105.000    | 10.262.500 |
|         |                        |           |            |            |            |              |            |

| Recalculate |             |             |            |            |                 |            |            |  |  |
|-------------|-------------|-------------|------------|------------|-----------------|------------|------------|--|--|
| Total Month | Depre/month | Month to PY | Month 2017 | Depre 2017 | Acc. Depre 2017 | NBV 2017   | Difference |  |  |
| 48          | 100.000     | 22          | 12         | 1.200.000  | 3.400.000       | 1.400.000  | -          |  |  |
| 48          | 484.167     | 22          | 12         | 5.810.000  | 16.461.667      | 6.778.333  | -          |  |  |
| 48          | 94.792      | 21          | 12         | 1.137.500  | 3.128.125       | 1.421.875  | -          |  |  |
| 48          | 156.208     | 13          | 12         | 1.874.500  | 3.905.208       | 3.592.792  | (156.208)  |  |  |
| 48          | 342.083     | 6           | 12         | 4.105.000  | 6.157.500       | 10.262.500 | -          |  |  |

(Sumber: Dokumentasi Perusahaan)

Gambar 3.115 merupakan contoh penghitungan ulang aset tetap PT NCR. Perhitungan ulang dan pengisian kolom-kolom pada bagian tabel *recalculate* dilakukan untuk setiap aset tetap yang tertera pada kolom deskripsi. Sebagai contoh, auditor mengisi kolom umur ekonomis dalam bulan (total month) untuk aset tetap kursi kantor dengan mengalikan umur ekonomis berdasarkan data perhitungan klien, yaitu 4 tahun dengan 12 bulan sehingga total month sama dengan 48 bulan. Auditor kemudian menghitung dan mengisi kolom penyusutan bulan per (*depreciation/month*) dengan membagi harga perolehan sebesar Rp4.800.000 dengan umur ekonomis dalam bulan (total month) yaitu selama 48 bulan sehingga diperoleh nilai penyusutan per bulan (*depreciation/month*) sebesar Rp100.000.

Setelah mengisi nilai penyusutan per bulan, selanjutnya auditor mengisi kolom *month to PY* dengan menghitung jumlah bulan dari tanggal perolehan kursi kantor, yaitu 7 Maret 2015 hingga akhir tahun 2016 sehingga diperoleh month to PY selama 22 bulan. Auditor juga mengisi kolom *month* 2017 dengan menghitung jumlah bulan yang dibebankan pada tahun 2017, yaitu selama 12 bulan. Auditor kemudian dapat menghitung dan mengisi kolom jumlah beban penyusutan (depreciation) tahun 2017 dengan mengalikan nilai penyusutan per bulan (depreciation/month) sebesar Rp100.000 dan jumlah bulan yang dibebankan pada tahun 2017 (month 2017) yaitu 12 bulan sehingga diperoleh jumlah beban penyusutan tahun 2017 sebesar Rp1.200.000.

Setelah kolom *depreciation* 2017 terisi, auditor kemudian menghitung dan mengisi kolom *accumulated depreciation* 2017 dengan mengalikan jumlah bulan yang telah dibebankan hingga akhir tahun 2017

dan nilai penyusutan per bulan. Jumlah bulan yang telah dibebankan hingga akhir tahun 2017 adalah 34 bulan, diperoleh dari penjumlahan *month to PY* yaitu 22 bulan dan jumlah bulan yang dibebankan pada tahun 2017 (*month* 2017) yaitu 12 bulan. Jumlah bulan yang telah dibebankan hingga akhir tahun 2017 yaitu 34 bulan dikalikan dengan nilai penyusutan per bulan (*depreciation/month*) sebesar Rp100.000 sehingga diperoleh jumlah akumulasi penyusutan (*accumulated depreciation*) tahun 2017 sebesar Rp3.400.000.

Selanjutnya, auditor menghitung dan mengisi kolom *NBV* 2017 dengan mengurangkan jumlah akumulasi penyusutan (*accumulated depreciation*) tahun 2017 sebesar Rp3.400.000 dari harga perolehan sebesar Rp4.800.000 sehingga diperoleh nilai buku (*NBV*) akhir tahun 2017 sebesar Rp1.400.000. Auditor kemudian mengisi kolom selisih (*difference*) dengan menghitung selisih antara nilai buku (*NBV*) akhir tahun 2017 menurut data perhitungan klien yaitu sebesar Rp1.400.000 dan *NBV* akhir tahun 2017 menurut penghitungan ulang oleh auditor yaitu sebesar Rp1.400.000 sehingga diperoleh nilai Rp0 yang berarti tidak ada selisih antara *NBV* akhir tahun 2017 menurut perhitungan klien dan penghitungan ulang oleh auditor.

Prosedur penghitungan ulang serupa dilakukan untuk seluruh aset tetap PT NCR, yaitu sebanyak 55 aset tetap. Kertas kerja penghitungan ulang aset tetap yang telah selesai diisi kemudian disimpan dan diserahkan kepada *senior auditor* untuk di-*review*.

### 3.3.2 Kendala yang Ditemukan

Terdapat beberapa kendala selama proses pelaksanaan kerja magang di Kantor Akuntan Publik Darmawan Hendang Kaslim dan Rekan. Kendala yang ditemukan untuk masing-masing klien yang ditangani adalah sebagai berikut:

1. PT AKL

Beberapa dokumen pendukung untuk sampel yang di-*vouching* tidak ditemukan sehingga proses *vouching* untuk beberapa sampel tersebut tertunda.

2. PT IAS

Data *general ledger* yang berasal dari klien tidak lengkap sehingga jumlah mutasi debit dan kredit pada *general ledger* yang telah dirapikan tidak menunjukkan angka yang sama.

### 3.3.3 Solusi atas Kendala yang Ditemukan

Solusi yang dilakukan atas kendala yang ditemukan adalah sebagai berikut:

1. PT AKL

Auditor menginformasikan kekurangan dokumen pendukung kepada *senior auditor* untuk dapat meminta kekurangan dokumen yang belum ditemukan kepada klien.

2. PT IAS

Auditor melaporkan kepada *senior auditor* untuk dapat meminta kekurangan data *general ledger* yang belum lengkap kepada klien.